# eWarrants

#### Electronic Warrant Management System

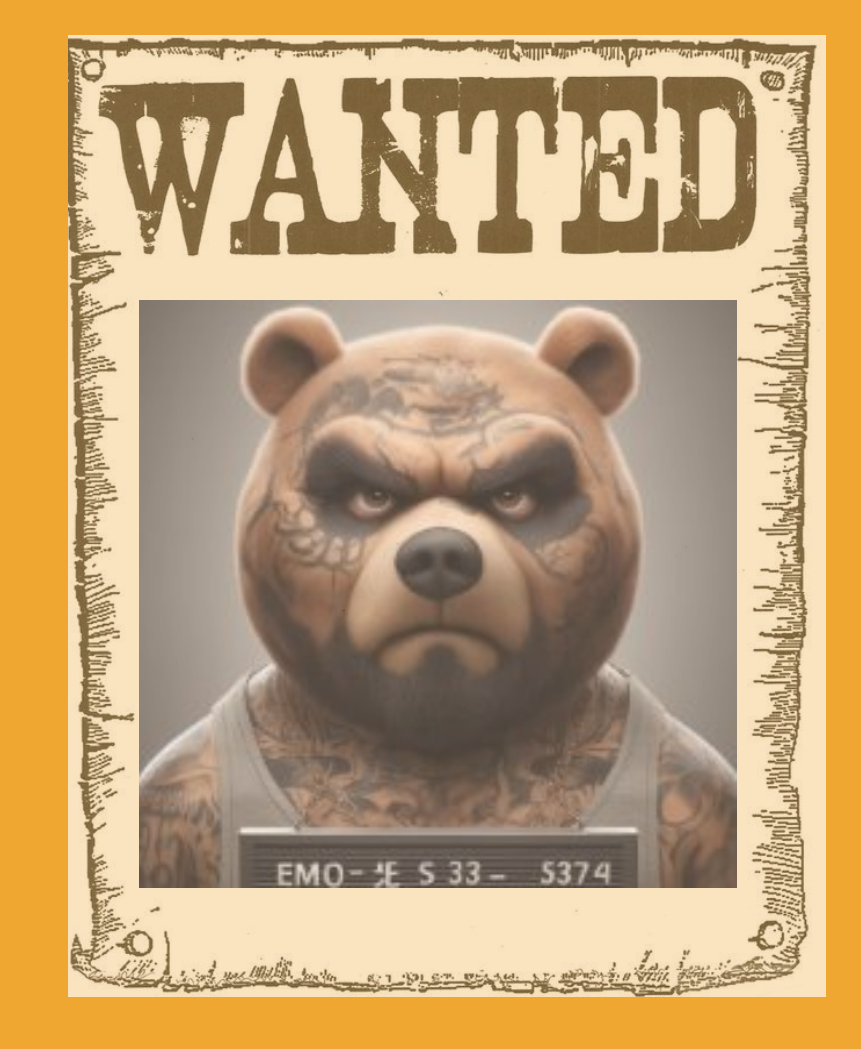

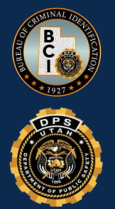

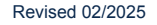

# eWarrants

#### Overview

• Available 24/7

 Allows law enforcement to electronically submit warrant requests to prosecutor and magistrate

 Allows magistrate to electronically retrieve and review warrants

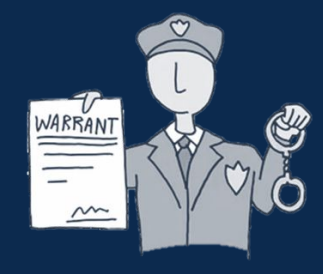

### eWarrant Background • In 2007 an officer performed a blood draw on a DUI suspect

- The officer did not have a warrant citing 'exigent circumstances'
- According to the blood test, the suspect's blood alcohol content was well above the legal limit

Suspect is convicted of Automobile Homicide

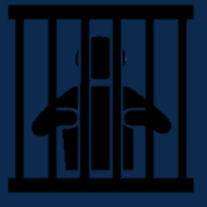

# eWarrant Background

 Appeals court overturns the conviction citing precedence from a 1966 Supreme Court Ruling

 Utah Supreme Court reverses the decision and affirms the conviction

 Utah Supreme Court urges lawmakers to utilize modern technology to make warrant requests and approvals available more quickly

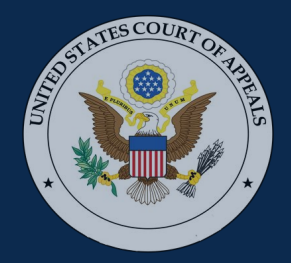

# eWarrant Process

 Officer selects the warrant type and inserts information into the appropriate fields in the EWEL transaction

 UCJIS takes the entered information and creates an affidavit

 Affidavit becomes available to print and/or download

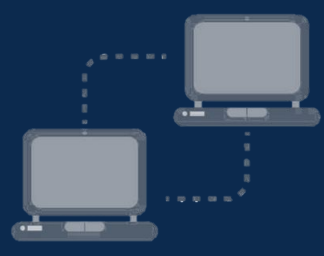

# eWarrant Process

 Officer can now electronically submit the affidavit to the magistrate

 The magistrate then electronically approves or denies the warrant

 This approval or denial process can take place in minutes no matter the time of day

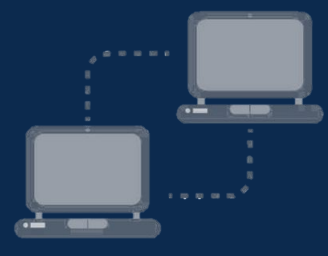

# eWarrants

#### Currently -

- Judges must be trained and equipped
  - Judges are on an on-call rotation
  - Various warrant templates available

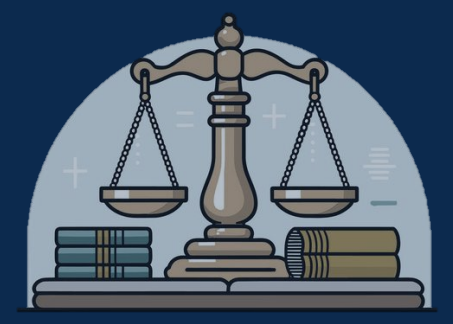

## eWarrant Requirements Active UCJIS Login

Current email address on file with BCI

- eWarrant transactions
  - EWEL (submit)
  - EWQL (query)
- Pop-up blocker disabled

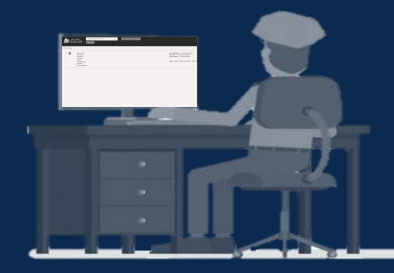

**DUI Blood Draw Warrant** 

Emergency Personnel Blood Draw

**GPS Electronic Monitoring** 

**Unmanned Aircraft System** 

**Electronic Service Provider** 

**DOPL Search Warrant** 

**Alcohol Restricted Driver** 

Judicial Order

#### eWarrant Templates

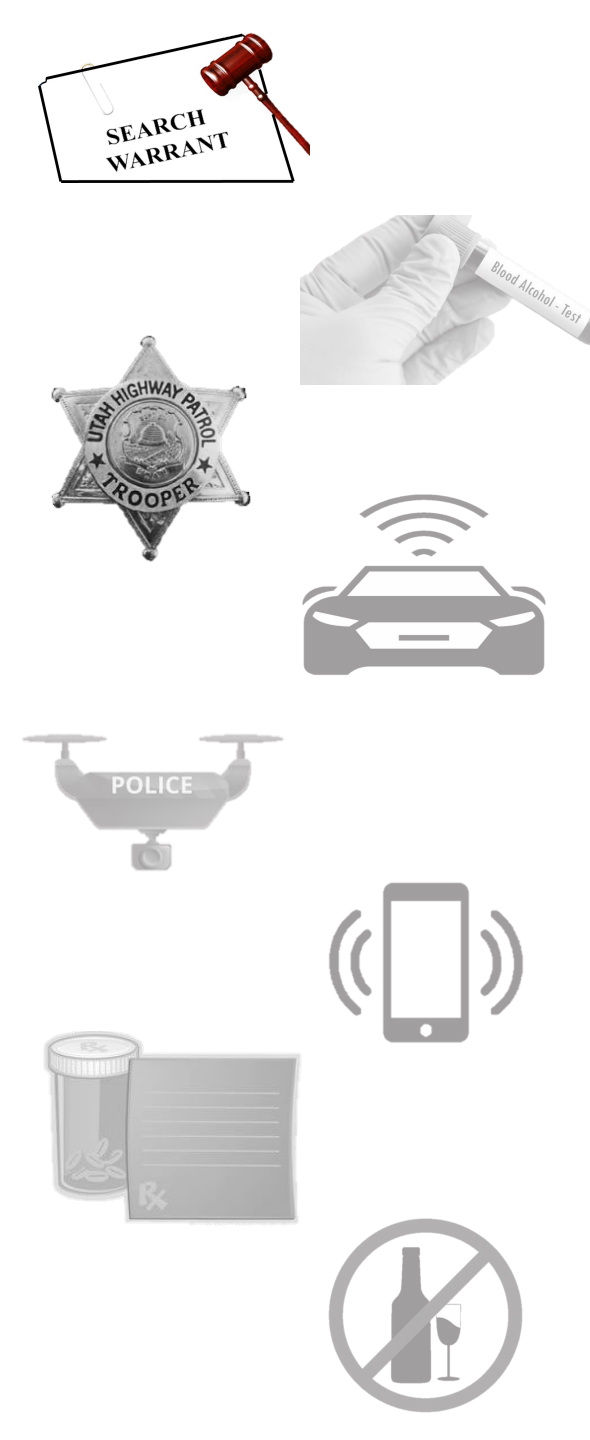

# Search Warrant Scenario

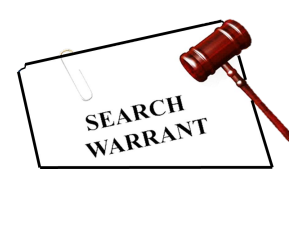

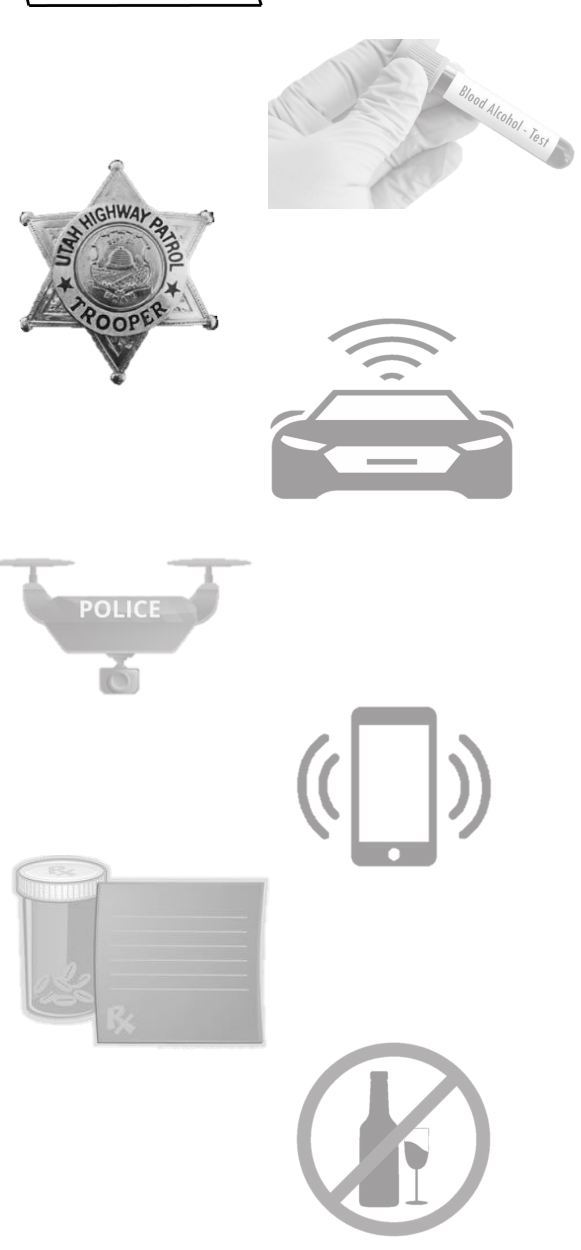

 You have a car stopped on I-15 and are arresting one or more occupants in the vehicle. You want to get into their bags and/or boxes.

Or

• You are arresting someone and you believe there is evidence on their cell phone.

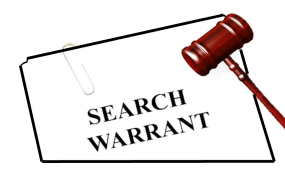

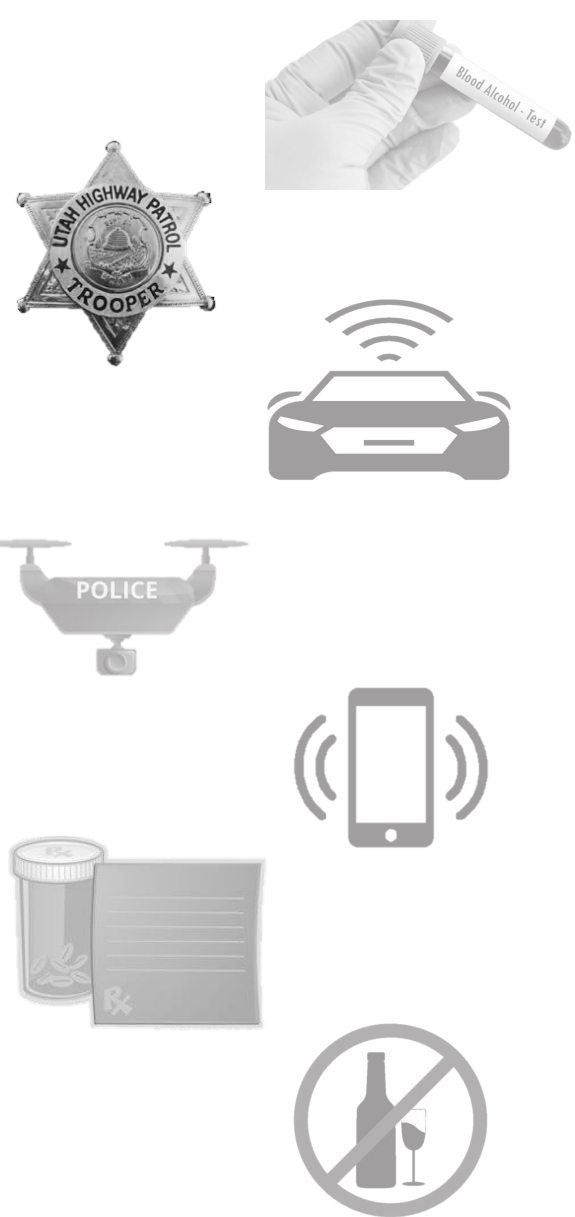

| → | G | https://ucjis.ps.utah.gov                                                                                                    | <b>P</b> | ĸ  | Ć |
|---|---|----------------------------------------------------------------------------------------------------|----------|----|---|
|   |   |                                                                                                    |          |    | С |
|   |   | UCJIS<br>Utah Criminal Justice<br>Information System                                                                                                    |          | e. |   |
|   |   | User Authentication                                                                                                    |          |    |   |
|   |   | User                                                                                                    |          |    |   |
|   |   | USER ID                                                                                                    |          |    |   |
|   |   | Agency                                                                                                    |          |    |   |
|   |   | AGENCY ID                                                                                                    |          |    |   |
|   |   | Cogin Ceset                                                                                                    |          |    |   |
|   |   | This system is restricted to authorized users for approved use only and is subject to monitor<br>Actual or attempted unauthorized access is a violation of applicable laws and regulations.<br>Violators will be prosecuted. | ring.    |    |   |

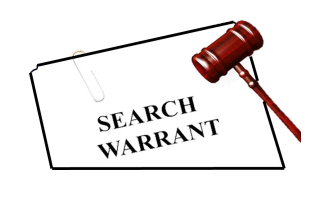

POLIC

#### Search Warrant

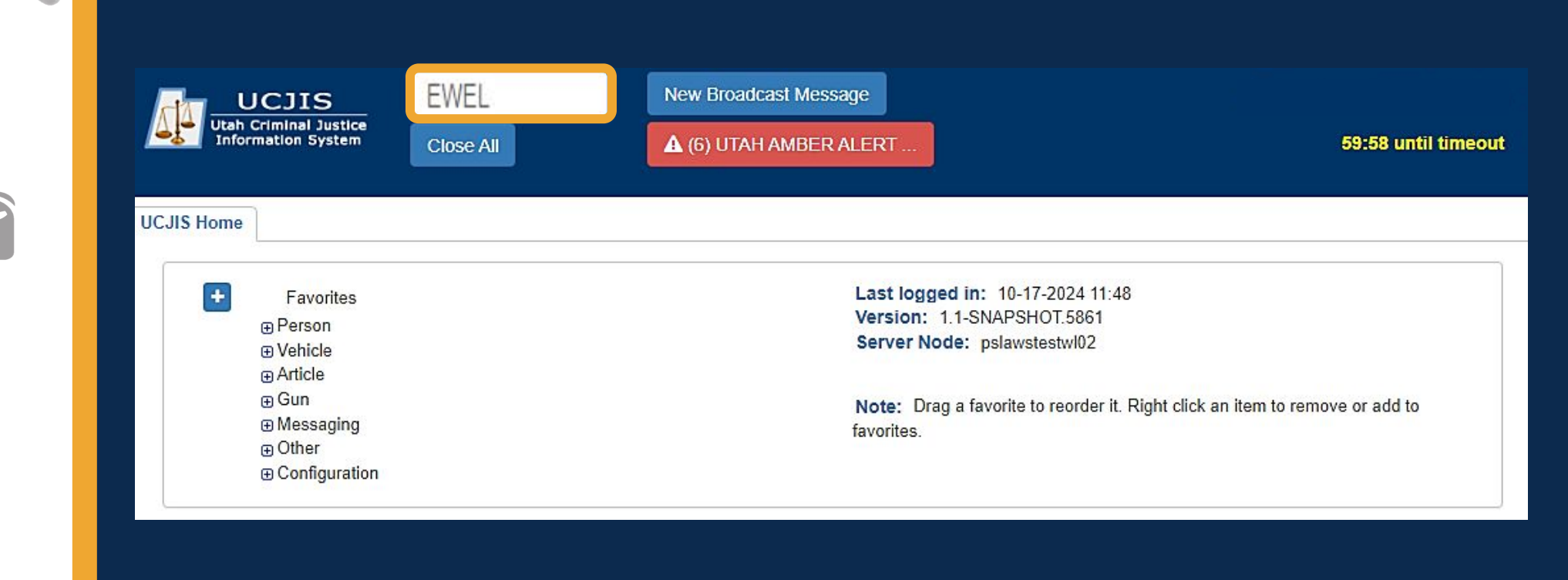

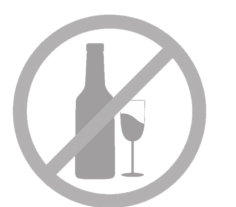

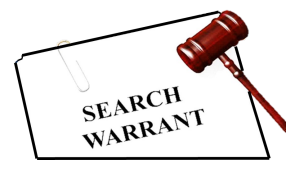

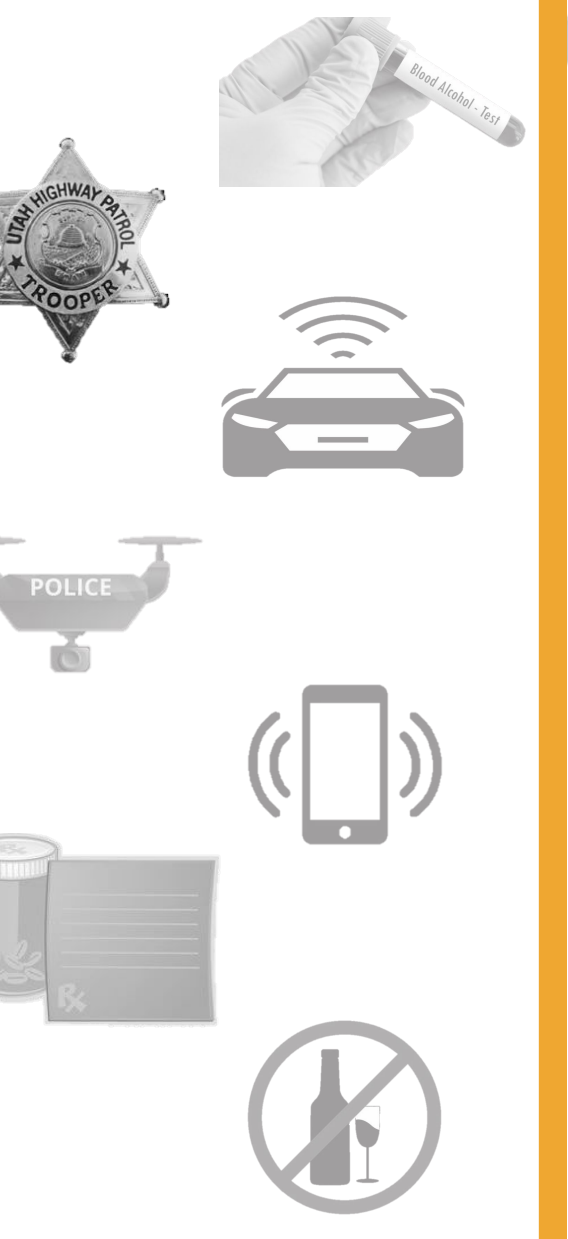

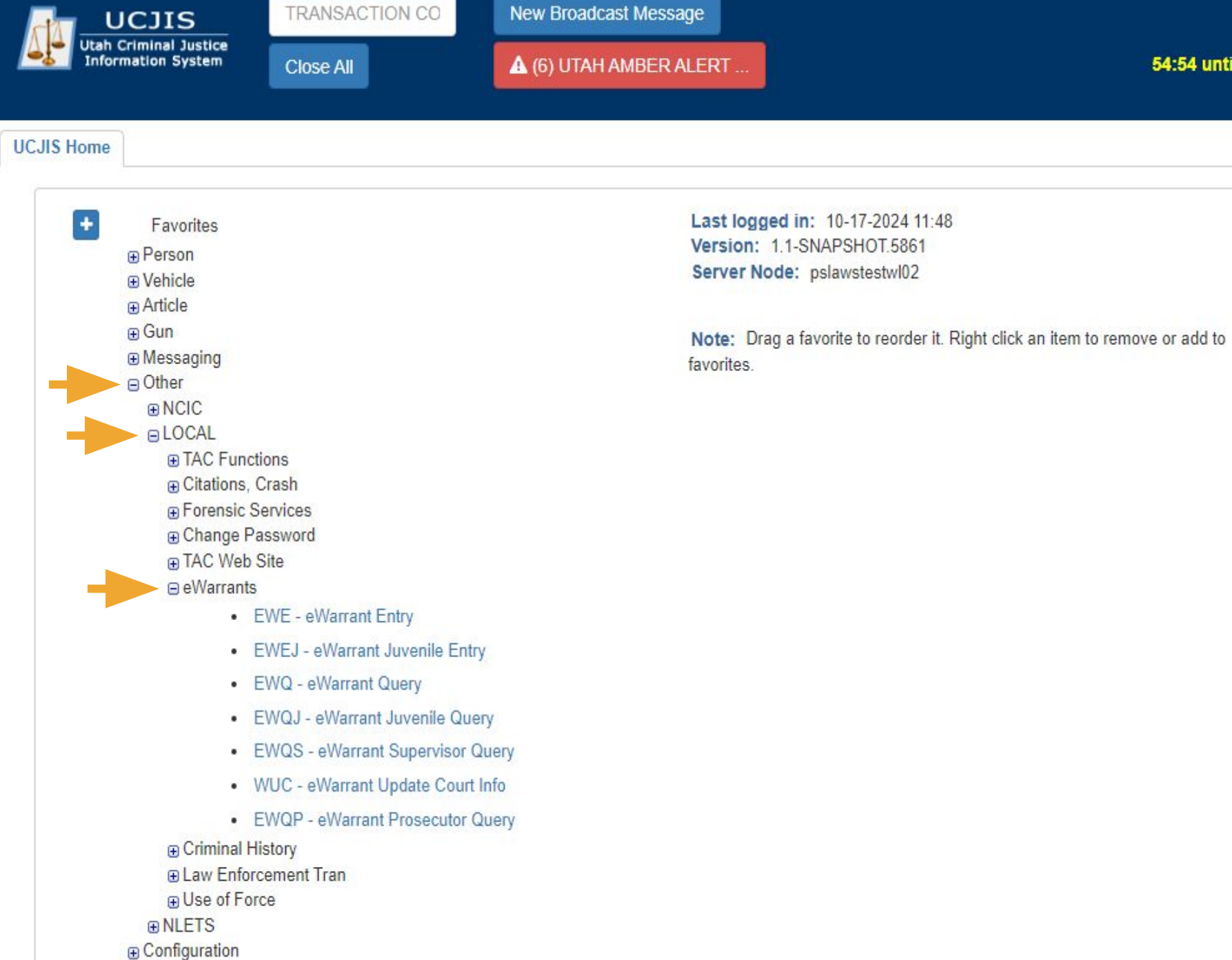

54:54 until timeout

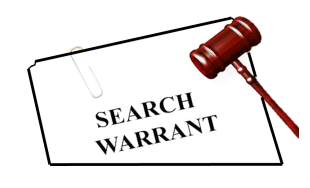

POLICI

 $\overline{}$ 

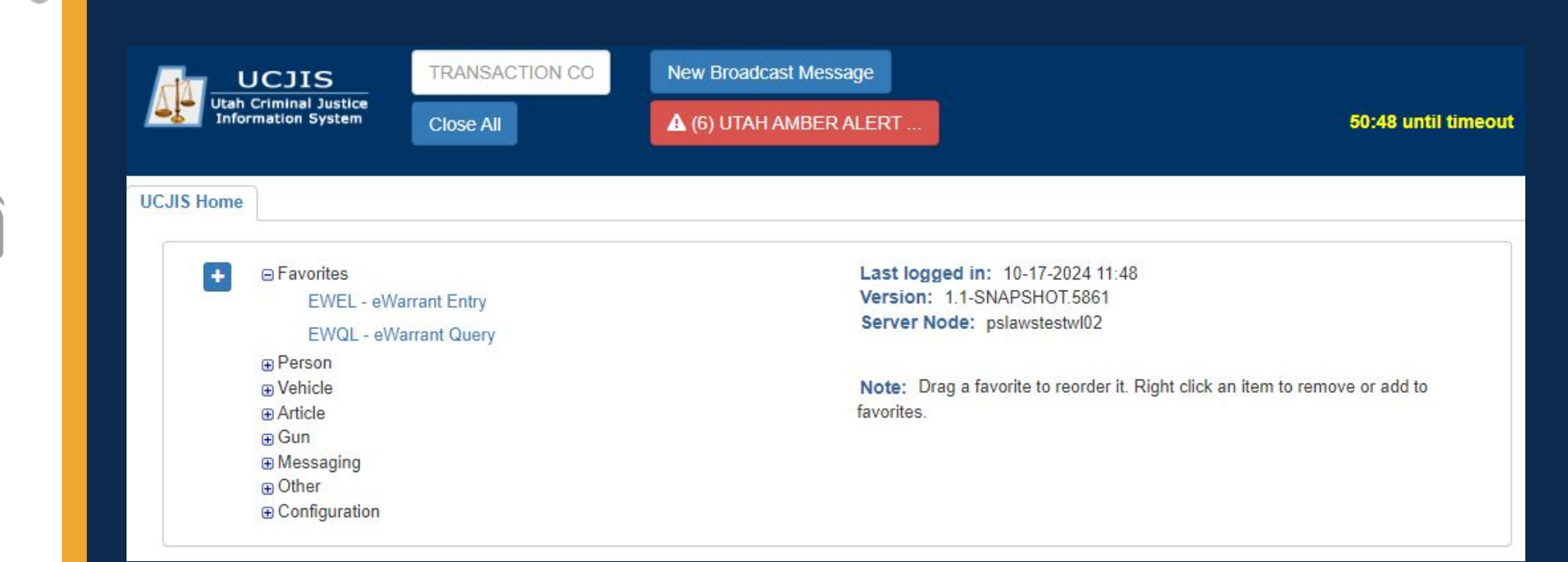

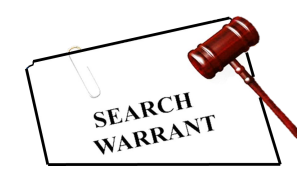

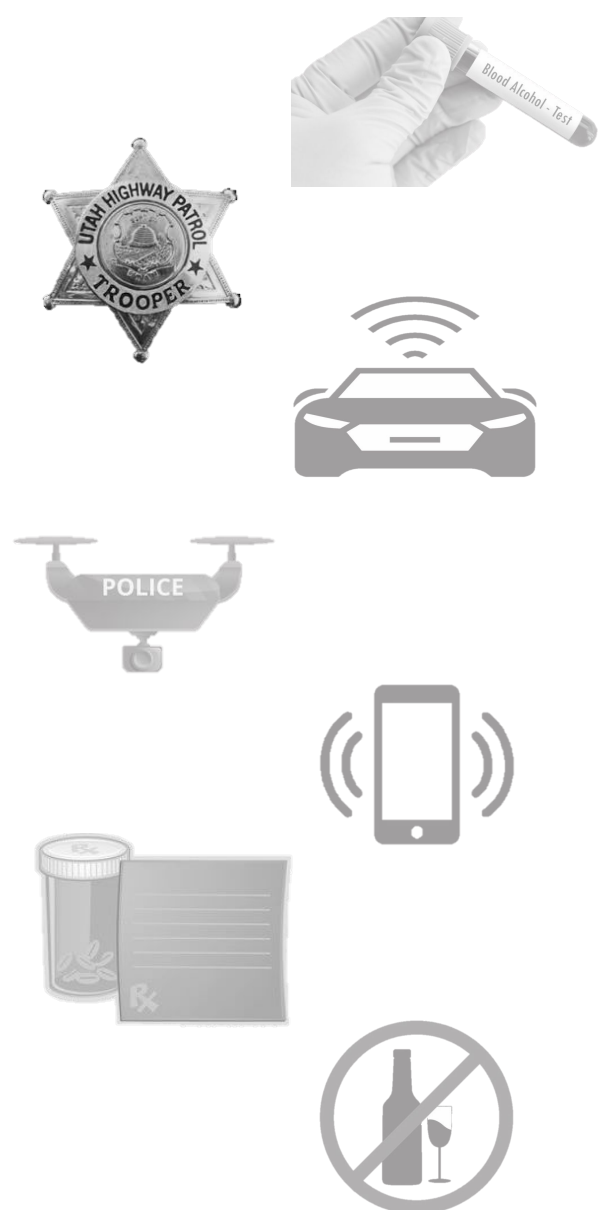

|                  |                      | eWarrant Creation                                                              |
|------------------|----------------------|--------------------------------------------------------------------------------|
| eWarrant Type: * | ~                    |                                                                                |
| Jurisdiction:*   | ~                    | Apytimo you soo a rod                                                          |
| County:*         | ~                    | asterisk (*) next to a box<br>in UCJIS, that means it is<br>required field for |
| Case Number:     | Enter Case Number    | submission                                                                     |
| Existing Warrant | ENTER WARRANT NUMBEI | Q Retrieve Existing                                                            |

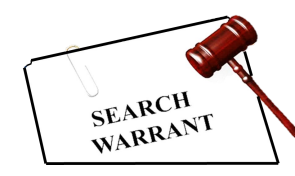

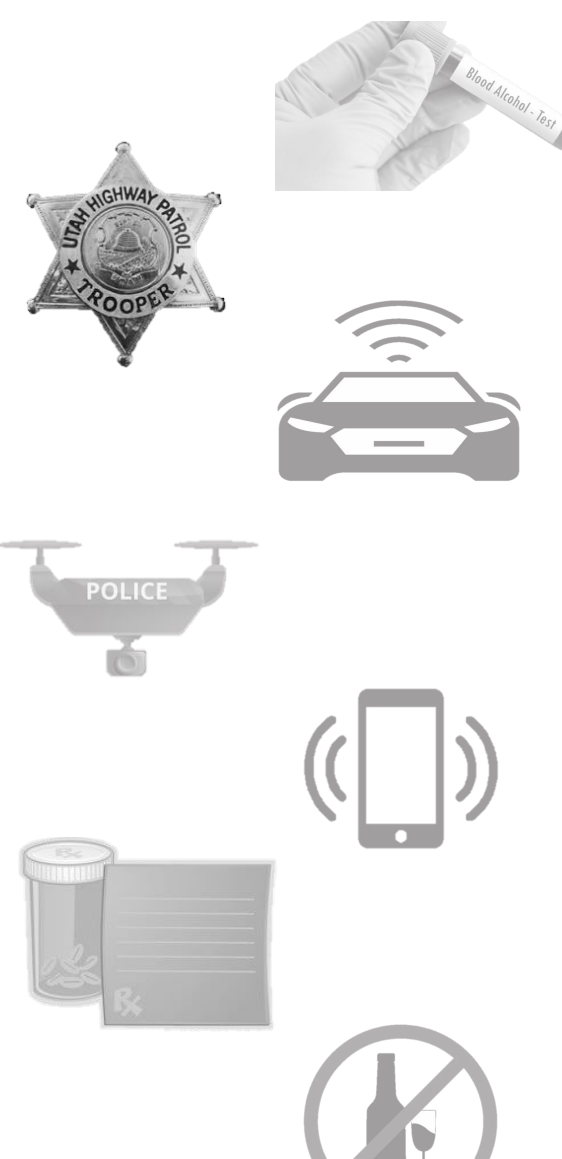

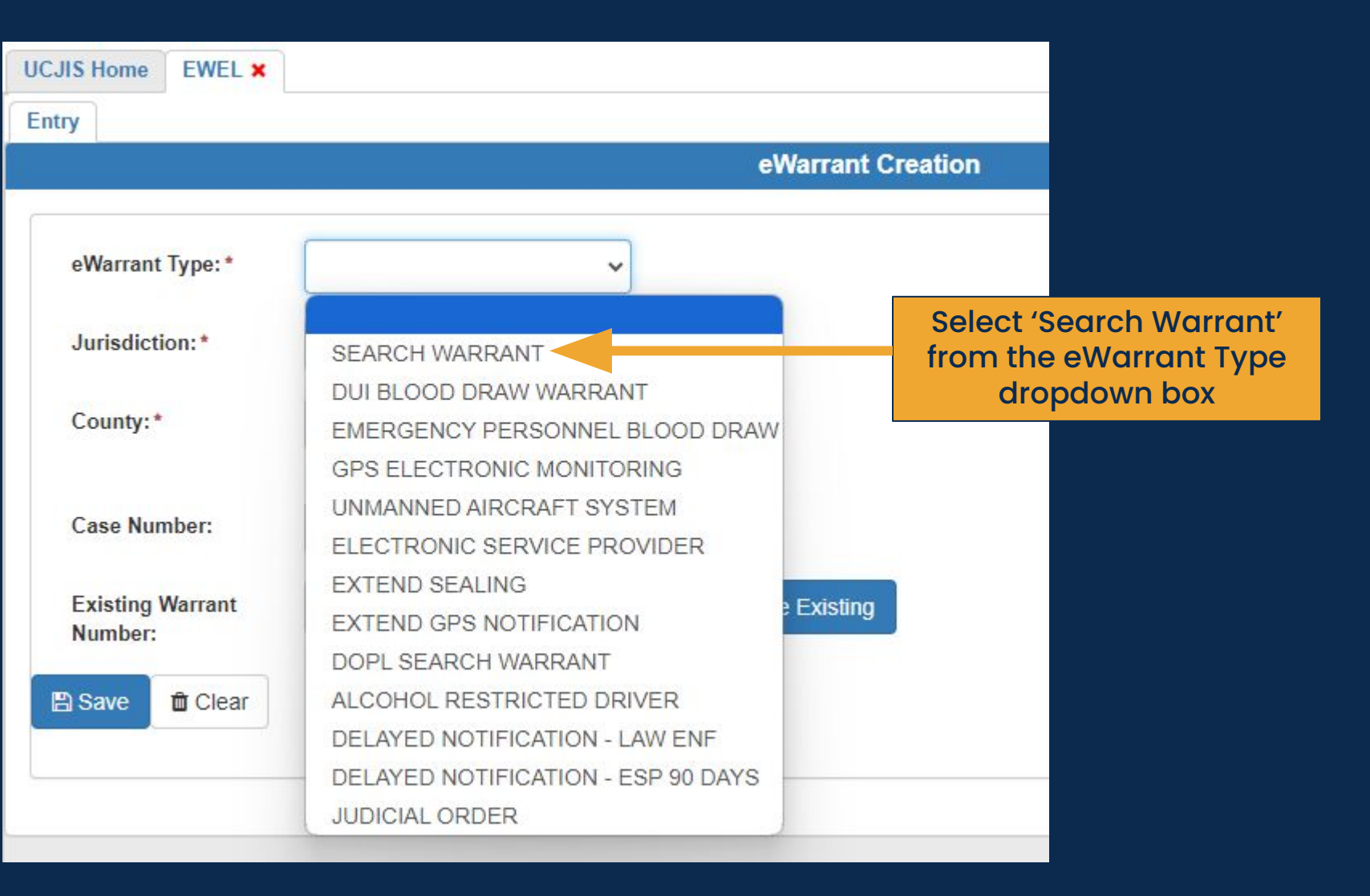

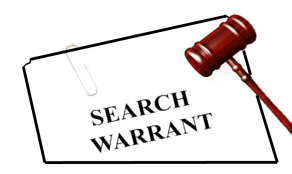

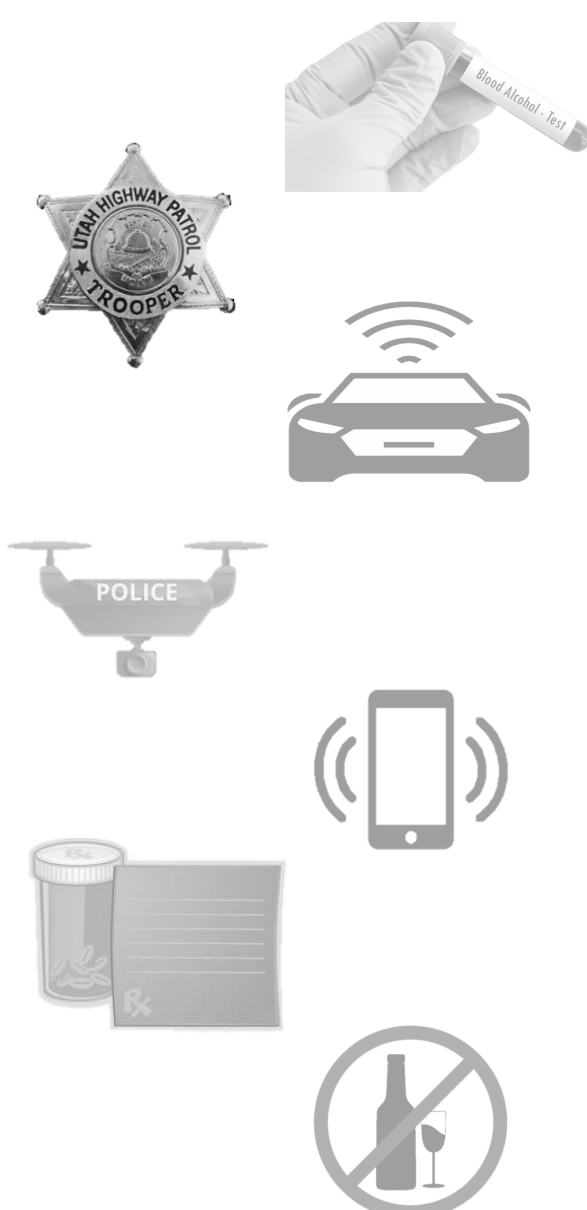

| CJIS Home EWEL ×            |                                                                                                    |
|-----------------------------|----------------------------------------------------------------------------------------------------|
| itry                        |                                                                                                    |
|                             | eWarrant Creation                                                                                  |
| eWarrant Type: *            | SEARCH WARRANT V                                                                                   |
| Jurisdiction:*              | FIFTH DISTRICT COUR'                                                                               |
| County:*                    | WASHINGTON                                                                                         |
| Case Number:                | Enter Case Number                                                                                  |
| Existing Warrant<br>Number: | ENTER WARRANT NUMBEI Q Retrieve Existing                                                           |
| Save                        | Once all required fields<br>are completed, click the<br>'Save' button at the<br>bottom to continue |

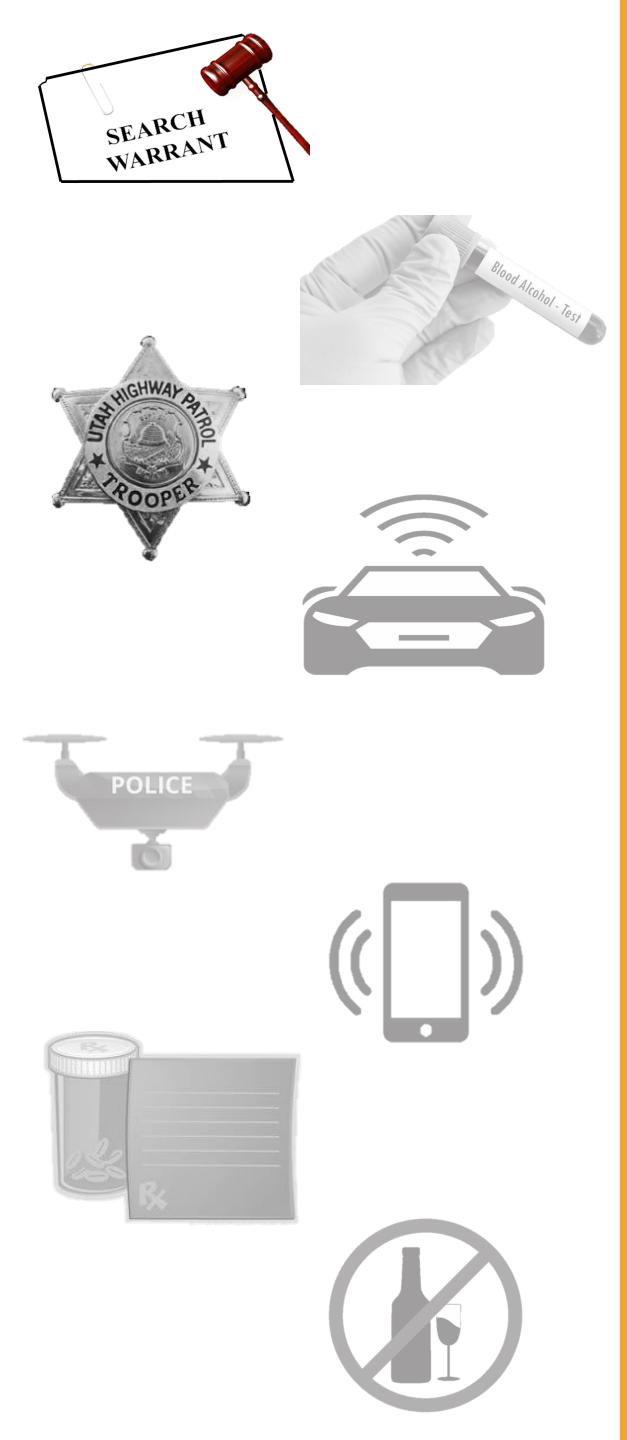

|                 | eWarrant Entry Wizard<br>Created by alarson on 10/22/2024 07:19:32 |
|-----------------|--------------------------------------------------------------------|
|                 | Previous Page: NA Jurisdiction Department Next Page: Subject >     |
| Department      | Officer Title *                                                    |
| Subject         | TROOPER                                                            |
| Property        |                                                                    |
| Probable Cause  | Officer Agency*                                                    |
| Conditions      | Litab Highway Patrol                                               |
| Request To Seal | otan nigilway Pation                                               |
| Save            |                                                                    |
| View Summary    | Reviewed By Prosecutor Name                                        |
|                 | Title and Agency are auto                                          |
|                 | saved and generated<br>from previous warrants                      |
|                 | Reviewed By Prosecutor Office                                      |
|                 |                                                                    |
|                 |                                                                    |
|                 |                                                                    |
|                 |                                                                    |
|                 | Previous Page: NA Jurisdiction Department Next Page: Subject >     |

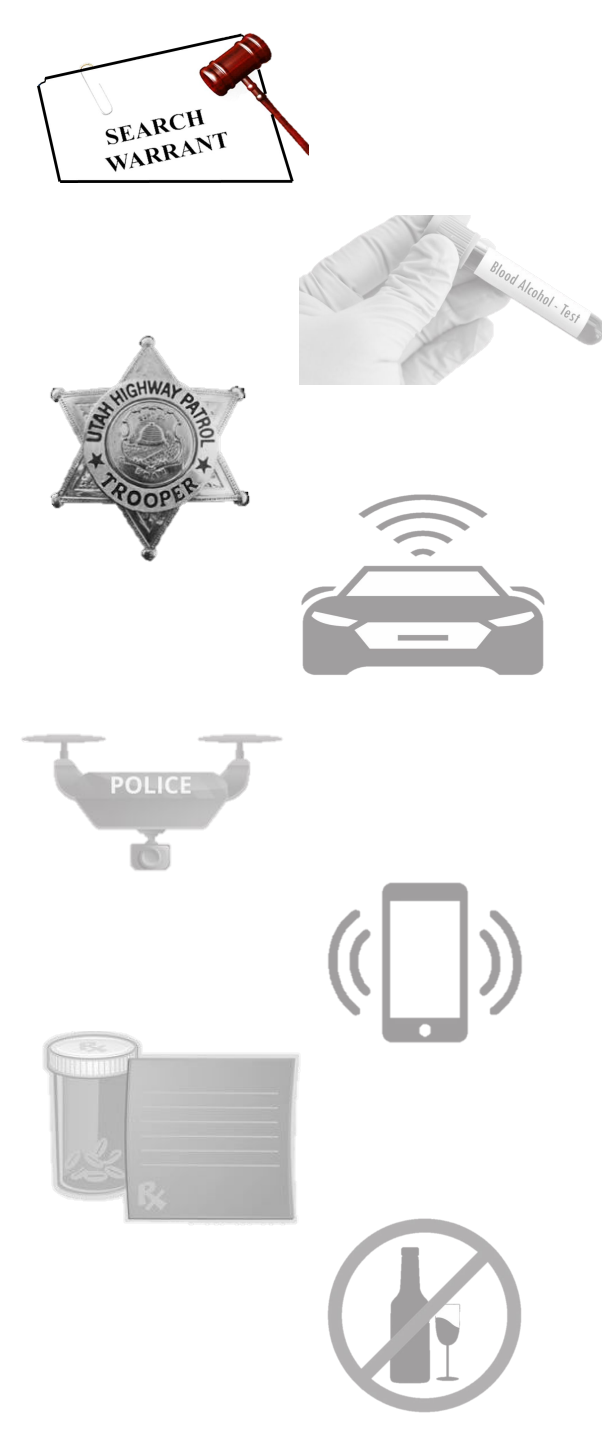

| UCJIS I                   | Home                | EWEL ×    |                                                                                             |
|---------------------------|---------------------|-----------|---------------------------------------------------------------------------------------------|
| Entry                     | Warran              | it:4955 🗙 |                                                                                             |
|                           |                     |           | eWarrant Entry Wizard<br>Created by alarson on 10/22/2024 07:19:32                          |
|                           |                     |           | Previous Page: NA Jurisdiction Department Next Page: Subject >                              |
| <b>•</b>                  | Departme            | nt        | Officer Title *                                                                             |
| <b>*</b> S<br><b>*</b> F  | Subject<br>Property |           | TROOPER    Only put prosecutor  information if that                                         |
| <b>★</b> F                | Probable (          | Cause     | Officer Agency* Prosecutor will be<br>reviewing your eWarrant.<br>Otherwise, leave it blank |
| F                         | Request 1           | īo Seal   | Utah Highway Patrol                                                                         |
| <b>₽</b> Si<br><b>Q</b> V | ave<br>iew Sum      | mary      | Reviewed By Prosecutor Name Jon Doe Johnson                                                 |
|                           |                     |           | Reviewed By Prosecutor Office<br>Washington County Attorney                                 |
|                           |                     |           |                                                                                             |

# Please be Aware

If you enter information into a field, that information will automatically appear in the affidavit, warrant, and return of service. If it is not applicable or you do not want it to show up on the warrant, please leave that field blank. Do not enter 'not applicable' or 'N/A' into any unnecessary fields.

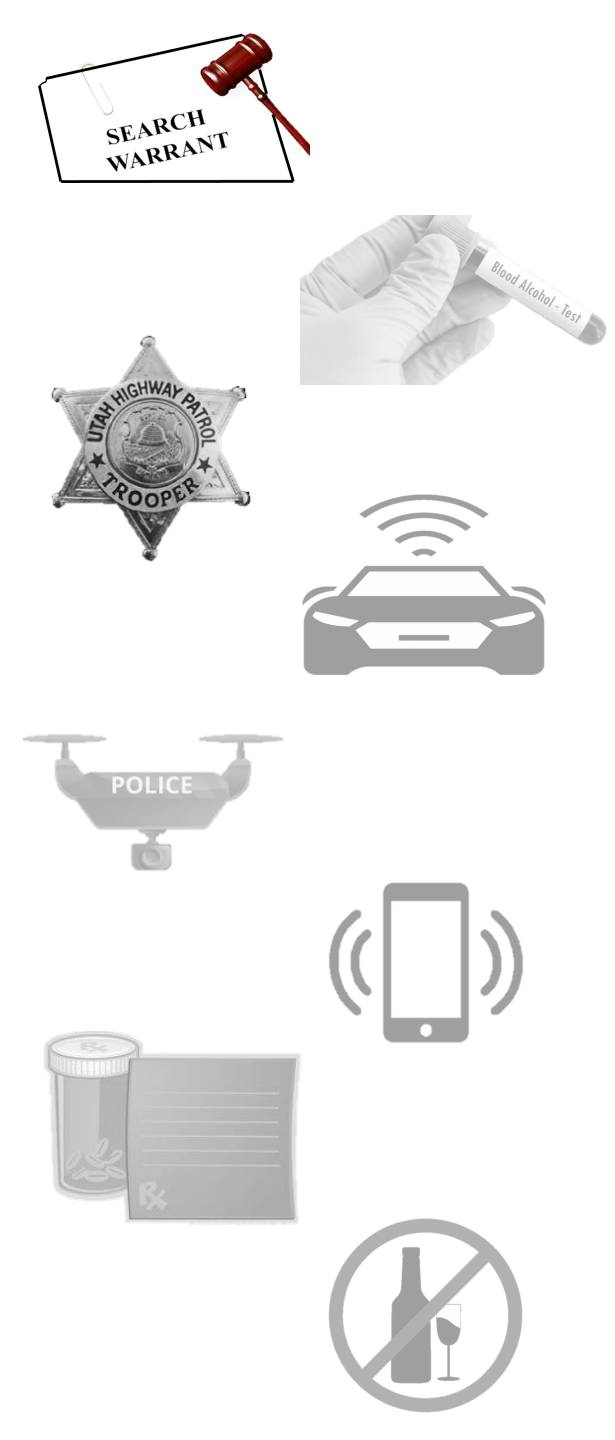

| UCJIS Home EWEL ×              |                                                                    |
|--------------------------------|--------------------------------------------------------------------|
| Entry Warrant:4955 ×           |                                                                    |
|                                | eWarrant Entry Wizard<br>Created by alarson on 10/22/2024 07:19:32 |
|                                | Previous Page: NA Jurisdiction Department Next Page: Subject >     |
| 🤝 Department                   | Officer Title *                                                    |
| <b>≭</b> Subject               | TROOPER                                                            |
| * Property                     | notice a green check                                               |
| * Probable Cause               | Officer Agency* Mark appears. This lets                            |
| <ul> <li>Conditions</li> </ul> | Utah Highway Patrol                                                |
| ✓ Request To Seal              | submitting your eWarrant                                           |
| B Save Q View Summary          | Reviewed By Prosecutor Name                                        |
|                                | Jon Doe Johnson                                                    |
|                                |                                                                    |
|                                | Reviewed By Prosecutor Office                                      |
|                                | Washington County Attorney                                         |
|                                |                                                                    |
|                                |                                                                    |
|                                |                                                                    |
|                                | Reviewed By Prosecutor Office<br>Washington County Attorney        |

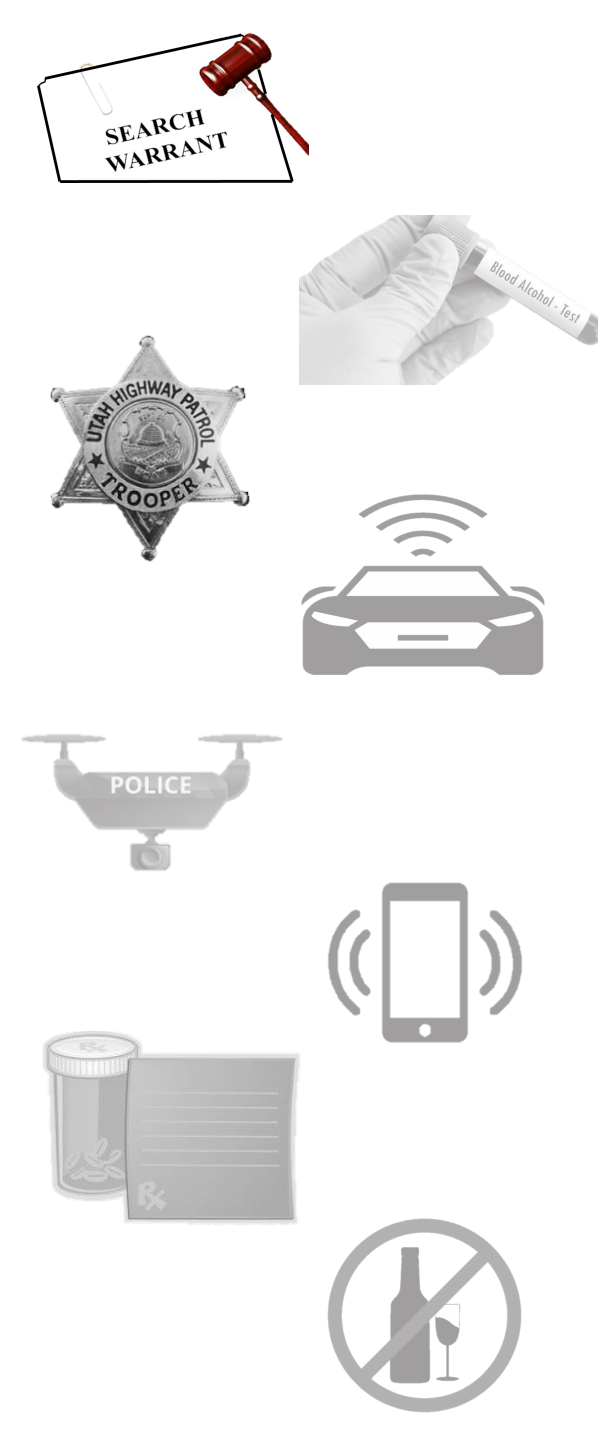

|                                | eWarrant Entry Wizard<br>Created by alarson on 10/22/2024 07:19:32 |
|--------------------------------|--------------------------------------------------------------------|
|                                | Previous Page: NA Jurisdiction Department Next Page: Subject >     |
| 🥩 Department                   | Officer Title *                                                    |
| 🜟 Subject                      | TROOPER                                                            |
| * Property                     |                                                                    |
| 🜟 Probable Cause               | Officer Agency *                                                   |
| <ul> <li>Conditions</li> </ul> | Utah Highway Patrol                                                |
| ✓ Request To Seal              |                                                                    |
| Save                           | Paviawad Py Processutor Name                                       |
| Q View Summary                 | Jon Doe Johnson                                                    |
|                                | Reviewed By Prosecutor Office                                      |
|                                | Washington County Attorney                                         |
|                                |                                                                    |

- Subject -
  - Premise
    - Address
    - Description
  - Person
  - Vehicle
  - Item(s)
  - All the above

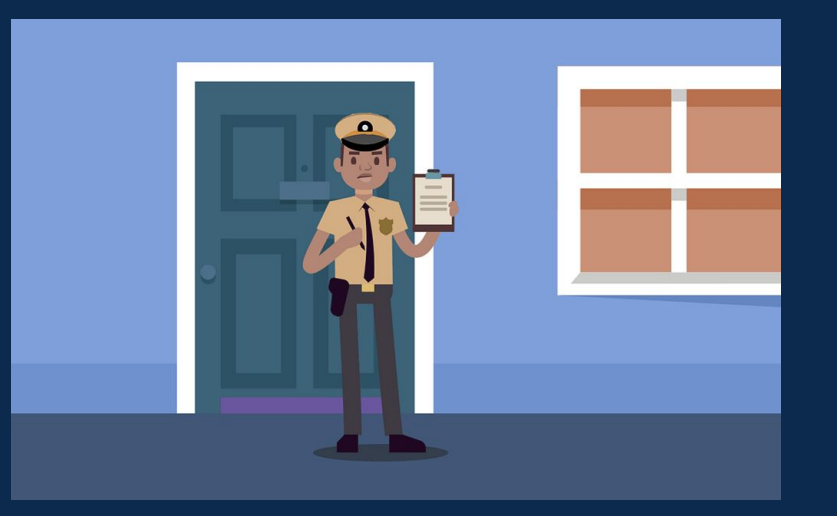

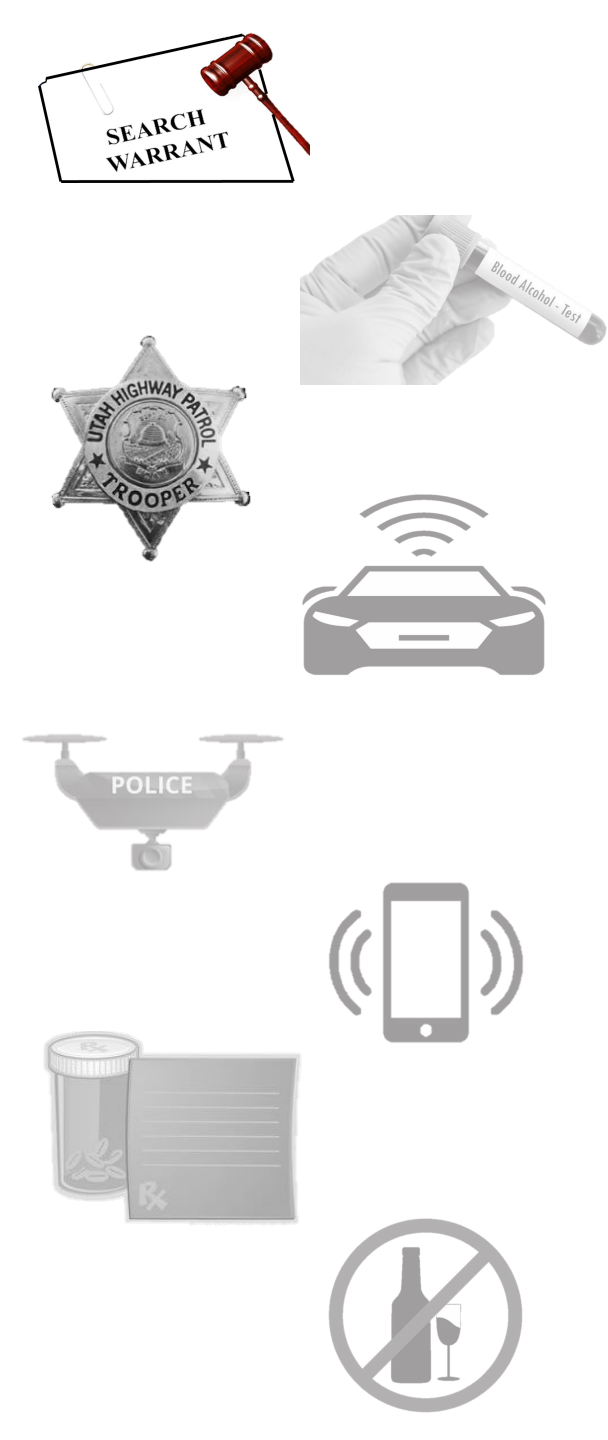

| Entry Warrant:4955 X<br>eWarrant Entry Wizard<br>Created by alarson on 10/22/2024 07:19:32 |   |
|--------------------------------------------------------------------------------------------|---|
| eWarrant Entry Wizard<br>Created by alarson on 10/22/2024 07:19:32                         |   |
| Cleated by anarson on Toizzizoza 07:19:32                                                  |   |
|                                                                                            |   |
| Provinue Page: Invisitieties Department Subject Next Page: Property to be Saized           |   |
| Trevious rage, Junsuicium Department Output, Trexi rage, ritopeny to bo colection          |   |
| ✓ Department On the premises known as (address)                                            | ^ |
| * Subject                                                                                  |   |
| * Property                                                                                 |   |
| * Probable Cause                                                                           |   |
| Conditions Premises further described as (description)                                     |   |
| ✓ Request To Seal                                                                          |   |
| Save                                                                                       |   |
| On the person(s) known as                                                                  |   |
|                                                                                            |   |
|                                                                                            |   |
|                                                                                            |   |
| On the vehicle(s) described as                                                             |   |
|                                                                                            |   |
|                                                                                            |   |
|                                                                                            |   |
| On the items(s) described as                                                               |   |
|                                                                                            | 4 |
|                                                                                            |   |
| City/Location*                                                                             |   |
|                                                                                            |   |
|                                                                                            |   |
| Previous Page: Jurisdiction Department Subject Next Page: Property to be Seized >          |   |

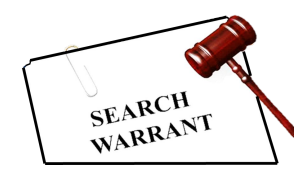

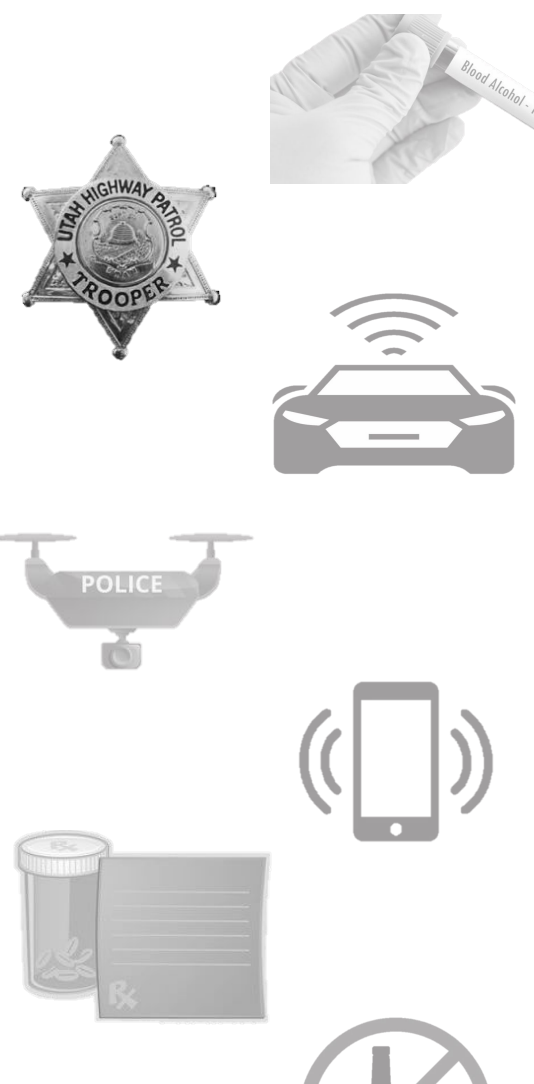

| UCJIS Home E                                                         | EWEL ×   |                                                                                                    |
|----------------------------------------------------------------------|----------|----------------------------------------------------------------------------------------------------|
| Entry Warrant                                                        | ::4955 × | eWarrant Entry Wizard<br>Created by alarson on 10/22/2024 07:19:32                                                                                                    |
|                                                                      |          | Previous Page: Jurisdiction Department       Subject     Next Page: Property to be Seized >                                                                                                    |
| 🖌 Department                                                         | it       | On the premises known as (address)                                                                                                    |
| <ul> <li>Subject</li> <li>Property</li> <li>Probable Call</li> </ul> | ause     | Physical address of the premise to be searched. Example: 4315 S 2700 W, Taylorsville, UT 84129                                                                                                    |
| <ul> <li>Conditions</li> </ul>                                       |          | Premises further described as (description)                                                                                                    |
| ✓ Request To B Save                                                  | Seal     | Here you will put a detailed description of the premise. Go into as much detail as you can or as you see fit for your warrant. Example: Multi story gray building with windows covering much of the exterior. Multiple exits and entrances |
| Q View Summ                                                          | nary     | On the person(s) known as                                                                                                    |

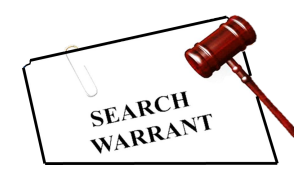

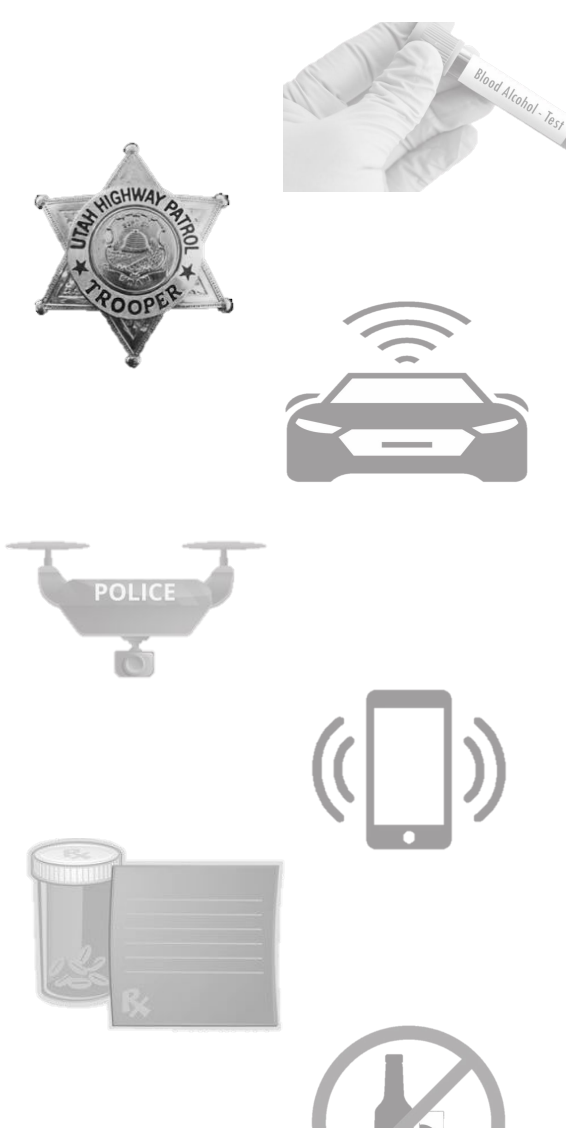

| UCJIS Home EWEL ×                                                             |                                                                                                    |
|-------------------------------------------------------------------------------|----------------------------------------------------------------------------------------------------|
| Entry Warrant:4955 ×                                                          |                                                                                                    |
|                                                                               | eWarrant Entry Wizard<br>Created by alarson on 10/22/2024 07:19:32                                                                |
|                                                                               | ✓ Previous Page: Jurisdiction Department       Subject     Next Page: Property to be Seized >                                     |
| ✓ Department                                                                  |                                                                                                    |
| 🌞 Subject                                                                     | On the person(s) known as                                                                                                    |
| * Property                                                                    | Enter the name of the person. Example: Yogi B. Bear                                                                               |
| * Probable Cause                                                              |                                                                                                    |
| Conditions                                                                    | On the vehicle(s) described as                                                                                                    |
| Request To Seal                                                               | Enter the description of the vehicle. Example: White 2020 Tesla Model X 75D Sport. Dent in rear end of passenger side of vehicle. |
| Q View Summary                                                                |                                                                                                    |
|                                                                               | On the items(s) described as                                                                                                    |
| <ul> <li>✓ Request To Seal</li> <li>☑ Save</li> <li>☑ View Summary</li> </ul> | Enter the description of the vehicle. Example: White 2020 Tesla Model X 75D Sport. Dent in rear end of passenger side of vehicle. |

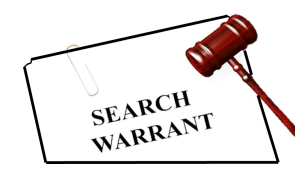

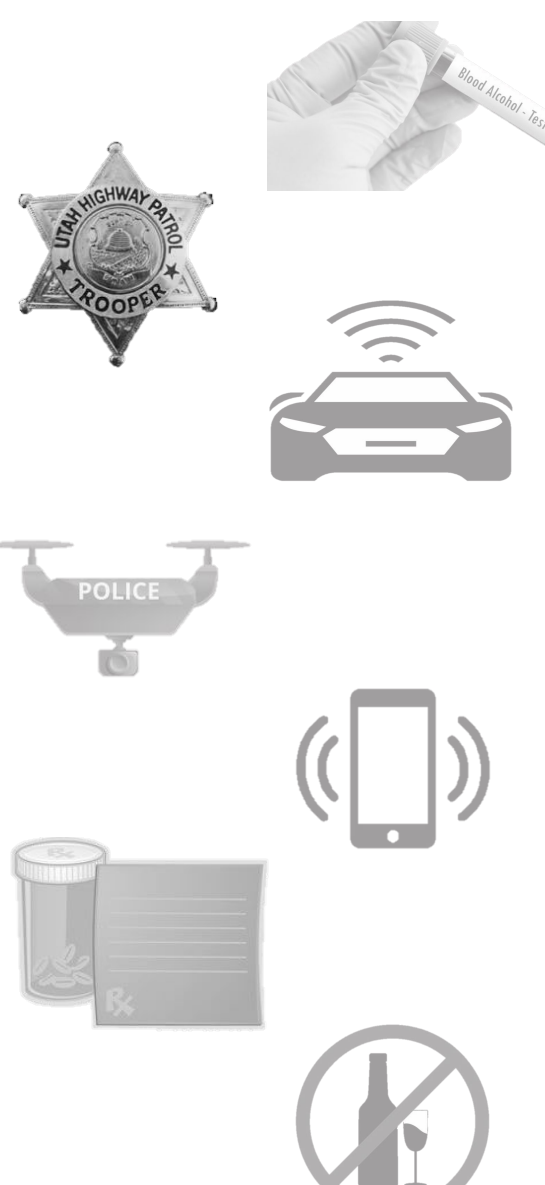

| UCJIS Hom | ne EWEL 🗙      |                                                                                             |       |
|-----------|----------------|---------------------------------------------------------------------------------------------|-------|
| Entry W   | /arrant:4955 🗙 |                                                                                             |       |
|           |                | eWarrant Entry Wizard<br>Created by alarson on 10/22/2024 07:19:32                          |       |
|           |                |                                                                                             |       |
|           |                | Previous Page: Jurisdiction Department       Subject     Next Page: Property to be Seized > |       |
| 🖌 Depa    | artment        | side of vehicle.                                                                            | <br>* |
| 🛷 Subj    | ject           |                                                                                             |       |
| * Prop    | erty           | On the items(s) described as                                                                |       |
| 🜟 Prob    | able Cause     | Enter details on what item(s) are going to be searched. Example: Blue JanSport backpack.    |       |
| 🖌 Cond    | ditions        |                                                                                             |       |
| 🗸 Requ    | uest To Seal   |                                                                                             |       |
| 🖹 Save    |                | City/Location*                                                                              | Ť.    |
| Q View    | Summary        | City, Utah                                                                                  | L     |
|           |                |                                                                                             |       |
|           |                | County                                                                                      | L     |
|           |                | WASHINGTON V                                                                                | L     |
|           |                |                                                                                             |       |
|           |                |                                                                                             | *     |
|           |                | Previous Page: Jurisdiction Department       Subject     Next Page: Property to be Seized > |       |

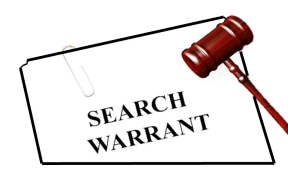

Q:

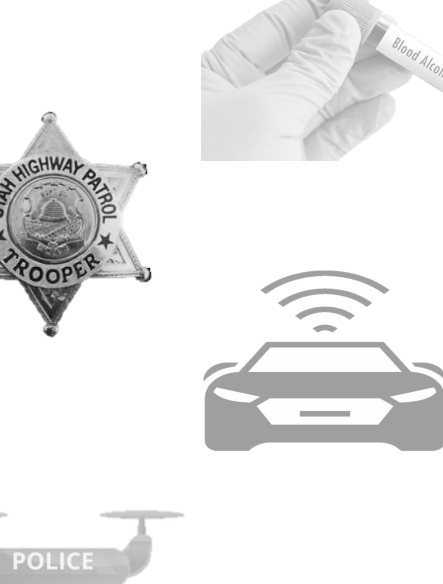

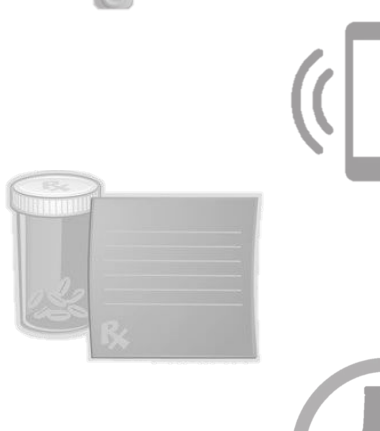

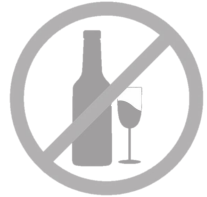

|                                                      | Created by alarson on 10/22/2024 10:27:21                                                                                                    |
|------------------------------------------------------|----------------------------------------------------------------------------------------------------|
|                                                      | ✓ Previous Page: Subject Property to be Seized Next Page: Probable Cause >                                                                                                    |
| <ul> <li>Department</li> <li>Subject</li> </ul>      | 1. Does this warrant seek records (subscriber information, IP<br>history, etc.), content (messages, photos, etc.), or both? See<br>item #1 below for help in determining whether or not a<br>subpoena or search warrant is the appropriate legal process                                                                                                    |
| <ul> <li>Property</li> <li>Probable Cause</li> </ul> | for your matter.                                                                                                    |
| Conditions Request To Seal Save                      | 2. Does this warrant seek to seize/search "electronic device(s)<br>and/or electronic information or data?" If yes, please see item<br>#2 below for more information regarding the Utah Digital<br>Privacy Act.                                                                                                    |
|                                                      | Specifically list whatever you are seeking to get through the<br>search warrant. Make sure your affidavit establishes probable<br>cause for each individual item you include here. For clean<br>formatting purposes you can list them bullet point style<br>(example: - Firearms). Some text characters won't cut & paste<br>from other programs such as Microsoft Word. |
|                                                      | Description of items/property to be seized *                                                                                                    |
|                                                      | Does search warrant response material you are seeking<br>(description of the items/property to be seized) include<br>'electronic device/s' and or 'electronic information or data'?*                                                                                                    |

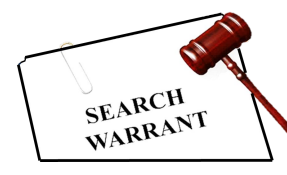

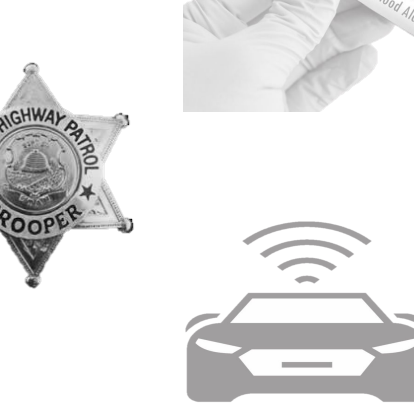

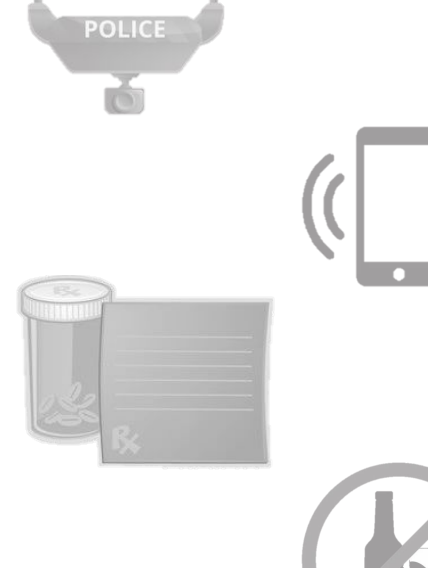

#### UCJIS Home EWEL × Entry Warrant:4955 ×

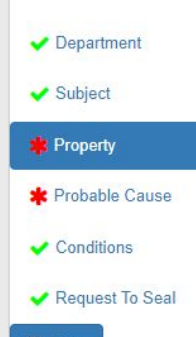

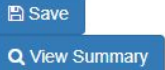

#1 - Are the item(s) sought by the search warrant in the possession of a third party that is not involved in the criminal investigation? For example, a bank or other record holder that simply holds the record and is not the subject of the investigation. Typically, records are obtained through a subpoena (or judicial order) and content is obtained through a search warrant. A search warrant seeking content may also

Previous Page: Subject

request records.

eWarrant Entry Wizard

Created by alarson on 10/22/2024 10:27:21

Property to be Seized

Next Page: Probable Cause >

.

-

Rule 40(c)(2) of the Utah Rules of Criminal Procedure states 'If the item sought to be seized is evidence of illegal conduct, and is in the possession of a person or entity for which there is insufficient probable cause shown to the magistrate to believe that such person or entity is a party to the alleged illegal conduct, no search warrant shall issue expect upon a finding by a magistrate that the evidence sought to be seized cannot be obtained by subpoena, or that such evidence would be concealed, destroyed, damaged, or altered if sought by subpoena. If such a finding is made and a search warrant issued, the magistrate shall direct upon the warrant such conditions that reasonably afford protection of the following interests of the person or entity in possession of such evidence:

(c)(2)(A) protection against unreasonable interference with normal business;

(c)(2)(B) protection against the loss or disclosure of protected confidential sources of information; or

(c)(2)(C) protection against prior or direct restraints on constitutionally protected rights.'

Yerevious Page: Subject Property to be Seized Next Page: Probable Cause 
 Yerevious Page: Subject Property to be Seized Next Page: Probable Cause 
 Yerevious Page: Subject Property to be Seized Next Page: Probable Cause 
 Yerevious Page: Subject Property to be Seized Next Page: Probable Cause 
 Yerevious Page: Subject Property to be Seized Next Page: Probable Cause 
 Yerevious Page: Subject Property to be Seized Next Page: Probable Cause 
 Yerevious Page: Subject Property to be Seized Next Page: Probable Cause 
 Yerevious Page: Subject Property to be Seized Next Page: Probable Cause 
 Yerevious Page: Probable Cause 
 Yerevious Page: Probable Cause 
 Yerevious Page: Probable Cause 
 Yerevious Page: Probable Cause 
 Yerevious Page: Probable Cause 
 Yerevious Page: Probable Cause 
 Yerevious Page: Probable Cause 
 Yerevious Page: Probable Cause 
 Yerevious Page: Probable Cause 
 Yerevious Page: Probable Cause 
 Yerevious Page: Probable Cause 
 Yerevious Page: Probable Cause 
 Yerevious Page: Probable Cause 
 Yerevious Page: Probable Cause 
 Yerevious Page: Probable Cause 
 Yerevious Page: Probable Cause 
 Yerevious Page: Probable Cause 
 Yerevious Page: Probable Cause 
 Yerevious Page: Probable Cause 
 Yerevious Page: Probable Cause 
 Yerevious Page: Probable Cause 
 Yerevious Page: Probable Cause 
 Yerevious Page: Probable Cause 
 Yerevious Page: Probable Cause 
 Yerevious Page: Probable Cause 
 Yerevious Page: Probable Cause 
 Yerevious Page: Probable Cause 
 Yerevious Page: Probable Cause 
 Yerevious Page: Probable Cause 
 Yerevious Page: Probable Cause 
 Yerevious Page: Probable Cause 
 Yerevious Page: Probable Cause 
 Yerevious Page: Probable Cause 
 Yerevious Page: Probable Cause 
 Yerevious Page: Probable Cause 
 Yerevious Page: Probable Cause 
 Yerevious Page: Probable Cause 
 Yerevious Page: Probable Page: Probable Page: Probable Page: Probable Page: Probable Page:

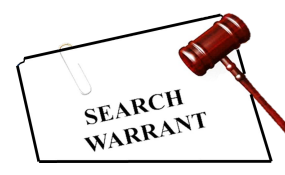

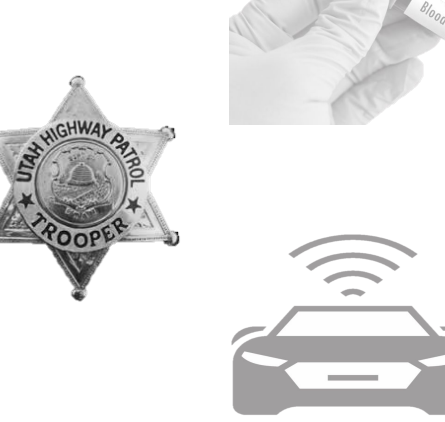

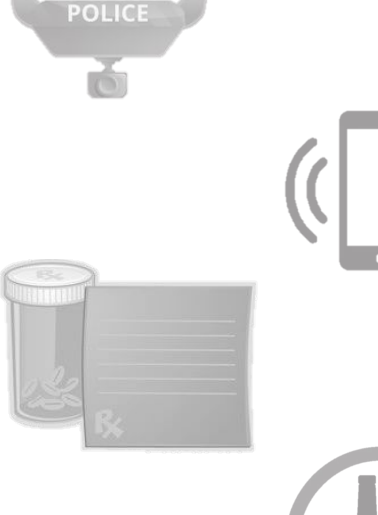

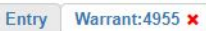

#### eWarrant Entry Wizard

#### Created by alarson on 10/22/2024 10:27:21

Next Page: Probable Cause >

.

•

Previous Page: Subject Property to be Seized

### Department Subject

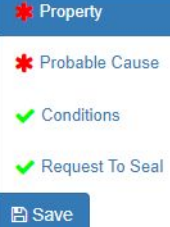

Q View Summary

In short, if you are seeking something like bank records you may need to obtain them through a subpoena unless one of the listed exceptions exists. Please discuss with your agency attorney or prosecutor if you need help determining the appropriate course of action. Some electronic service provider companies have indicated they will only provide records and information in response to a search warrant. In those cases discuss with your prosecutor but a search warrant may be the appropriate course of action. Make sure to articulate in your affidavit why you are getting a search warrant instead of a subpoena.

https://www.utcourts.gov/resources/rules/urcrp/view.html? title=Rule%2040.%20Search%20warrants.&rule=URCRP40.html

#2 – If your search warrant involves "electronic device(s)" and/or "electronic information or data" then the provisions of the Utah Digital Privacy Act (Utah Code Ann. 77-23c) will apply and must be adhered to. Failure to comply with the UDPA may result in your evidence being suppressed.

"Electronic device" means a device that enables access to or use of an electronic communication service, remote computing service, or location information service.

"Electronic information or data" means information or data including a sign, signal, writing, image, sound, or intelligence of any nature transmitted or stored in whole or in part by a wire, radio, electromagnetic, photoelectronic, or photooptical system.

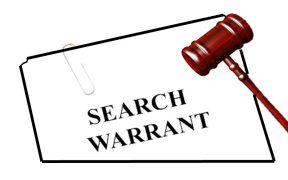

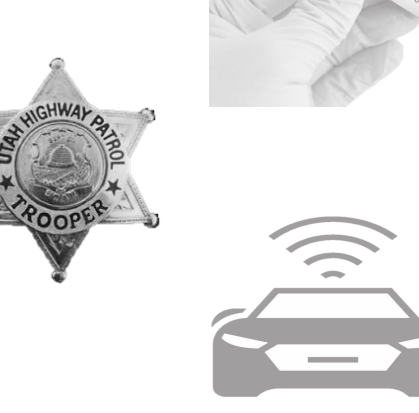

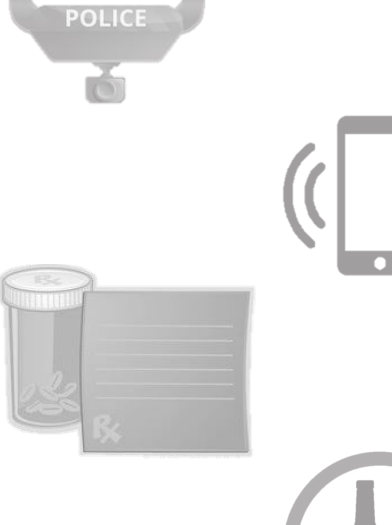

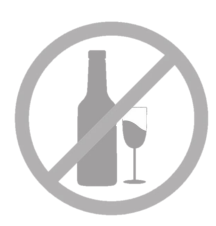

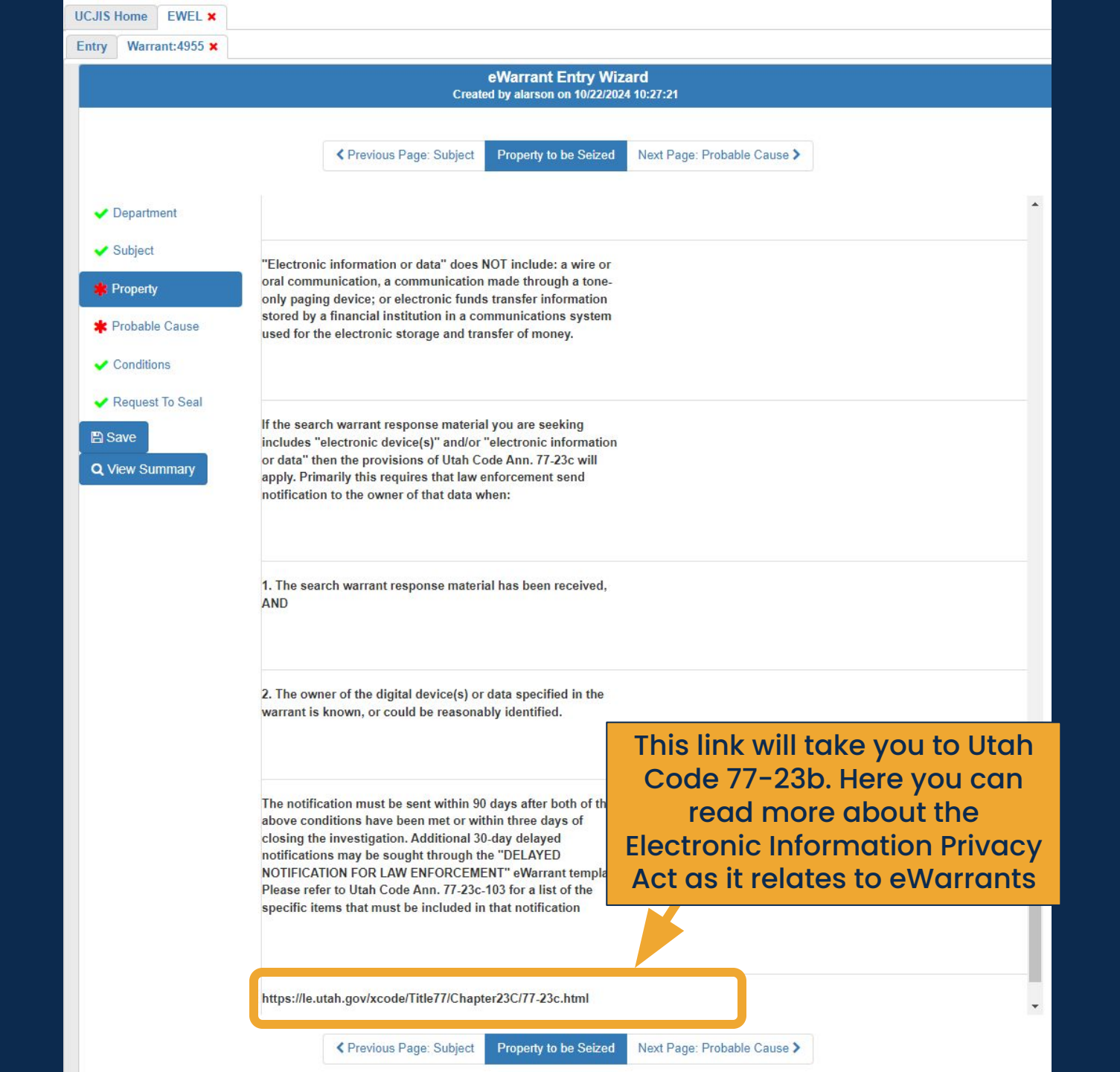

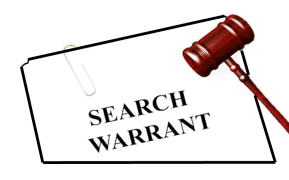

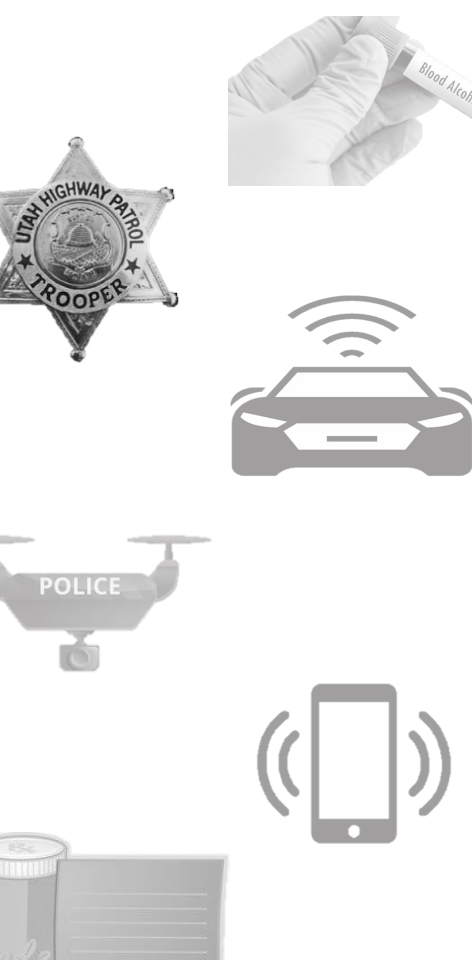

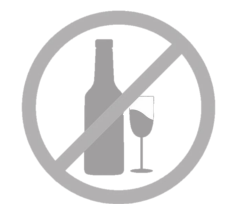

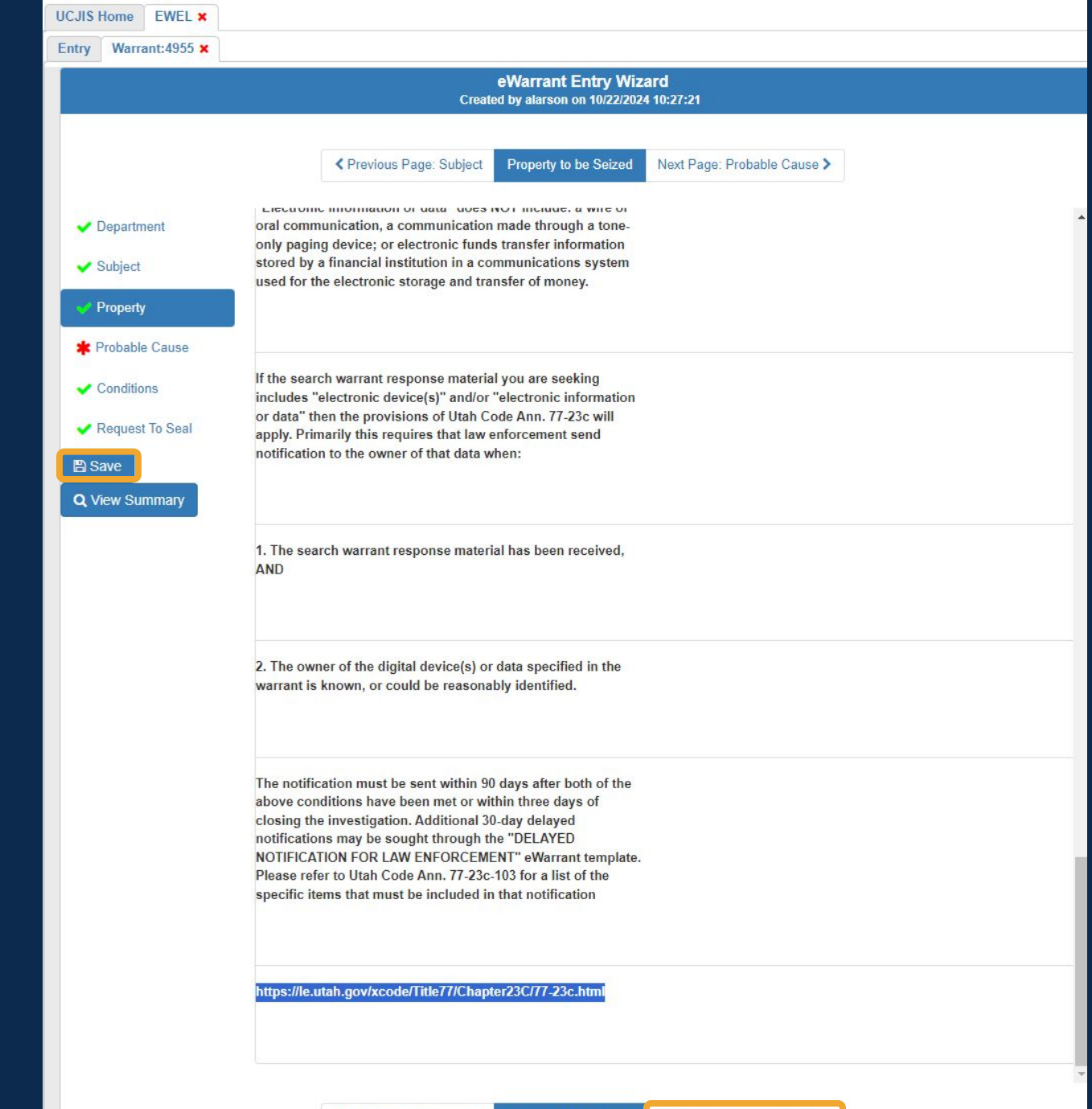

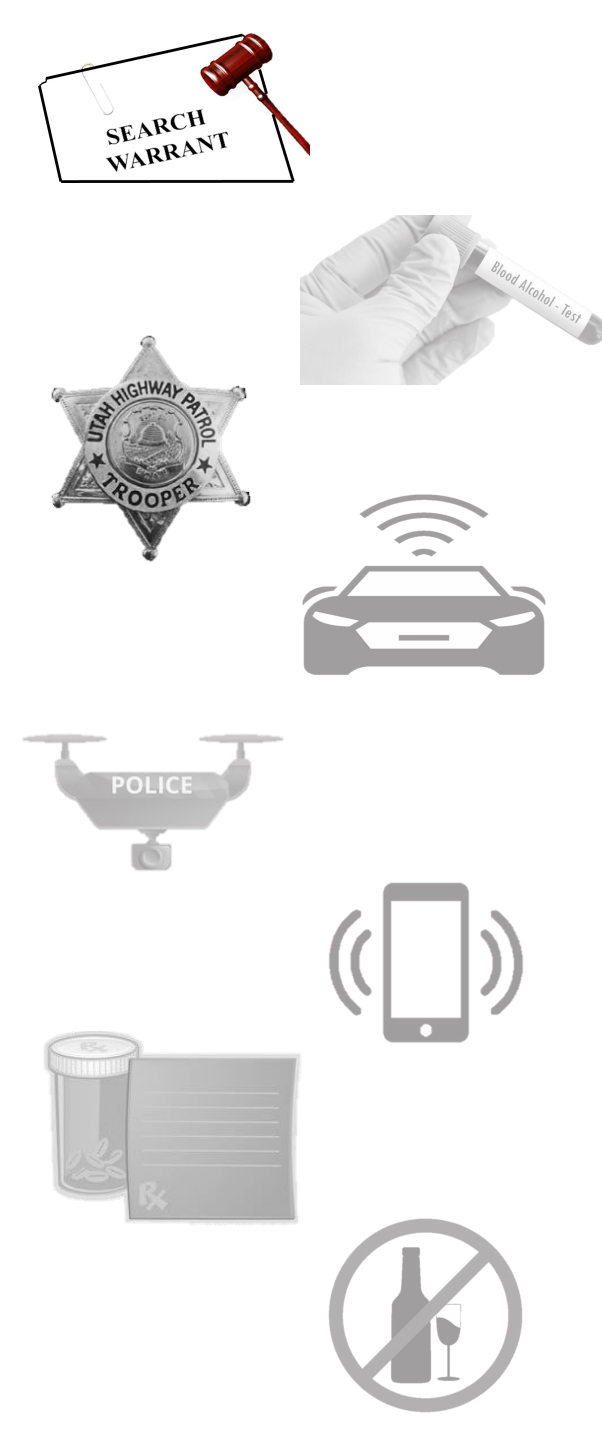

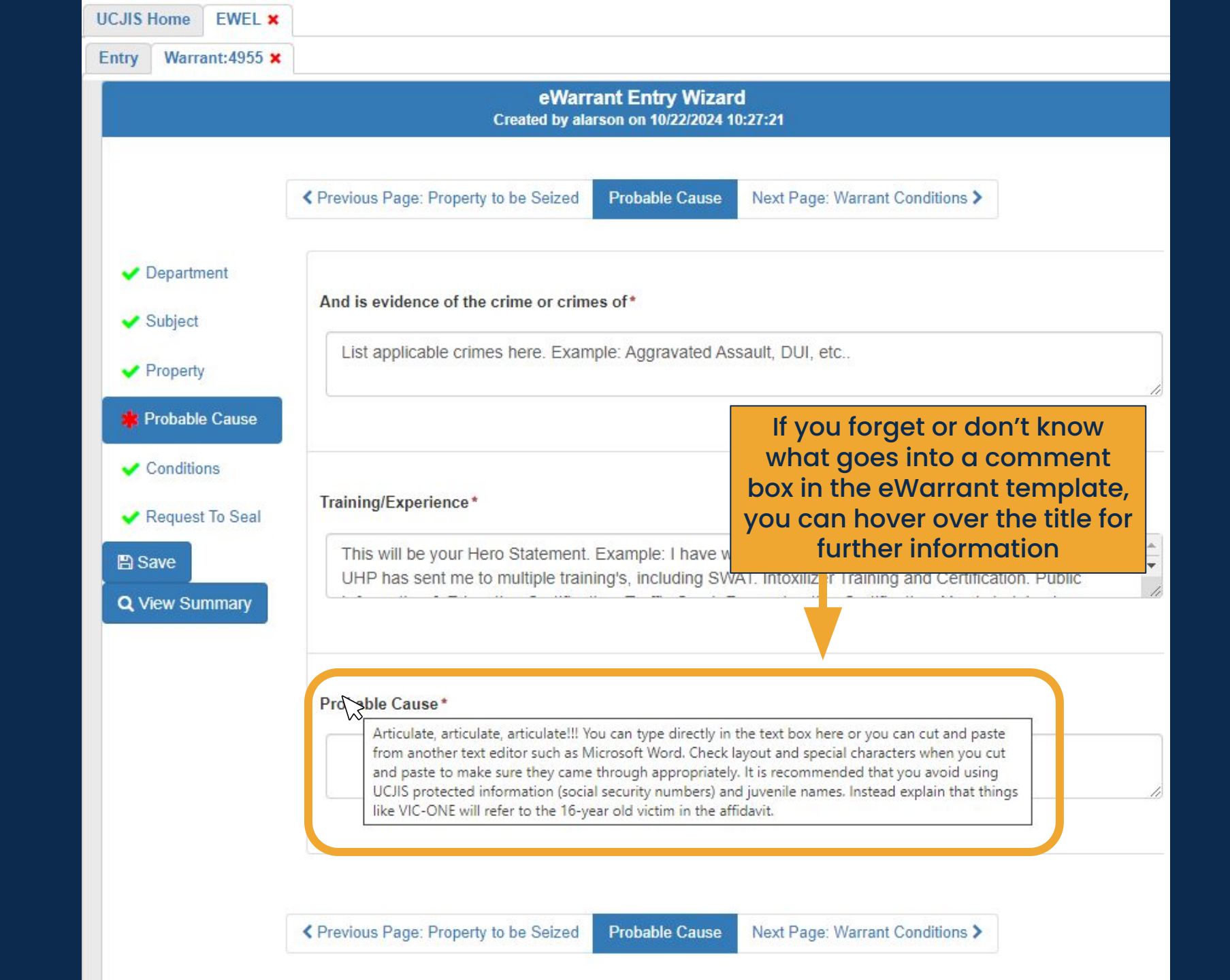

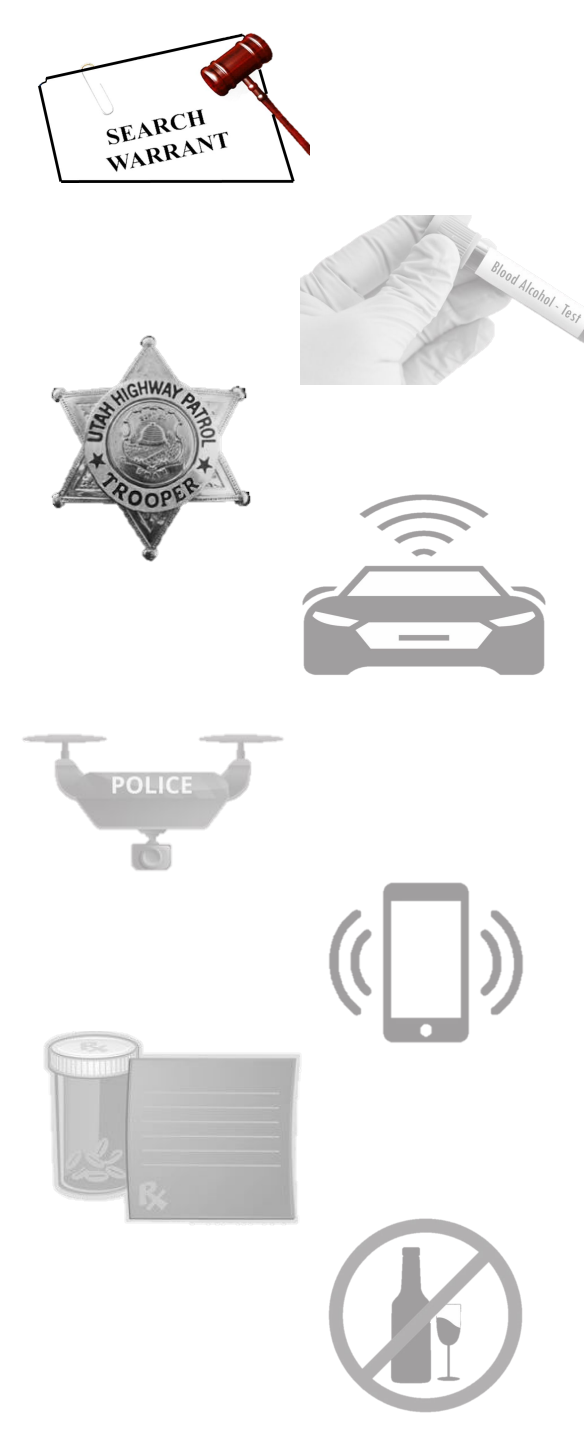

| UCJIS Hon               | ne EWEL ×                                                                                                    |                                                                                                    |  |  |  |  |
|-------------------------|----------------------------------------------------------------------------------------------------|----------------------------------------------------------------------------------------------------|--|--|--|--|
| Entry W                 | larrant:4955 🗙                                                                                                    |                                                                                                    |  |  |  |  |
|                         |                                                                                                    | eWarrant Entry Wizard<br>Created by alarson on 10/22/2024 10:27:21                                                                                                    |  |  |  |  |
|                         |                                                                                                    | Previous Page: Property to be Seized Probable Cause Next Page: Warrant Conditions >                                                                                                    |  |  |  |  |
| 🖌 Dep                   | artment<br>ject                                                                                                    | And is evidence of the crime or crimes of*                                                                                                    |  |  |  |  |
| ✓ Property              |                                                                                                    | List applicable crimes here. Example: Aggravated Assault, DUI, etc                                                                                                    |  |  |  |  |
| Prot                    | oable Cause<br>ditions                                                                                                    |                                                                                                    |  |  |  |  |
| ✔ Req<br>Save<br>Q View | uest To Seal                                                                                                    | Training/Experience* This will be your Hero Statement. Example: I have worked for UHP for 28 years. Throughout my years UHP has sent me to multiple training's, including SWAT. Intoxilizer Training and Certification. Public |  |  |  |  |
|                         |                                                                                                    | Probable Cause*                                                                                                    |  |  |  |  |
|                         | White your probable cause statement here. Example: Several witnesses say they drove past the subje<br>swerving between lanes on I-15 North bound. When the individual finally pulled over the smell of alcol |                                                                                                    |  |  |  |  |
|                         |                                                                                                    |                                                                                                    |  |  |  |  |

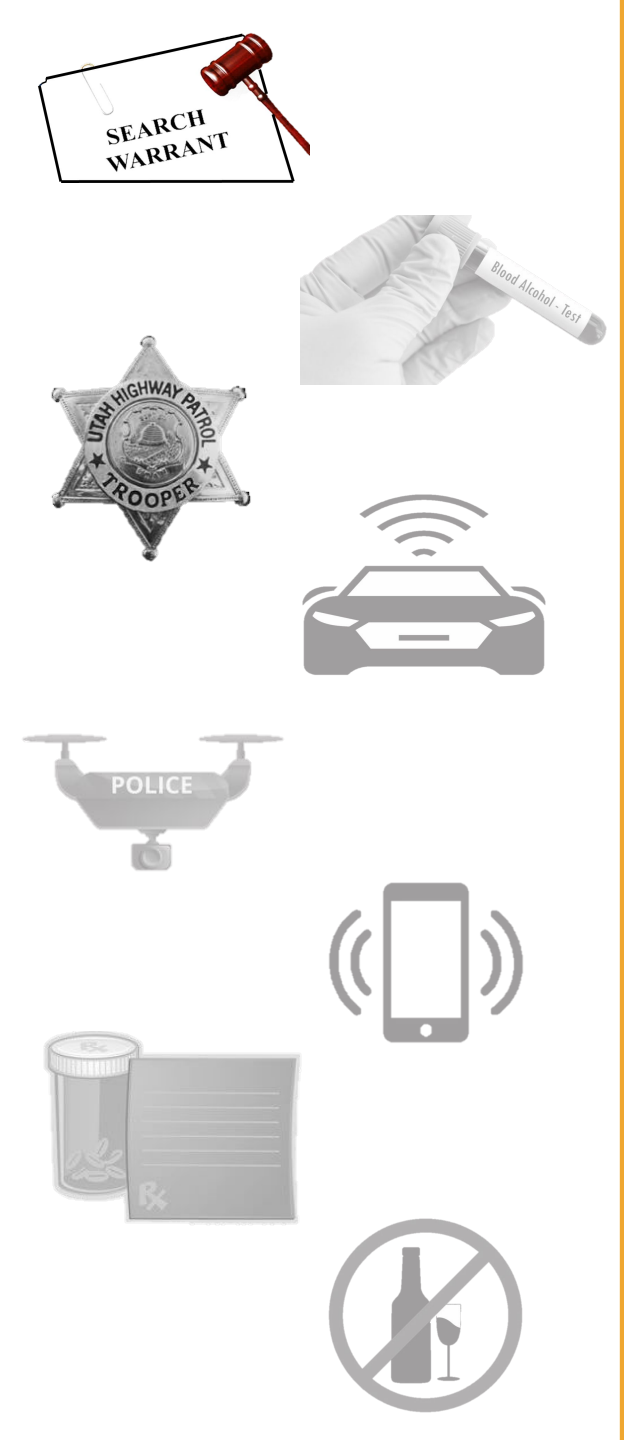

| CJIS Home EWEL ×                                        |                                         |                                                                                  |                                                                                                |  |
|---------------------------------------------------------|-----------------------------------------|----------------------------------------------------------------------------------|------------------------------------------------------------------------------------------------|--|
| ntry Warrant:4955 ×                                     |                                         |                                                                                  |                                                                                                |  |
|                                                         | eWarra<br>Created by alar               | ant Entry Wizard<br>rson on 10/22/2024 10:                                       | :27:21                                                                                         |  |
|                                                         | Previous Page: Probable Cause           | Varrant Conditions                                                               | Next Page: Request To Seal >                                                                   |  |
| <ul> <li>Department</li> <li>Subject</li> </ul>         | Nighttime Warrant Reason                |                                                                                  |                                                                                                |  |
| <ul> <li>Property</li> <li>Probable Cause</li> </ul>    |                                         |                                                                                  |                                                                                                |  |
| <ul> <li>Conditions</li> <li>Request To Seal</li> </ul> | The warrant is not solely for alleged p | γ for alleged poessession or use of a controlled substance or drug paraphernalia |                                                                                                |  |
| ≌ Save<br>Q View Summary                                |                                         |                                                                                  | This section is optional and r<br>mandatory. You will always s<br>a green check mark next to t |  |
|                                                         | No Knock Warrant Reason                 |                                                                                  | section. You will want to revi<br>this to see if it is applicable<br>your eWarrant             |  |
|                                                         |                                         |                                                                                  |                                                                                                |  |
|                                                         |                                         |                                                                                  |                                                                                                |  |
|                                                         | Previous Page: Probable Cause           | Varrant Conditions                                                               | Next Page: Request To Seal >                                                                   |  |
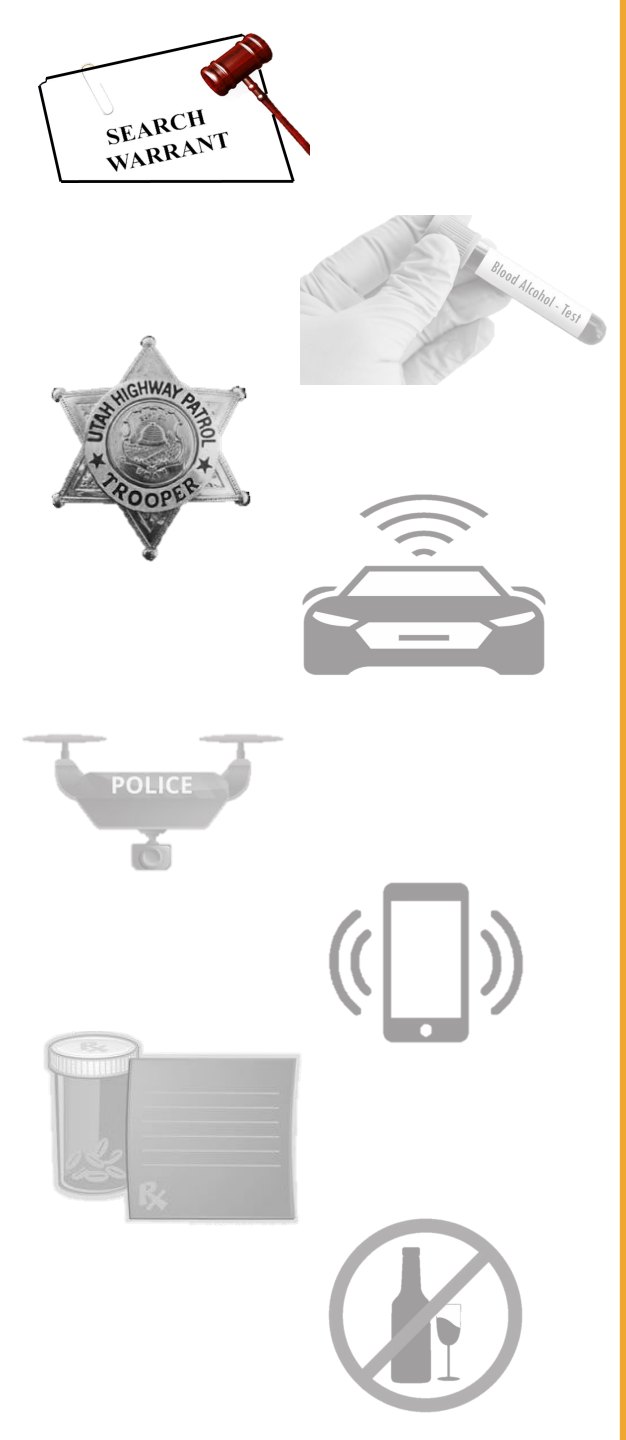

| UCJIS                             | Home EW                                                          | EL 🗙                                                                                                    |                                                                                                    |         |
|-----------------------------------|------------------------------------------------------------------|----------------------------------------------------------------------------------------------------|----------------------------------------------------------------------------------------------------|---------|
| Entry                             | Warrant:49                                                       | 955 <b>x</b>                                                                                                    |                                                                                                    |         |
|                                   |                                                                  |                                                                                                    | eWarrant Entry Wizard<br>Created by alarson on 10/22/2024 10:27:21                                                                   |         |
|                                   |                                                                  |                                                                                                    |                                                                                                    |         |
|                                   | Department<br>Subject<br>Property<br>Probable Cau:<br>Conditions | se                                                                                                    | Cause a substantial risk of harm to a person's safety                                                                                |         |
| Conditions  Request To Seal  Save |                                                                  | eal                                                                                                    | Pose a clearly unwarranted invasion of or harm to a person's reputation or privacy This section is optional mandatory, You will alve | and not |
| Q View Summary                    | У                                                                | Pose a serious impediment to the investigation  Pose a serious impediment to the investigation  this to see if it is application your eWarrant | xt to this<br>o review<br>able to                                                                                                    |         |
|                                   |                                                                  |                                                                                                    | Request To Seal                                                                                                    |         |
|                                   |                                                                  |                                                                                                    |                                                                                                    |         |
|                                   |                                                                  |                                                                                                    | Sealing Extension Date                                                                                                    |         |
|                                   |                                                                  |                                                                                                    | · · · ·                                                                                                    |         |
|                                   |                                                                  |                                                                                                    | Previous Page: Warrant Conditions     Request To Seal   View Summary >                                                               |         |

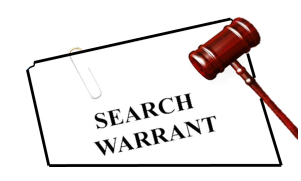

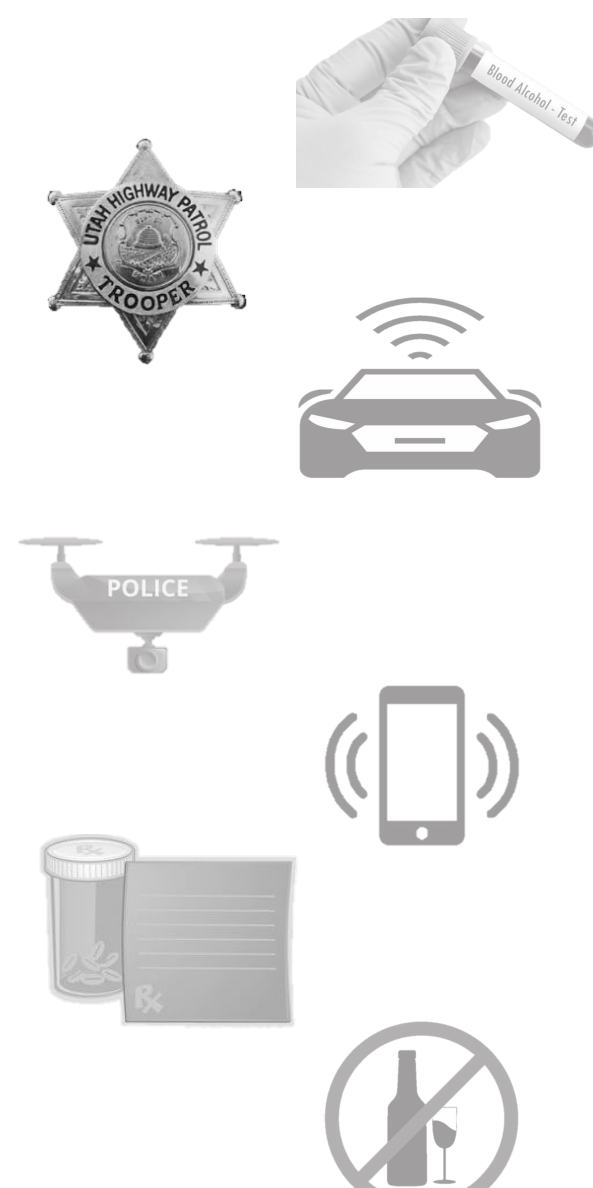

Edit

|           | eWarrant Details<br>Created by alarson on 10/22/2024 11:10:50 |                   |                |               |                         |                  |                    |  |  |  |  |  |  |
|-----------|---------------------------------------------------------------|-------------------|----------------|---------------|-------------------------|------------------|--------------------|--|--|--|--|--|--|
| 1         | Warrant Number:                                               | 4955              |                |               | Case Numbe              | er:              |                    |  |  |  |  |  |  |
|           | Status:                                                       | INITIAL           |                |               | Status Time             | e: Tue Oct 22 07 | :19:31 GMT-600     |  |  |  |  |  |  |
|           | Status Comment:                                               |                   |                | Extend        | 2024<br>r:              |                  |                    |  |  |  |  |  |  |
|           | User ID:                                                      | alarson           |                |               | y: BCIFS                |                  |                    |  |  |  |  |  |  |
|           | User Name:                                                    | Alisa Larson      |                |               | l: alisalarson@utah.gov |                  |                    |  |  |  |  |  |  |
|           | User Contact:                                                 |                   |                |               | O                       | ri: UTBCI0000    |                    |  |  |  |  |  |  |
|           | Jurisdiction:                                                 | FIFTH DISTRICT CO | OURT - ST      |               | Тур                     | e: Search Warra  | nt                 |  |  |  |  |  |  |
|           | Judge Name:                                                   |                   | eWarran        | t Options     | Judge Contac            | et:              |                    |  |  |  |  |  |  |
|           | Exclusive:                                                    | l                 |                |               | Sealed Date             | e:               |                    |  |  |  |  |  |  |
|           | Notification Date:                                            |                   |                |               | Original Issue Date     | e:               |                    |  |  |  |  |  |  |
| Su        | ubmission Ready:                                              | Yes               |                | Net           | ver Purge from DP       | S: No            |                    |  |  |  |  |  |  |
| Answers I | Email Prosecutor                                              | Prepare to Submit | Status History | Affidavit PDF | Delete Affidavit        | Refresh Display  | View Warrant Draft |  |  |  |  |  |  |

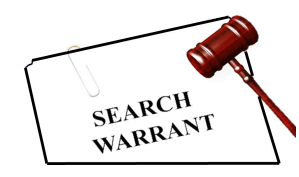

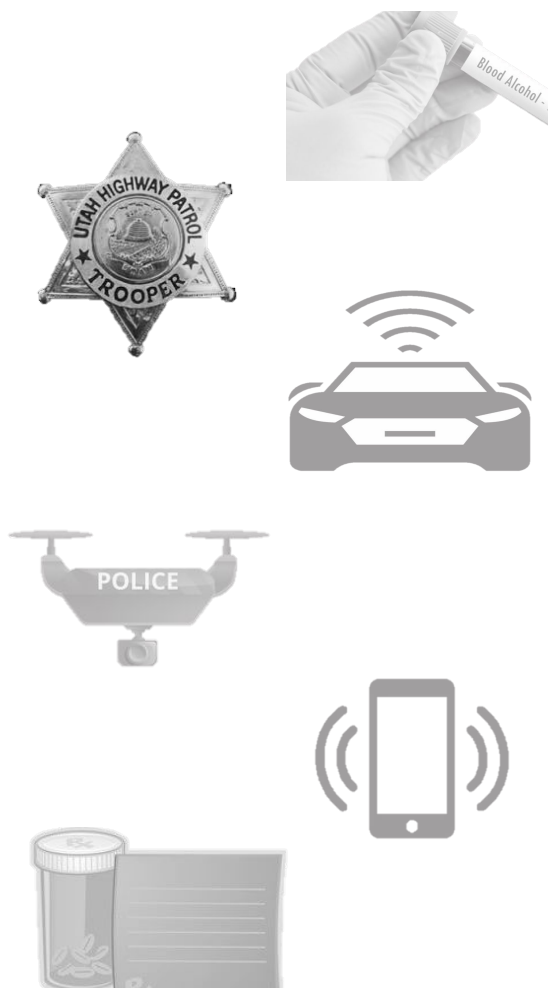

|                             | eWarrant Details<br>Created by alarson on 10/22/2024 11:10:50 |                                     |                |               |                    |                   |                    |  |  |  |  |  |  |
|-----------------------------|---------------------------------------------------------------|-------------------------------------|----------------|---------------|--------------------|-------------------|--------------------|--|--|--|--|--|--|
| W                           | arrant Number:                                                | 4955                                |                |               | Case Numbe         | er:               |                    |  |  |  |  |  |  |
|                             | Status:                                                       | INITIAL                             |                |               | Status Tim         | e: Tue Oct 22 07  | :19:31 GMT-600     |  |  |  |  |  |  |
| Sta                         | atus Comment:                                                 |                                     |                | Extend        | ed Warrant Numbe   | 2024<br>er:       |                    |  |  |  |  |  |  |
|                             | User ID:                                                      | alarson                             |                |               | Agenc              | ey: BCIFS         | BCIFS              |  |  |  |  |  |  |
|                             | User Name:                                                    | Alisa Larson                        |                |               | User E-ma          | il: alisalarson@u | utah.gov           |  |  |  |  |  |  |
|                             | User Contact:                                                 |                                     |                |               | 0                  | ri: UTBCI0000     |                    |  |  |  |  |  |  |
| This will allo<br>go back a | w you to<br>nd edit                                           | FIFTH DISTRICT COURT - ST<br>GEORGE |                |               | Тур                | e: Search Warra   | nt                 |  |  |  |  |  |  |
| anything you                | ı've typed                                                    |                                     | Judge Contact: |               |                    | et:               |                    |  |  |  |  |  |  |
| in for your e               | Warrant                                                       |                                     |                |               | Sealed Dat         | te:               |                    |  |  |  |  |  |  |
| No                          | tification Date:                                              |                                     |                |               | Original Issue Dat | te:               |                    |  |  |  |  |  |  |
| Subr                        | nission Ready:                                                | Yes                                 |                | Nev           | ver Purge from DP  | S: No             |                    |  |  |  |  |  |  |
| Edit Answers Em             | ail Prosecutor                                                | Prepare to Submit                   | Status History | Affidavit PDF | Delete Affidavit   | Refresh Display   | View Warrant Draft |  |  |  |  |  |  |

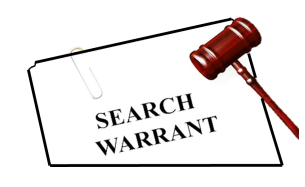

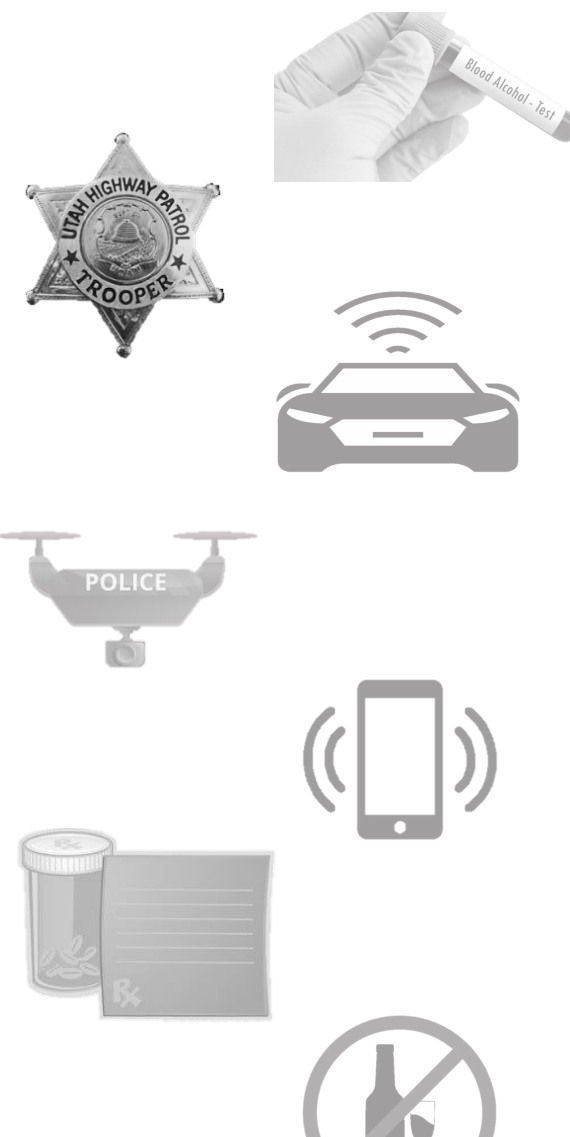

|              | eWarrant Details<br>Created by alarson on 10/22/2024 11:10:50 |                    |                                                            |               |                    |                   |                    |  |  |  |  |  |
|--------------|---------------------------------------------------------------|--------------------|------------------------------------------------------------|---------------|--------------------|-------------------|--------------------|--|--|--|--|--|
|              | Warrant Number:                                               | 4955               |                                                            |               | Case Numbe         | er:               |                    |  |  |  |  |  |
|              | Status:                                                       | INITIAL            |                                                            |               | Status Tim         | e: Tue Oct 22 07  | :19:31 GMT-600     |  |  |  |  |  |
|              | Status Comment:                                               |                    |                                                            | Extend        | ed Warrant Numbe   | er:               |                    |  |  |  |  |  |
|              | User ID:                                                      | alarson            |                                                            |               | Agenc              | ey: BCIFS         |                    |  |  |  |  |  |
|              | User Name:                                                    |                    | User E-mail:<br>Ori:<br>COURT - ST Type:<br>Judge Contact: |               |                    | il: alisalarson@u | ıtah.gov           |  |  |  |  |  |
|              | vour warr                                                     | ant to a           |                                                            |               |                    | ri: UTBCI0000     |                    |  |  |  |  |  |
|              | prosecutor                                                    | to review          |                                                            |               |                    | e: Search Warra   | nt                 |  |  |  |  |  |
|              | before send<br>judge for a                                    | ding to a pproval, |                                                            |               |                    | et:               |                    |  |  |  |  |  |
|              | you will use t                                                | his option         |                                                            |               | Sealed Dat         | te:               |                    |  |  |  |  |  |
|              | Notification Date:                                            |                    |                                                            |               | Original Issue Dat | te:               |                    |  |  |  |  |  |
|              | Submiss n Ready:                                              | Yes                |                                                            | Nev           | ver Purge from DP  | S: No             |                    |  |  |  |  |  |
| Edit Answers | Email Prosecutor                                              | Prepare to Submit  | Status History                                             | Affidavit PDF | Delete Affidavit   | Refresh Display   | View Warrant Draft |  |  |  |  |  |

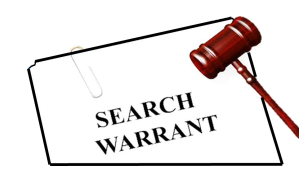

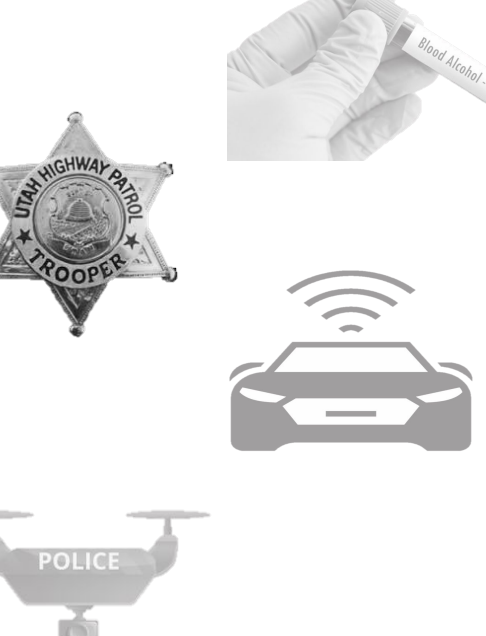

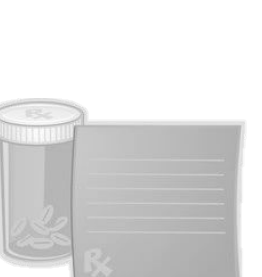

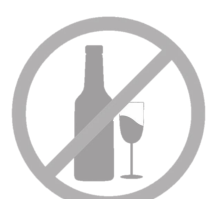

|                                                                            | Jurisdiction: FIFTH DISTRICT COURT - ST<br>GEORGE<br>Judge Name:                                                                    |                   |                | Type: Search Warrant<br>Judge Contact: |                       |                                                                                       |                                                                                              |  |
|----------------------------------------------------------------------------|----------------------------------------------------------------------------------------------------|-------------------|----------------|----------------------------------------|-----------------------|---------------------------------------------------------------------------------------|----------------------------------------------------------------------------------------------|--|
|                                                                            | Exclusive:                                                                                                    |                   |                | Sealed Date:                           |                       |                                                                                       |                                                                                              |  |
|                                                                            | Notification Date:                                                                                                    |                   |                | Original Issue Date:                   |                       |                                                                                       |                                                                                              |  |
|                                                                            | Submission Ready:                                                                                                    | Yes               |                | Ne                                     | ver Purge from DP     | S: No                                                                                 |                                                                                              |  |
| Edit Answers                                                               | Email Prosecutor                                                                                                    | Prepare to Submit | Status History | Affidavit PDF                          | Delete Affidavit      | Refresh Display                                                                       | View Warrant Draft                                                                           |  |
|                                                                            |                                                                                                    |                   | eWarrant Em    | ail to Prosecuto                       | or                    |                                                                                       |                                                                                              |  |
| E-mail Address: * Use commas to separate addresses if there are Message: * |                                                                                                    |                   |                |                                        |                       | ere are more than one                                                                 | <b>)</b> .                                                                                   |  |
| Here<br>plea                                                               | Here you can type your message to the prosecutor. Always put you please review this affidavit and contact me after? (801) 965-4445, |                   |                |                                        | tion so they can read | You will ne<br>the email o<br>are sen<br>message<br>remember<br>contact inf<br>the mo | eed to know<br>address you<br>ding the<br>to. Please<br>to put your<br>ormation in<br>essage |  |

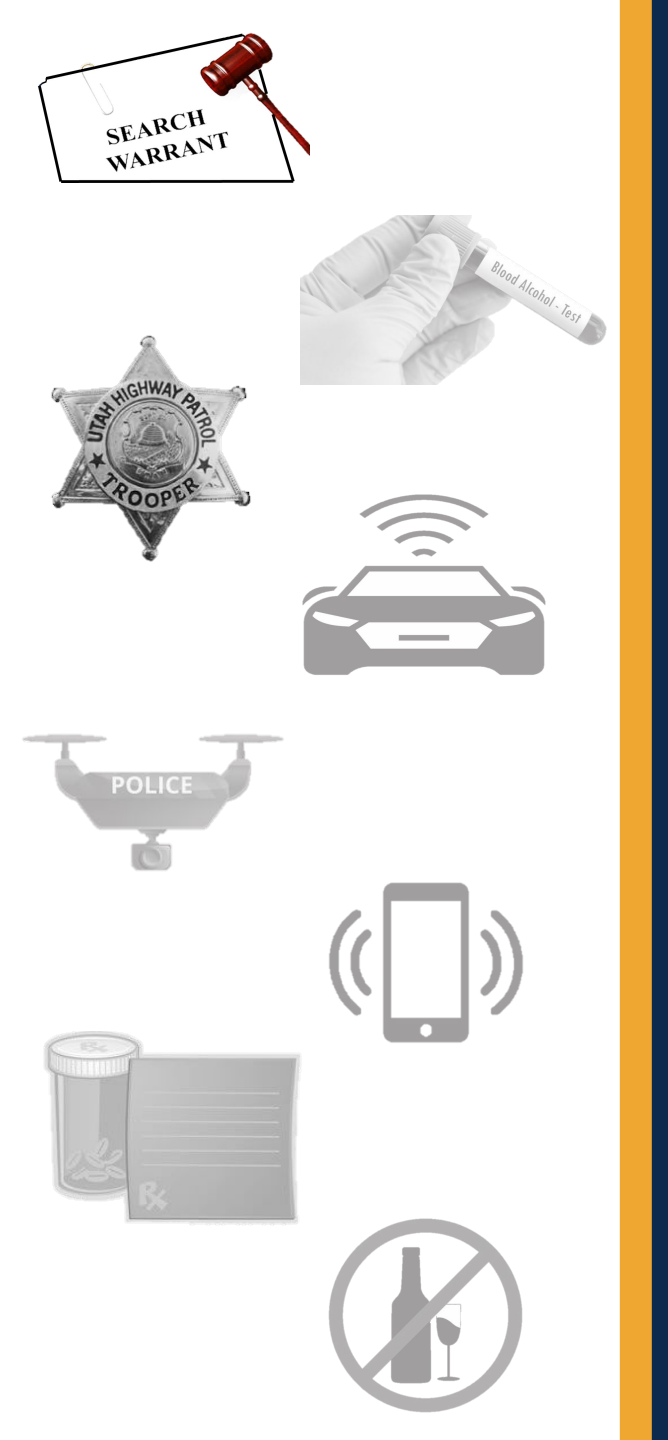

| eWarrant: 4955 submitted to you for review 🔉 🔤                                                                                                    |   |   |   |  |  |  |  |  |
|----------------------------------------------------------------------------------------------------|---|---|---|--|--|--|--|--|
| ewarrant-test@utah.gov 7:18AM (0 minutes ago) to me 👻                                                                                                    | ☆ | 4 | : |  |  |  |  |  |
| PIN:77632<br>Message: Can you please review this affidavit and contact me after? (801) 965-4445, trooper.email@utah.gov<br>Please login to UCJIS and run the EWQP transaction to review |   |   |   |  |  |  |  |  |
| Done. Will do. Yes, I will. Prosecutor will use the PIN in the email to view the eWarrant                                                                                               |   |   |   |  |  |  |  |  |
| ← Reply ← Forward                                                                                                    |   |   |   |  |  |  |  |  |
|                                                                                                    |   |   |   |  |  |  |  |  |

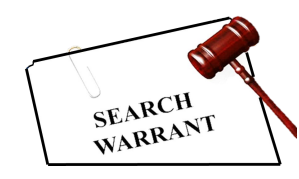

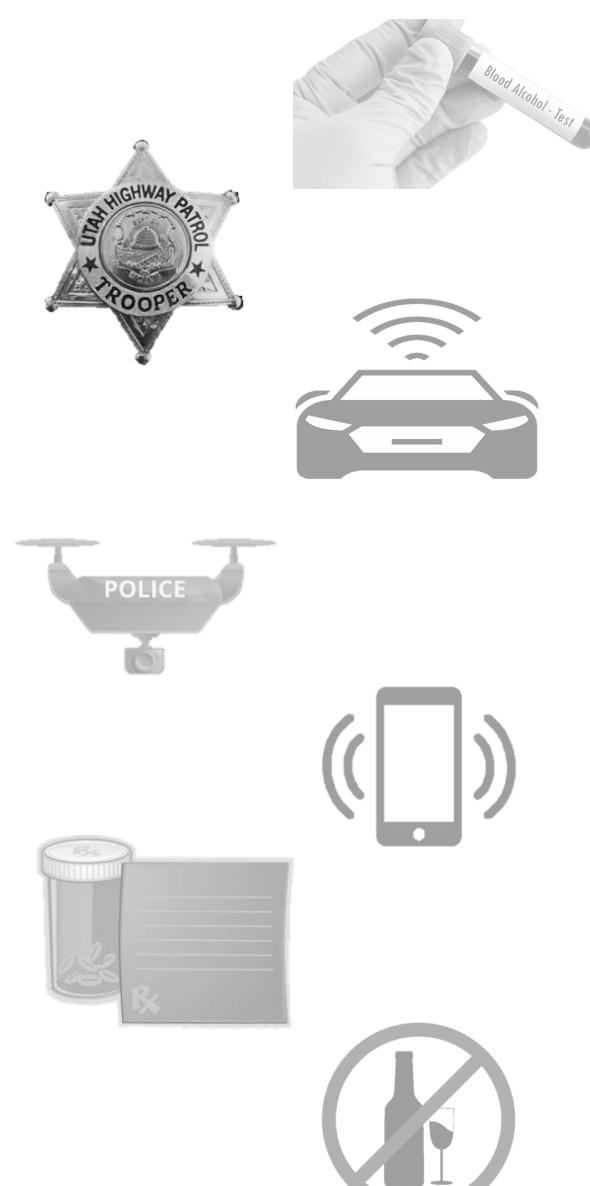

|              | eWarrant Details<br>Created by alarson on 10/22/2024 11:10:50 |                                                  |                |               |                    |                  |                    |  |  |  |  |  |
|--------------|---------------------------------------------------------------|--------------------------------------------------|----------------|---------------|--------------------|------------------|--------------------|--|--|--|--|--|
|              | Warrant Number:                                               | 4955                                             |                |               | Case Numbe         | er:              |                    |  |  |  |  |  |
|              | Status:                                                       | INITIAL Status Time:<br>Extended Warrant Number: |                |               | Status Tim         | e: Tue Oct 22 0  | 7:19:31 GMT-600    |  |  |  |  |  |
|              | Status Comment:                                               |                                                  |                |               | er:                |                  |                    |  |  |  |  |  |
|              | User ID:                                                      | alarson Agency:                                  |                |               | y: BCIFS           |                  |                    |  |  |  |  |  |
|              | User Name:                                                    | Alisa Larson                                     |                |               | User E-ma          | il: alisalarson@ | )utah.gov          |  |  |  |  |  |
|              | User Contact:                                                 |                                                  |                |               | 0                  | ri: UTBCI0000    |                    |  |  |  |  |  |
|              | Jurisdiction:                                                 | FIFTH DISTRICT C                                 | OURT - ST      |               | Тур                | e: Search Warr   | Avill show you     |  |  |  |  |  |
|              | Judge Name:                                                   | GEORGE                                           |                |               | Judge Contac       | et:              | a preview of       |  |  |  |  |  |
| Exclusive:   |                                                               |                                                  |                |               |                    | ye:              | our eWarrant       |  |  |  |  |  |
|              | Notification Date:                                            |                                                  |                |               | Original Issue Dat | e:               |                    |  |  |  |  |  |
|              | Submission Ready:                                             | Yes                                              |                | Net           | ver Purge from DP  | S: No            |                    |  |  |  |  |  |
| Edit Answers | Email Prosecutor                                              | Prepare to Submit                                | Status History | Affidavit PDF | Delete Affidavit   | Refresh Display  | View Warrant Draft |  |  |  |  |  |

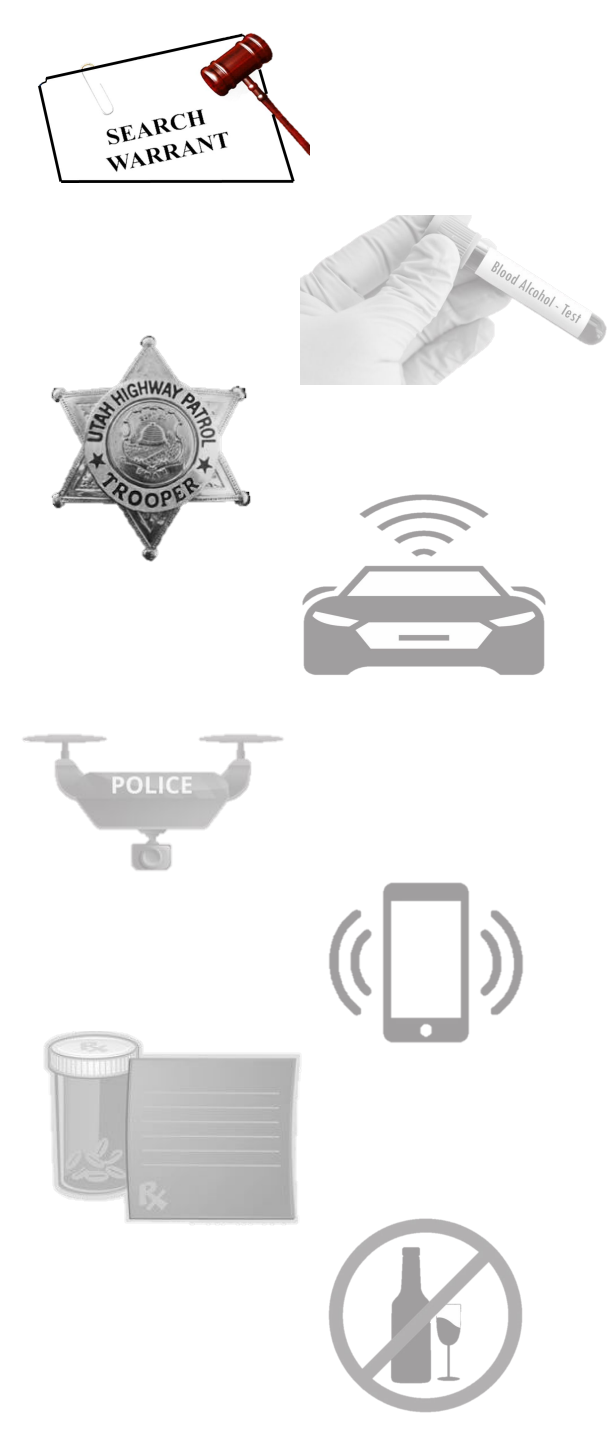

#### IN THE FIFTH DISTRICT COURT - ST GEORGE DEPARTMENT

IN AND FOR WASHINGTON COUNTY, STATE OF UTAH

#### SEARCH WARRANT

No. 4955

#### COUNTY OF WASHINGTON, STATE OF UTAH

To any peace officer in the State of Utah:

Proof by Affidavit made upon oath or written affirmation subscribed under criminal penalty of the State of Utah having been made to me by Thoper Alisa Larson of Utah Highway Patrol, this day, I am satisfied that there is probable cause to believe

THAT

On the premises known as Physical address of the premise to be searched. E: S 2700 W, Taylorsville, UT 84129,further described as Here you will p description of the premise. Go into as much detail as you can or as you se warrant. Example: Multi story gray building with windows covering much of Multiple exits and entrances that require badges to enter the building. One ent the public facing West.;

On the person(s) described as:

Enter the name of the person. Example: Yogi B. Bear

On the vehicle(s) described as:

Enter the description of the vehicle. Example: White 2020 Tesla Model X 75D Sport. Dent in rear end of passenger side of vehicle.

On the item(s) described as:

Enter details on what item(s) are going to be searched. Example: Blue JanSport backpack.

In the City of City, Utah, County of Washington, State of Utah, there is now certain property or evidence described as:

JanSport backpack

and that said property or evidence:

- Page 1 of 2 Search Warrant No. 4955 -

A new tab will open with a draft version of your eWarrant for you to view

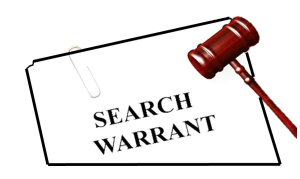

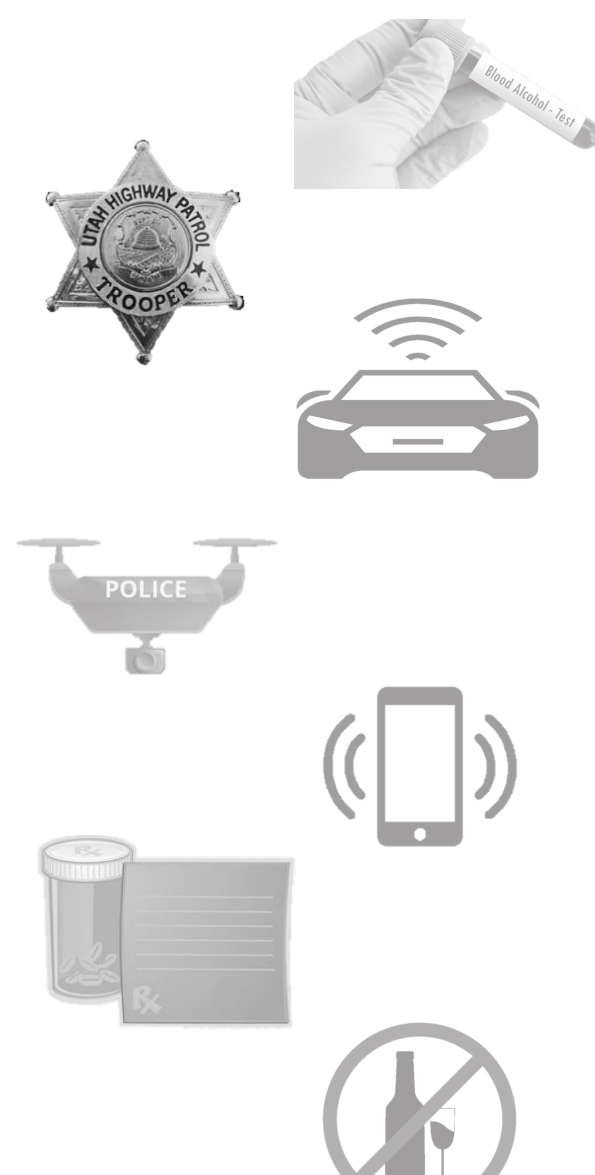

|                  | eWarrant Details<br>Created by alarson on 10/22/2024 11:10:50 |                   |                                                  |               |                    |                   |                    |  |  |  |  |  |
|------------------|---------------------------------------------------------------|-------------------|--------------------------------------------------|---------------|--------------------|-------------------|--------------------|--|--|--|--|--|
|                  | Warrant Number:                                               | 4955              |                                                  |               | Case Numbe         | er:               |                    |  |  |  |  |  |
|                  | Status:                                                       | INITIAL           | INITIAL Status Time:<br>Extended Warrant Number: |               |                    | e: Tue Oct 22 07  | :19:31 GMT-600     |  |  |  |  |  |
|                  | Status Comment:                                               |                   |                                                  |               |                    | 2024              |                    |  |  |  |  |  |
| User ID: alarson |                                                               |                   |                                                  | Agency: BCIFS |                    |                   |                    |  |  |  |  |  |
|                  | User Name:                                                    | Alisa Larson      |                                                  |               | User E-ma          | il: alisalarson@u | ıtah.gov           |  |  |  |  |  |
|                  | User Contact:                                                 |                   |                                                  |               | 0                  | ri: UTBCI0000     |                    |  |  |  |  |  |
|                  | Jurisdiction:                                                 | FIFTH DISTRICT C  | OURT - ST                                        |               | Тур                | e: Search Warra   | nt                 |  |  |  |  |  |
|                  | Judge Name:                                                   |                   |                                                  | Allow         | vs vou to ref      | resh the pac      | ie to              |  |  |  |  |  |
|                  | Exclusive:                                                    |                   |                                                  | see           | e if the statu     | s has chang       | ed                 |  |  |  |  |  |
|                  | Notification Date:                                            |                   |                                                  | -             | Original Issue Dat | te:               |                    |  |  |  |  |  |
|                  | Submission Ready:                                             | Yes               |                                                  | Nev           | ver Purge from DP  | S: No             |                    |  |  |  |  |  |
| Edit Answers     | Email Prosecutor                                              | Prepare to Submit | Status History                                   | Affidavit PDF | Delete Affidavit   | Refresh Display   | View Warrant Draft |  |  |  |  |  |

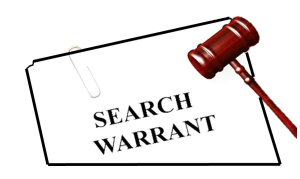

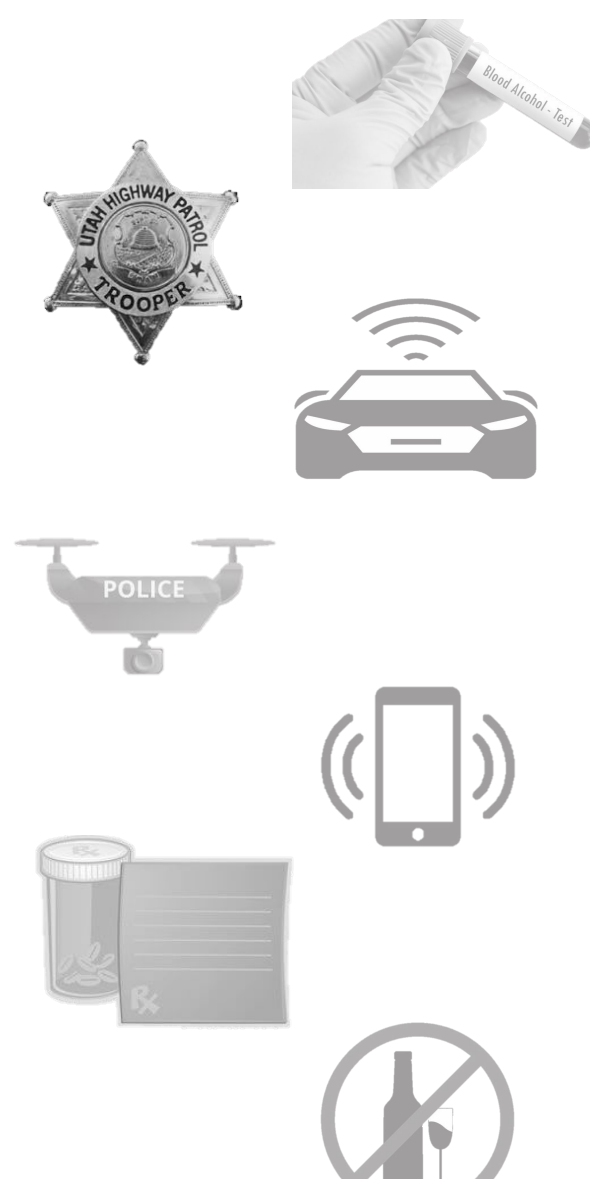

|                  | eWarrant Details<br>Created by alarson on 10/22/2024 11:10:50 |                   |                |                                                            |                   |         |                      |                    |  |  |  |  |
|------------------|---------------------------------------------------------------|-------------------|----------------|------------------------------------------------------------|-------------------|---------|----------------------|--------------------|--|--|--|--|
|                  | Warrant Number:                                               | 4955              |                |                                                            | Case Numbe        | er:     |                      |                    |  |  |  |  |
|                  | Status: INITIAL Status Tim                                    |                   |                |                                                            |                   | e: Tue  | Oct 22 07            | :19:31 GMT-600     |  |  |  |  |
|                  | Status Comment:                                               |                   |                | Extend                                                     | ed Warrant Numbe  | er:     |                      |                    |  |  |  |  |
| User ID: alarson |                                                               |                   |                |                                                            | Agency: BCIFS     |         |                      |                    |  |  |  |  |
|                  | User Name:                                                    | Alisa Larson      |                | User E-mail:                                               |                   |         | alisalarson@utah.gov |                    |  |  |  |  |
|                  | User Contact:                                                 |                   |                |                                                            | 0                 | ri: UTB | C10000               |                    |  |  |  |  |
|                  | Jurisdiction:                                                 | FIFTH DISTRICT C  | OURT - ST      |                                                            | Тур               | e: Sea  | rch Warra            | nt                 |  |  |  |  |
|                  | Judge Name:                                                   | GEORGE            |                | Clicking this will<br>allow you to delete<br>your eWarrant |                   |         |                      |                    |  |  |  |  |
|                  | Exclusive:                                                    |                   |                |                                                            |                   |         |                      |                    |  |  |  |  |
|                  | Notification Date:                                            |                   |                |                                                            | Origina Issue Dat | te:     | -                    |                    |  |  |  |  |
|                  | Submission Ready:                                             | Yes               |                | Nev                                                        | ver Purg from DP  | S: No   |                      |                    |  |  |  |  |
| Edit Answers     | Email Prosecutor                                              | Prepare to Submit | Status History | Affidavit PDF                                              | Delete Affidavit  | Refresh | Display              | View Warrant Draft |  |  |  |  |

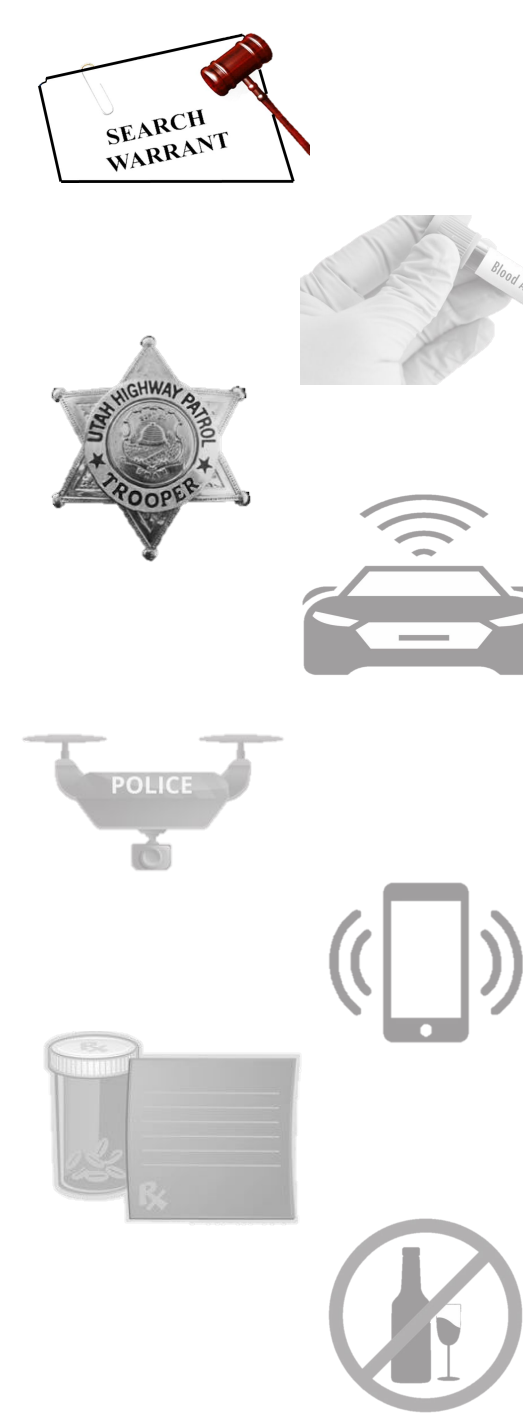

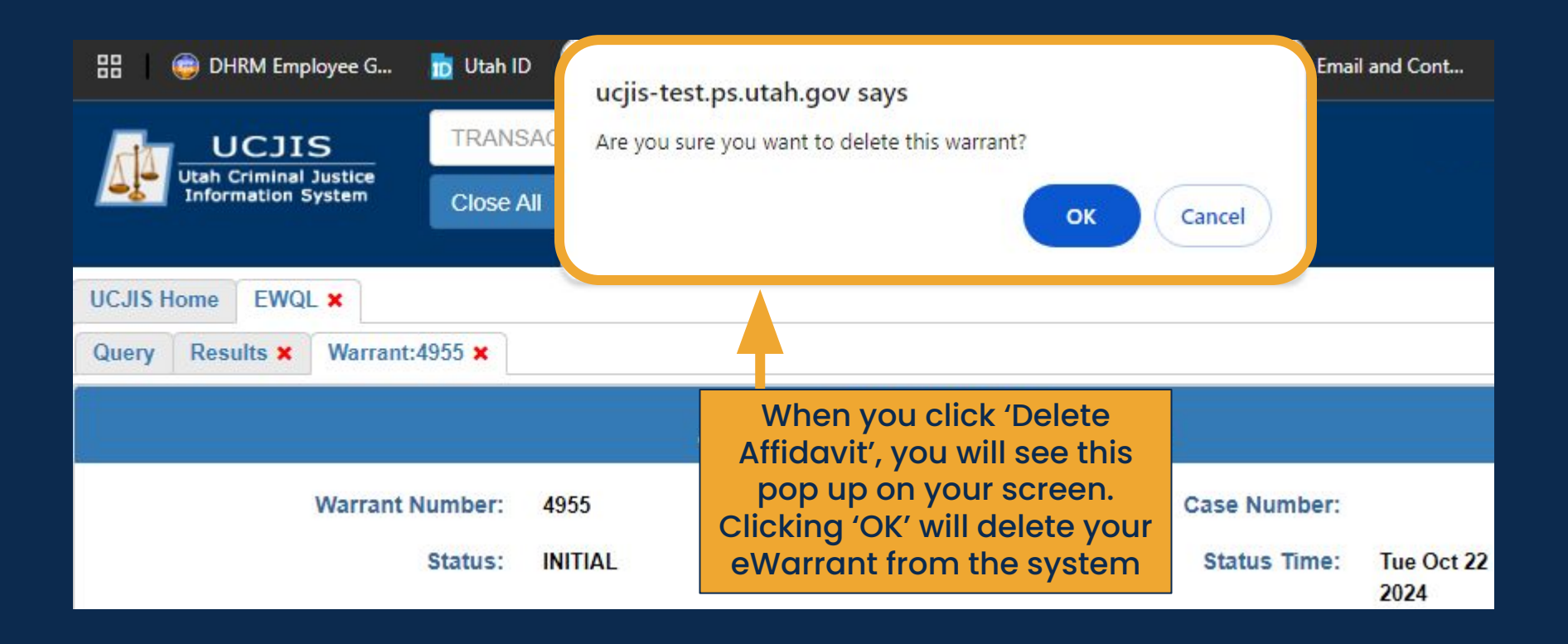

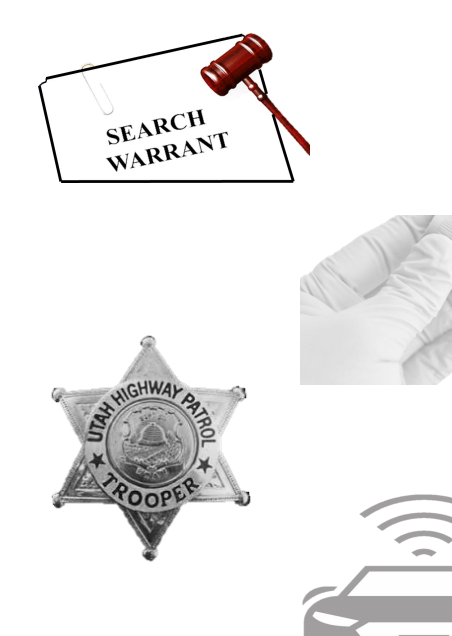

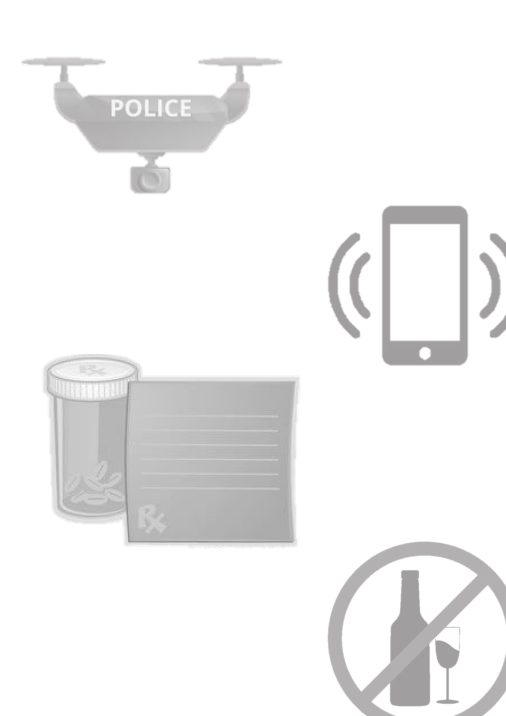

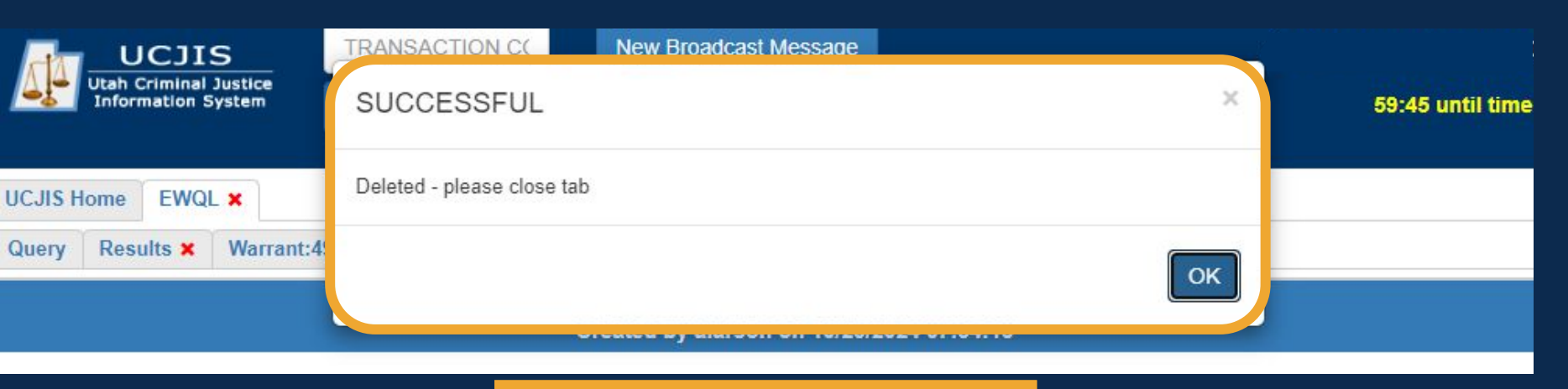

You will then have successfully deleted your eWarrant from UCJIS. You can no longer retrieve it at this point

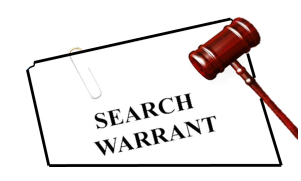

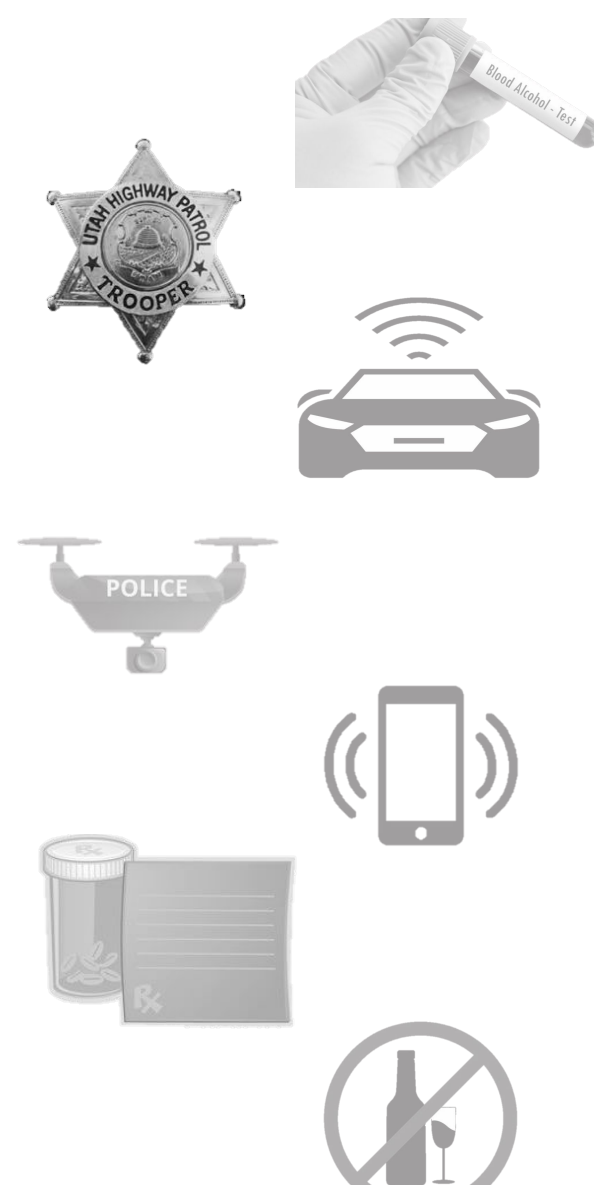

|                 | eWarrant Details<br>Created by alarson on 10/22/2024 11:10:50 |                   |                           |                                                  |                    |                 |                    |  |  |  |  |  |
|-----------------|---------------------------------------------------------------|-------------------|---------------------------|--------------------------------------------------|--------------------|-----------------|--------------------|--|--|--|--|--|
|                 | Warrant Number:                                               | 4955              |                           |                                                  | Case Numbe         | er:             |                    |  |  |  |  |  |
| Status: INITIAL |                                                               |                   |                           |                                                  | Status Tim         | Tue Oct 22 07   | :19:31 GMT-600     |  |  |  |  |  |
|                 | Status Comment:                                               |                   |                           | Extend                                           | ed Warrant Numbe   | er:             |                    |  |  |  |  |  |
|                 | User ID:                                                      | alarson           |                           |                                                  | ey: BCIFS          |                 |                    |  |  |  |  |  |
|                 | User Name:                                                    | Alisa Larson      | Alisa Larson User E-mail: |                                                  |                    |                 | utah.gov           |  |  |  |  |  |
|                 | User Contact:                                                 |                   |                           |                                                  | 0                  | ri: UTBCI0000   |                    |  |  |  |  |  |
|                 | Jurisdiction:                                                 | FIFTH DISTRICT C  | OURT - ST                 | Clicking this will open<br>a rough draft of your |                    |                 | nt                 |  |  |  |  |  |
|                 | Judge Name:                                                   | GEORGE            | Clicki<br>a rou           |                                                  |                    |                 |                    |  |  |  |  |  |
|                 | Exclusive:                                                    |                   |                           | affidavit                                        | aled Dat           | te:             |                    |  |  |  |  |  |
|                 | Notification Date:                                            |                   |                           |                                                  | Original Issue Dat | te:             |                    |  |  |  |  |  |
|                 | Submission Ready:                                             | Yes               |                           | Nev                                              | ver Purge from DP  | S: No           |                    |  |  |  |  |  |
| Edit Answers    | Email Prosecutor                                              | Prepare to Submit | Status History            | Affidavit PDF                                    | Delete Affidavit   | Refresh Display | View Warrant Draft |  |  |  |  |  |

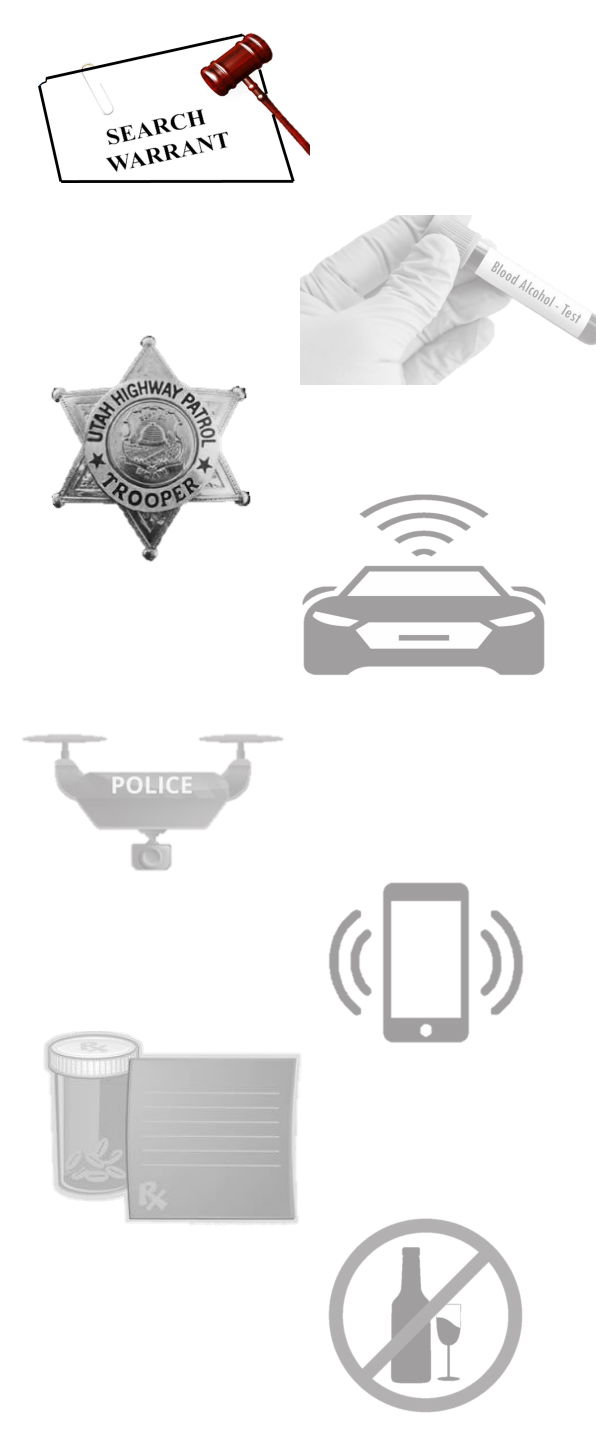

#### IN THE FIFTH DISTRICT COURT - ST GEORGE DEPARTMENT

IN AND FOR WASHINGTON COUNTY, STATE OF UTAH

#### AFFIDAVIT FOR SEARCH WARRANT

STATE OF UTAH ) :ss County of Washington )

The undersigned affiant, Trooper Alisa Larson of Utah Highway Patrol, upon an oath or written affidavit subscribed under criminal penalty, declares:

That your affiant has reason to believe:

THAT

On the premises known as Physical address of the premise to be searched. Exan S 2700 W, Taylorsville, UT 84129, further described as Here you will put

description of the premise. Go into as much detail as you can or as you see fit for your warrant. Example: Multi story gray building with windows covering much of the exterior. Multiple exits and entrances that require badges to enter the building. One entrance area for the public facing West.;

On the person(s) described as:

Enter the name of the person. Example: Yogi B. Bear

On the vehicle(s) described as:

Enter the description of the vehicle. Example: White 2020 Tesla Model X 75D Sport. Dent in rear end of passenger side of vehicle.

On the item(s) described as:

Enter details on what item(s) are going to be searched. Example: Blue JanSport backpack.

In the City of City, Utah, County of Washington, State of Utah, there is now certain property or evidence described as:

JanSport backpack - Page 1 of 2 Search Warrant No. 4955 -

#### A new tab will open with a draft version of your affidavit for you to view

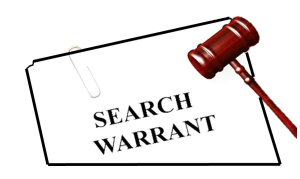

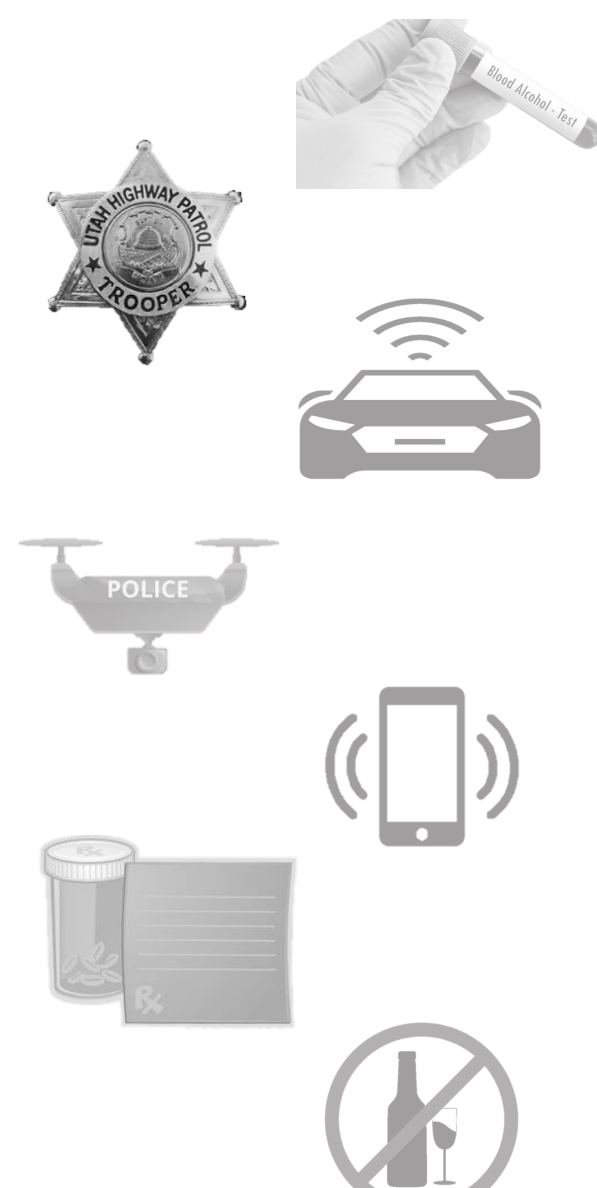

|              | eWarrant Details<br>Created by alarson on 10/22/2024 11:10:50 |                                     |                                           |               |                      |                           |                    |  |  |  |  |  |
|--------------|---------------------------------------------------------------|-------------------------------------|-------------------------------------------|---------------|----------------------|---------------------------|--------------------|--|--|--|--|--|
|              | Warrant Number:                                               | 4955                                |                                           |               | Case Number          | r:                        |                    |  |  |  |  |  |
|              | Status:                                                       | INITIAL                             |                                           |               | Status Time          | E: Tue Oct 22 07:<br>2024 | 19:31 GMT-600      |  |  |  |  |  |
|              | Status Comment:                                               | s Comment: Extended Warrant Number: |                                           |               |                      |                           |                    |  |  |  |  |  |
|              | User ID:                                                      | alarson                             |                                           | y: BCIFS      |                      |                           |                    |  |  |  |  |  |
|              | User Name:                                                    | Alisa Larson                        |                                           |               | User E-mai           | il: alisalarson@u         | tah.gov            |  |  |  |  |  |
|              | User Contact:                                                 |                                     |                                           |               | Or                   | i: UTBCI0000              |                    |  |  |  |  |  |
|              | Jurisdiction:                                                 | FIFTH DISTRICT C                    | Туре:                                     |               |                      | B: Search Warrar          | nt                 |  |  |  |  |  |
|              | Judge Name:                                                   | a time                              | g this will show you<br>eframe of updates |               | Judge Contac         | t:                        |                    |  |  |  |  |  |
|              | Exclusive:                                                    | for                                 | your eWarr                                | ant           | Sealed Date          | B:                        |                    |  |  |  |  |  |
|              | Notification Date:                                            |                                     |                                           |               | Original Issue Date  | e:                        |                    |  |  |  |  |  |
|              | Submission Ready:                                             | Yes                                 |                                           | N             | Vever Purge from DPS | S: No                     |                    |  |  |  |  |  |
| Edit Answers | Email Prosecutor                                              | Prepare to Submit                   | Status History                            | Affidavit PDF | Delete Affidavit     | Refresh Display           | View Warrant Draft |  |  |  |  |  |

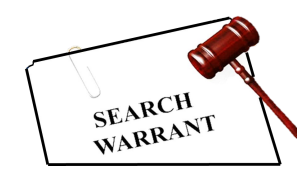

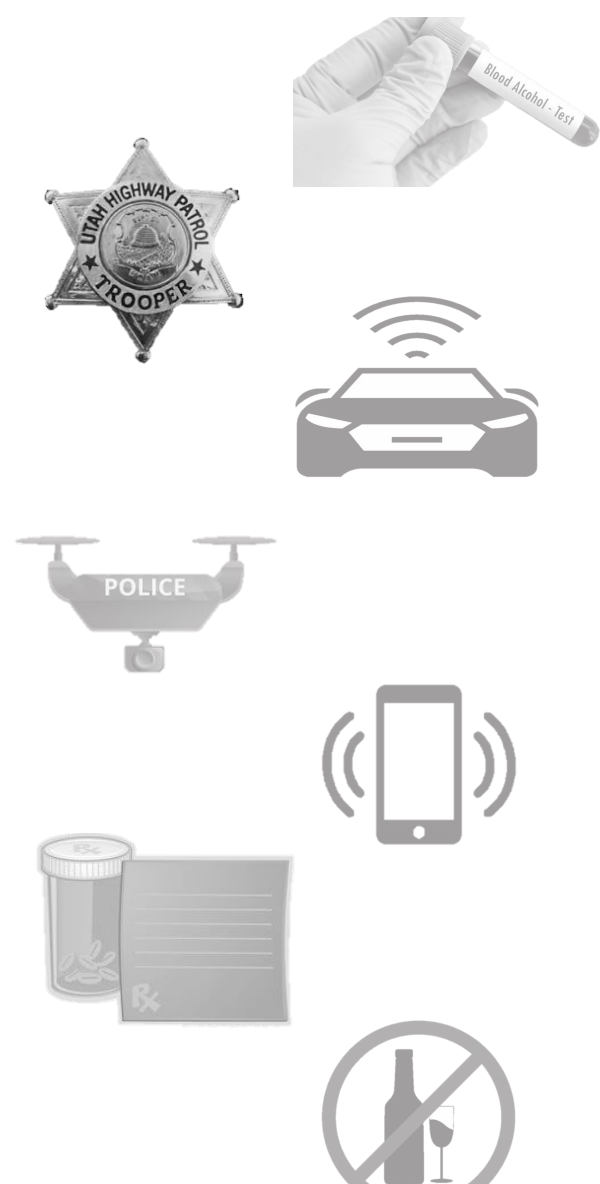

|              | eWarrant Details<br>Created by alarson on 10/22/2024 11:10:50 |                   |                |                                |                    |                    |                    |  |  |  |  |  |
|--------------|---------------------------------------------------------------|-------------------|----------------|--------------------------------|--------------------|--------------------|--------------------|--|--|--|--|--|
|              | Warrant Number:                                               | 4955              |                |                                | Case Numbe         | er:                |                    |  |  |  |  |  |
|              | Status:                                                       | INITIAL           |                | Status Time: Tue Oct 22 07:19: |                    |                    | :19:31 GMT-600     |  |  |  |  |  |
|              | Status Comment:                                               |                   |                | Extende                        | ed Warrant Numbe   | er:                |                    |  |  |  |  |  |
|              | User ID:                                                      | alarson           |                | Agency: BCIFS                  |                    |                    |                    |  |  |  |  |  |
|              | User Name: Alisa Larson<br>User Contact:                      |                   |                |                                | User E-ma          | iil: alisalarson@u | ıtah.gov           |  |  |  |  |  |
|              |                                                               |                   |                |                                | 0                  | ri: UTBCI0000      |                    |  |  |  |  |  |
|              | Click h                                                       | nere to submi     | t your         |                                | Тур                | e: Search Warra    | nt                 |  |  |  |  |  |
|              | eWarran                                                       | t to the judge    | when it        | Judge Contact:                 |                    |                    |                    |  |  |  |  |  |
|              | IS re                                                         | ady for appro     | ovai           |                                | Sealed Dat         | te:                |                    |  |  |  |  |  |
|              | Notification Date:                                            |                   |                |                                | Original Issue Dat | te:                |                    |  |  |  |  |  |
|              | Submission Ready:                                             | Yes               |                | Nev                            | ver Purge from DP  | S: No              |                    |  |  |  |  |  |
| Edit Answers | Email Prosecutor                                              | Prepare to Submit | Status History | Affidavit PDF                  | Delete Affidavit   | Refresh Display    | View Warrant Draft |  |  |  |  |  |

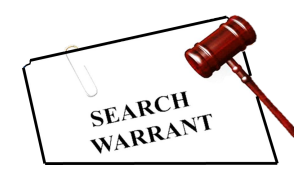

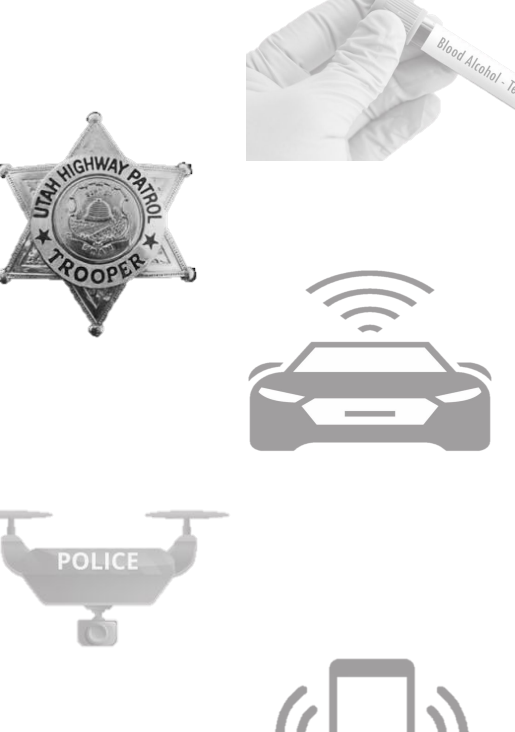

| Notification Date:<br>Submission Ready: Yes                                  |                                                                                                    |                                                                            | Original Issue Date:<br>Never Purge from DPS: No |                                               |                                                 |                                                                                  |                                                |
|------------------------------------------------------------------------------|----------------------------------------------------------------------------------------------------|----------------------------------------------------------------------------|--------------------------------------------------|-----------------------------------------------|-------------------------------------------------|----------------------------------------------------------------------------------|------------------------------------------------|
| dit Answers                                                                  | Email Prosecutor                                                                                    | Prepare to Submit                                                          | Status History                                   | Affidavit PDF                                 | Delete Affidavit                                | Refresh Display                                                                  | View Warrant Draft                             |
|                                                                              |                                                                                                    |                                                                            | eWarrant Affid                                   | avit Submissio                                | n                                               | •                                                                                |                                                |
| Judge:*<br>Your Phor<br>#:                                                   | On Call eV<br>ON CALL JU<br>ENTER PHO                                                               | Varrant Judge DGE  VE #                                                    |                                                  | Exclusive to<br>Judge:<br>Delay<br>Submission | • □<br>• □                                      |                                                                                  |                                                |
| Request to<br>extend Se<br>Date:<br>ATTENTION:<br>Submissions<br>magistrate. | No<br>al<br>Courts systems are o<br>s during this time fran<br>Cancel<br>ng this affidavit, I decla | down daily between 04<br>ne may not notify the o<br>are under criminal pen | 45 and 0515.<br>n-call<br>alty of the State      |                                               | On call J<br>eWarr<br>specific<br>warrant,<br>o | udge is defa<br>ants. If you n<br>judge to vie<br>you will dese<br>n-call option | ulted for<br>leed a<br>wyour<br>elect the<br>n |

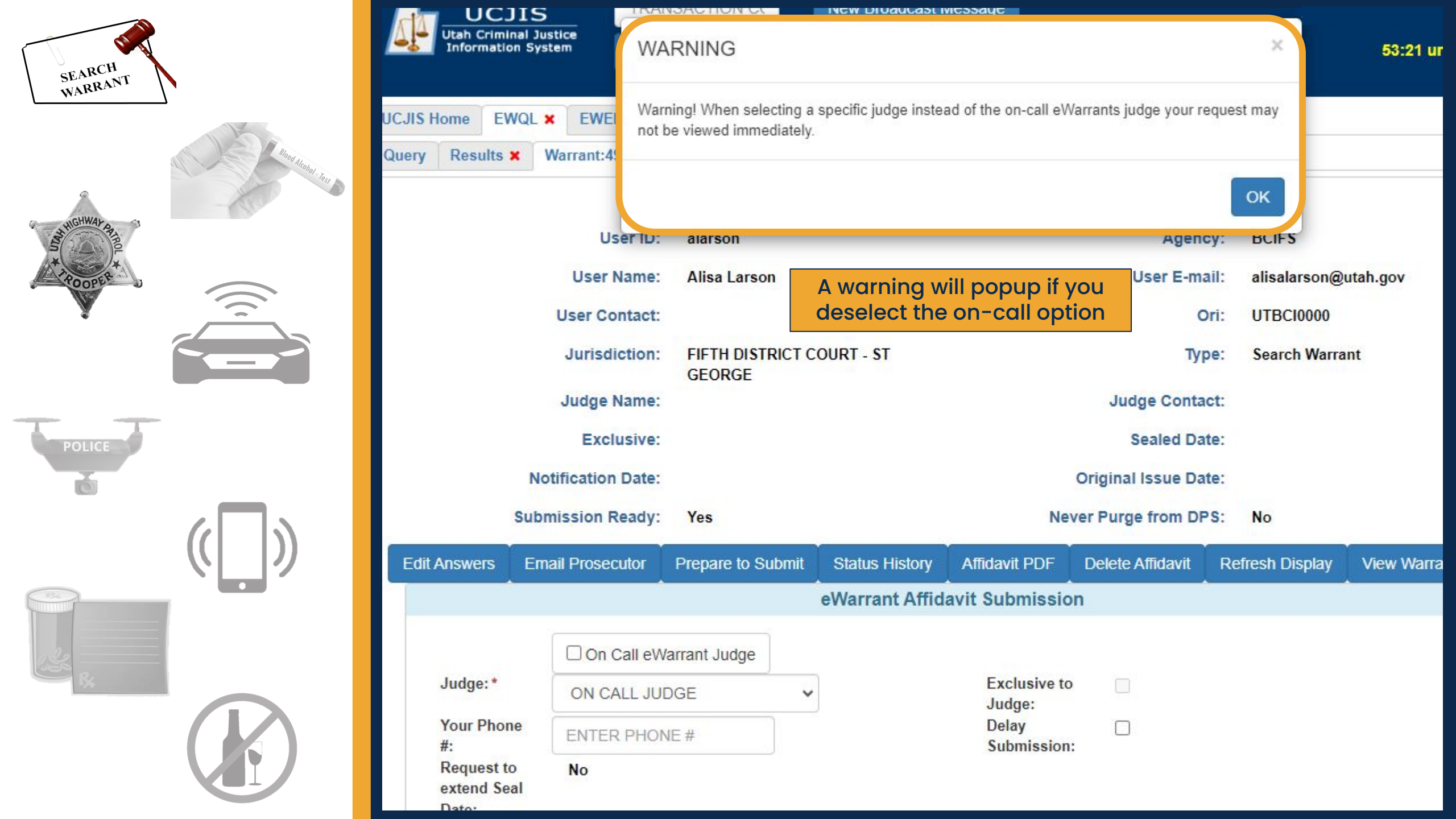

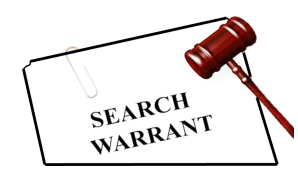

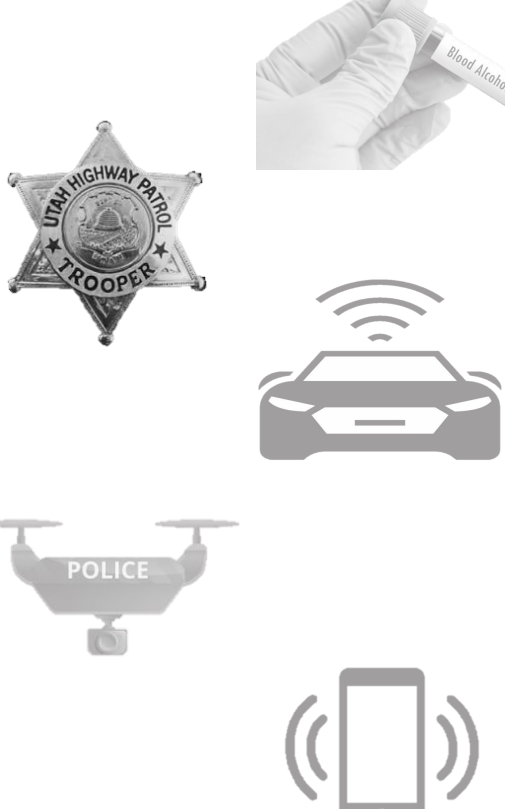

|                                                                                              | Notification Date:<br>Submission Ready:                                                                                       | Yes                                                                                        | Original Issue Date:<br>Never Purge from DPS: No |                                               |                           |                              |                    |  |
|----------------------------------------------------------------------------------------------|----------------------------------------------------------------------------------------------------|--------------------------------------------------------------------------------------------|--------------------------------------------------|-----------------------------------------------|---------------------------|------------------------------|--------------------|--|
| Edit Answers                                                                                 | Email Prosecutor                                                                                                    | Prepare to Submit                                                                          | Status History                                   | Affidavit PDF                                 | Delete Affidavit          | Refresh Display              | View Warrant Draft |  |
|                                                                                              |                                                                                                    |                                                                                            | eWarrant Affid                                   | avit Submissio                                | n                         |                              |                    |  |
| Judge:*<br>Your Phor<br>#:                                                                   | D On Call eV<br>HELPDESK<br>ENTER PHO                                                                                         | Varrant Judge                                                                              |                                                  | Exclusive to<br>Judge:<br>Delay<br>Submission | •                         |                              |                    |  |
| extend Se<br>Date:<br>ATTENTION<br>Submission<br>magistrate.<br>By Submittin<br>of Utah that | eal<br>: Courts systems are of<br>s during this time fran<br>Cancel<br>ng this affidavit, I declar<br>the foregoing is true a | down daily between 04<br>ne may not notify the c<br>are under criminal pen<br>and correct. | 45 and 0515.<br>on-call<br>alty of the State     | Yo<br>fro                                     | ou can now<br>om the drop | select a jude<br>odown optio | ge<br>ns           |  |

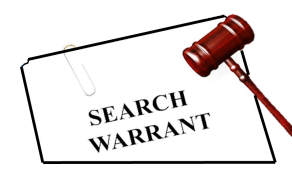

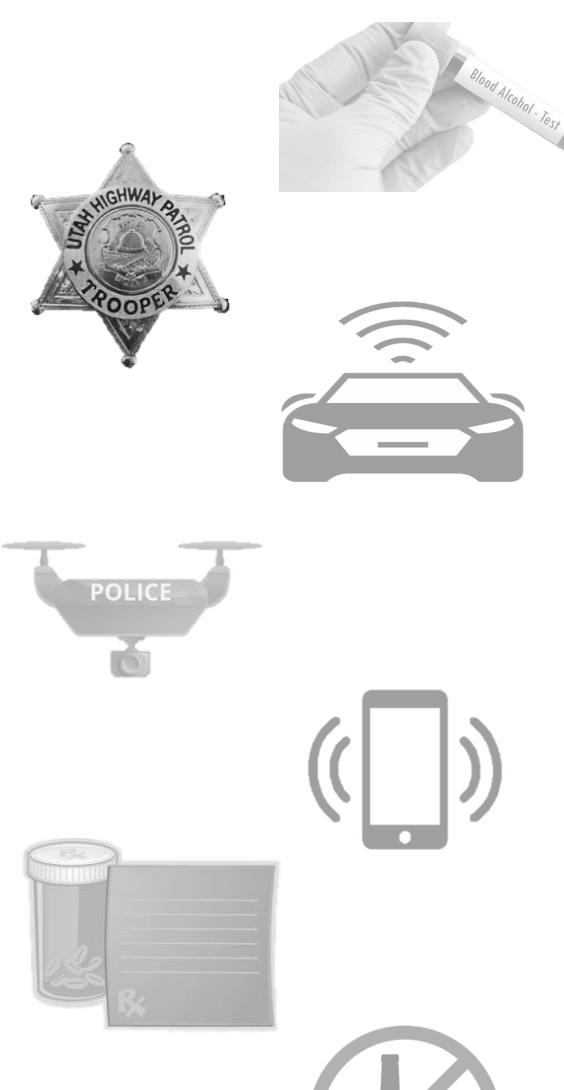

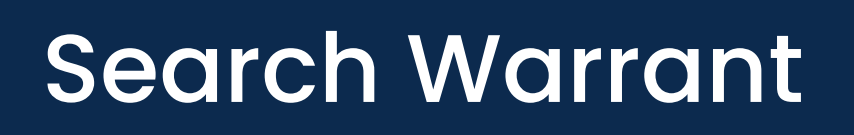

Edit A

|                                                       | Notification Date:<br>Submission Ready:                      | Yes                                               |                              | Ne                              | Original Issue Da<br>ver Purge from Df | ite:<br>PS: No                 |                    |
|-------------------------------------------------------|--------------------------------------------------------------|---------------------------------------------------|------------------------------|---------------------------------|----------------------------------------|--------------------------------|--------------------|
| lit Answers                                           | Email Prosecutor                                             | Prepare to Submit                                 | Status History               | Affidavit PDF                   | Delete Affidavit                       | Refresh Display                | View Warrant Draft |
| Â                                                     |                                                              |                                                   | eWarrant Affid               | avit Submissio                  | on                                     |                                |                    |
| Judge:*<br>Your Phon                                  | On Call eW<br>HELPDESK I                                     | /arrant Judge                                     |                              | Exclusive to<br>Judge:<br>Delay |                                        |                                |                    |
| #:<br>Request to<br>extend Sea<br>Date:<br>ATTENTION: | No<br>No<br>Courts systems are d                             | lown daily between 04                             | 45 and 0515.                 | Submission<br>YC<br>O           | ou can make                            | e it exclusive<br>cted judge w | so<br>/ill         |
| Submissions<br>magistrate.                            | during this time fram<br>Cancel<br>g this affidavit, I decla | ne may not notify the o<br>are under criminal per | on-call<br>alty of the State |                                 | see the                                | eWarrant                       |                    |

By of Utah that the foregoing is true and correct.

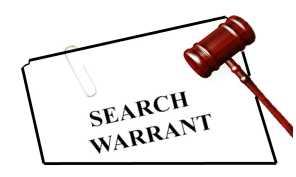

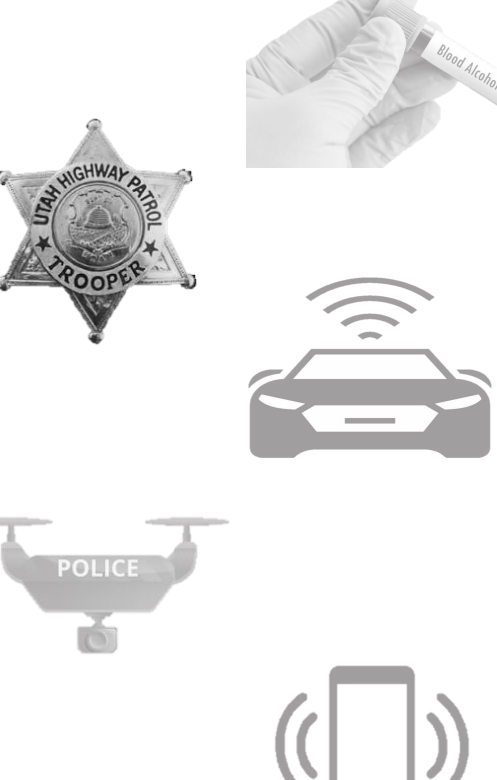

|                                                                                                    | Notification Date:<br>Submission Ready:                                                                                         | Yes                                                                                        | Original Issue Date:<br>Never Purge from DPS: No |                      |                                                               |                                                                  |                        |  |  |
|----------------------------------------------------------------------------------------------------|----------------------------------------------------------------------------------------------------|--------------------------------------------------------------------------------------------|--------------------------------------------------|----------------------|---------------------------------------------------------------|------------------------------------------------------------------|------------------------|--|--|
| Edit Answers                                                                                                    | Email Prosecutor                                                                                                    | Prepare to Submit                                                                          | Status History                                   | Affidavit PDF        | Delete Affidavit                                              | Refresh Display                                                  | View Warrant Draft     |  |  |
|                                                                                                    |                                                                                                    |                                                                                            | eWarrant Affid                                   | avit Submissio       | n                                                             |                                                                  |                        |  |  |
| Judge: *                                                                                                    | On Call eV                                                                                                    | Varrant Judge                                                                              |                                                  | Exclusive to         |                                                               |                                                                  |                        |  |  |
| Your Phor<br>#:                                                                                                    | e ENTER PHO                                                                                                    | NE#                                                                                        |                                                  | Delay  Submission:   |                                                               |                                                                  |                        |  |  |
| Request to<br>extend Se<br>Date:<br>ATTENTION:<br>Submission:<br>magistrate.<br>By Submit<br>By submittin<br>of Utah that | o No<br>al<br>Courts systems are o<br>s during this time fran<br>Cancel<br>ng this affidavit, I decl<br>the foregoing is true a | down daily between 04<br>ne may not notify the o<br>are under criminal pen<br>and correct. | 45 and 0515.<br>on-call<br>alty of the State     | Y<br>sul<br>Th<br>th | ou can seled<br>bmission of<br>his option or<br>e on-call jud | ct to delay th<br>your eWarra<br>ily works whe<br>dge is selecte | ie<br>int.<br>en<br>ed |  |  |

Delay Submission If you submit your warrant but don't need or plan on serving the warrant until the next day, you can select the option to delay the submission of your warrant until 08:00 the following day.

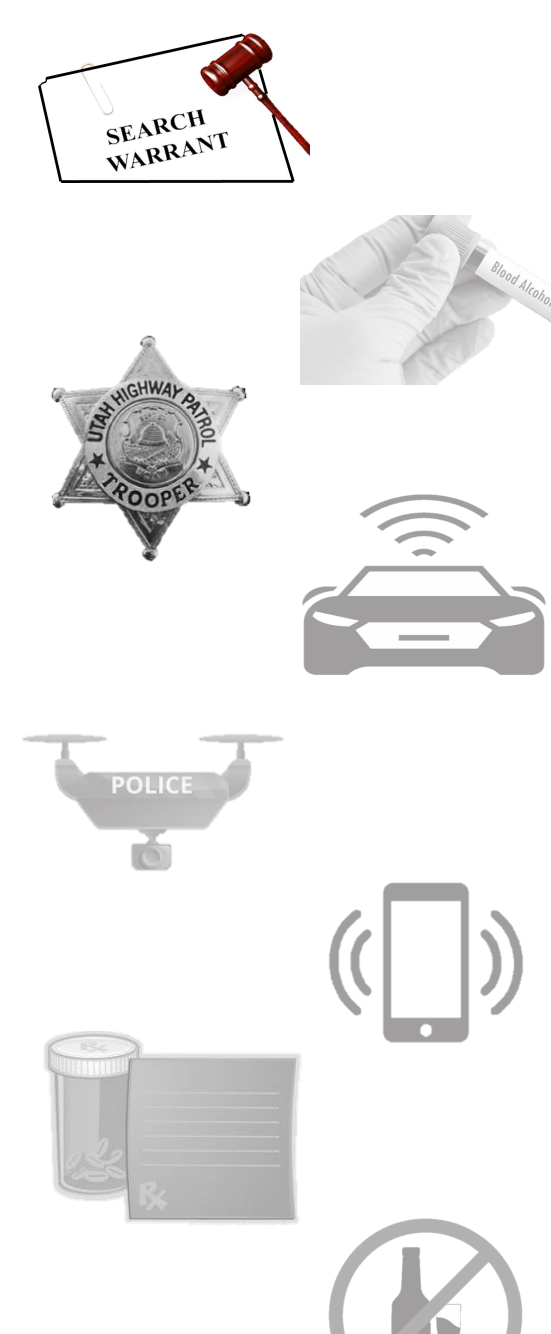

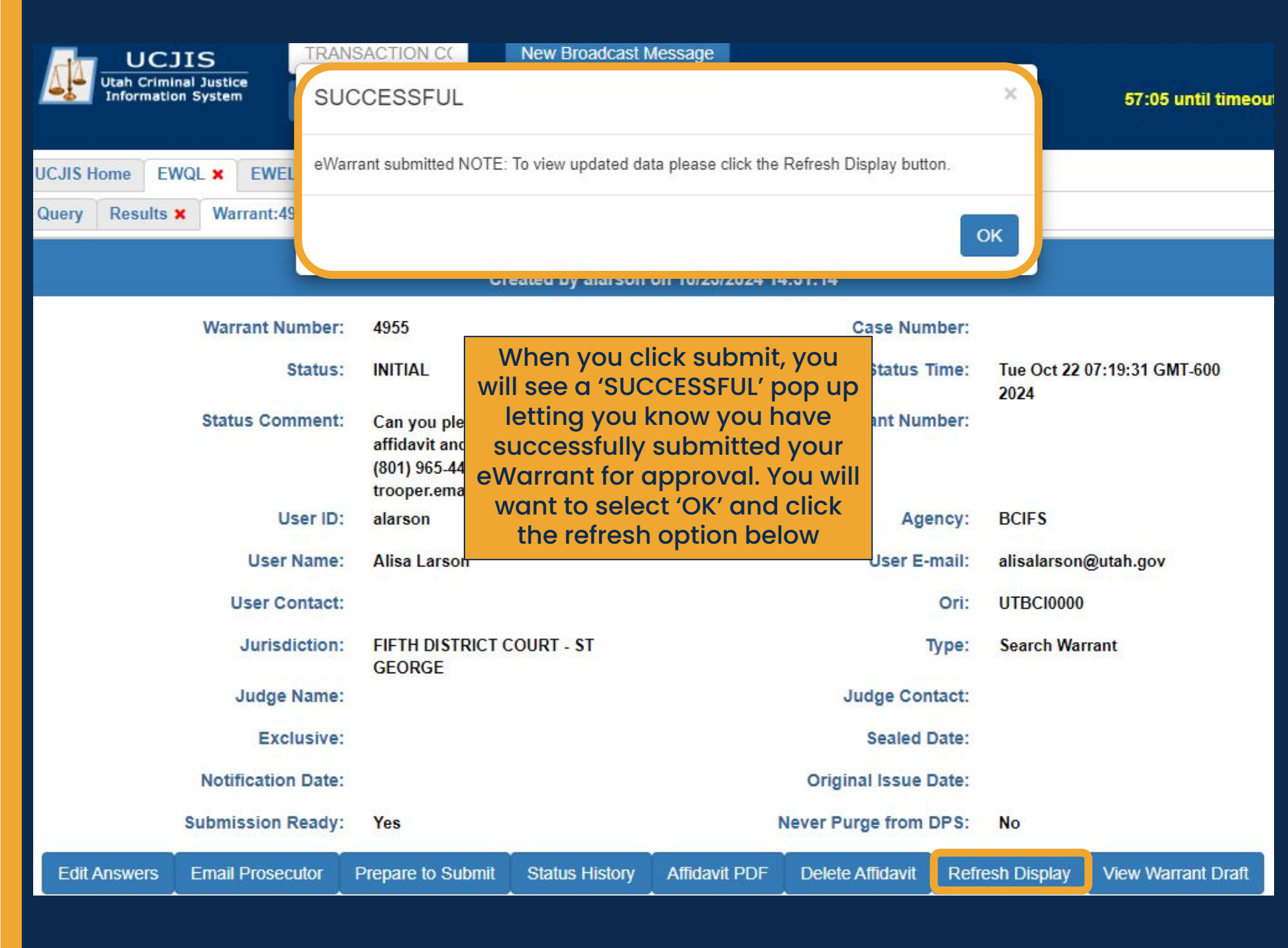

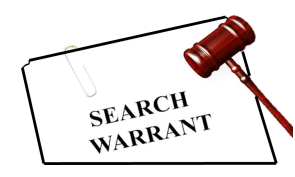

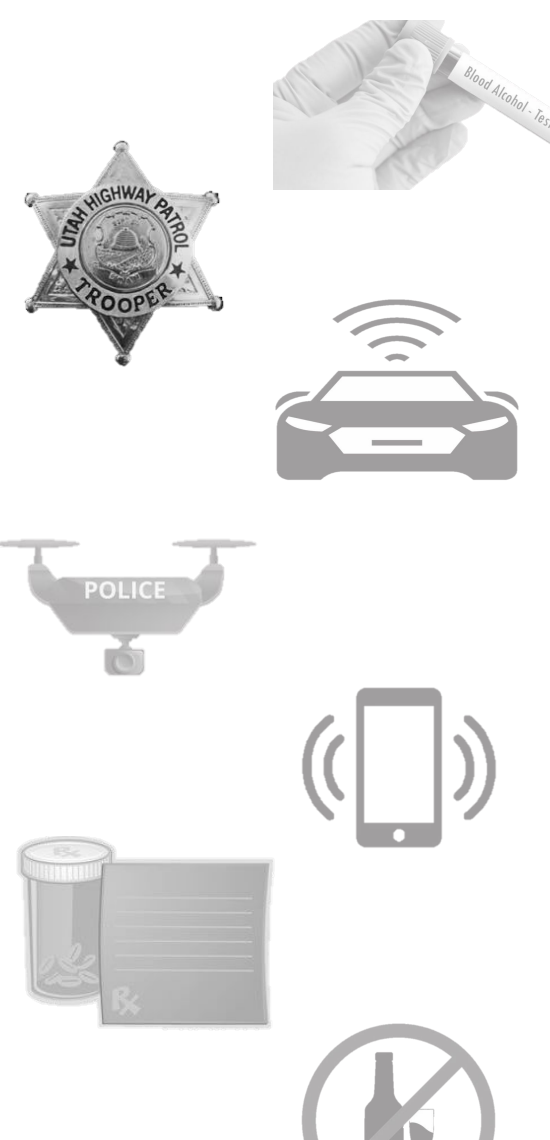

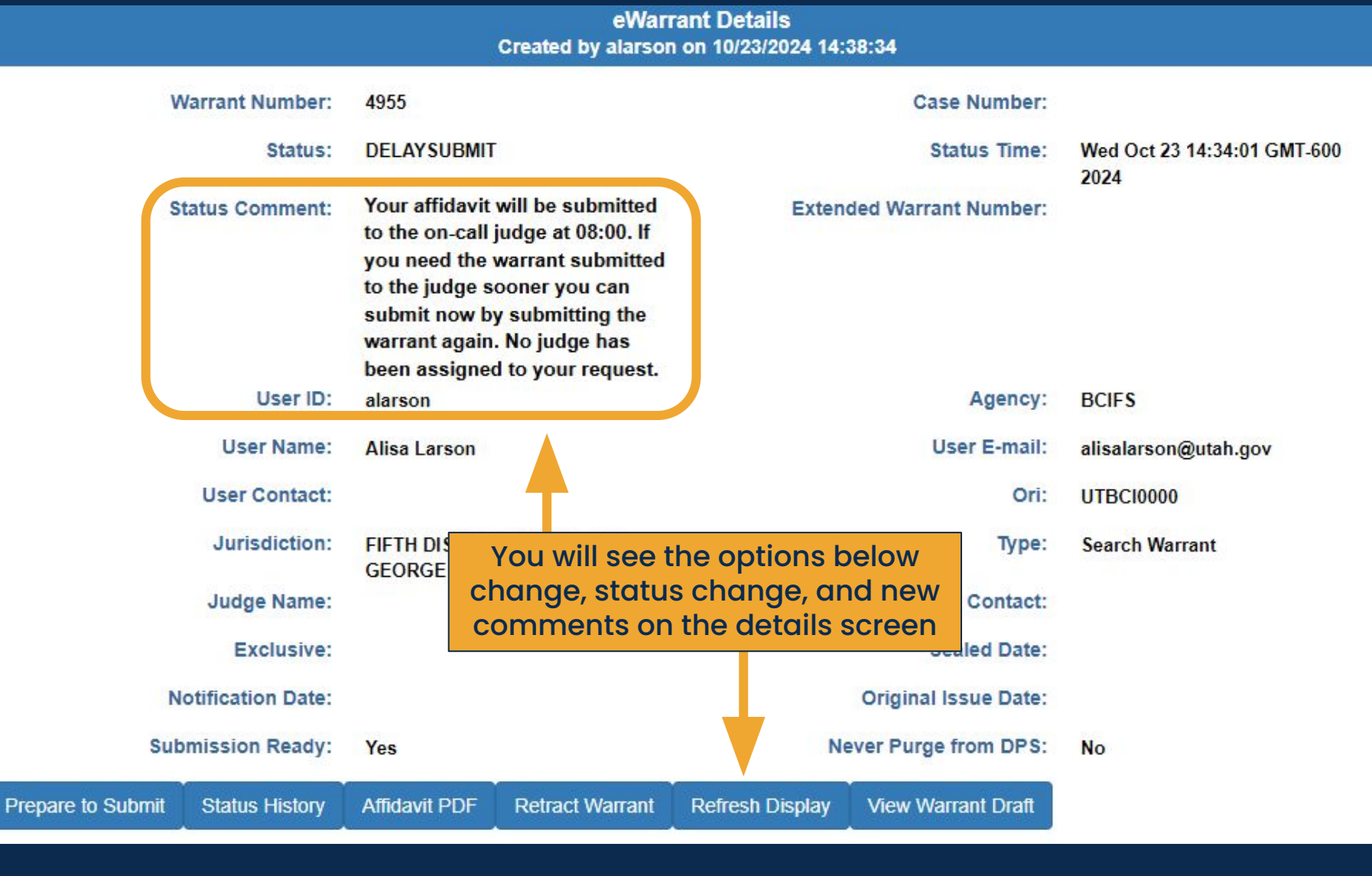

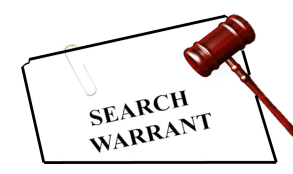

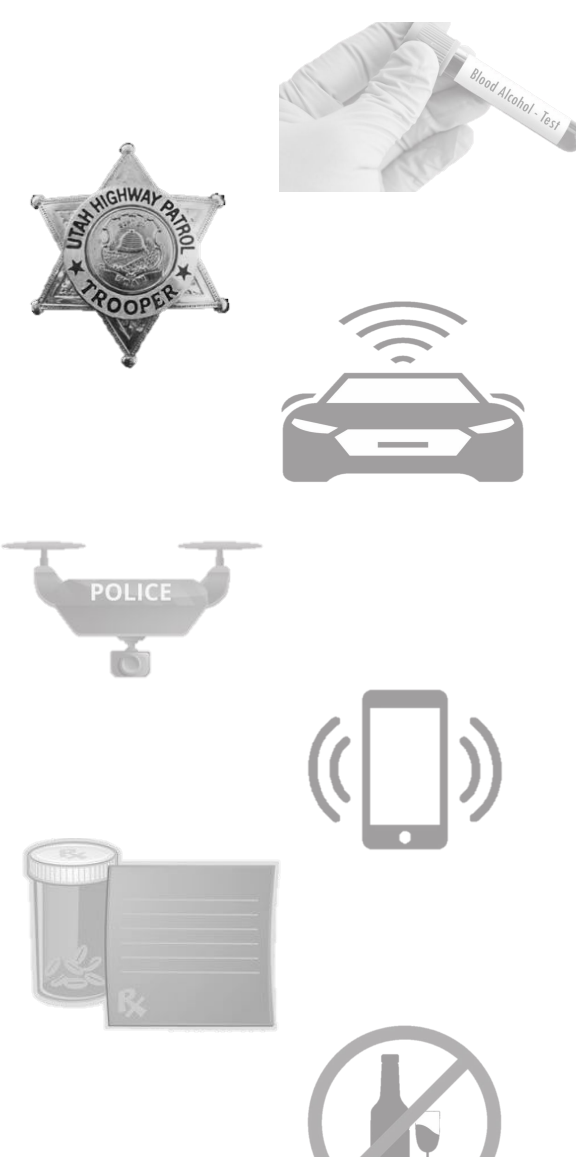

Created by alarson on 10/23/2024 14:38:34 Warrant Number: 4955 **Case Number:** DELAYSUBMIT Wed Oct 23 14:34:01 GMT-600 Status: Status Time: 2024 Your affidavit will be submitted Status Comment: Extended Warrant Number: to the on-call judge at 08:00. If you need the warrant submitted to the judge sooner you can submit now by submitting the warrant again. No judge has A judge will be assigned the been assigned to your request. eWarrant at 08:00. Until then, the User ID: alarson judge's information will remain User Name: Alisa Larson @utah.gov blank on the details screen User Contact: 018C10000 UII. FIFTH DISTRICT COURT - ST Search Warrant Jurisdiction: Type: GEORGE Judge Name: Judge Contact: Exclusive: Sealed Date: Notification Date: **Original Issue Date:** Submission Ready: Never Purge from DPS: Yes No Prepare to Submit **Refresh Display** View Warrant Draft Status History Affidavit PDF Retract Warrant

eWarrant Details

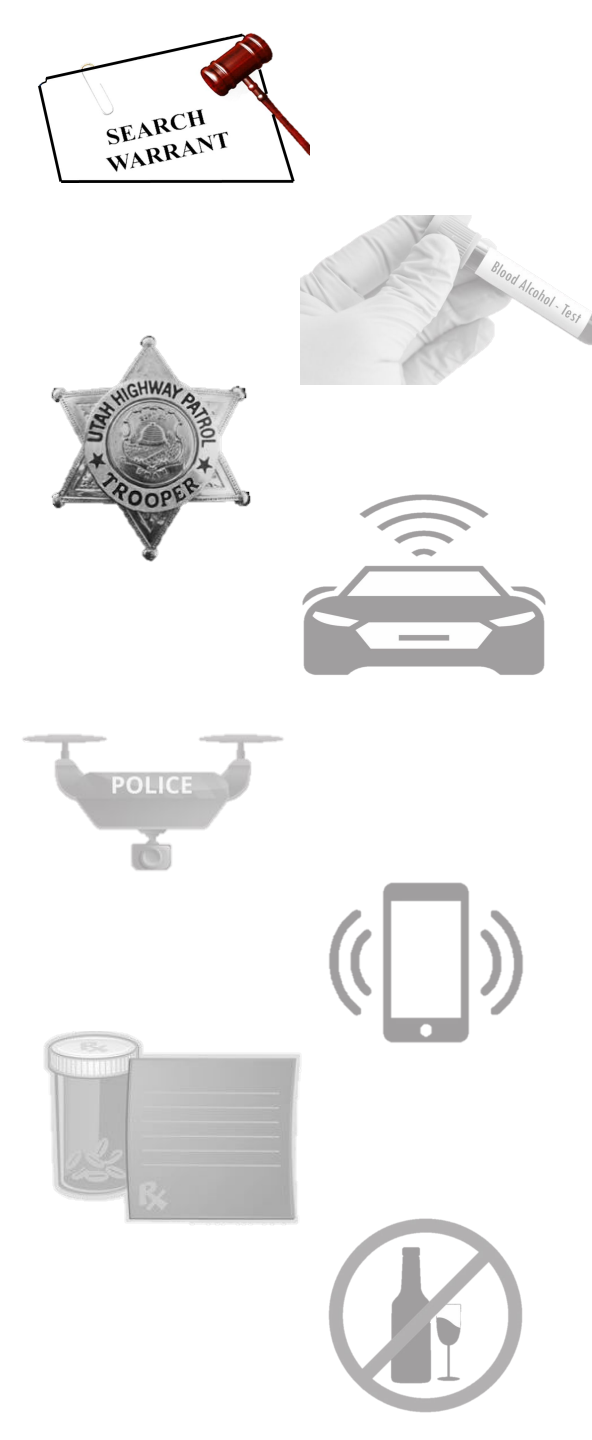

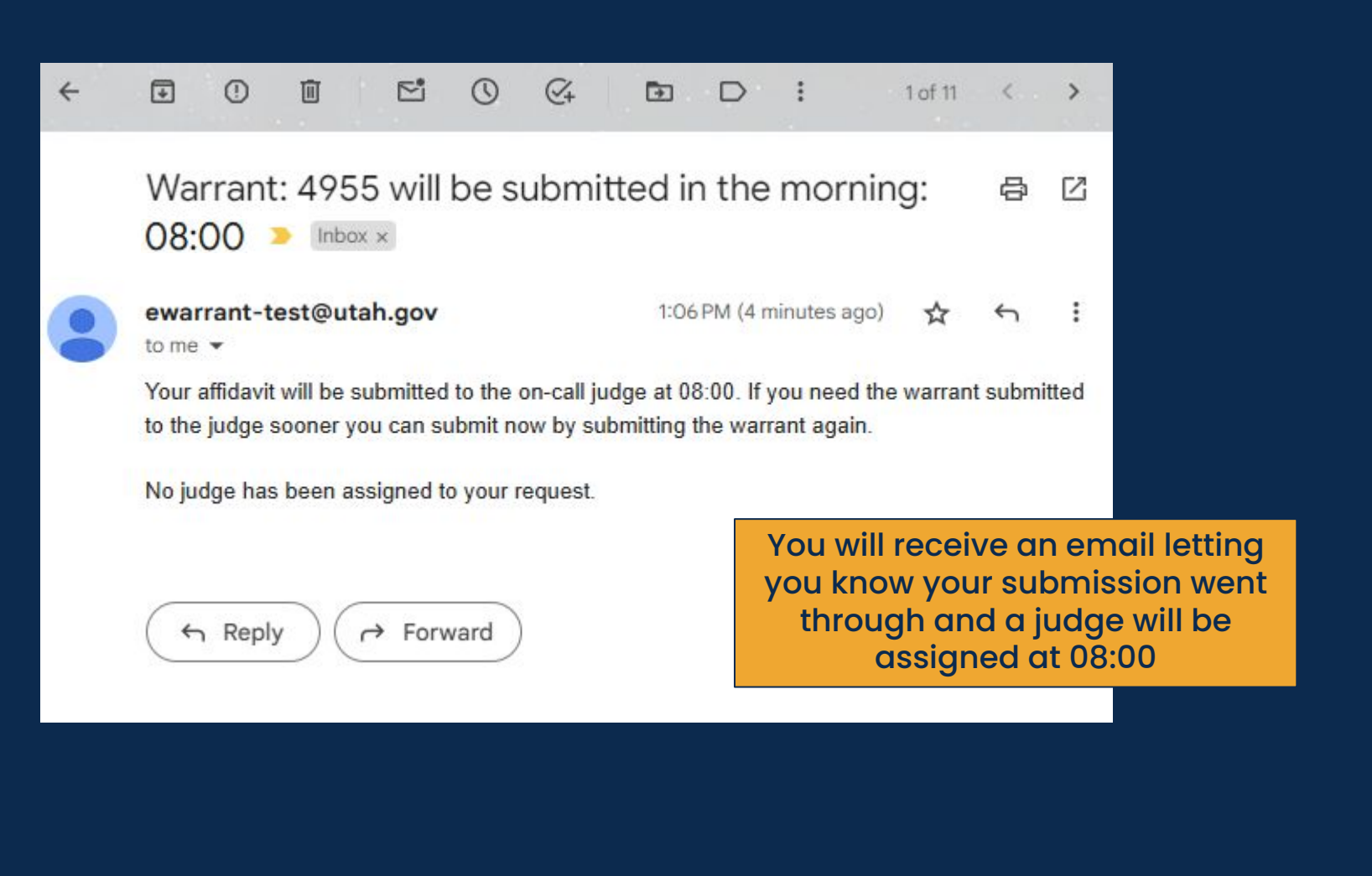

Delay Submission If you realize you need the affidavit submitted right now and cannot wait until 08:00 the next morning, you can change the status to submit now.

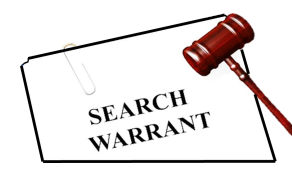

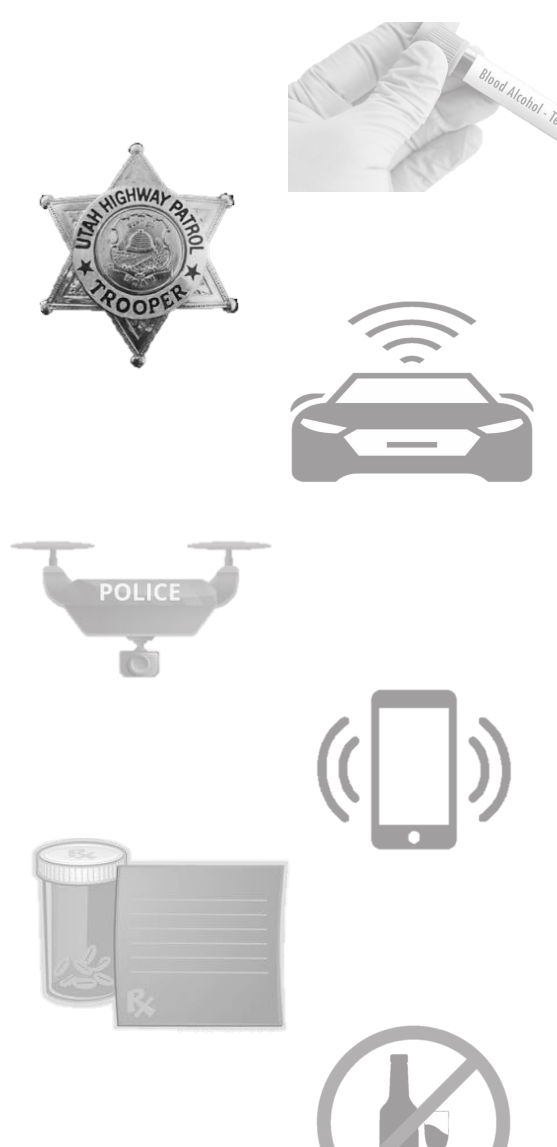

eWarrant Details Created by alarson on 10/23/2024 14:38:34

| Warrant Number:                  | 4955                                                                                                    | Case Number:                       |                                     |
|----------------------------------|----------------------------------------------------------------------------------------------------|------------------------------------|-------------------------------------|
| Status:                          | DELAYSUBMIT                                                                                                    | Status Time:                       | Wed Oct 23 14:34:01 GMT-600<br>2024 |
| Status Comment:                  | Your affidavit will be submitted<br>to the on-call judge at 08:00. If<br>you need the warrant submitted<br>to the judge sooner you can<br>submit now by submitting the<br>warrant again. No judge has<br>been assigned to your request. | Extended Warrant Number:           |                                     |
| User ID:                         | alarson                                                                                                    | Agency:                            | BCIFS                               |
| User Name:                       | Alisa Larson                                                                                                    | User E-mail:                       | alisalarson@utah.gov                |
| You can come back int            | o your                                                                                                    | Ori:                               | UTBC10000                           |
| eWarrant details scree           | and RICT COURT - ST                                                                                                    | Туре:                              | Search Warrant                      |
| option below                     |                                                                                                    | Judge Contact:                     |                                     |
| Exclusive:                       |                                                                                                    | Sealed Date:                       |                                     |
| Notification Date:               |                                                                                                    | Original Issue Date:               |                                     |
| Submission Ready:                | Yes                                                                                                    | Never Purge from DPS:              | No                                  |
| Prepare to Submit Status History | Affidavit PDF Retract Warrant                                                                                                    | Refresh Display View Warrant Draft |                                     |

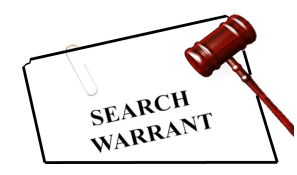

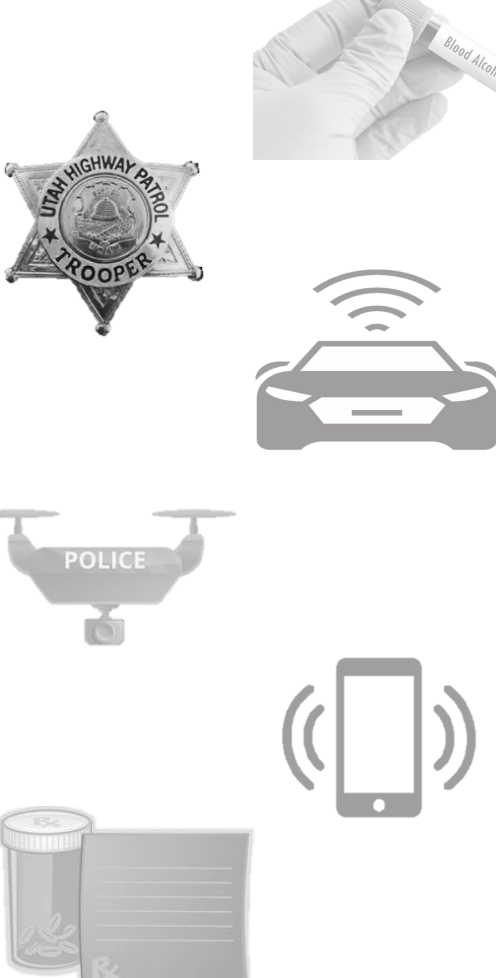

| No                                                                                                    | otification Date:<br>mission Ready:                      | Yes                                      | Original Issue Date:<br>Never Purge from DPS: No |                                                      |                                                                                          |                               |
|----------------------------------------------------------------------------------------------------|----------------------------------------------------------|------------------------------------------|--------------------------------------------------|------------------------------------------------------|------------------------------------------------------------------------------------------|-------------------------------|
| epare to Submit                                                                                                    | Status History                                           | Affidavit PDF                            | Retract Warrant                                  | Refresh Display                                      | View Warrant Draft                                                                       | 1                             |
|                                                                                                    |                                                          |                                          | eWarrant Affi                                    | davit Submission                                     |                                                                                          |                               |
| Judge: *                                                                                                    | On Call eWa                                              | rrant Judge                              | *                                                | Exclusive to                                         |                                                                                          |                               |
| Your Phone<br>#:<br>Request to                                                                                                    | ENTER PHON                                               | E #                                      |                                                  | Delay<br>Submission:                                 |                                                                                          |                               |
| extend Seal<br>Date:<br>ATTENTION: Cou<br>Submissions dur<br>magistrate.                                                                                                    | rts systems are do<br>ing this time frame                | own daily between<br>a may not notify th | o 0445 and 0515.<br>ne on-call                   |                                                      |                                                                                          |                               |
| By submit for a submit for a submitting the format of Utah that the format submitting the format submitting ts and submitting the format submitting the format submitting ts and submitting the format submitting ts and submitting ts and submitting | r Cancel<br>s affidavit, I declar<br>pregoing is true an | e under criminal  <br>d correct.         | penalty of the State                             | The on-c<br>now selec<br>Subr<br>automatice<br>can r | all judge option<br>ted, and the E<br>mission box is<br>ally deselecte<br>now hit submit | on is<br>Delay<br>d. You<br>t |

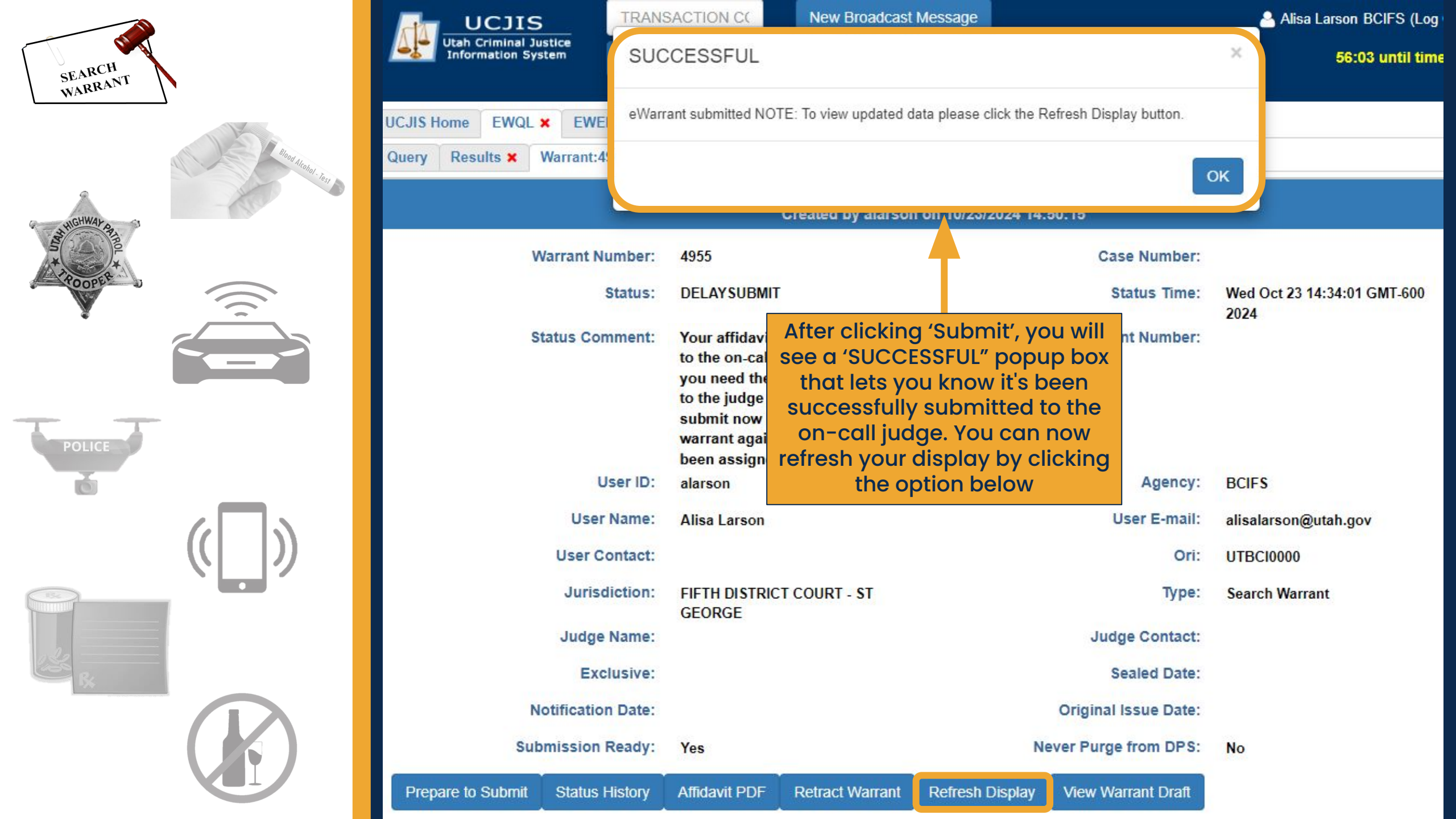

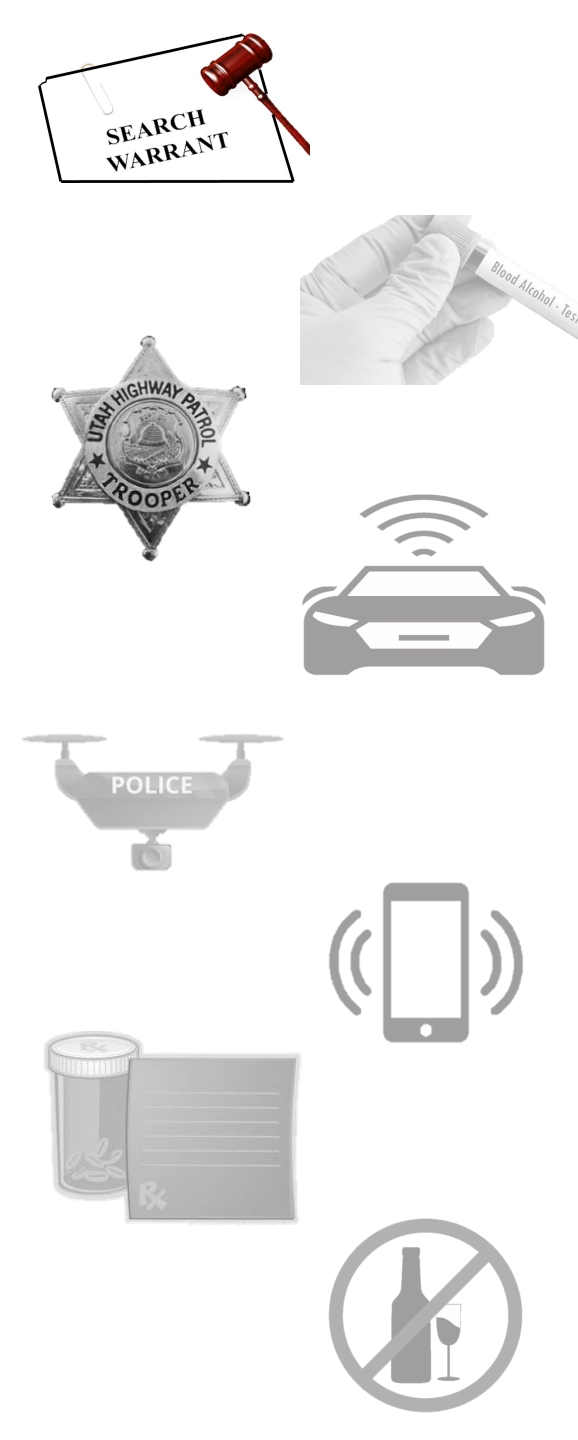

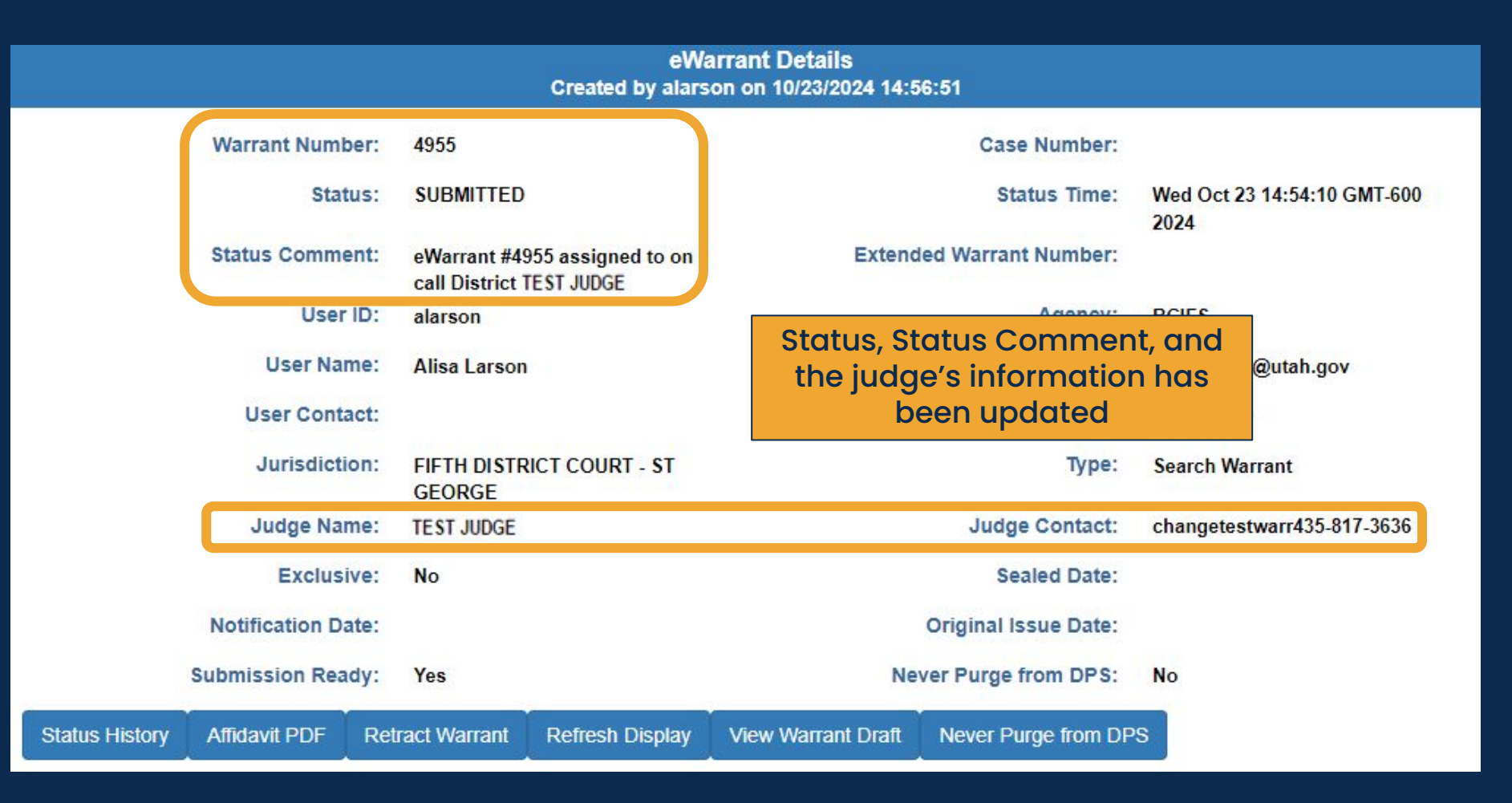

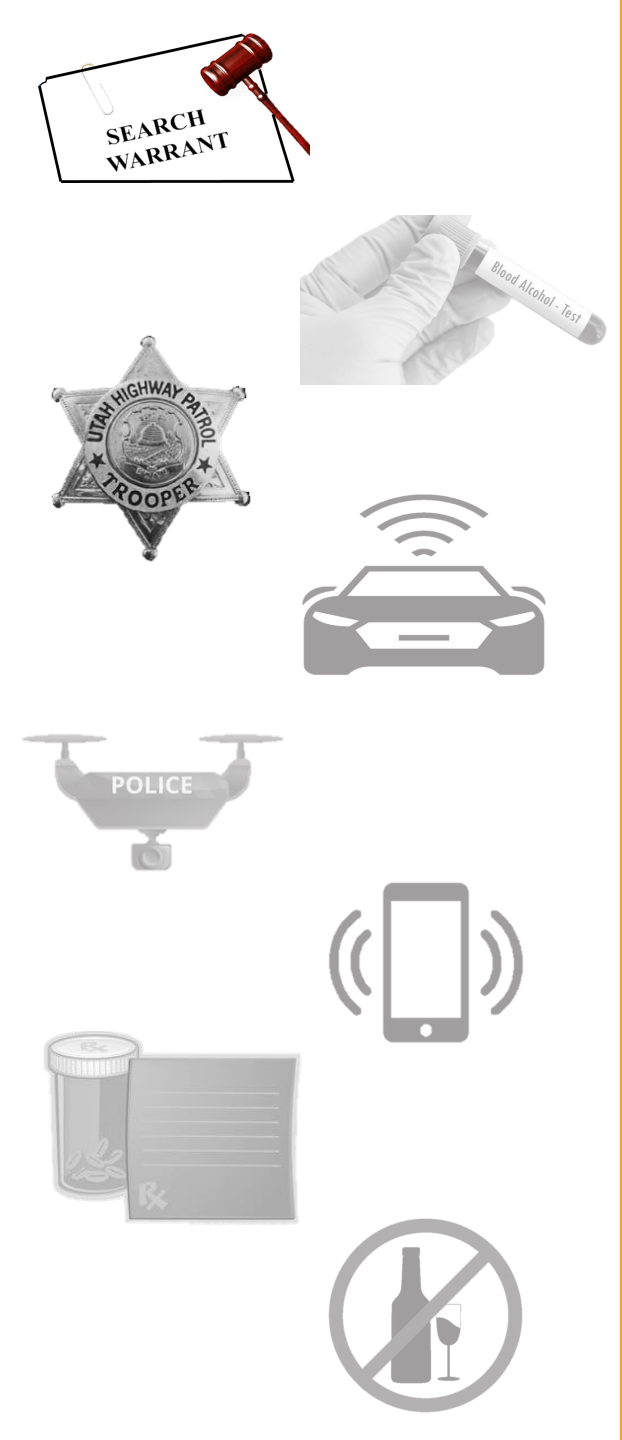

| Warrant: 4955 has been submitted    External     marrant-test@utah.gov    to changetestwarr, me     eWarrant #4955 assigned to on call District TEST JUDGE      (* Reply (* Reply all ) (* Forwar) You will receive an email letting you know your submission went through and your eWarrant has been assigned to the on-call judge | ÷ |                                                                                                    | < .                                          | >                           |
|----------------------------------------------------------------------------------------------------|---|----------------------------------------------------------------------------------------------------|----------------------------------------------|-----------------------------|
| <ul> <li>ewarrant-test@utah.gov<br/>to changetestwarr, me &lt;</li> <li>eWarrant #4955 assigned to on call District TEST JUDGE</li> <li>(<ul> <li>Reply</li> <li>(<ul> <li>Reply all</li> <li>(<ul> <li>Forwa</li> </ul> </li> </ul></li></ul></li></ul>                                                                            |   | Warrant: 4955 has been submitted                                                                                                    | ð                                            | ß                           |
| <ul> <li>← Reply</li> <li>← Forwa</li> <li>You will receive an email<br/>letting you know your<br/>submission went through<br/>and your eWarrant has<br/>been assigned to the<br/>on-call judge</li> </ul>                                                                                                    |   | ewarrant-test@utah.gov 2:54 PM (7 minutes ago) & to changetestwarr, me •<br>eWarrant #4955 assigned to on call District TEST JUDGE                                                | ¢                                            | :                           |
|                                                                                                    |   | <ul> <li>← Reply</li> <li>← Forwa</li> <li>You will receive and<br/>letting you know<br/>submission went to<br/>and your eWarran<br/>been assigned to<br/>on-call judg</li> </ul> | n em<br>/ you<br>hrou<br>nt ho<br>o tho<br>e | ail<br>Ir<br>Igh<br>Is<br>Ə |

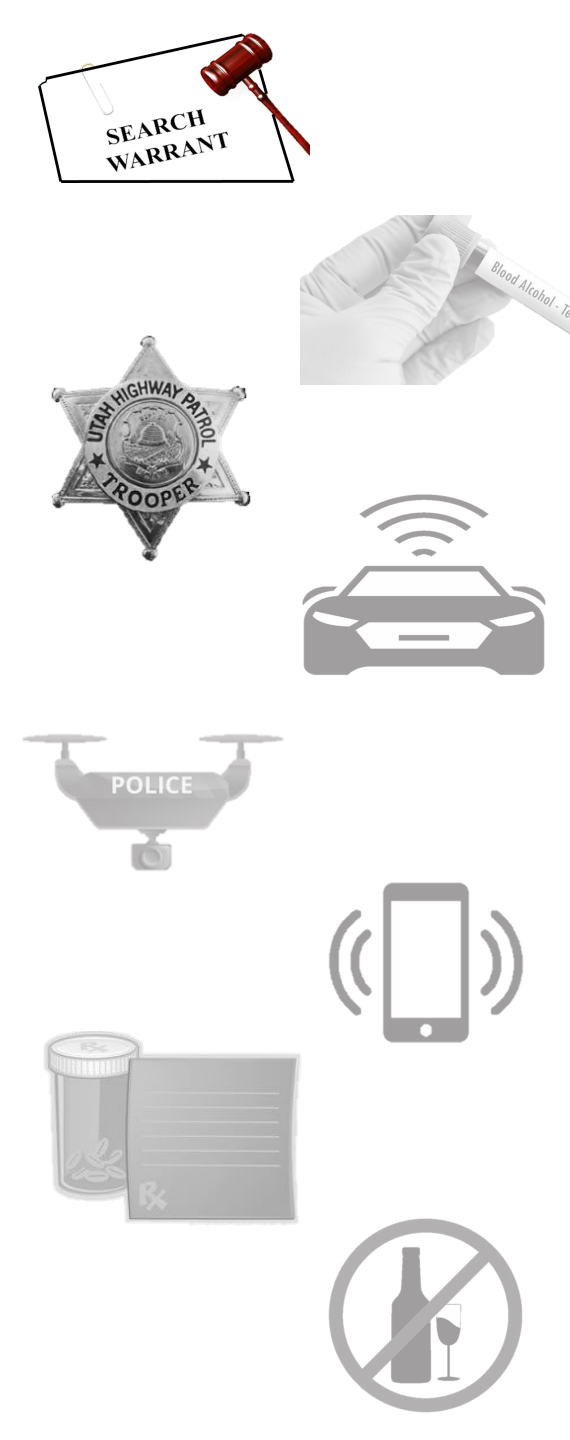

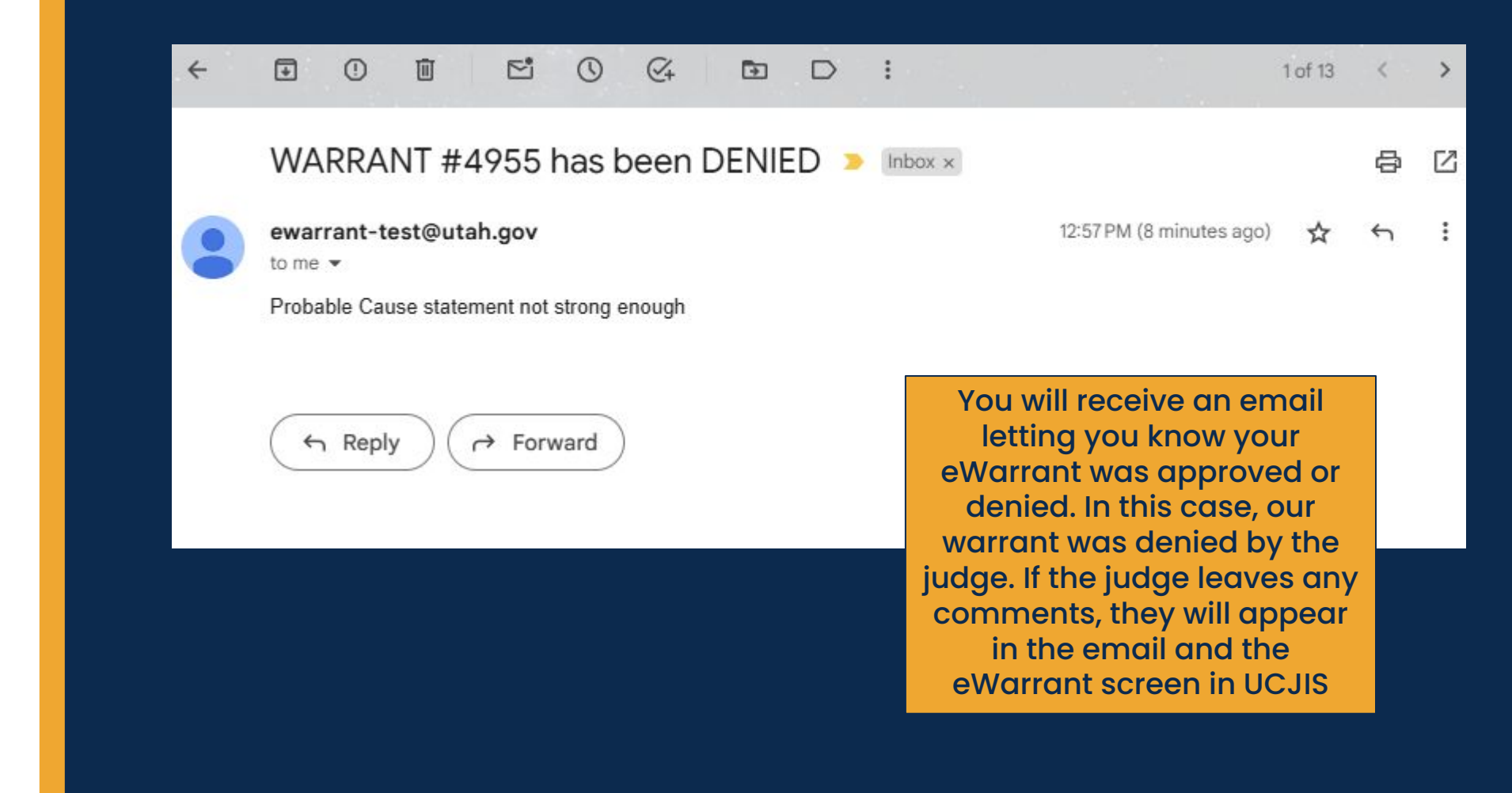

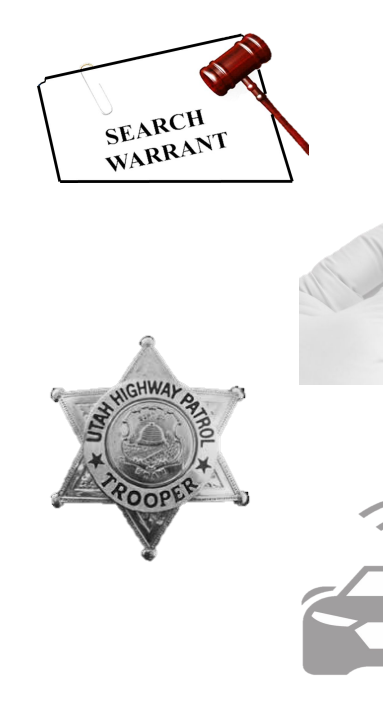

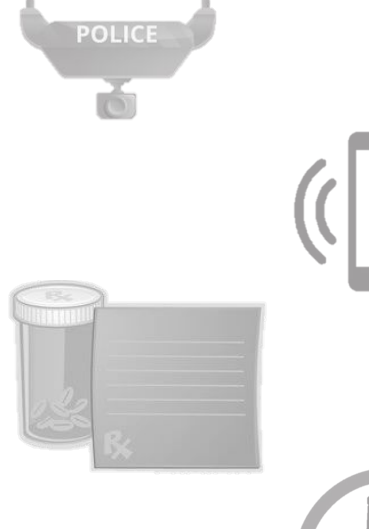

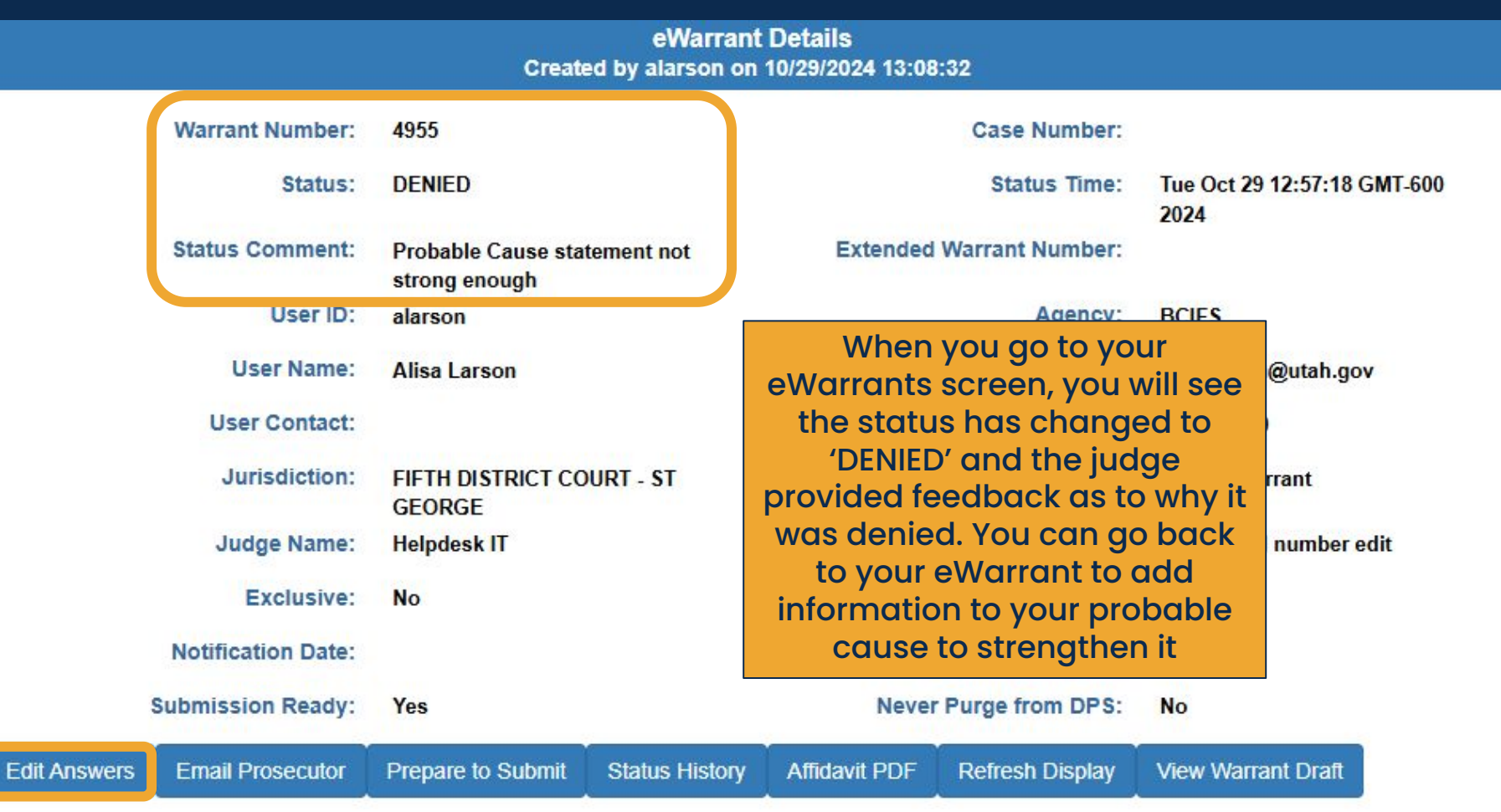

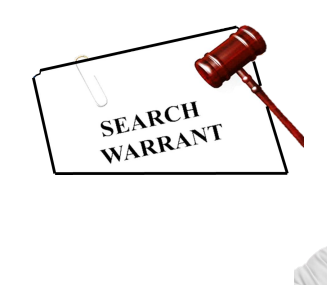

POLICE

 $\overline{}$ 

|                                | eWarrant Entry Wizard<br>Created by alarson on 10/29/2024 13:11:57 |
|--------------------------------|--------------------------------------------------------------------|
|                                | Previous Page: NA Jurisdiction Department Next Page: Subject >     |
| 🥪 Department                   | Officer Title*                                                     |
| ✓ Subject                      | TROOPER                                                            |
| <ul> <li>Property</li> </ul>   |                                                                    |
| ✓ Probable Cause               | Officer Agency*                                                    |
| <ul> <li>Conditions</li> </ul> | Utah Highway Patrol                                                |
| ✓ Request To Seal              | tab, you are automatically                                         |
| Q View Summary                 | Reviewed By Prosecutor Name of your eWarrant                       |
|                                | Jon Doe Johnson                                                    |
|                                |                                                                    |
|                                | Reviewed By Prosecutor Office                                      |
|                                | Previous Page: NA Jurisdiction Department Next Page: Subject >     |

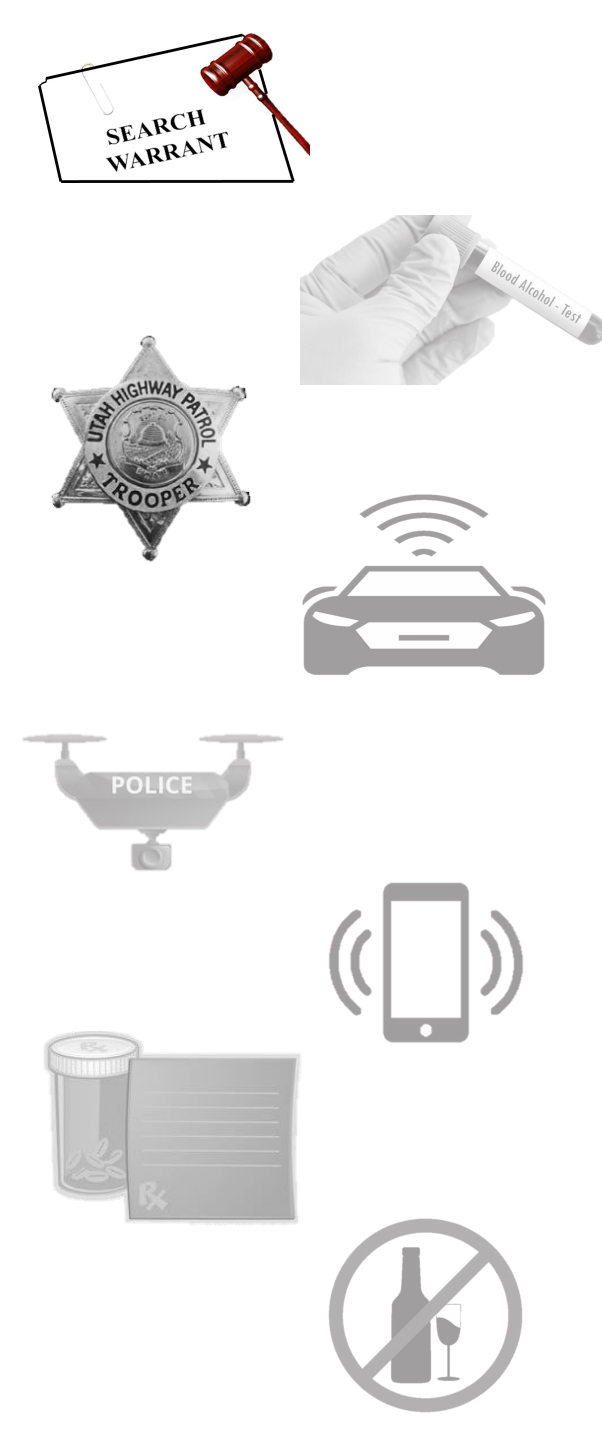

|                                | eWarrant Entry Wizard<br>Created by alarson on 10/29/2024 13:11:57      |
|--------------------------------|-------------------------------------------------------------------------|
|                                | Previous Page: NA Jurisdiction Department Next Page: Subject >          |
| C Department                   | Officer Title*                                                          |
| ✔ Subject                      | TROOPER V                                                               |
| <ul> <li>Property</li> </ul>   |                                                                         |
| ✓ Probable Cause               | Officer Agency* Click on the dred of your warrant that you want to edit |
| <ul> <li>Conditions</li> </ul> | Utah Highway Patrol                                                     |
| ✓ Request To Seal              |                                                                         |
| Save                           | Reviewed By Prosecutor Name                                             |
|                                |                                                                         |
|                                |                                                                         |
|                                | Reviewed By Prosecutor Office                                           |
|                                | Previous Page: NA Jurisdiction Department Next Page: Subject >          |
|                                |                                                                         |
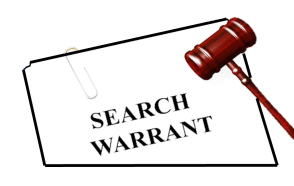

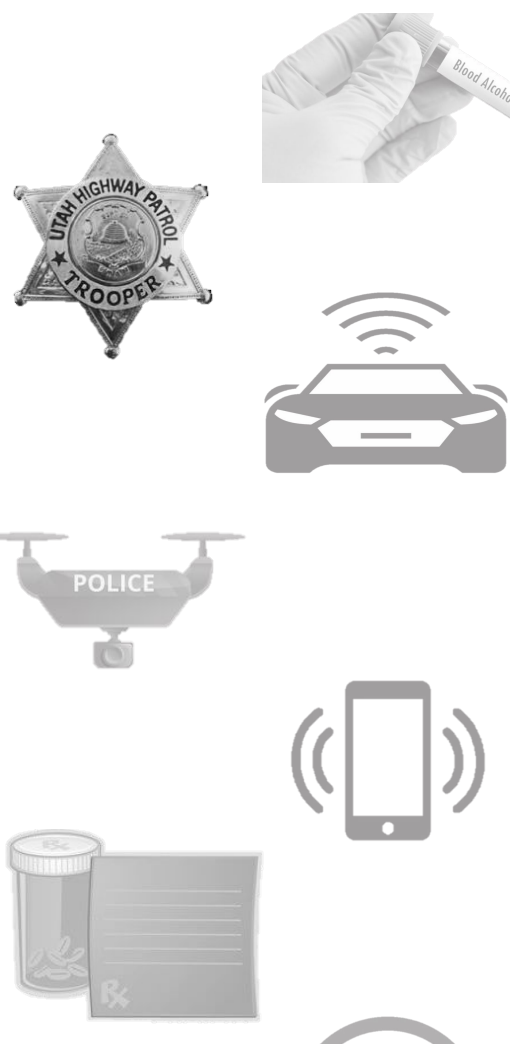

B Save

eWarrant Entry Wizard Created by alarson on 10/29/2024 13:11:57

|                                                         | Previous Page: Property to be Seized Probable Cause Next Page: Warrant Conditions >                                                                                                    |
|---------------------------------------------------------|----------------------------------------------------------------------------------------------------|
| ✓ Department                                            | has sent me to multiple training's, including SWAT. Intoxilizer Training and Certification. Public Information &                                                                                                    |
| ✓ Subject                                               |                                                                                                    |
| ✓ Property                                              | Probable Cause *                                                                                                    |
| Probable Cause                                          | White your probable cause statement here. Example: Several witnesses say they drove past the subject                                                                                                    |
| <ul> <li>Conditions</li> <li>Request To Seal</li> </ul> | swerving between lanes on I-15 North bound. When the individual finally pulled over the smell of alcohol was present in the vehicle. Individual had bloodshot eves and a slush appearance compartment to get the on the passenger seat. Amend the Probable Cause Statement to strengthen it. |
| 🖹 Save                                                  | Once satisfied with your new<br>Probable Cause, you will want                                                                                                    |
| <b>Q</b> View Summary                                   | to click the save button                                                                                                    |
|                                                         |                                                                                                    |
|                                                         |                                                                                                    |
|                                                         | Previous Page: Property to be Seized Probable Cause Next Page: Warrant Conditions >                                                                                                    |

\*

\*

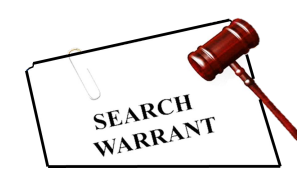

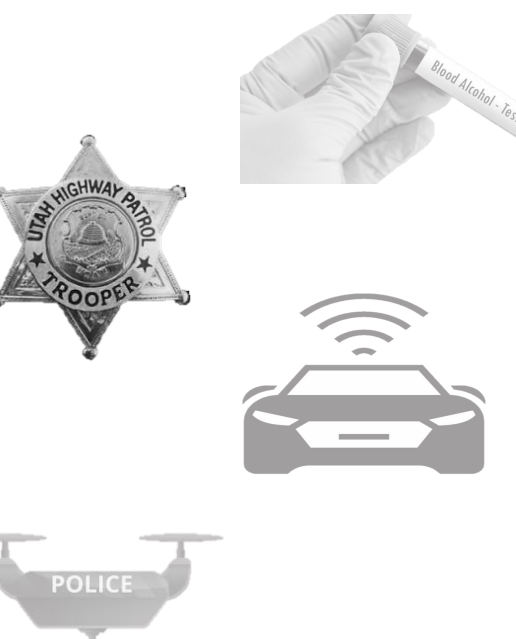

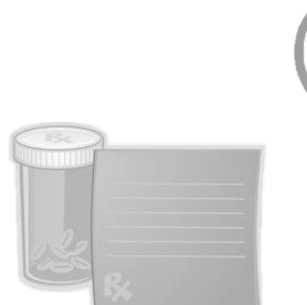

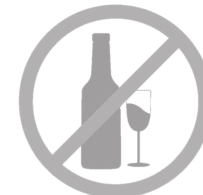

B Save

### eWarrant Entry Wizard

Created by alarson on 10/29/2024 13:25:09

|                                      | Previous Page: Property to be                                                     | e Seized Probable Cause                                                                               | Next Page: Warrant Conditions >                                                                                         |                          |
|--------------------------------------|-----------------------------------------------------------------------------------|----------------------------------------------------------------------------------------------------|----------------------------------------------------------------------------------------------------|--------------------------|
| Department                           | List applicable crimes here.                                                      | Example: Aggravated Assaul                                                                            | It, DUI, etc                                                                                                    |                          |
| Subject                              |                                                                                   |                                                                                                    |                                                                                                    | /                        |
| Property                             |                                                                                   |                                                                                                    |                                                                                                    |                          |
| Probable Cause                       | Training/Experience*                                                              |                                                                                                    |                                                                                                    |                          |
| Tobubic Outube                       |                                                                                   |                                                                                                    |                                                                                                    |                          |
| Conditions                           | This will be your Hero Stater<br>has sent me to multiple train                    | nent. Example: I have worke<br>ing's, including SWAT. Intoxil                                         | d for UHP for 28 years. Throughout my y<br>lizer Training and Certification. Public Inf                                 | years UHP                |
| Conditions<br>Request To Seal        | This will be your Hero Stater<br>has sent me to multiple train                    | nent. Example: I have worke<br>ing's, including SWAT. Intoxil                                         | d for UHP for 28 years. Throughout my y<br>lizer Training and Certification. Public Inf                                 | years UHP<br>formation & |
| Conditions<br>Request To Seal<br>ave | This will be your Hero Stater<br>has sent me to multiple train<br>Probable Cause* | nent. Example: I have worke<br>ing's, including SWAT. Intoxil<br>After saving you<br>Probable Cause S | d for UHP for 28 years. Throughout my y<br>lizer Training and Certification. Public Inf<br><b>updated</b><br>Statement, | years UHP<br>formation & |

Previous Page: Property to be Seized Probable Cause

Next Page: Warrant Conditions >

.

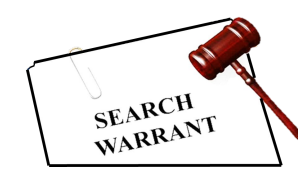

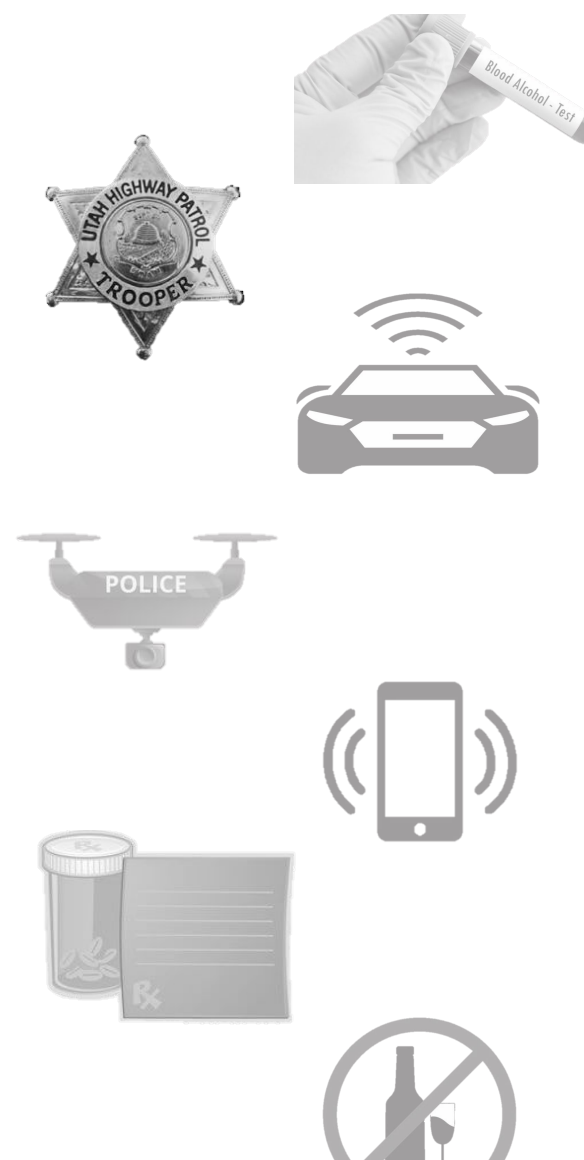

Edit Answei

|   | eWarrant Details<br>Created by alarson on 10/29/2024 13:27:33 |                                     |                |                    |                              |                    |                     |  |  |  |
|---|---------------------------------------------------------------|-------------------------------------|----------------|--------------------|------------------------------|--------------------|---------------------|--|--|--|
|   | Warrant Number:                                               | 4955                                |                |                    | Case Numbe                   | r:                 |                     |  |  |  |
|   | Status:                                                       | DENIED                              |                |                    | Status Time                  | e: Tue Oct<br>2024 | 29 12:57:18 GMT-600 |  |  |  |
|   | Status Comment:                                               | Probable Cause sta<br>strong enough | atement not    | Extend             | ed Warrant Numbe             | r:                 |                     |  |  |  |
|   | User ID:                                                      | alarson                             |                |                    | Agency                       | BCIFS              |                     |  |  |  |
|   | User Name:                                                    | Alisa Larson                        |                |                    | User E-mai                   | l: alisalars       | on@utah.gov         |  |  |  |
|   | User Contact:                                                 |                                     | _              |                    | Or                           |                    | οορ                 |  |  |  |
|   | Jurisdiction:                                                 | FIFTH DISTRICT CO<br>GEORGE         | DURT - ST      | Now that the judge | we have fixe<br>suggested, v | d what<br>we can   | rrant               |  |  |  |
|   | Judge Name:                                                   | Helpdesk IT                         |                | submit the         | e eWarrant k                 | back to            | l number edit       |  |  |  |
|   | Exclusive:                                                    | No                                  |                |                    | the judge                    |                    |                     |  |  |  |
|   | Notification Date:                                            |                                     |                |                    | Original Issue Date          | e:                 |                     |  |  |  |
|   | Submission Ready:                                             | Yes                                 |                | Ne                 | ver Purge from DPS           | S: No              |                     |  |  |  |
| s | Email Prosecutor                                              | Prepare to Submit                   | Status History | Affidavit PDF      | Refresh Display              | View Warra         | nt Draft            |  |  |  |

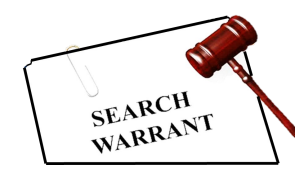

POLICE

# Search Warrant

|                                                        | Exclusive:                                  | No                                               |                          |                                               | Sealed Date:                                                |                                |
|--------------------------------------------------------|---------------------------------------------|--------------------------------------------------|--------------------------|-----------------------------------------------|-------------------------------------------------------------|--------------------------------|
|                                                        | Notification Date:                          |                                                  |                          | 0                                             | riginal Issue Date:                                         |                                |
| S                                                      | Submission Ready:                           | Yes                                              |                          | Neve                                          | r Purge from DPS:                                           | No                             |
| Edit Answers                                           | Email Prosecutor                            | Prepare to Submit                                | Status History           | Affidavit PDF                                 | Refresh Display                                             | View Warrant Draft             |
|                                                        |                                             |                                                  | eWarrant Affida          | vit Submissior                                | 1                                                           |                                |
| Judge:*<br>Your Phon<br>#:<br>Request to<br>extend Sea | e ENTER PHON                                | Varrant Judge<br>T ✓                             |                          | The judge<br>viewed yo<br>automatic<br>review | that has alr<br>our eWarran<br>ally be selec<br>your change | eady<br>t will<br>ted to<br>es |
| Date:<br>ATTENTION:<br>Submissions                     | Courts systems are of during this time fran | down daily between 04<br>ne may not notify the o | 145 and 0515.<br>on-call |                                               |                                                             |                                |
| magistrate.                                            | Construction of the second second           |                                                  |                          |                                               |                                                             |                                |

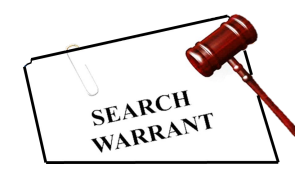

POLICE

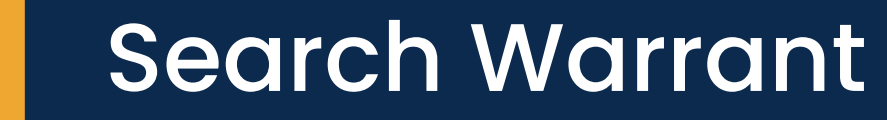

|                                          | Judge Name:                                       | Helpdesk II                                      |                          |                        | Judge Contact:                 | test on call number edit |
|------------------------------------------|---------------------------------------------------|--------------------------------------------------|--------------------------|------------------------|--------------------------------|--------------------------|
|                                          | Exclusive:                                        | No                                               |                          |                        | Sealed Date:                   |                          |
|                                          | Notification Date:                                |                                                  |                          | 0                      | riginal Issue Date:            |                          |
|                                          | Submission Ready:                                 | Yes                                              |                          | Neve                   | r Purge from DPS:              | No                       |
| dit Answers                              | Email Prosecutor                                  | Prepare to Submit                                | Status History           | Affidavit PDF          | Refresh Display                | View Warrant Draft       |
|                                          |                                                   |                                                  | Warrant Affida           | vit Submission         |                                |                          |
|                                          | On Call eW                                        | /arrant Judge                                    |                          |                        |                                |                          |
| Judge: *                                 | HELPDESK                                          | т 🗸                                              |                          | Exclusive to<br>Judge: |                                |                          |
| Your Phor<br>#:                          | ENTER PHON                                        | NE#                                              |                          | Delay<br>Submission:   |                                |                          |
| Request to<br>extend Se                  | o No<br>eal                                       |                                                  |                          |                        |                                |                          |
| ATTENTION:<br>Submissions<br>magistrate. | : Courts systems are o<br>s during this time fran | down daily between 04<br>ne may not notify the o | 145 and 0515.<br>on-call | Click 'Su<br>updated e | bmit' to send<br>Warrant to th | d your<br>ne judge       |
| Barrowski and a second second            | a contract of                                     |                                                  |                          | Tor po                 | tential appro                  |                          |

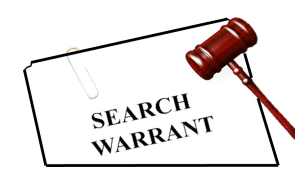

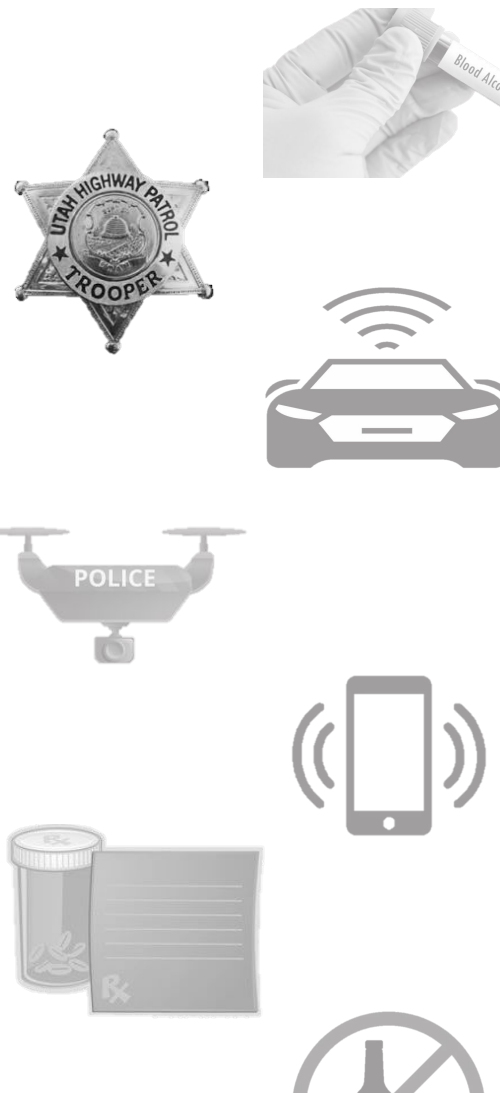

| Utah Criminal Ju<br>Information Sys | ustice<br>stem SUC | CESSFUL                  |                        |                        |                       | × 54:27 until timeou           |
|-------------------------------------|--------------------|--------------------------|------------------------|------------------------|-----------------------|--------------------------------|
| UCJIS Home EWQL                     | × EW eWarra        | ant submitted NOTE       | : To view updated data | a please click the Ref | fresh Display button. |                                |
| Query Results ×                     | Warrant:           |                          |                        |                        |                       | ок                             |
|                                     |                    | ~                        | icaica by alarson o    | 11 10/20/2024 10.2     | 1.00                  |                                |
| w                                   | Varrant Number:    | 4955 YO                  | u will see a p         | oopup lettir           | se Numbe              | r:                             |
|                                     | Status:            | DENIE YOU                | know your              | eWarrant w             | OS Status Time        | e: Tue Oct 29 12:57:18 GMT-600 |
| St                                  | tatus Comment:     | SUC<br>Probat<br>strong  | judge o                | again                  | Ine Int Numbe         | z024<br>r:                     |
|                                     | User ID:           | alarson                  |                        |                        | Agency                | y: BCIFS                       |
|                                     | User Name:         | Alisa Larson             |                        |                        | User E-mai            | il: alisalarson@utah.gov       |
|                                     | User Contact:      |                          |                        |                        | Or                    | i: UTBCI0000                   |
|                                     | Jurisdiction:      | FIFTH DISTRICT<br>GEORGE | COURT - ST             |                        | Туре                  | Search Warrant                 |
|                                     | Judge Name:        | Helpdesk IT              |                        |                        | Judge Contac          | t: test on call number edit    |
|                                     | Exclusive:         | No                       |                        |                        | Sealed Date           | e:                             |
| N                                   | otification Date:  |                          |                        | C                      | Original Issue Date   | e:                             |
| Sub                                 | mission Ready:     | Yes                      |                        | Nev                    | er Purge from DPS     | 5: No                          |
| Edit Answers En                     | nail Prosecutor    | Prepare to Submi         | t Status History       | Affidavit PDF          | Refresh Display       | View Warrant Draft             |

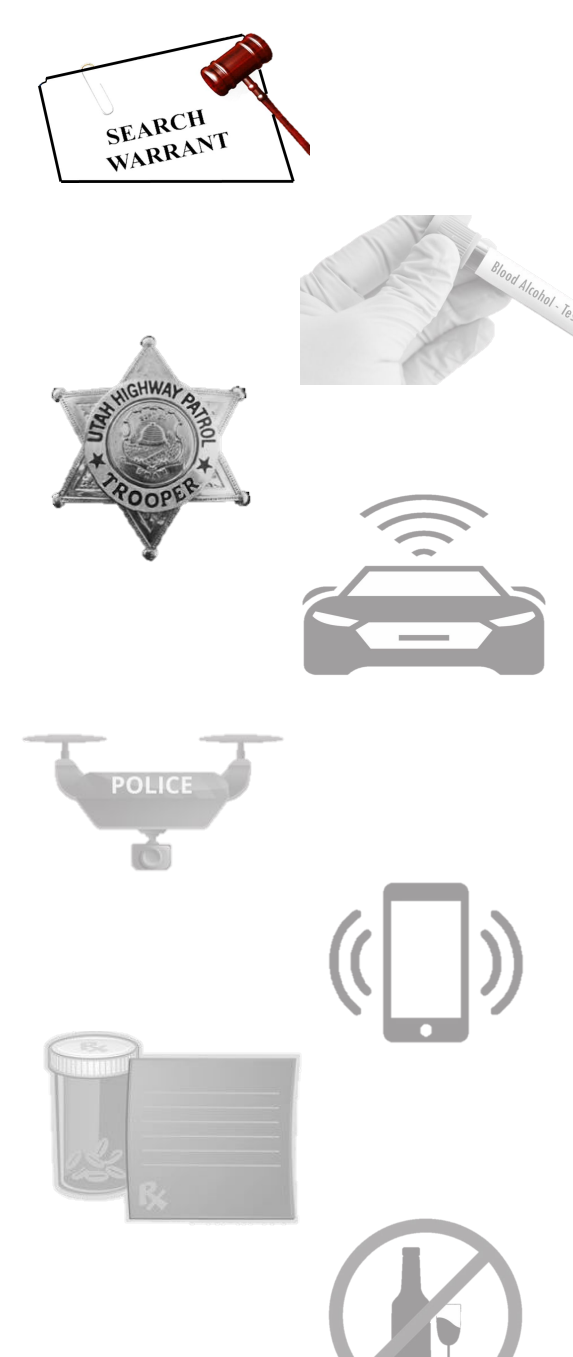

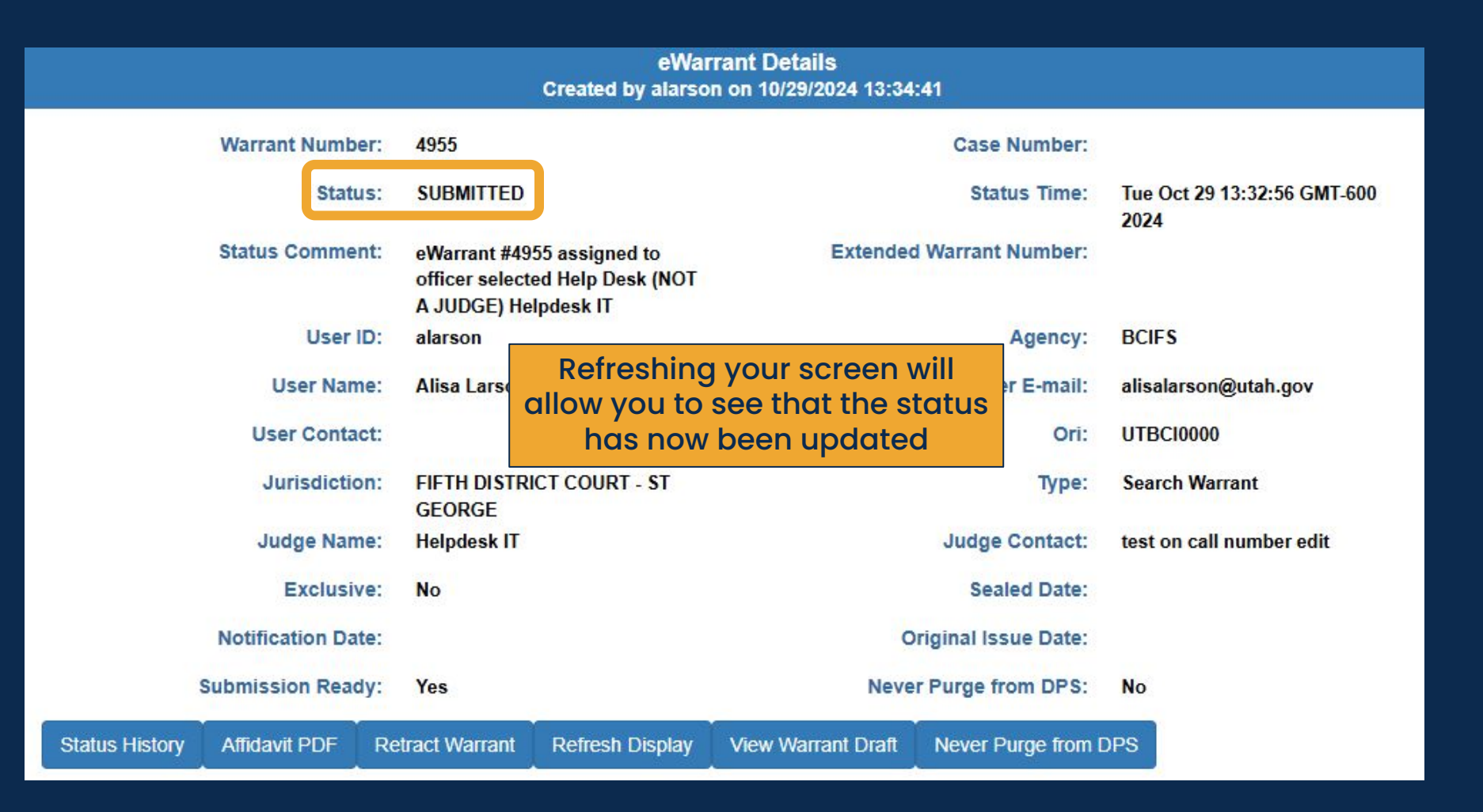

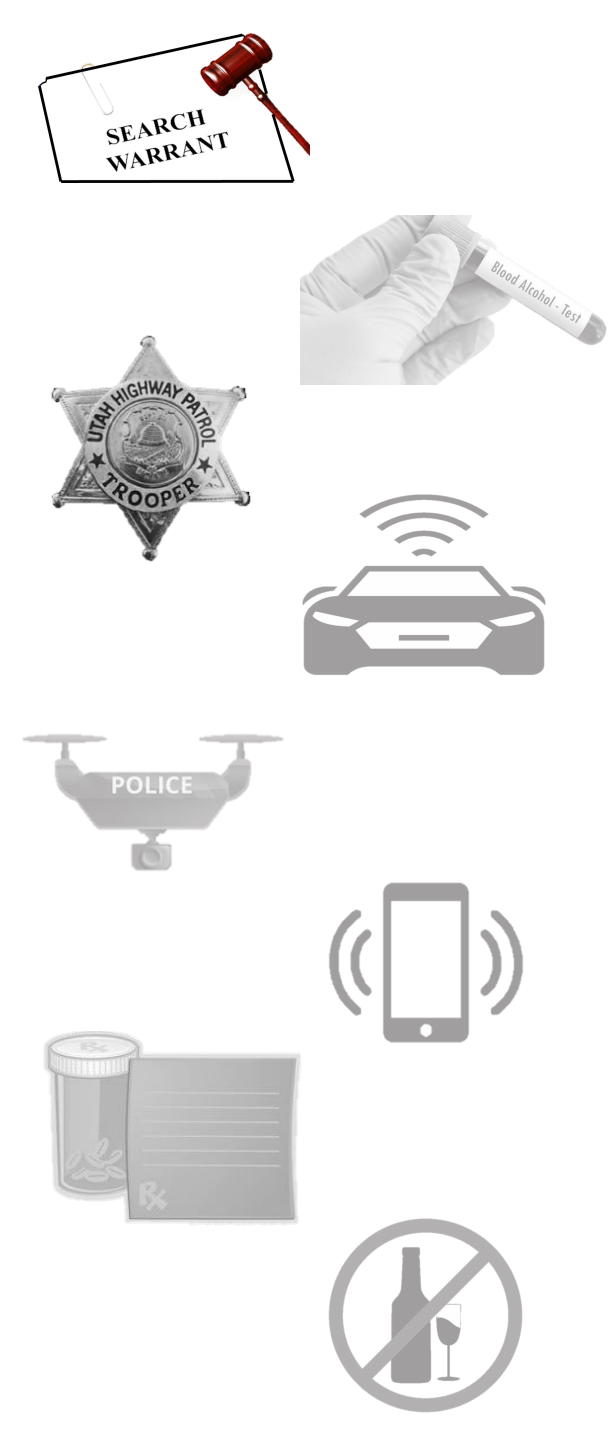

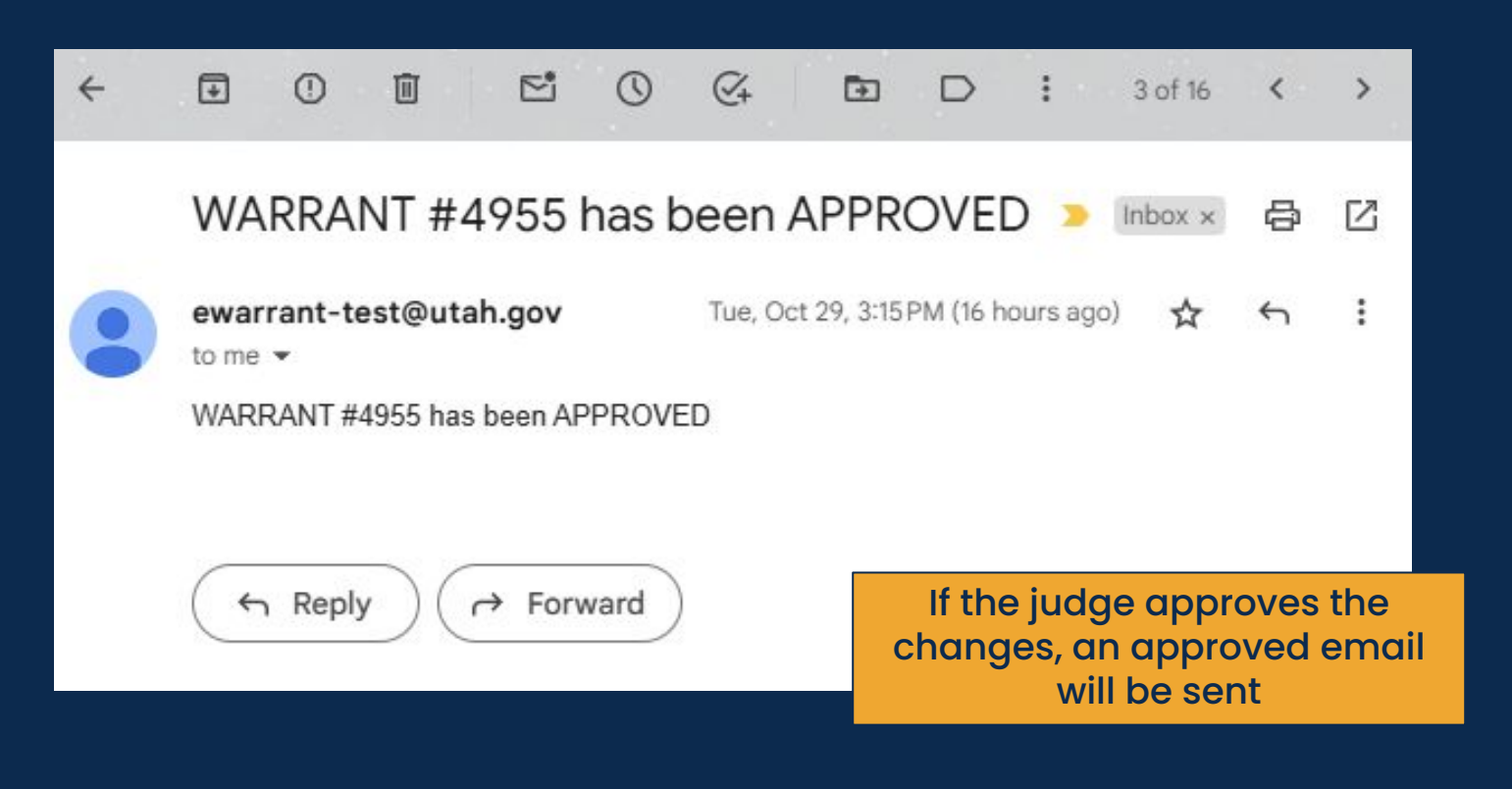

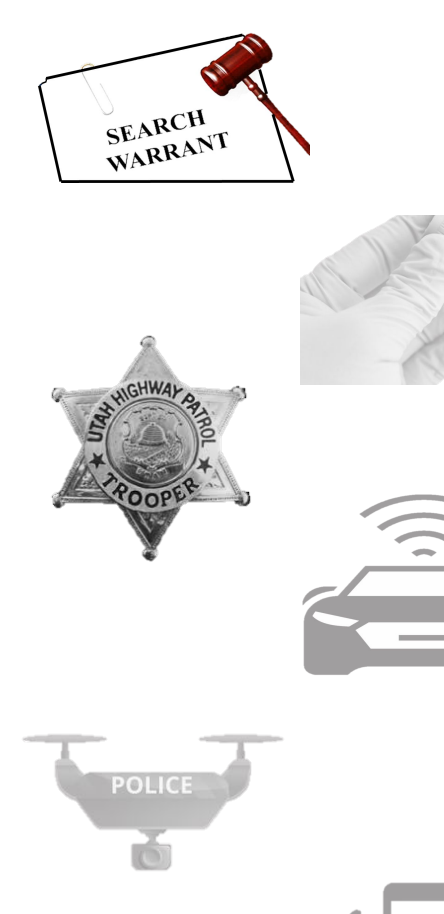

Created by alarson on 10/30/2024 07:53:02 Warrant Number: 4955 **Case Number:** APPROVED Tue Oct 29 15:15:22 GMT-600 Status: Status Time: 2024 Status Comment: **Extended Warrant Number:** User ID: alarson Agency: BCIFS User Name: Alisa Larson User E-mail: alisalarson@utah.gov User Contact: Ori: UTBCI0000 FIFTH DISTRICT COURT - ST Jurisdiction: Type: Search Warrant GEORGE Judge Name: Judge Contact: Helpdesk IT test on call number edit Sealed Date: Exclusive: No 11/18/2024 Notification Date: **Original Issue Date:** 10/29/2024 Submission Ready: Never Purge from DPS: Yes No Status History Affidavit PDF Warrant PDF Return of Service **Refresh Display** Never Purge from DPS

eWarrant Details

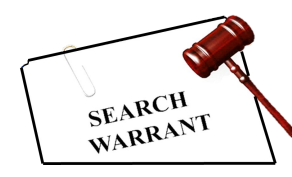

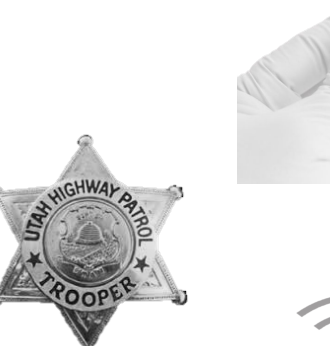

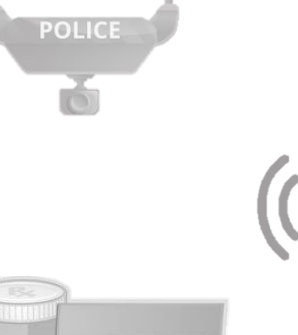

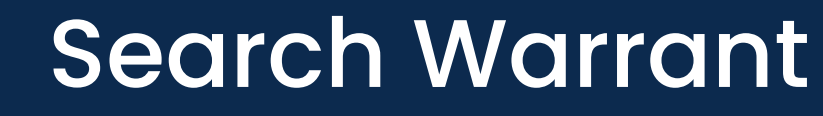

IN THE FIFTH DISTRICT COURT - ST GEORGE DEPARTMENT

IN AND FOR WASHINGTON COUNTY, STATE OF UTAH

#### SEARCH WARRANT

No. 4955

COUNTY OF WASHINGTON, STATE OF UTAH

To any peace officer in the State of Utah:

Proof by Affidavit made upon oath or written affirmation subscribed under criminal penalty of the State of Utah having been made to me by Trooper Alisa Larson of Utah Highway Patrol, this day, I am satisfied that there is probable cause to believe

THAT

On the premises known as Physical address of the premise to be searched. Example: 4315 S 2700 W, Taylorsville, UT 84129,further described as Here you will put a detailed description of the premise. Go into as much detail as you can or as you see fit for your warrant. Example: Multi story gray building with windows covering much of the exterior. Multiple exits and entrances that require badges to enter the building. One entrance area for the public facing West.;

On the person(s) described as:

Enter the name of the person. Example: Yogi B. Bear

On the vehicle(s) described as:

Enter the description of the vehicle. Example: White 2020 Tesla Model X 75D Sport. Dent in rear end of passenger side of vehicle.

On the item(s) described as:

Enter details on what item(s) are going to be searched. Example: Blue JanSport backpack.

In the City of City, Utah, County of Washington, State of Utah, there is now certain property or evidence described as:

JanSport backpack

and that said property or evidence:

- Page 1 of 2 Search Warrant No. 4955

Was unlawfully acquired or is unlawfully possessed;

has been used or is possessed for the purpose of being used to commit or conceal the commission of an offense; or

is evidence of illegal conduct.

Affiant believes the property and evidence described above is evidence of the crime or crimes of List applicable crimes here. Example: Aggravated Assault, DUI, etc...

### YOU ARE THEREFORE COMMANDED:

to make a search in the daytimeof the above-named or described person, vehicle, item, and/or premises for the herein-above described property or evidence and if you find the same or any part thereof, retain such property in your custody subject to the direction of a prosecutor or an order of this Court.

Dated: 29th day of October, 2024 @ 03:15 PM /s/ District Court Judge

The judge's digital signature and the seal of the court will show at the end of your approved eWarrant

- Page 2 of 2 Search Warrant No. 4955 -

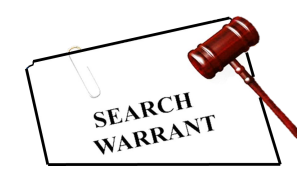

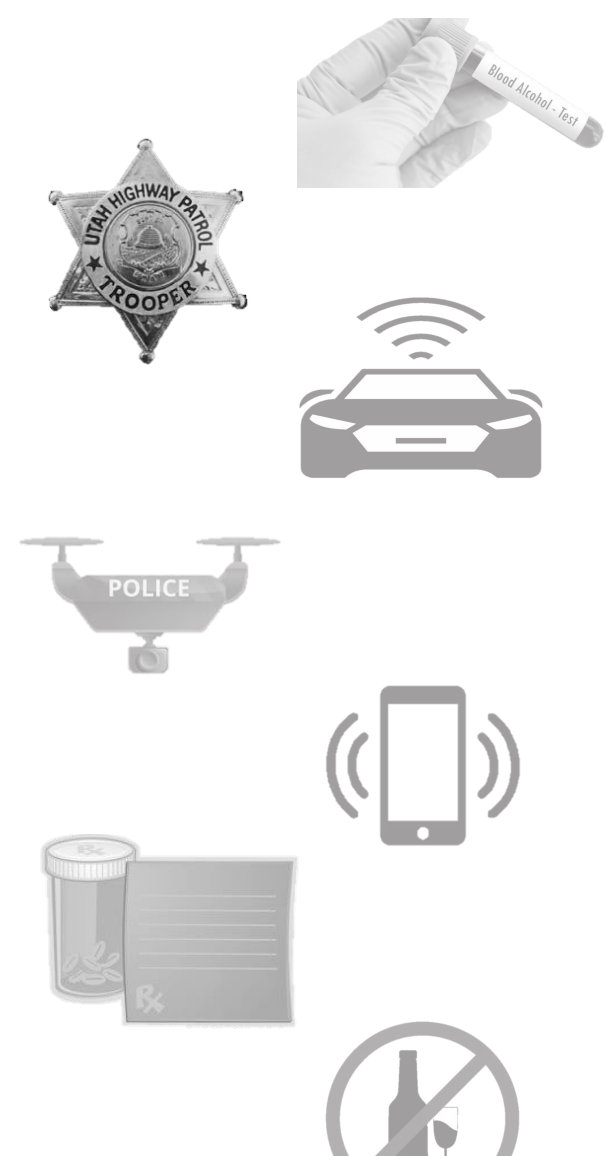

Status

# Search Warrant

| eWarrant Details<br>Created by alarson on 10/30/2024 07:53:02 |               |                   |                 |                   |                                     |  |  |
|---------------------------------------------------------------|---------------|-------------------|-----------------|-------------------|-------------------------------------|--|--|
| Warrant Number:                                               | 4955          |                   |                 | Case Number:      |                                     |  |  |
| Status:                                                       | APPROVED      |                   |                 | Status Time:      | Tue Oct 29 15:15:22 GMT-600<br>2024 |  |  |
| Status Comment:                                               |               |                   | Extended V      | Varrant Number:   |                                     |  |  |
| User ID:                                                      | alarson       |                   |                 | Agency:           | BCIFS                               |  |  |
| User Name:                                                    | Alisa Larson  |                   |                 | User E-mail:      | alisalarson@utah.gov                |  |  |
| User Contact:                                                 |               |                   |                 | Ori:              | UTBC10000                           |  |  |
| Jurisdiction:                                                 | FIFTH DISTRIC | CT COURT - ST     |                 | Туре:             | Search Warrant                      |  |  |
| Judge Name:                                                   | Helpdesk IT   |                   |                 | Judge Contact:    | test on call number edit            |  |  |
| Exclusive:                                                    | No            |                   |                 | Sealed Date:      | 11/18/2024                          |  |  |
| Notification Date:                                            |               |                   | Orig            | ginal Issue Date: | 10/29/2024                          |  |  |
| Submission Ready:                                             | Yes           |                   | Never F         | Purge from DPS:   | No                                  |  |  |
| History Affidavit PDF                                         | Warrant PDF   | Return of Service | Refresh Display | Never Purge fror  | n DPS                               |  |  |

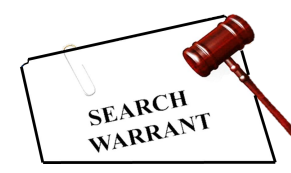

POLICE

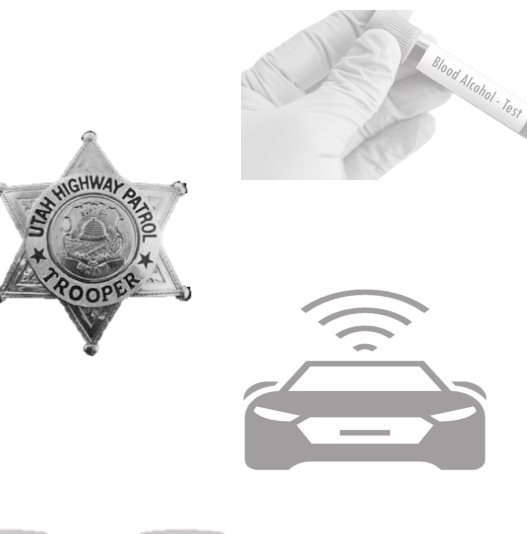

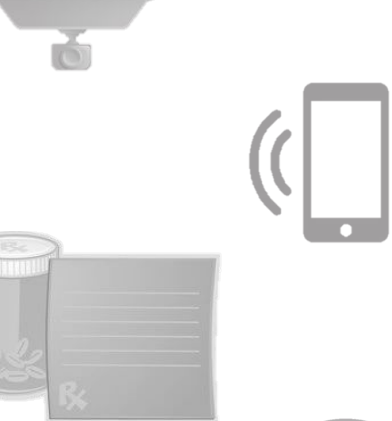

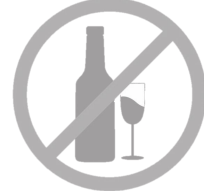

# Search Warrant

Status History Affidavit PDF

Warrant PDF Return of Service **Refresh Display** 

Never Purge from DPS

| eWarrant Status History |                     |                 |        |                                                                                    |                       |  |  |
|-------------------------|---------------------|-----------------|--------|------------------------------------------------------------------------------------|-----------------------|--|--|
| Status                  | Status Time         | User Name       | Agency | Comments                                                                           | Document<br>Available |  |  |
| APPROVED                | 10-29-2024<br>15:15 | Helpdesk IT     | DPSMIS |                                                                                    | Yes                   |  |  |
| SUBMITTED               | 10-29-2024<br>13:32 | Alisa<br>Larson | BCIFS  | eWarrant #4955 assigned to officer selected Help Desk (NOT A JUDGE)<br>Helpdesk IT | Yes                   |  |  |
| DENIED                  | 10-29-2024<br>12:57 | Helpdesk IT     | DPSMIS |                                                                                    | No                    |  |  |
| SUBMITTED               | 10-29-2024<br>12:27 | Alisa<br>Larson | BCIFS  |                                                                                    | No                    |  |  |
| DENIED                  | 10-29-2024<br>09:05 | Helpdesk IT     | DPSMIS |                                                                                    | No                    |  |  |
| SUBMITTED               | 10-23-2024<br>14:54 | Alisa<br>Larson | BCIFS  |                                                                                    | No                    |  |  |
| DELAYSUBMIT             | 10-23-2024<br>14:34 | Alisa<br>Larson | BCIFS  |                                                                                    | No                    |  |  |
| PROS_EMAIL_SENT         | 10-23-2024<br>07:17 | Alisa<br>Larson | BCIFS  |                                                                                    | No                    |  |  |
| INITIAL                 | 10-22-2024<br>07:19 | Alisa<br>Larson | BCIFS  |                                                                                    | No                    |  |  |

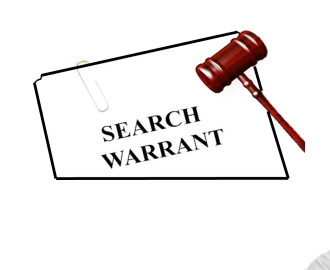

POLICE

# Search Warrant Questions?

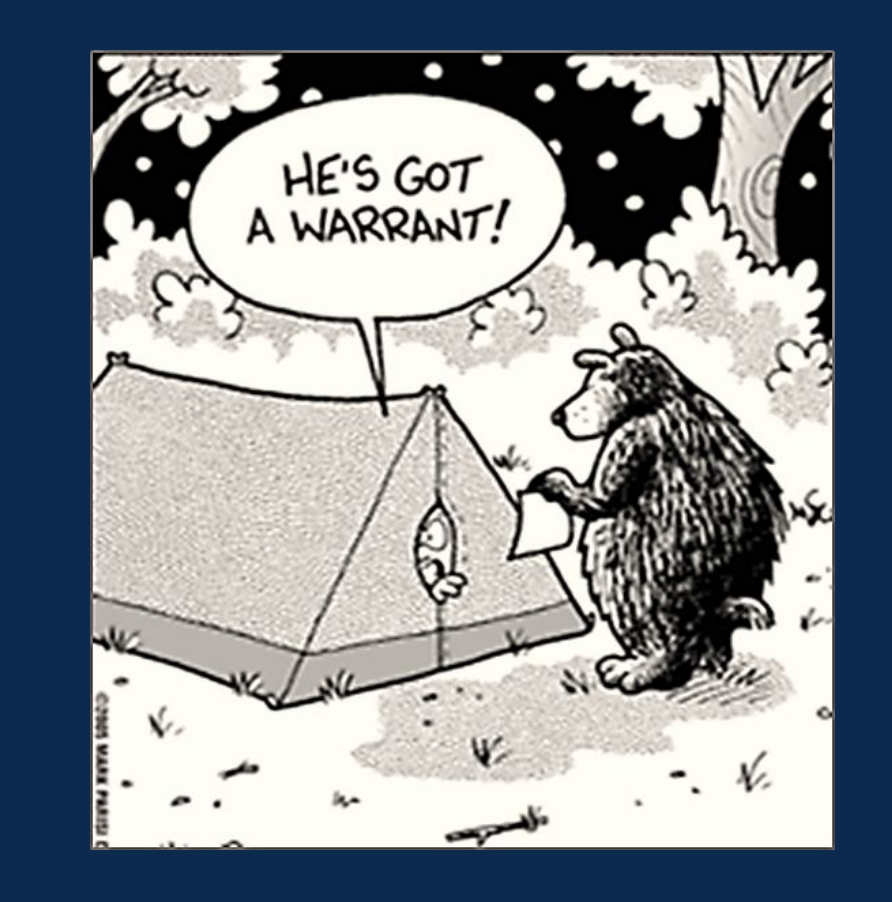

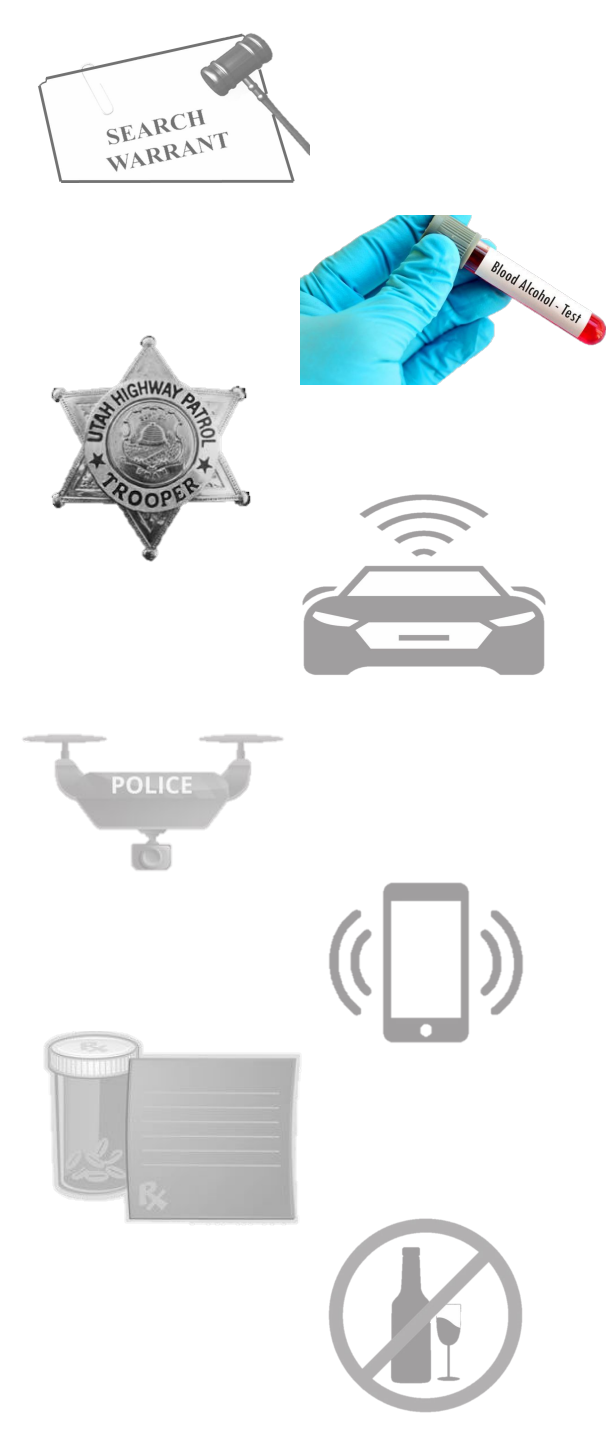

# DUI Blood Draw Warrant Scenario

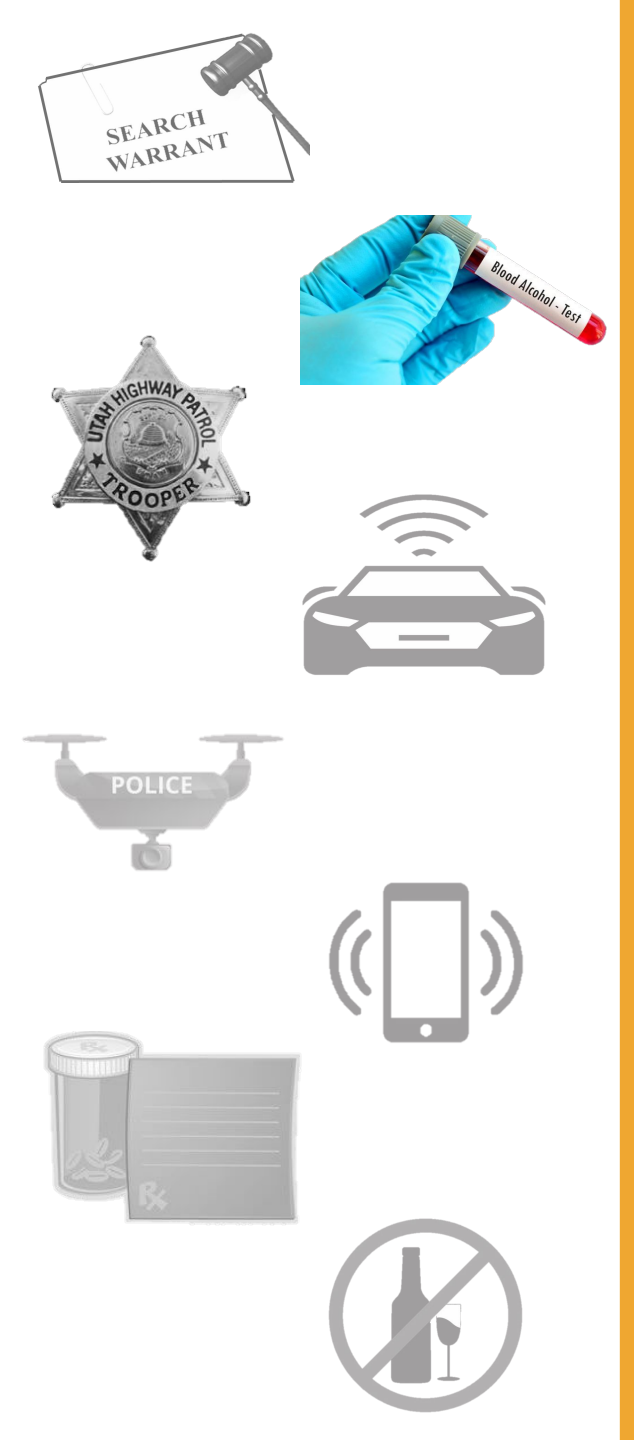

 Trooper pulls a car over for swerving all over the interstate. Approaching the vehicle, the Trooper notices empty beer cans. The driver refuses to do any field sobriety tests.

### Or

 Trooper arrives to the scene of a fatal accident. One driver is DOA and the other is unconscious. The Trooper will complete a DUI Blood Draw Warrant to aide in his investigation of the accident.

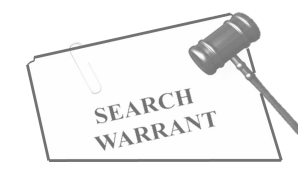

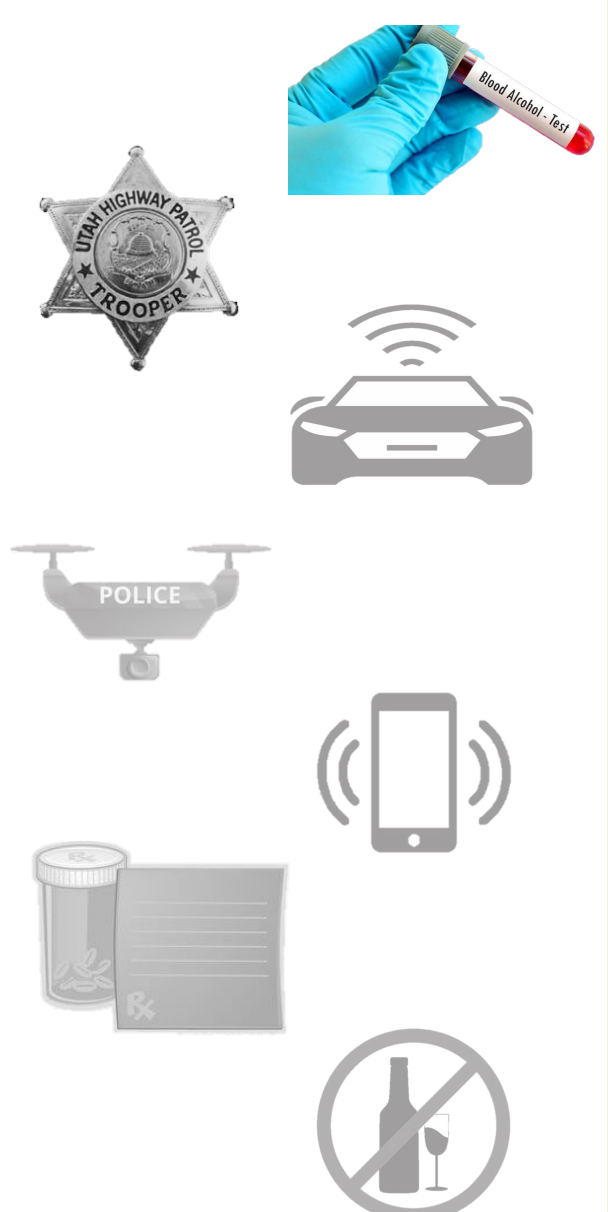

| UCJIS Home | EWEL 🗙  |                                    |                                |
|------------|---------|------------------------------------|--------------------------------|
| Entry      |         |                                    |                                |
|            |         | eWar                               | rant Creation                  |
|            |         |                                    |                                |
| eWarrant   | Type: * | ~                                  |                                |
|            |         |                                    |                                |
| Jurisdict  | ion:*   | SEARCH WARRANT                     | Select 'DUI Blood Draw Warrant |
|            |         | DUI BLOOD DRAW WARRANT             | from the eWarrant templates    |
| County:*   |         | EMERGENCY PERSONNEL BLOOD DRAW     |                                |
|            |         | GPS ELECTRONIC MONITORING          |                                |
| Case Nur   | nher    | UNMANNED AIRCRAFT SYSTEM           |                                |
| Cube Hui   |         | ELECTRONIC SERVICE PROVIDER        |                                |
| Evicting   | Warrant | EXTEND SEALING                     | visting                        |
| Number:    | Wallant | EXTEND GPS NOTIFICATION            | xisting                        |
|            |         | DOPL SEARCH WARRANT                |                                |
| 🖹 Save     | 🛍 Clear | ALCOHOL RESTRICTED DRIVER          |                                |
|            |         | DELAYED NOTIFICATION - LAW ENF     |                                |
|            |         | DELAYED NOTIFICATION - ESP 90 DAYS |                                |
|            |         | JUDICIAL ORDER                     |                                |

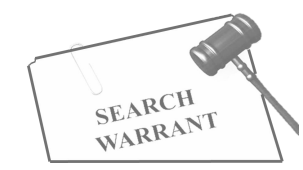

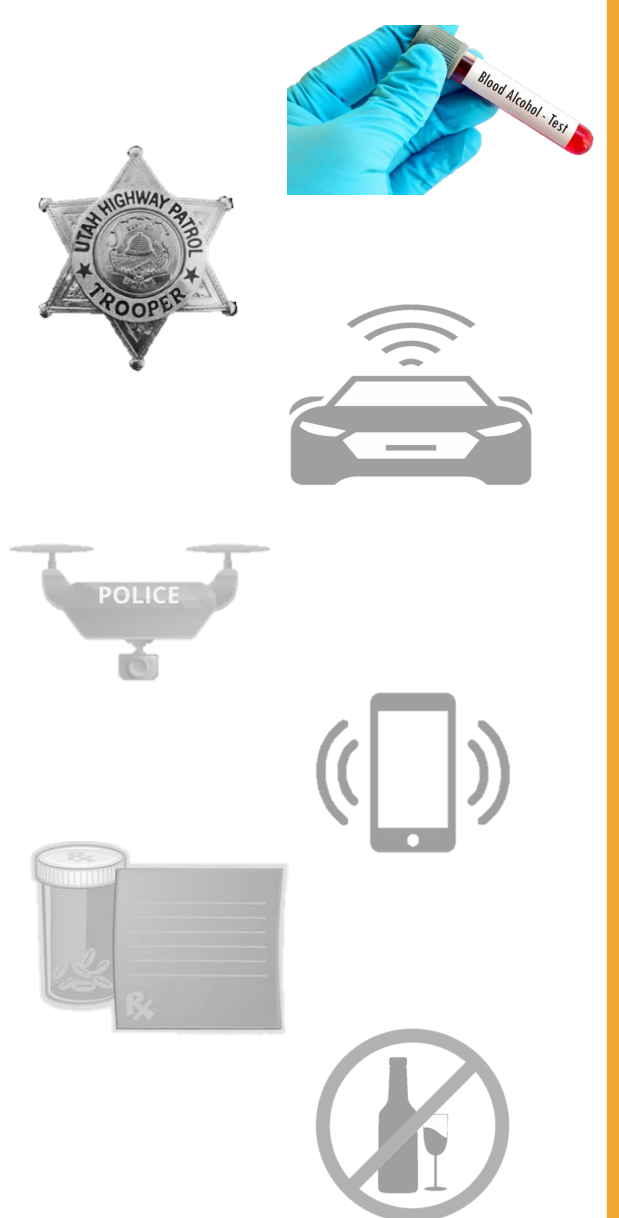

| UCJIS Home EWEL × |                                                                                     |
|-------------------|-------------------------------------------------------------------------------------|
| Entry             |                                                                                     |
|                   | eWarrant Creation                                                                   |
| ^ <u></u>         |                                                                                     |
| eWarrant Type: *  | DUI BLOOD DRAW W/ 🗸                                                                 |
| Jurisdiction:*    | THIRD DISTRICT COL V                                                                |
| County:*          | SALT LAKE 🗸                                                                         |
| Case Number:      | Enter Case Number                                                                   |
| Existing Warrant  | ENTER WARRANT NUMB Q Retrieve Existing                                              |
|                   | Once all required fields are<br>completed, click the 'Save'<br>button at the bottom |

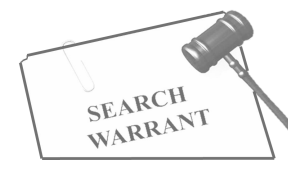

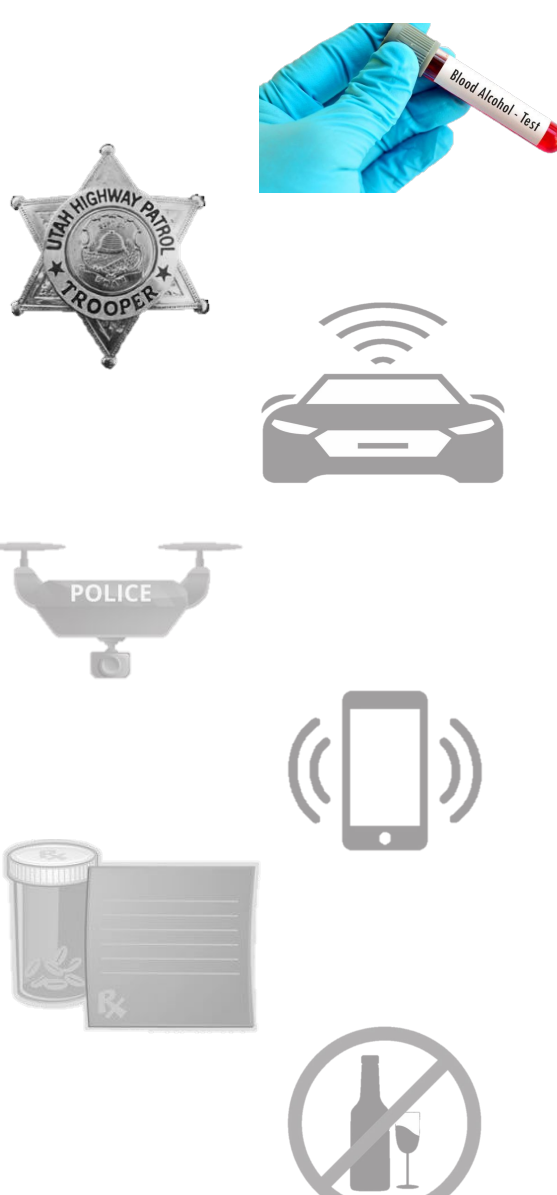

| UCJIS Home EWEL ×                                                                                                    |                                                                                                    |
|----------------------------------------------------------------------------------------------------|----------------------------------------------------------------------------------------------------|
| Entry Warrant:4960 ×                                                                                                 |                                                                                                    |
|                                                                                                    | eWarrant Entry Wizard<br>Created by alarson on 11/08/2024 11:33:12                                    |
|                                                                                                    | Previous Page: NA Jurisdiction Department Next Page: Person >                                         |
| <ul> <li>✓ Department</li> <li>★ Person</li> <li>★ Probable Cause</li> <li>☑ Save</li> <li>☑ View Summary</li> </ul> | Officer Title* TROOPER Title and agency will be auto-filled from previous entries Utah Highway Patrol |
|                                                                                                    | City/Location * Salt Lake City, Utah Enter the location and hit the 'Save' button to continue         |
|                                                                                                    | Previous Page: NA Jurisdiction Department Next Page: Person >                                         |

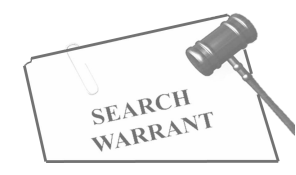

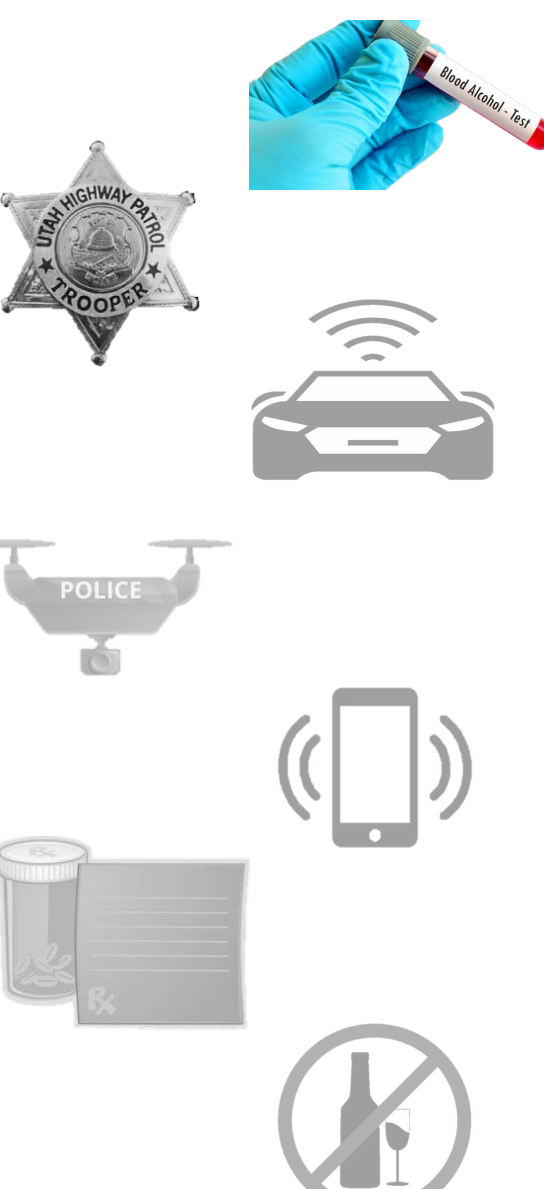

| UCJIS Home                                                                                     | EWEL X            |                                              |                                                          |                                                                                                    |  |  |
|------------------------------------------------------------------------------------------------|-------------------|----------------------------------------------|----------------------------------------------------------|----------------------------------------------------------------------------------------------------|--|--|
| Entry Warr                                                                                     | ant:4960 🗙        |                                              |                                                          |                                                                                                    |  |  |
|                                                                                                |                   | Сте                                          | eWarrant Entry Wizar<br>eated by alarson on 11/08/2024 1 | d<br>1:33:12                                                                                                    |  |  |
|                                                                                                |                   | Previous Page: N                             | JA Jurisdiction Department                               | Next Page: Person >                                                                                             |  |  |
| 💞 Departri                                                                                     | nent              | Officer Title *                              |                                                          |                                                                                                    |  |  |
| <ul> <li>★ Person</li> <li>★ Probable Cause</li> <li>▲ Save</li> <li>Q View Summary</li> </ul> | e Cause<br>Immary | TROOPER Officer Agency * Utah Highway Patrol | × A<br>sh<br>th                                          | A green check mark<br>should appear next to<br>this section. Now you<br>can continue to the<br>'Person' section |  |  |
|                                                                                                |                   | City/Location *                              |                                                          |                                                                                                    |  |  |
|                                                                                                |                   | Previous Page: N                             | IA Jurisdiction Department                               | Next Page: Person >                                                                                             |  |  |

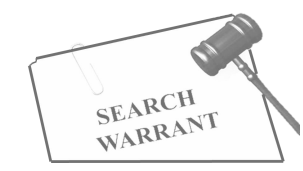

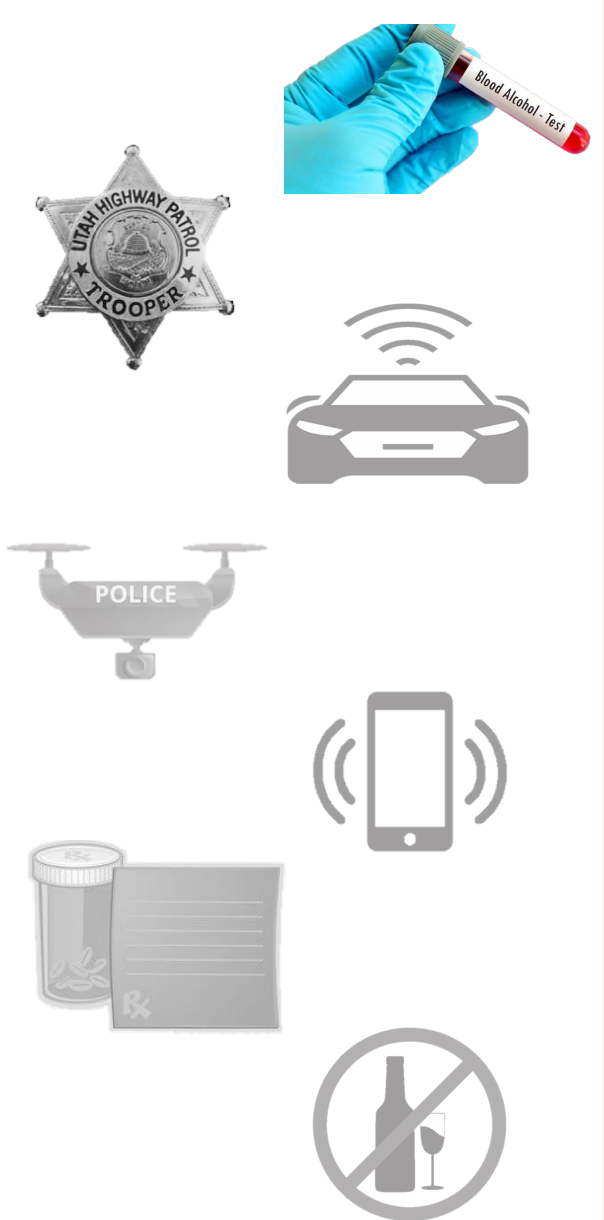

| Entry      | Warrant:4960 ×       |                                                                                          |
|------------|----------------------|------------------------------------------------------------------------------------------|
|            |                      | eWarrant Entry Wizard<br>Created by alarson on 11/08/2024 11:33:12                       |
|            |                      | Previous Page: Jurisdiction Department Person Next Page: Probable Cause >                |
|            | Department<br>Person | In the body of*                                                                          |
| <b>*</b> F | Probable Cause       |                                                                                          |
| QV         | iew Summary          | Further described as*                                                                    |
|            |                      |                                                                                          |
|            |                      | Here you will go into detail in<br>describing the suspect to the<br>best of your ability |
|            |                      | Previous Page: Jurisdiction Department Person Next Page: Probable Cause >                |

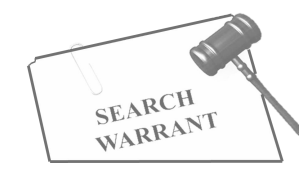

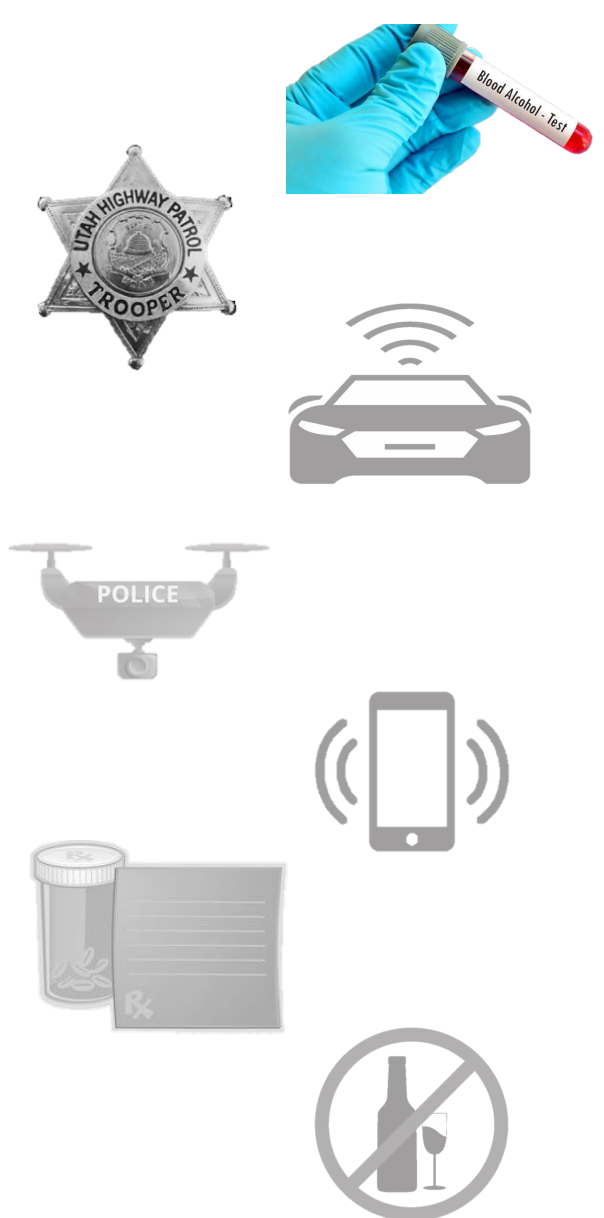

| Entry Warrant:4                        | 960 ×                                                                                                    |
|----------------------------------------|----------------------------------------------------------------------------------------------------|
|                                        | eWarrant Entry Wizard<br>Created by alarson on 11/08/2024 11:33:12                                                   |
|                                        | Previous Page: Jurisdiction Department     Person   Next Page: Probable Cause >                                      |
| Department     Person     Probable Cau | In the body of *<br>Yogi Bear                                                                                        |
| Save<br>Q View Summa                   | Further described as*                                                                                                |
|                                        | A green check mark should<br>appear next to this section.<br>Now you can continue to the<br>'Probable Cause' section |
|                                        | ✓ Previous Page: Jurisdiction Department Person Next Page: Probable Cause >                                          |

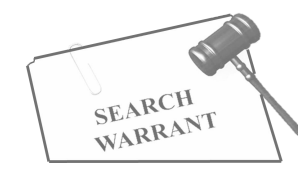

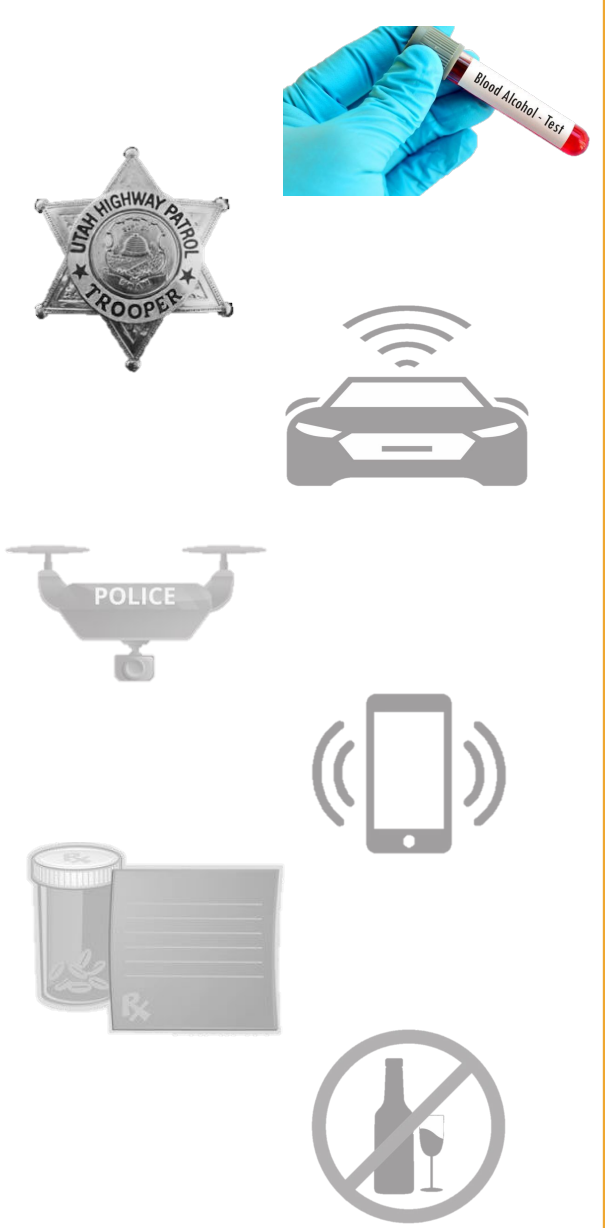

|                                                                        | eWarrant Entry Wizard<br>Created by alarson on 11/08/2024 11:33:12                                                                                                    |
|------------------------------------------------------------------------|----------------------------------------------------------------------------------------------------|
|                                                                        | Previous Page: Person Probable Cause View Summary >                                                                                                    |
| <ul> <li>Department</li> <li>Person</li> <li>Probable Cause</li> </ul> | Substance(s) in blood*<br>What substance do you believe is<br>in the individual's system. Drug,<br>alcohol, or both                                                                                                    |
| a Save<br>A View Summary                                               | DUI Test Type*  Select either blood, urine, or both                                                                                                    |
|                                                                        | Training/Experience* This will be your Hero Statement. Example: I have worked for UHP for 28 years. Throughout my years UHP has sent me to multiple training's, including SWAT. Yearly training is conducted to keep me up to date on |
|                                                                        |                                                                                                    |

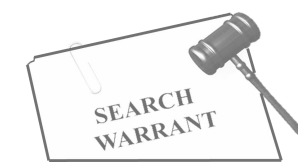

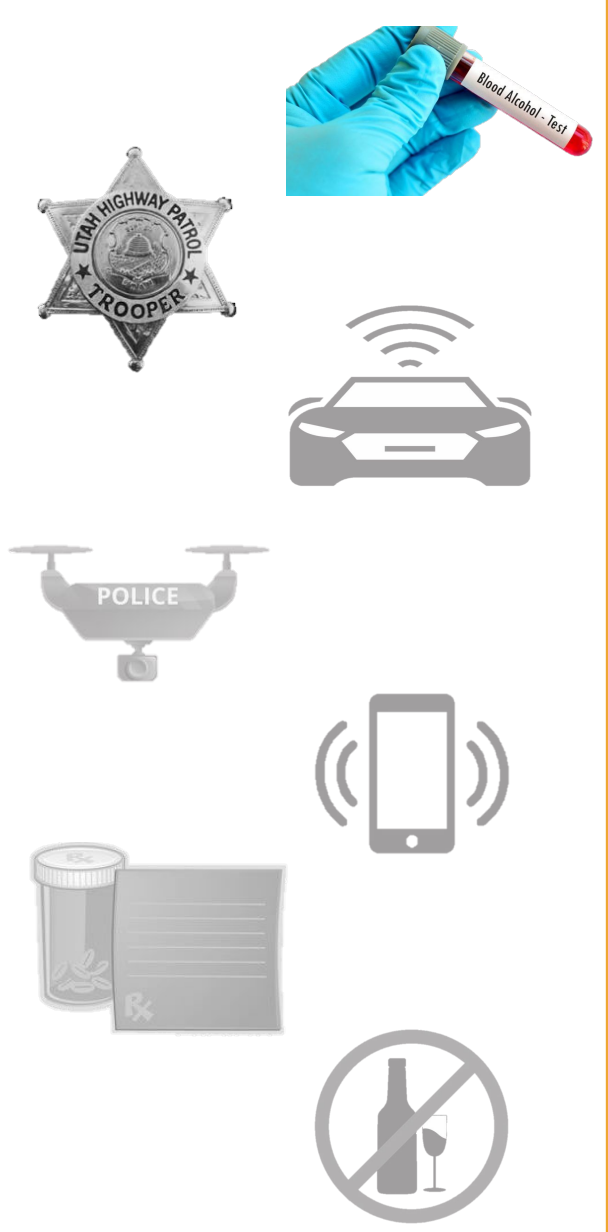

|                                                                                                    | eWarrant Entry Wizard<br>Created by alarson on 11/08/2024 11:33:12                                                                                                    |
|----------------------------------------------------------------------------------------------------|----------------------------------------------------------------------------------------------------|
| <ul> <li>✓ Department</li> <li>✓ Person</li> <li>♦ Probable Cause</li> <li>♠ Save</li> <li>Q View Summary</li> </ul> | Vervious Page: Person Probable Cause     DUI Test Type*     BLOOD     Hero Statement.   Summarizes your   qualifications and training   Training/Experience*   This will be your Hero Statement. Example: I have worked for UHP for 28 years. Throughout my years UHP   has sent me to multiple training's, including SWAT. Yearly training is conducted to keep me up to date on |
|                                                                                                    | Probable Cause *                                                                                                    |

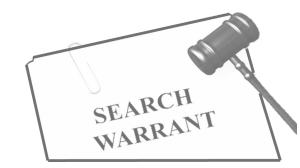

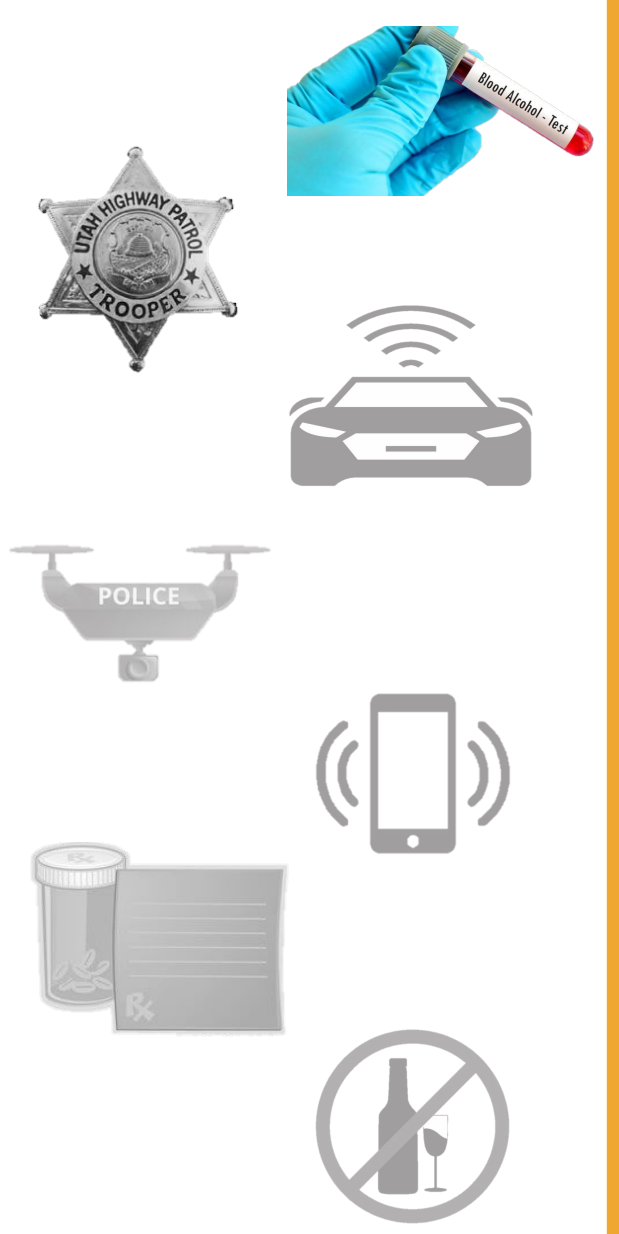

|                       | eWarrant Entry Wizard                                                                                                    |                                 |
|-----------------------|----------------------------------------------------------------------------------------------------|---------------------------------|
| ✓ Department ✓ Person | eWarrant Entry Wizard         Created by alar         Created by alar       When you do your first eWarrant and fill in your hero statement, y         and fill in your hero statement, y       will want to click 'Save'. This will save your statement for future eWarrants. If you ever add or remove information, click the 'Save' button for future entries         BLOOD <ul> <li>Save your statement for future eWarrants. If you ever add or remove information, click the 'Save' button for future entries</li> <li>Save' button for future entries</li> <li>Save' button for future entries</li> <li>Save' button for future entries</li> <li>Save' button for future entries</li> <li>Save' button for statement. Example: I have worked for UHP for 28 years. Throughout my yet has sent me to multiple training's, including SWAT. Yearly training is conducted to keep me up to demonstrate the statement is the statement in the statement is conducted to keep me up to demonstrate the statement is the statement in the statement is conducted to keep me up to demonstrate the statement is the statement is the statement is conducted to keep me up to demonstrate the statement is the statement is the statement is conducted to keep me up to demonstrate the statement is the statement is</li></ul> | nt<br>/ou<br>ill<br>e<br>s<br>s |

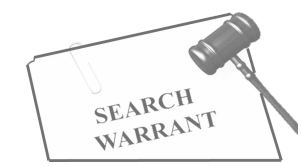

POLICE

| lood Alcon                                              |                                                         | Entry                                                          | Warrant:496                                       | ×                    |                                     |                              |                                   |                                          |                                                |                                                             |  |
|---------------------------------------------------------|---------------------------------------------------------|----------------------------------------------------------------|---------------------------------------------------|----------------------|-------------------------------------|------------------------------|-----------------------------------|------------------------------------------|------------------------------------------------|-------------------------------------------------------------|--|
| 5101. Test                                              |                                                         |                                                                |                                                   |                      |                                     |                              | eWarr<br>Created by ala           | ant Entry Wizar                          | d<br>1:33:12                                   |                                                             |  |
|                                                         |                                                         | * *                                                            | Department<br>Person<br>Probable Cause            | DUI Tes              | <b>t Type⁺</b><br>LOOD              | < Previous                   | Page: Person                      | Probable Cause                           | View Summary >                                 |                                                             |  |
|                                                         |                                                         | ∎s<br>Qv                                                       | Save //                                           | Training<br>Th<br>ha | g/Experie<br>is will be<br>s sent m | your Hero S<br>e to multiple | tatement. Exa<br>training's, incl | mple: I have worke<br>uding SWAT. Yearly | d for UHP for 28 yea<br>r training is conducte | ars. Throughout my years UHF<br>ed to keep me up to date on |  |
| Probat<br>and cire<br>would le<br>perso<br>crir<br>comm | ole Ca<br>cumst<br>ead a<br>on to k<br>me ha<br>itted o | use. I<br>ance<br>reasc<br>believ<br>s bee<br>or is b<br>itted | Facts<br>es that<br>onable<br>ve a<br>en<br>oeing | Probab               | le Cause                            | •                            |                                   |                                          |                                                |                                                             |  |
|                                                         |                                                         |                                                                |                                                   |                      |                                     | < Previous                   | Page: Person                      | Probable Cause                           | View Summary >                                 |                                                             |  |

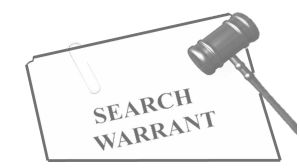

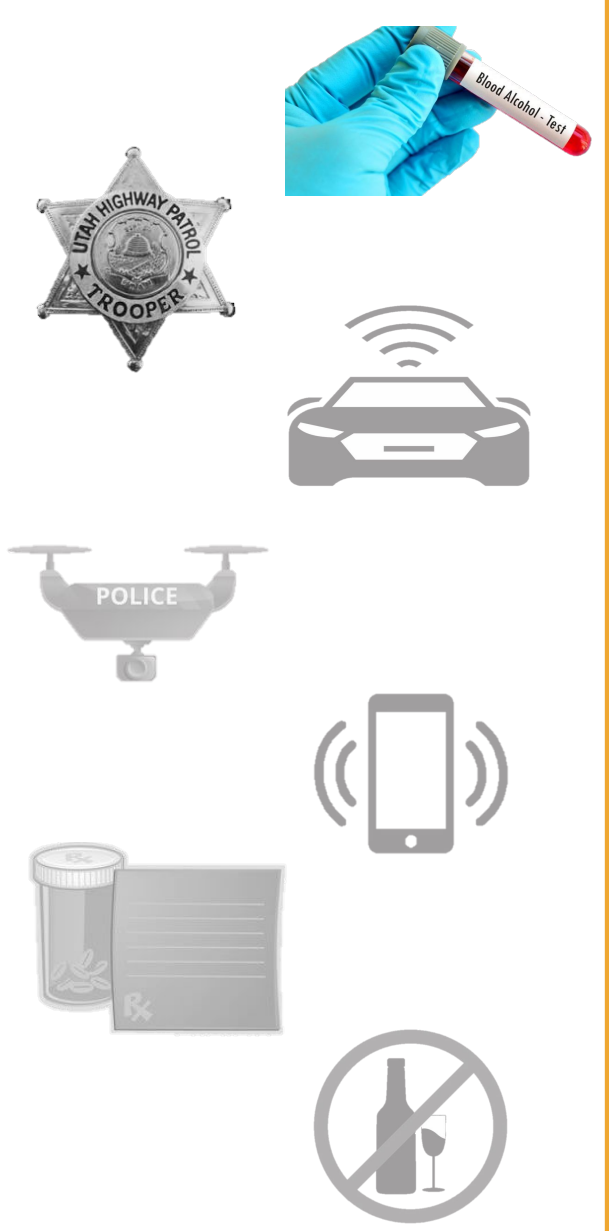

|                                                                        | eWarrant Entry Wizard<br>Created by alarson on 11/08/2024 11:33:12                                                                                     |
|------------------------------------------------------------------------|----------------------------------------------------------------------------------------------------|
|                                                                        | Previous Page: Person Probable Cause View Summary >                                                                                                    |
| <ul> <li>Department</li> <li>Person</li> <li>Probable Cause</li> </ul> | Once all required<br>information is completed, all<br>three sections should have a<br>green check mark                                                 |
| Save Q View Summary                                                    | Training/Experience * has sent me to multiple training's, including SWAT. Yearly training is conducted to keep me up to date on current and new certs. |
|                                                                        | Probable Cause*                                                                                                    |
|                                                                        | nearly missed running into the concrete barrier on the side of the roadway. I initiated a traffic stop at this                                         |
|                                                                        |                                                                                                    |

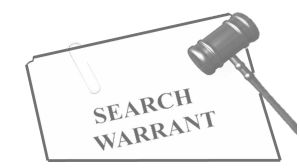

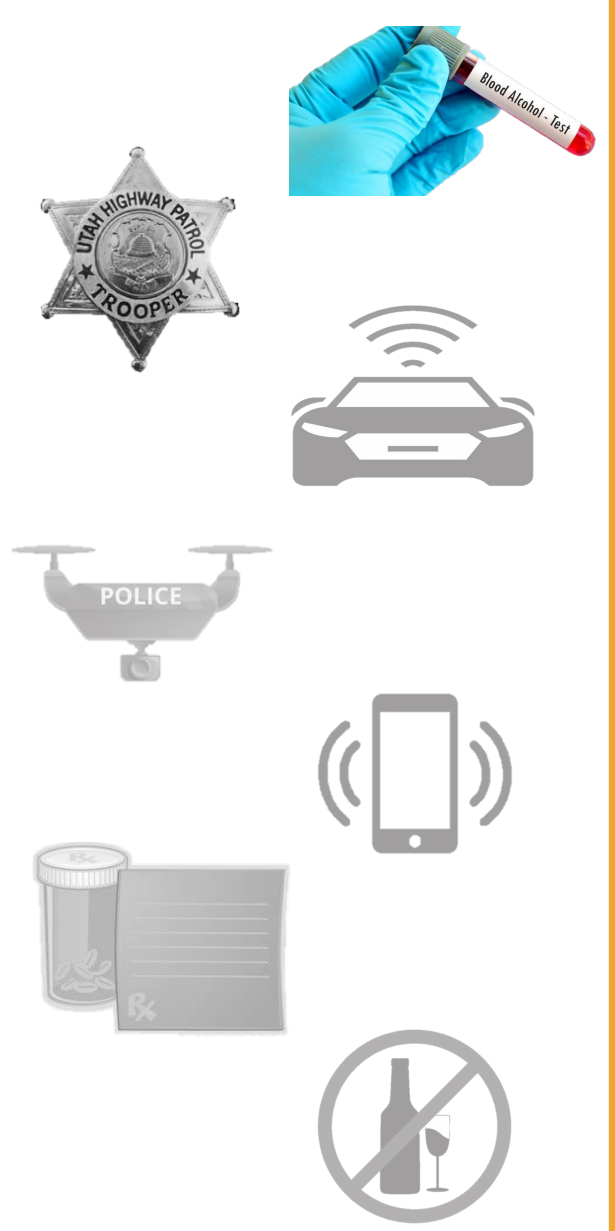

| Entry Warrant:4960 >                                                                                                 | eWarrant Entry Wizard                                                                                                    |
|----------------------------------------------------------------------------------------------------|----------------------------------------------------------------------------------------------------|
| <ul> <li>✓ Department</li> <li>✓ Person</li> <li>✓ Probable Cause</li> <li>E Save</li> <li>Q View Summary</li> </ul> | Created by alarson on 11/08/2024 11:33:12  Previous Page: Person Probable Cause View Summary > DUI Test Type * BLOOD  Training/Experience * has sent me to multiple training's, including SWAT. Yearly training is conducted to keep me up to date on |
|                                                                                                    | Probable Cause*  I observed the subject swerving in and o nearly missed running into the concrete barrier on the side of the rot dway. I initiated a traffic stop at this                                                                             |

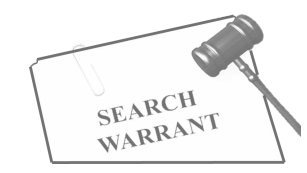

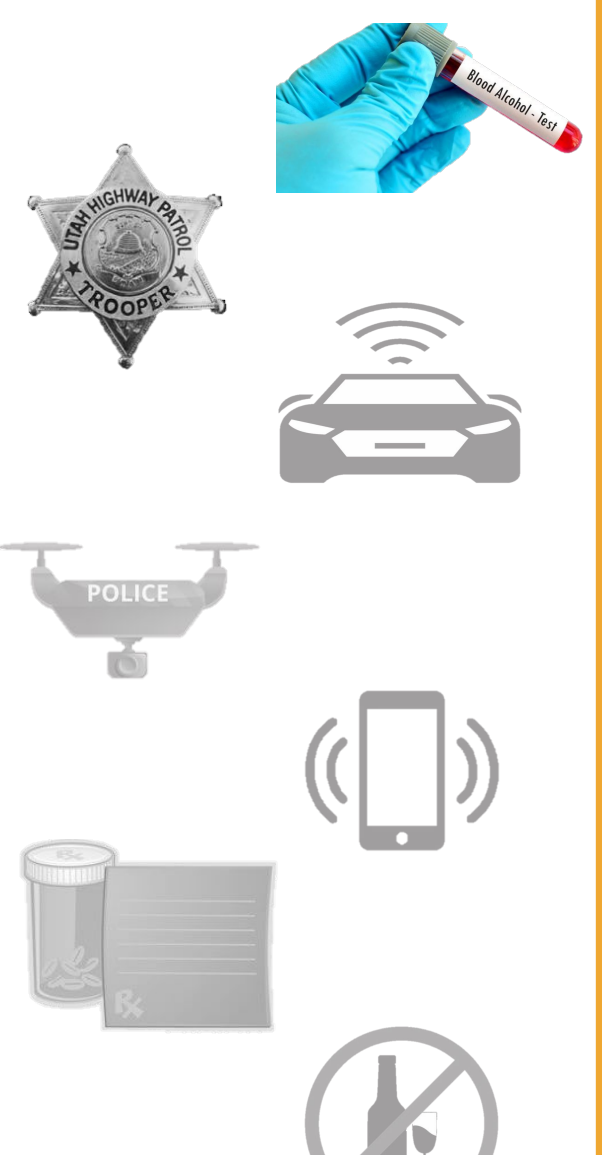

|              | eWarrant Details<br>Created by alarson on 11/08/2024 11:48:14 |                   |                |                        |                    |                   |                      |  |  |  |
|--------------|---------------------------------------------------------------|-------------------|----------------|------------------------|--------------------|-------------------|----------------------|--|--|--|
|              | Warrant Number:                                               | 4960              |                |                        | Case Numbe         | er:               |                      |  |  |  |
|              | Status:                                                       | INITIAL           |                |                        | e: Fri Nov 08 11:  | 33:12 GMT-700     |                      |  |  |  |
|              | Status Comment:                                               |                   |                | Extend                 | led Warrant Numbe  | 2024<br>er:       |                      |  |  |  |
|              | User ID:                                                      | alarson           |                |                        | Agend              | y: BCIFS          |                      |  |  |  |
|              | User Name:                                                    | Alisa Larson      | User E-mail:   |                        |                    | il: alisalarson@u | alisalarson@utah.gov |  |  |  |
|              | User Contact:                                                 | Ori:              |                |                        | ri: UTBCI0000      |                   |                      |  |  |  |
|              | Jurisdiction:                                                 | THIRD DISTRICT C  | OURT - ALL     |                        | Тур                | e: DUI Blood Dra  | aw Warrant           |  |  |  |
|              | Judge Name:                                                   |                   |                |                        | Judge Conta        | ot:               |                      |  |  |  |
|              | Exclusive:                                                    |                   | eWarran        | t options Sealed Date: |                    | te:               |                      |  |  |  |
|              | Notification Date:                                            |                   |                |                        | Original Issue Dat | te:               |                      |  |  |  |
|              | Submission Ready:                                             | Yes               |                | Ne                     | ver Purge from DP  | S: No             |                      |  |  |  |
| Edit Answers | Email Prosecutor                                              | Prepare to Submit | Status History | Affidavit PDF          | Delete Affidavit   | Refresh Display   | View Warrant Draft   |  |  |  |

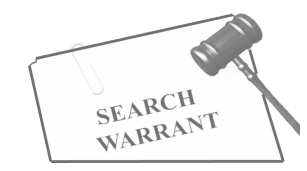

| THIGHWAP BE | - 50         |                                         | eWarra<br>Created by alarson     | ont Details<br>on 11/08/2024 11:48:14 |                                    |
|-------------|--------------|-----------------------------------------|----------------------------------|---------------------------------------|------------------------------------|
| * JROOPER   |              | Warrant Number:                         | 4960                             | Case Number:                          |                                    |
| Ŷ           |              | Status:                                 | INITIAL                          | Status Time:                          | Fri Nov 08 11:33:12 GMT-700        |
|             |              | Status Comment:                         |                                  | Extended Warrant Number:              | 2024                               |
|             |              | User ID:                                | alarson                          | Agency:                               | BCIFS                              |
| T. DOLLAR   |              | User Name:                              | Alisa Larson                     | User E-mail:                          | alisalarson@utah.gov               |
| POLICE      |              | User Contact:                           |                                  | Ori:                                  | UTBCI0000                          |
|             |              | This will allow you to risdiction:      | THIRD DISTRICT COURT - ALL       | Туре:                                 | DUI Blood Draw Warrant             |
|             | $( \rangle)$ | go back to your<br>eWarrant to edit any |                                  | Judge Contact:                        |                                    |
|             |              | of the fields filled out Exclusive:     |                                  | Sealed Date:                          |                                    |
|             |              | Notification Date:                      |                                  | Original Issue Date:                  |                                    |
|             |              | Submission Ready:                       | Yes                              | Never Purge from DPS:                 | No                                 |
| R×          |              | Edit Answers Email Prosecutor           | Prepare to Submit Status History | Affidavit PDF Delete Affidavit R      | Refresh Display View Warrant Draft |
|             |              |                                         |                                  |                                       |                                    |

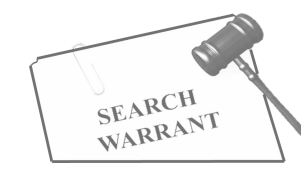

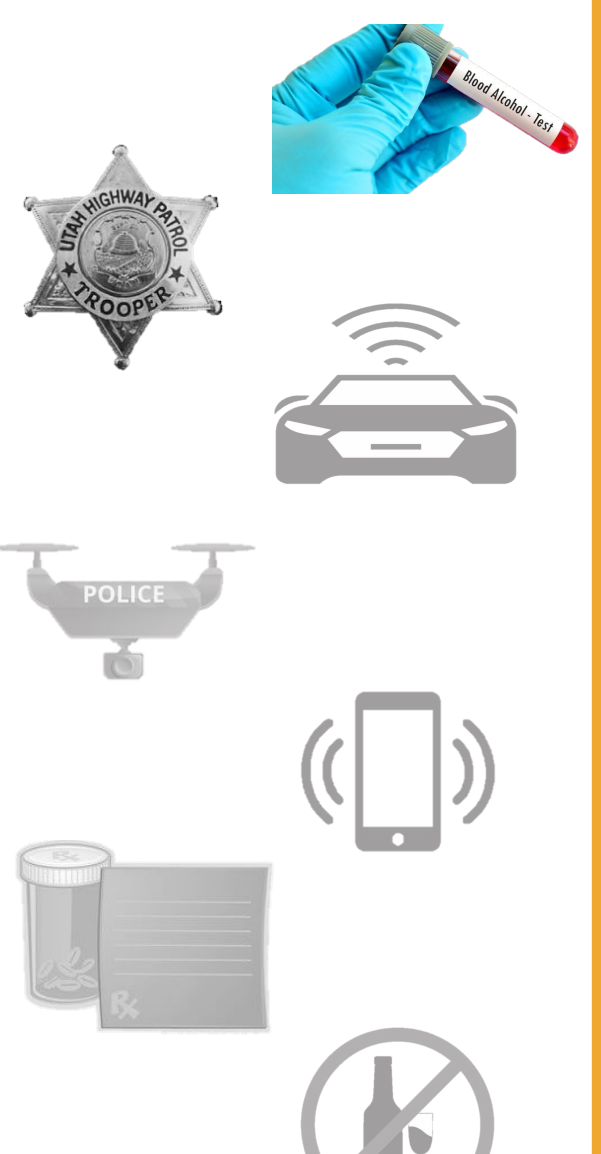

| eWarrant Details<br>Created by alarson on 11/08/2024 11:48:14 |                    |                 |                                                        |               |                   |                   |                      |  |
|---------------------------------------------------------------|--------------------|-----------------|--------------------------------------------------------|---------------|-------------------|-------------------|----------------------|--|
|                                                               | Warrant Number:    | 4960            |                                                        |               | Case Numbe        | er:               |                      |  |
|                                                               | Status:            | INITIAL         |                                                        |               | Status Tim        | ne: Fri Nov 08 11 | 33:12 GMT-700        |  |
|                                                               | Status Comment:    |                 |                                                        | Extend        | ed Warrant Numbe  | 2024<br>er:       |                      |  |
|                                                               | User ID:           | alarson         | Agency:                                                |               |                   | ey: BCIFS         |                      |  |
| User Name: Alisa Larso                                        |                    |                 | User E-mail:                                           |               |                   | ail: alisalarson@ | alisalarson@utah.gov |  |
|                                                               | User Contact:      |                 |                                                        |               | 0                 | ri: UTBCI0000     |                      |  |
| This will allow you to send                                   |                    |                 | F COURT - ALL                                          |               | Тур               | DUI Blood Dr      | aw Warrant           |  |
| prosecut                                                      | or for review      | before          | Judge Contact:<br>Sealed Date:<br>Original Issue Date: |               |                   | ct:               |                      |  |
| subm                                                          | itting to a jud    | dge             |                                                        |               |                   | te:               |                      |  |
|                                                               | Notific tion Date: |                 |                                                        |               |                   | te:               |                      |  |
| S                                                             | ubmisson Ready:    | Yes             |                                                        | Ne            | ver Purge from DP | S: No             |                      |  |
| dit Answers                                                   | Email Prosecutor   | Prepare to Subm | t Status History                                       | Affidavit PDF | Delete Affidavit  | Refresh Display   | View Warrant Draft   |  |

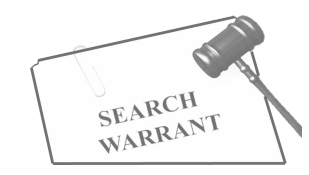

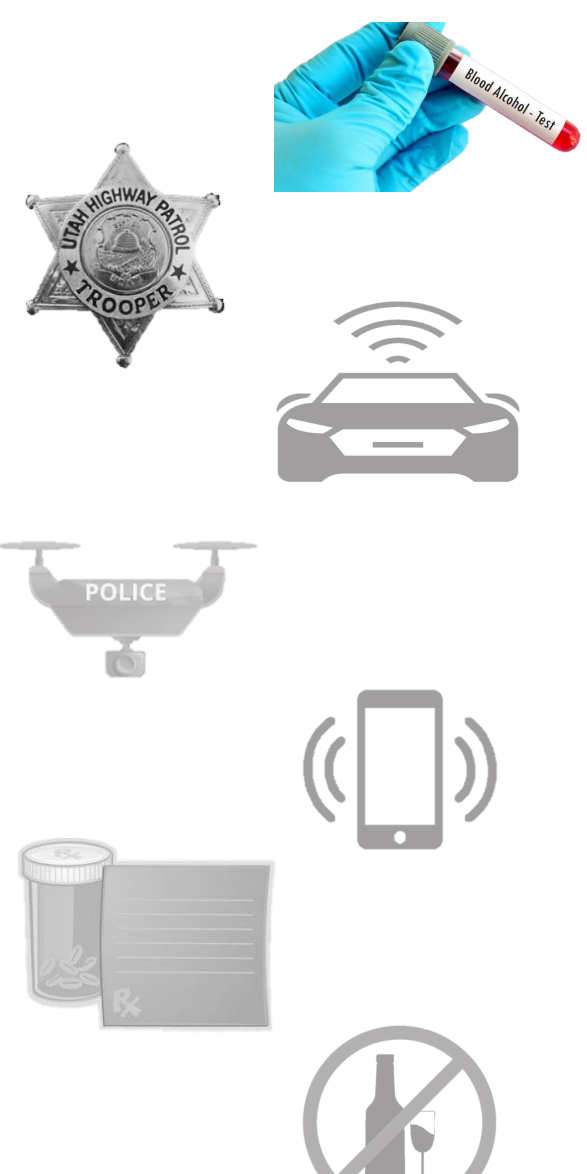

| eWarrant Details<br>Created by alarson on 11/08/2024 11:48:14 |                         |                    |                |                      |                   |                    |                      |  |
|---------------------------------------------------------------|-------------------------|--------------------|----------------|----------------------|-------------------|--------------------|----------------------|--|
|                                                               | Warrant Number:         | 4960               |                |                      | Case Numbe        | er:                |                      |  |
|                                                               | Status:                 | INITIAL            | Status Time:   |                      |                   | ne: Fri Nov 08 11: | 33:12 GMT-700        |  |
|                                                               | Status Comment:         |                    |                | Extend               | ed Warrant Numbe  | er:                |                      |  |
|                                                               | User ID:                | alarson            |                |                      | Agend             | ey: BCIFS          | BCIFS                |  |
|                                                               | User Name: Alisa Larson |                    |                |                      | User E-ma         | ail: alisalarson@u | alisalarson@utah.gov |  |
|                                                               | User Contact:           |                    |                |                      | 0                 | ri: UTBCI0000      | UTBC10000            |  |
|                                                               | This will               | allow you to s     | submit         |                      | Тур               | e: DUI Blood Dra   | aw Warrant           |  |
|                                                               | your eW                 | arrant to a ju     | dge for        | Judge Contact:       |                   |                    |                      |  |
|                                                               | pot                     | ential approv      | 'al            | Sealed Date:         |                   | te:                |                      |  |
|                                                               | Notification Date:      | Notification Date: |                | Original Issue Date: |                   |                    |                      |  |
|                                                               | Submission Ready:       | Yes                |                | Net                  | ver Purge from DP | S: No              |                      |  |
| Edit Answers                                                  | Email Prosecutor        | Prepare to Submit  | Status History | Affidavit PDF        | Delete Affidavit  | Refresh Display    | View Warrant Draft   |  |

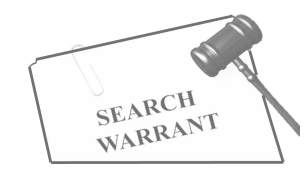

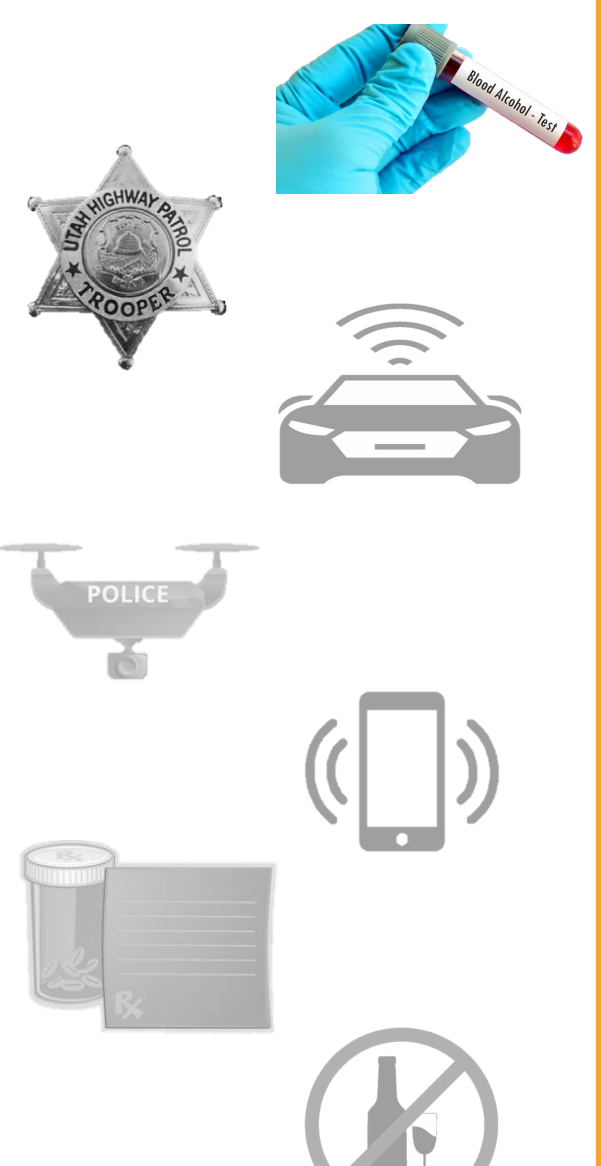

| ewarrant Details<br>Created by alarson on 11/08/2024 11:48:14 |                    |                   |                                                            |             |                          |                             |                  |                        |  |  |  |  |  |
|---------------------------------------------------------------|--------------------|-------------------|------------------------------------------------------------|-------------|--------------------------|-----------------------------|------------------|------------------------|--|--|--|--|--|
|                                                               | Warrant Number:    | 4960              |                                                            |             |                          | Case Numbe                  | er:              |                        |  |  |  |  |  |
|                                                               | Status:            | Status Time:      |                                                            |             | e: Fri Nov 08 11:        | Fri Nov 08 11:33:12 GMT-700 |                  |                        |  |  |  |  |  |
|                                                               | Status Comment:    |                   |                                                            | E           | Extended Warrant Number: |                             | 2024<br>er:      | 2024                   |  |  |  |  |  |
|                                                               | User ID:           | alarson           | alarson<br>Alisa Larson                                    |             |                          | Agenc                       | ey: BCIFS        | BCIFS                  |  |  |  |  |  |
|                                                               | User Name:         | Alisa Larson      |                                                            |             |                          | User E-mail:                |                  | alisalarson@utah.gov   |  |  |  |  |  |
|                                                               | User Contact:      |                   |                                                            |             |                          | 0                           | ri: UTBCI0000    |                        |  |  |  |  |  |
|                                                               | Jurisdiction:      |                   | This allows you to<br>/iew the history of<br>your eWarrant |             | Туре:                    |                             | e: DUI Blood Dra | DUI Blood Draw Warrant |  |  |  |  |  |
| Judge Name:<br>Exclusive:                                     |                    | view              |                                                            |             |                          | Judge Contac                | ct:              |                        |  |  |  |  |  |
|                                                               |                    | yo                |                                                            |             | Sealed Date:             |                             | te:              |                        |  |  |  |  |  |
|                                                               | Notification Date: |                   | L .                                                        |             | Original Issue Date:     |                             | te:              |                        |  |  |  |  |  |
|                                                               | Submission Ready:  | Yes               |                                                            |             | Never Purge from DPS:    |                             | S: No            |                        |  |  |  |  |  |
| Edit Answers                                                  | Email Prosecutor   | Prepare to Submit | Status History                                             | Affidavit P | PDF                      | Delete Affidavit            | Refresh Display  | View Warrant Draft     |  |  |  |  |  |

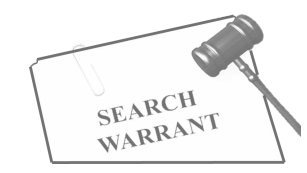

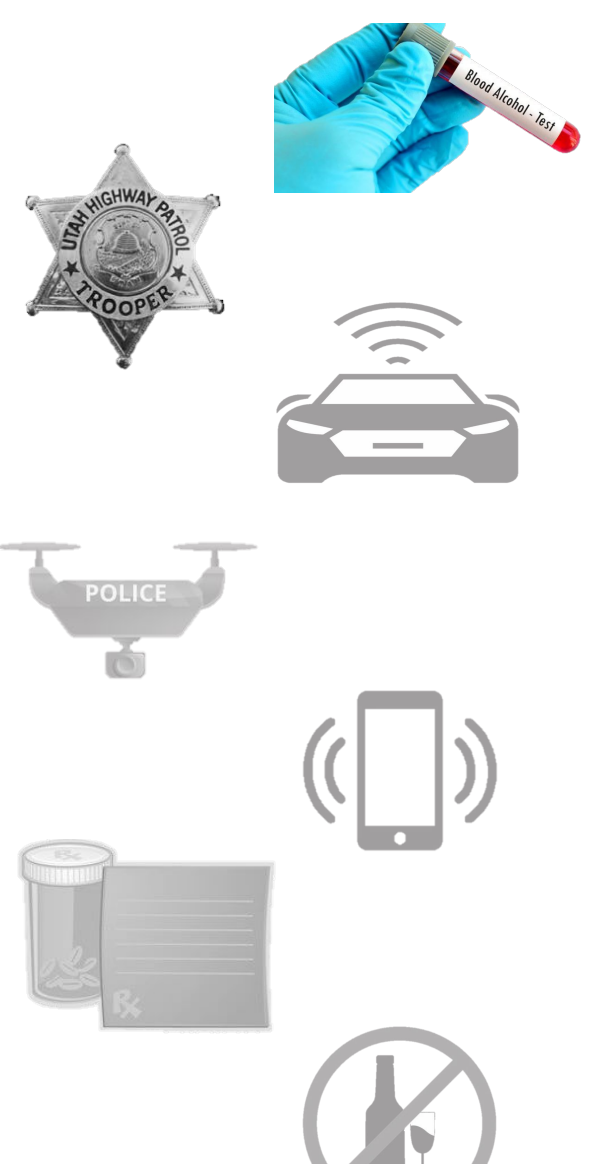

| eWarrant Details<br>Created by alarson on 11/08/2024 11:48:14 |                    |                   |                |                 |                    |                                   |                    |  |  |  |  |  |
|---------------------------------------------------------------|--------------------|-------------------|----------------|-----------------|--------------------|-----------------------------------|--------------------|--|--|--|--|--|
|                                                               | Warrant Number:    | 4960              |                |                 | Case Numbe         | er:                               |                    |  |  |  |  |  |
|                                                               | Status:            | INITIAL           |                | 1:33:12 GMT-700 |                    |                                   |                    |  |  |  |  |  |
|                                                               | Status Comment:    |                   |                | 2024<br>er:     |                    |                                   |                    |  |  |  |  |  |
|                                                               | User ID:           | alarson           |                |                 | ey: BCIFS          | BCIFS                             |                    |  |  |  |  |  |
|                                                               | User Name:         | Alisa Larson      |                |                 | ail: alisalarson@  | alisalarson@utah.gov<br>UTBCI0000 |                    |  |  |  |  |  |
|                                                               | User Contact:      |                   |                |                 | ri: UTBCI0000      |                                   |                    |  |  |  |  |  |
|                                                               | Jurisdiction:      |                   |                | ve vou to vi    | e: DUI Blood D     | DUI Blood Draw Warrant            |                    |  |  |  |  |  |
|                                                               | Judge Name:        |                   | affidavit. Y   | ct:             |                    |                                   |                    |  |  |  |  |  |
|                                                               | Exclusive:         |                   | to sc          | ive a PDF c     | te:                |                                   |                    |  |  |  |  |  |
|                                                               | Notification Date: |                   |                |                 | Original Issue Dat | te:                               |                    |  |  |  |  |  |
|                                                               | Submission Ready:  | Yes               |                | Ne              | ver Purge from DP  | S: No                             |                    |  |  |  |  |  |
| Edit Answers                                                  | Email Prosecutor   | Prepare to Submit | Status History | Affidavit PDF   | Delete Affidavit   | Refresh Display                   | View Warrant Draft |  |  |  |  |  |

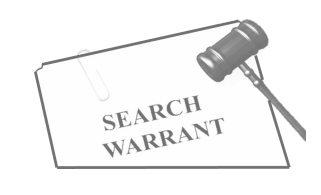

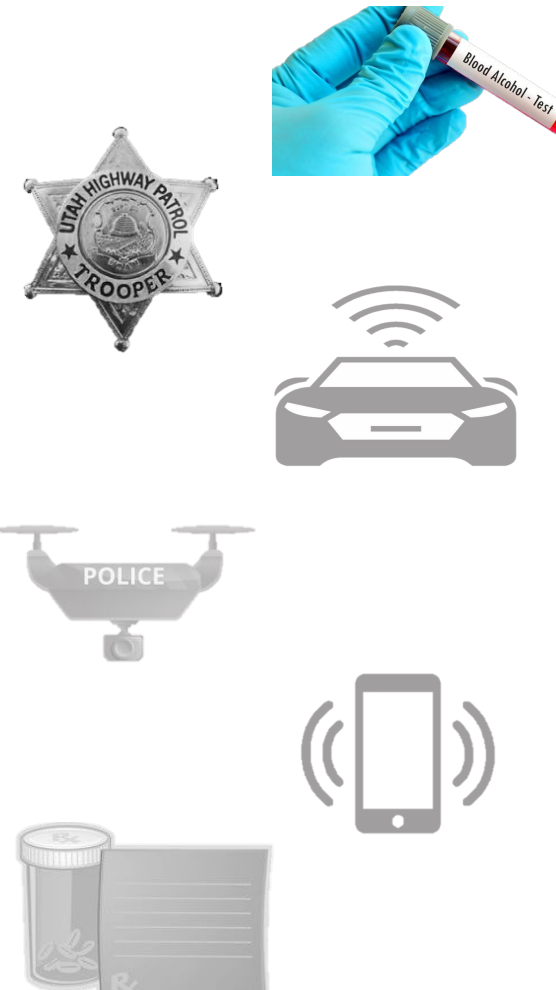

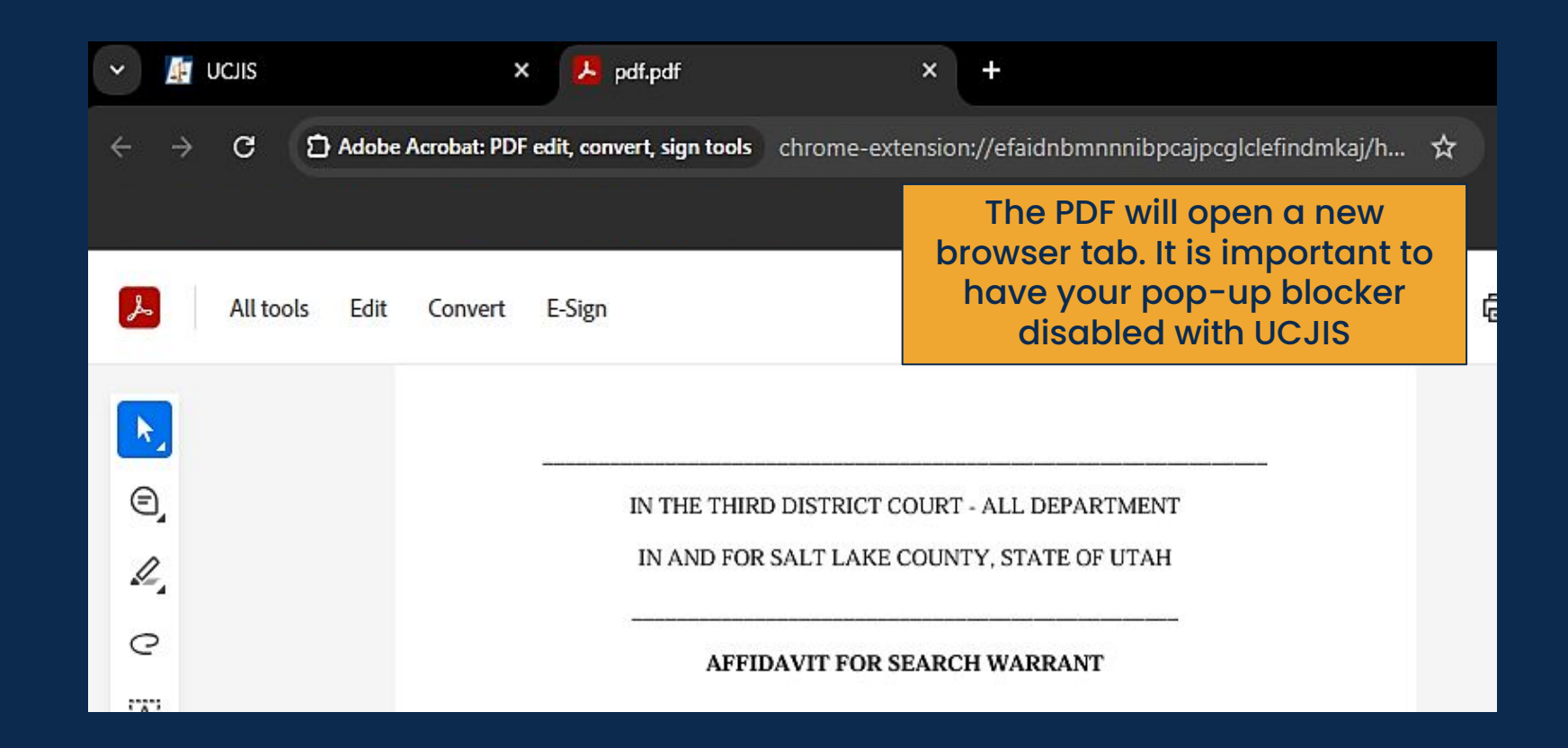

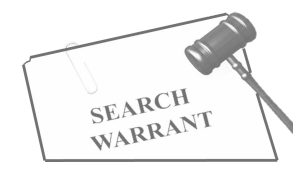

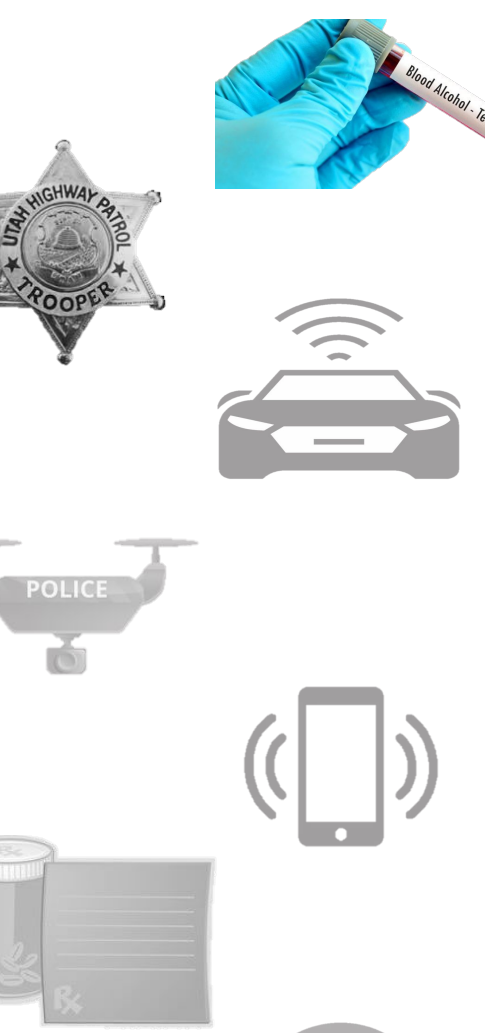

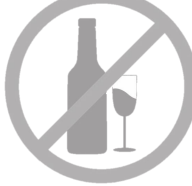

IN THE THIRD DISTRICT COURT - ALL DEPARTMENT IN AND FOR SALT LAKE COUNTY, STATE OF UTAH

### AFFIDAVIT FOR SEARCH WARRANT

STATE OF UTAH ) :ss County of Salt Lake )

The undersigned affiant, Trooper Alisa Larson of Utah Highway Patrol, upon an oath or written affidavit subscribed under criminal penalty, declares:

Your affiant has reason to believe that:

In the body of Yogi Bear, further described as A furry, male brown bear with a picnic basket tattoo on his neck.;

In the City of Salt Lake City, Utah, County of Salt Lake, State of Utah, there is now certain property or evidence described as:

Blood belonging to Yogi Bear.

And that said property or evidence:

Contains evidence of the crime or crimes of: Driving Under the Influence, in violation of Utah Code Ann. Section 41-6a-502, specifically, the substance Alcohol.

The facts to establish the grounds for issuance of a Search Warrant are:

Your affiant, Alisa Larson, a police officer with Utah Highway Patrol, being duly sworn, deposes and states that:

This will be your Hero Statement. Example: I have worked for UHP for 28 years. Throughout my years UHP has sent me to multiple training's, including SWAT. Yearly training is conducted to keep me up to date on current and new certs.

I observed the subject swerving in and out of multiple lanes on I-15 Northbound. At one point, the subject nearly missed running into the concrete barrier on the side of the roadway. I initiated a traffic stop at this point while also requesting backup. When the driver rolled down the window, the smell of alcohol was present and I observed several - Page 1 of 2 Search Warrant No. 4960 -

empty beer cans on the passenger seat. The driver was slurring their speech and could not form full sentences.

A warrant for a Blood draw is necessary to prevent the loss of evidence, to wit: through dissipation of the alcohol or any other controlled substance, from the Blood.

WHEREFORE, your affiant prays that a Search Warrant be issued for the seizure and testing of said Blood at any time day or night, using a reasonable amount of force to obtain the sample.

I declare under criminal penalty of the State of Utah that the foregoing is true and correct.

Executed on: Today by /s/

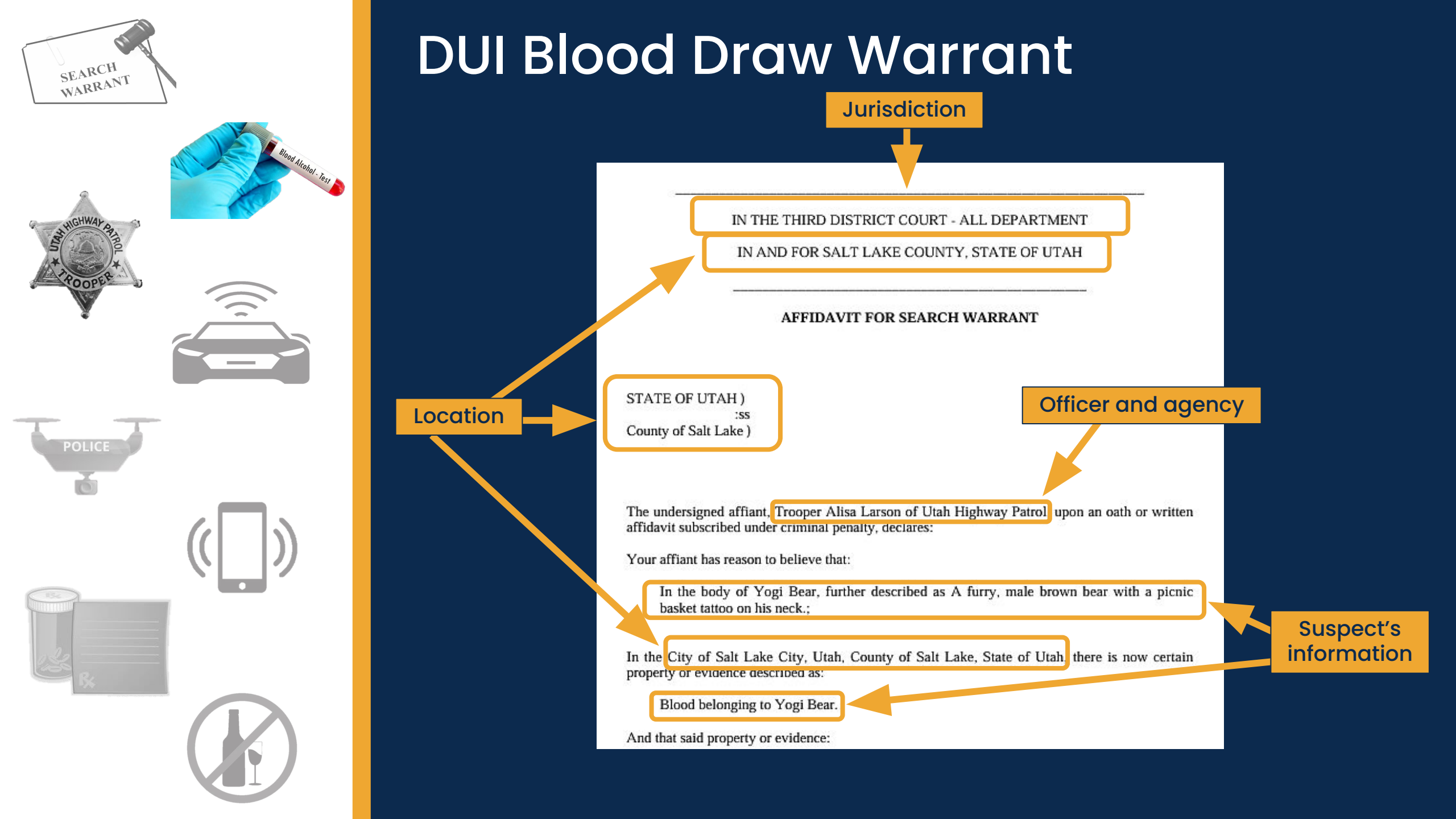
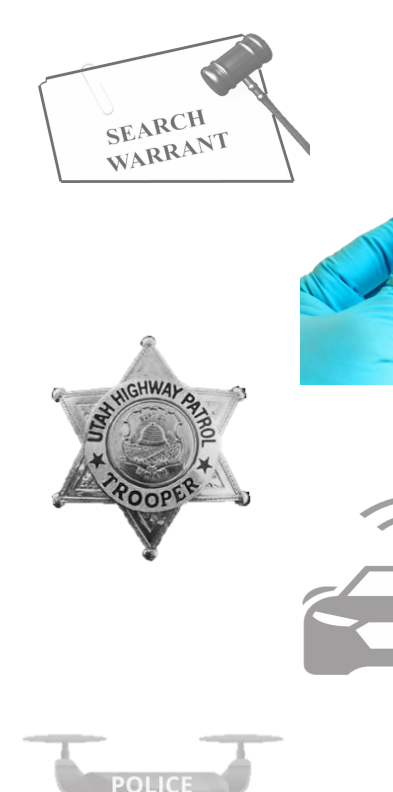

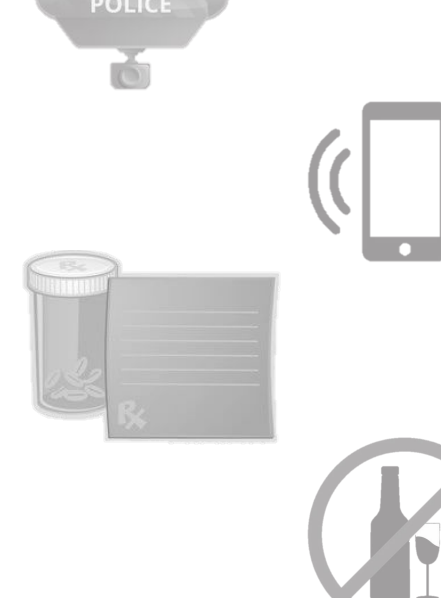

#### State Statute

Blood belonging to Yogi Bear.

And that said property or evidence:

Contains evidence of the crime or crimes of: Driving Under the Influence, in violation of Utah Code Ann. Section 41-6a-502, specifically, the substance Alcohol.

The facts to establish the grounds for issuance of a Search Warrant are:

Your affiant, Alisa Larson, a police officer with Utah Highway Patrol, being duly sworn, deposes and states that:

This will be your Hero Statement. Example: I have worked for UHP for 28 years. Throughout my years UHP has sent me to multiple training's, including SWAT. Yearly training is conducted to keep me up to date on current and new certs.

I observed the subject swerving in and out of multiple lanes on I-15 Northbound. At one point, the subject nearly missed running into the concrete barrier on the side of the roadway. I initiated a traffic stop at this point while also requesting backup. When the driver rolled down the window, the smell of alcohol was present and I observed several - Page 1 of 2 Search Warrant North Lange Chapter process.

Hero Statement

Officer's information

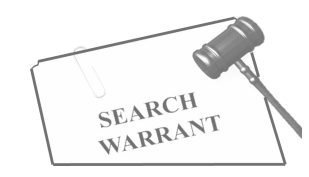

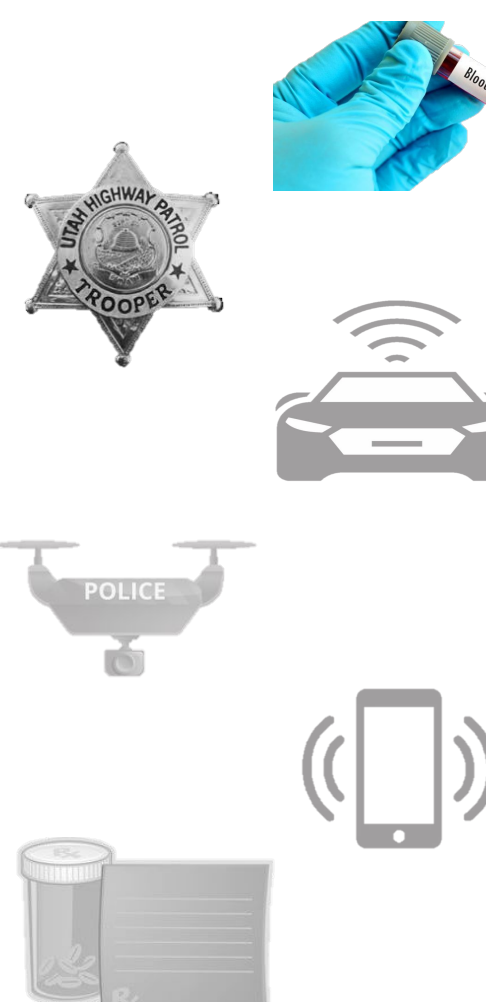

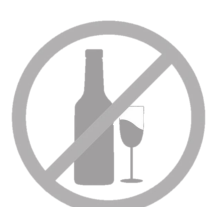

training is conducted to keep me up to date on current and new certs.

I observed the subject swerving in and out of multiple lanes on I-15 Northbound. At one point, the subject nearly missed running into the concrete barrier on the side of the roadway. I initiated a traffic stop at this point while also requesting backup. When the driver rolled down the window, the smell of alcohol was present and I observed several - Page 1 of 2 Search Warrant No. 4960 -

empty beer cans on the passenger seat. The driver was slurring their speech and could not form full sentences.

A warrant for a Blood draw is necessary to prevent the loss of evidence, to wit: through dissipation of the alcohol or any other controlled substance, from the Blood.

WHEREFORE, your affiant prays that a Search Warrant be issued for the seizure and testing of said Blood at any time day or night, using a reasonable amount of force to obtain the sample.

I declare under criminal penalty of the State of Utah that the foregoing is true and correct.

Executed on: Today by /s/

Legal digital signature will appear here when the judge has approved and signed the eWarrant Probable Cause

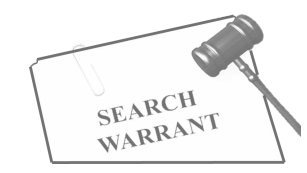

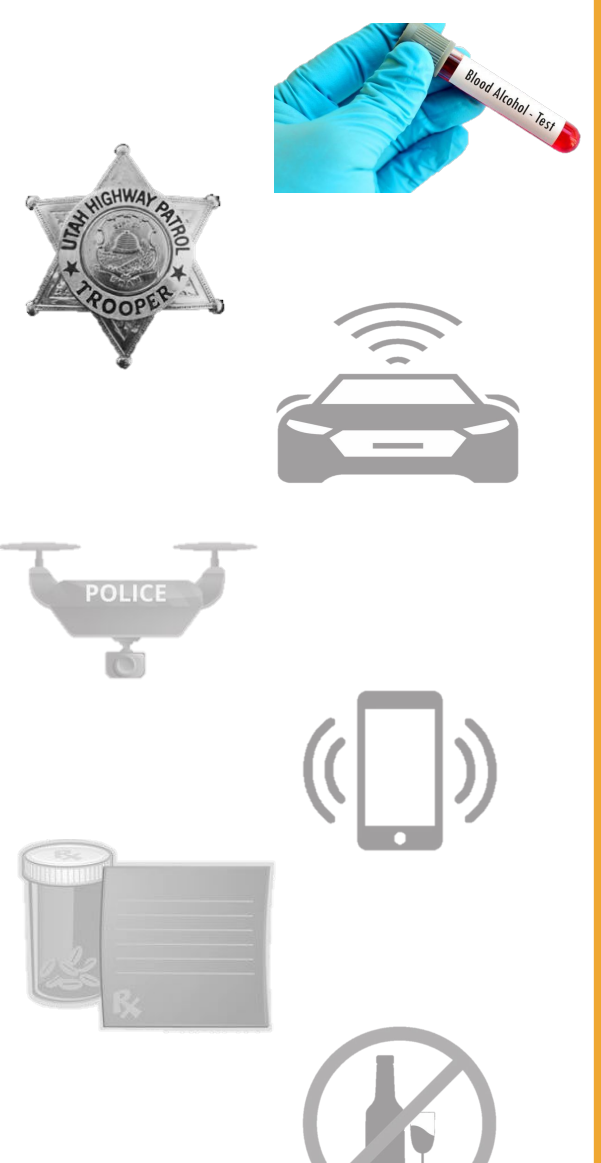

|              | eWarrant Details<br>Created by alarson on 11/08/2024 11:48:14 |                   |                         |               |                  |      |                    |                    |  |
|--------------|---------------------------------------------------------------|-------------------|-------------------------|---------------|------------------|------|--------------------|--------------------|--|
|              | Warrant Number:                                               | 4960              |                         |               | Case Numb        | ber: |                    |                    |  |
|              | Status:                                                       | INITIAL           | INITIAL Status Time: Fi |               |                  |      | Fri Nov 08 1       | 1:33:12 GMT-700    |  |
|              | Status Comment:                                               |                   |                         | Extend        | led Warrant Numb | oer: | 2024               |                    |  |
|              | User ID:                                                      | alarson           |                         |               | Agen             | cy:  | BCIFS              |                    |  |
|              | User Name:                                                    | Alisa Larson      |                         |               | User E-m         | ail: | alisalarson@       | )utah.gov          |  |
|              | User Contact:                                                 |                   |                         |               | (                | Ori: | UTBCI0000          |                    |  |
|              | Jurisdiction:                                                 | THIRD DISTRICT O  | OURT - ALL              | This will     | allow you to     | o de | elete <sup>D</sup> | raw Warrant        |  |
|              | Judge Name:                                                   |                   |                         | your eWar     | rant from th     | ne s | ystem              |                    |  |
|              | Exclusive:                                                    |                   | l                       |               |                  | Cub  | le                 |                    |  |
|              | Notification Date:                                            |                   |                         |               | Origina Issue Da | ate: |                    |                    |  |
|              | Submission Ready:                                             | Yes               |                         | Ne            | ver Pur e from D | PS:  | No                 |                    |  |
| Edit Answers | Email Prosecutor                                              | Prepare to Submit | Status History          | Affidavit PDF | Delete Affidavit | Re   | efresh Display     | View Warrant Draft |  |

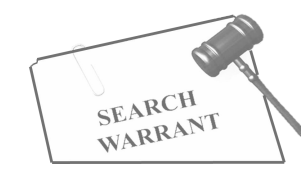

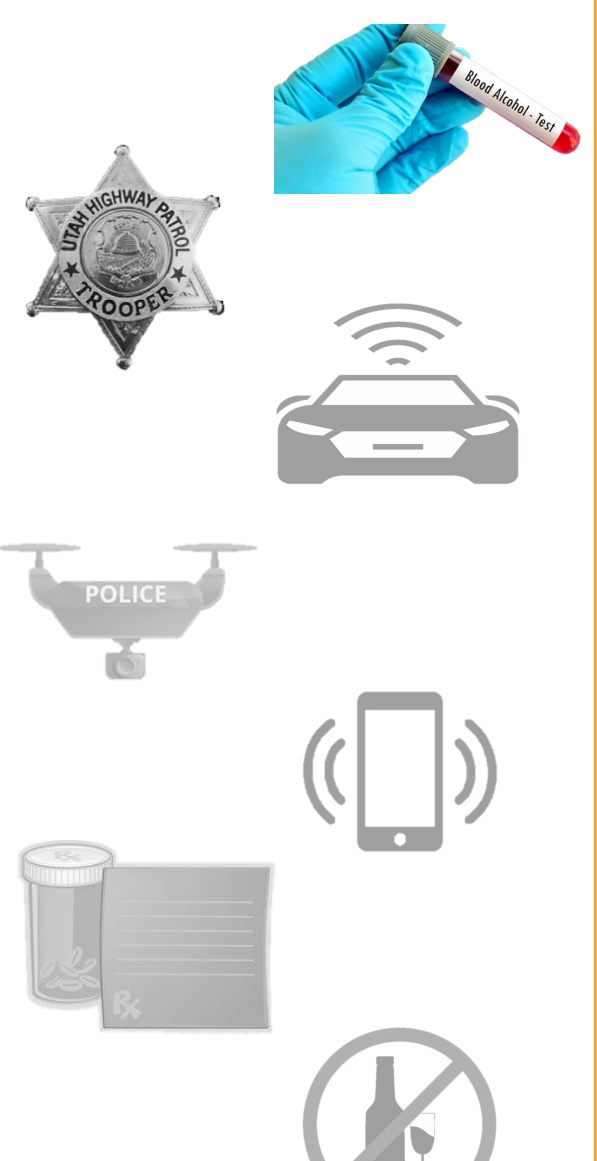

|              | eWarrant Details<br>Created by alarson on 11/08/2024 11:48:14 |                   |                |               |                   |                   |                                                                                                    |  |  |
|--------------|---------------------------------------------------------------|-------------------|----------------|---------------|-------------------|-------------------|----------------------------------------------------------------------------------------------------|--|--|
|              | Warrant Number:                                               | 4960              |                |               | Case Numb         | er:               |                                                                                                    |  |  |
|              | Status:                                                       | INITIAL           |                |               | Status Tim        | ne: Fri Nov 08 11 | :33:12 GMT-700                                                                                                 |  |  |
|              | Status Comment:                                               |                   |                | Extend        | 2024<br>er:       | 2024              |                                                                                                    |  |  |
|              | User ID:                                                      | alarson           |                |               | Agend             | ey: BCIFS         |                                                                                                    |  |  |
|              | User Name:                                                    | Alisa Larson      |                |               | User E-ma         | ail: alisalarson@ | utah.gov                                                                                                    |  |  |
|              | User Contact:                                                 |                   |                |               | C                 | ri: UTBCI0000     |                                                                                                    |  |  |
|              | Jurisdiction:                                                 | THIRD DISTRICT (  | COURT - ALL    |               | This will         | allow you to      | refresh                                                                                                    |  |  |
|              | Judge Name:                                                   |                   |                |               | your displ        | ay to see if t    | he status                                                                                                    |  |  |
|              | Exclusive:                                                    |                   |                |               | h                 | as changed        | l internet in the second second second second second second second second second second second second second s |  |  |
|              | Notification Date:                                            |                   |                |               | Original Issue Da | te:               |                                                                                                    |  |  |
|              | Submission Ready:                                             | Yes               |                | Nev           | ver Purge from DP | S: NC             |                                                                                                    |  |  |
| Edit Answers | Email Prosecutor                                              | Prepare to Submit | Status History | Affidavit PDF | Delete Affidavit  | Refresh Display   | View Warrant Draft                                                                                             |  |  |

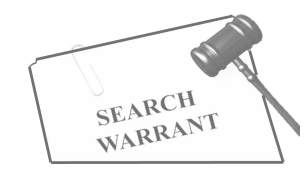

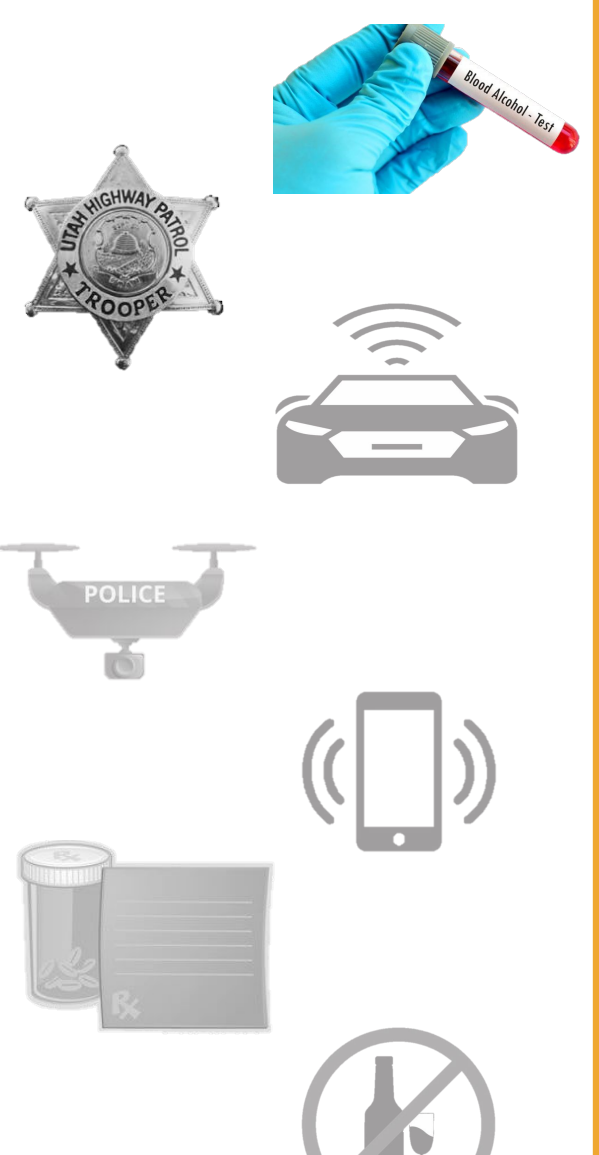

|              | eWarrant Details<br>Created by alarson on 11/08/2024 11:48:14 |                   |                         |               |                   |      |                   |                                |  |
|--------------|---------------------------------------------------------------|-------------------|-------------------------|---------------|-------------------|------|-------------------|--------------------------------|--|
|              | Warrant Number:                                               | 4960              |                         |               | Case Numb         | er:  |                   |                                |  |
|              | Status:                                                       | INITIAL           | AL Status Time:         |               |                   |      | Fri Nov 08 11:    | 33:12 GMT-700                  |  |
|              | Status Comment:                                               |                   |                         | Extend        | ed Warrant Numb   | er:  | 2024              |                                |  |
|              | User ID:                                                      | alarson           |                         |               | Agend             | ey:  | BCIFS             |                                |  |
|              | User Name:                                                    | Alisa Larson      | isa Larson User E-mail: |               |                   |      | alisalarson@u     | utah.gov                       |  |
|              | User Contact:                                                 |                   |                         |               | C                 | ri:  | UTBCI0000         |                                |  |
|              | Jurisdiction:                                                 | THIRD DISTRICT C  | OURT - ALL              |               | Тур               | e:   | DUI Blood Dra     | w Warrant                      |  |
|              | Judge Name:                                                   |                   |                         |               | Judge Conta       | ct:  | This wi<br>view a | Il allow you to rouah draft of |  |
|              | Exclusive:                                                    |                   |                         |               | Sealed Da         | te:  | you               | r eWarrant                     |  |
|              | Notification Date:                                            |                   |                         |               | Original Issue Da | te:  |                   |                                |  |
|              | Submission Ready:                                             | Yes               |                         | Ne            | ver Purge from DP | S:   | No                |                                |  |
| Edit Answers | Email Prosecutor                                              | Prepare to Submit | Status History          | Affidavit PDF | Delete Affidavit  | Refr | resh Display      | View Warrant Draft             |  |

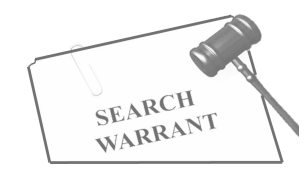

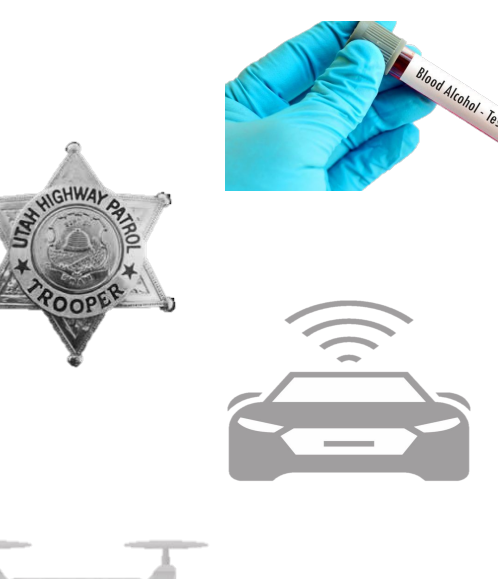

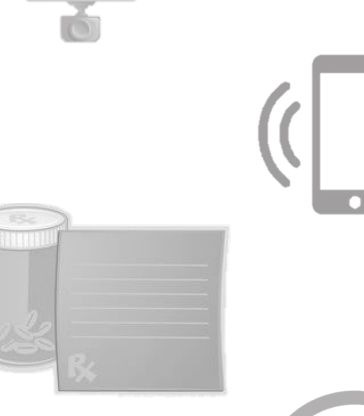

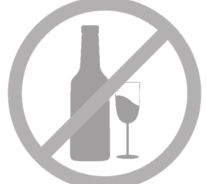

IN THE THIRD DISTRICT COURT - ALL DEPARTMENT

IN AND FOR SALT LAKE COUNTY, STATE OF UTAH

#### SEARCH WARRANT

No. 4960

#### COUNTY OF SALT LAKE, STATE OF UTAH

To any peace officer in the State of Utah:

Proof by Affidavit made upon oath or written affirmation subscribed under criminal penalty of the State of Utah having been made to me by Thoper Alisa Larson of Utah Highway Patrol, this day, I am satisfied that there is probable cause of believe

That

In the body of Yogi Bear, further described as A furry, male brown bear with a picnic basket tattoo on his neck.;

In the City of Salt Lake City, Utah, County of Salt Lake, State of Utah.

Blood belonging to Yogi Bear.

And that said property or evidence:

Contains evidence of the crime or crimes of: Driving Under the Influence, in violation of Utah Code Ann. Section 41-6a-502, specifically, the substance Alcohol.

YOU ARE THEREFORE COMMANDED: at any time of the day or night, using the reasonable amount of force necessary, to obtain and test a body fluid sample in the form of Blood.

Dated: Today /s/

- Page 1 of 1 Search Warrant No. 4960 -

You will see a 'DRAFT' watermark across the document

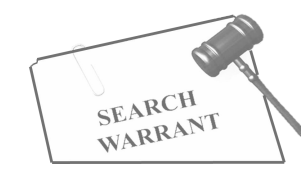

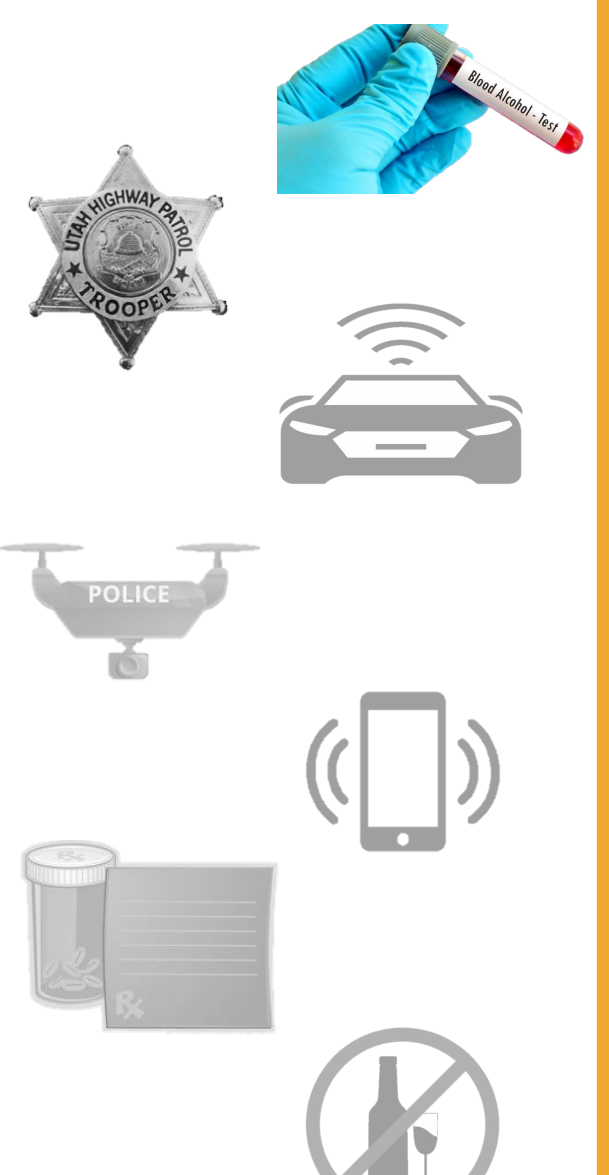

| eWarrant Details<br>Created by alarson on 11/08/2024 11:48:14 |                         |                                  |                |                                |                                   |                    |                             |  |
|---------------------------------------------------------------|-------------------------|----------------------------------|----------------|--------------------------------|-----------------------------------|--------------------|-----------------------------|--|
|                                                               | Warrant Number:         | 4960                             |                |                                | Case Numbe                        | er:                |                             |  |
|                                                               | Status:                 | INITIAL                          |                |                                | Status Tim                        | ne: Fri Nov 08 11: | Fri Nov 08 11:33:12 GMT-700 |  |
|                                                               | Status Comment:         |                                  |                | Extend                         | er:                               | 2024               |                             |  |
|                                                               | User ID: alarson Agency |                                  |                |                                |                                   |                    |                             |  |
|                                                               | User Name: Alisa Larson |                                  |                |                                | User E-mail: alisalarson@utah.gov |                    |                             |  |
|                                                               | User Contact:           |                                  |                | Ori: UTBCI0000                 |                                   |                    |                             |  |
|                                                               | Jurisdiction:           | THIRD DISTRICT C                 | OURT - ALL     |                                | Тур                               | e: DUI Blood Dra   | w Warrant                   |  |
|                                                               | Ji Now v<br>eWar        | ve will submit<br>rant to the iu | t the<br>dae   | Judge Contact:<br>Sealed Date: |                                   |                    |                             |  |
|                                                               | Exclusive:              | ,                                |                |                                |                                   |                    |                             |  |
|                                                               | Notification Date:      |                                  |                |                                | Original Issue Dat                | te:                |                             |  |
|                                                               | Submission Ready:       | Yes                              |                | Net                            | ver Purge from DP                 | S: No              |                             |  |
| Edit Answers                                                  | Email Prosecutor        | Prepare to Submit                | Status History | Affidavit PDF                  | Delete Affidavit                  | Refresh Display    | View Warrant Draft          |  |

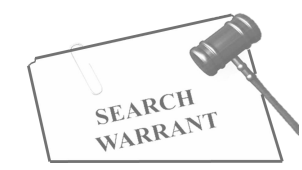

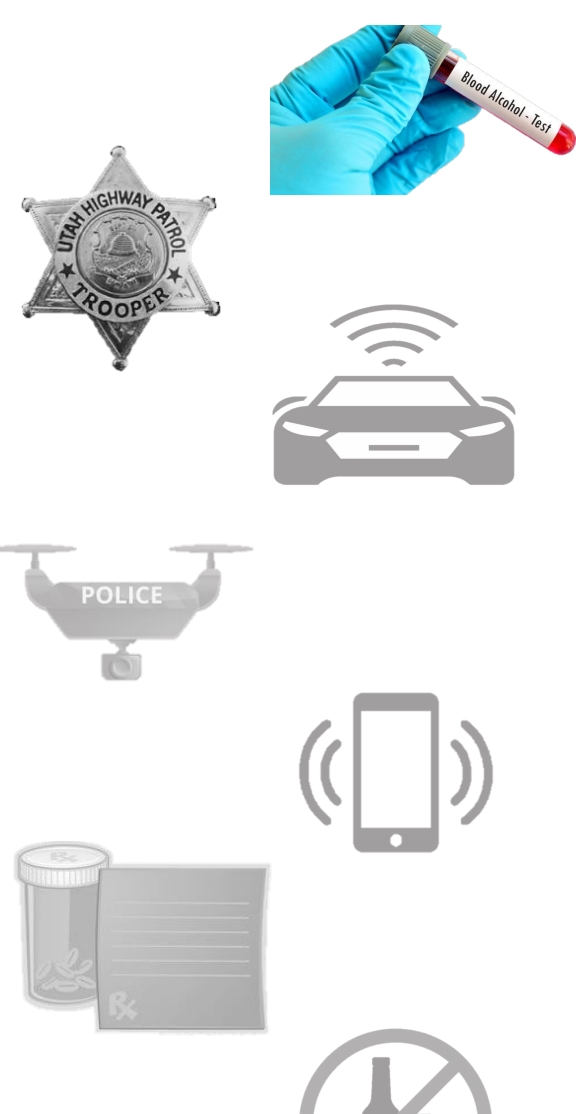

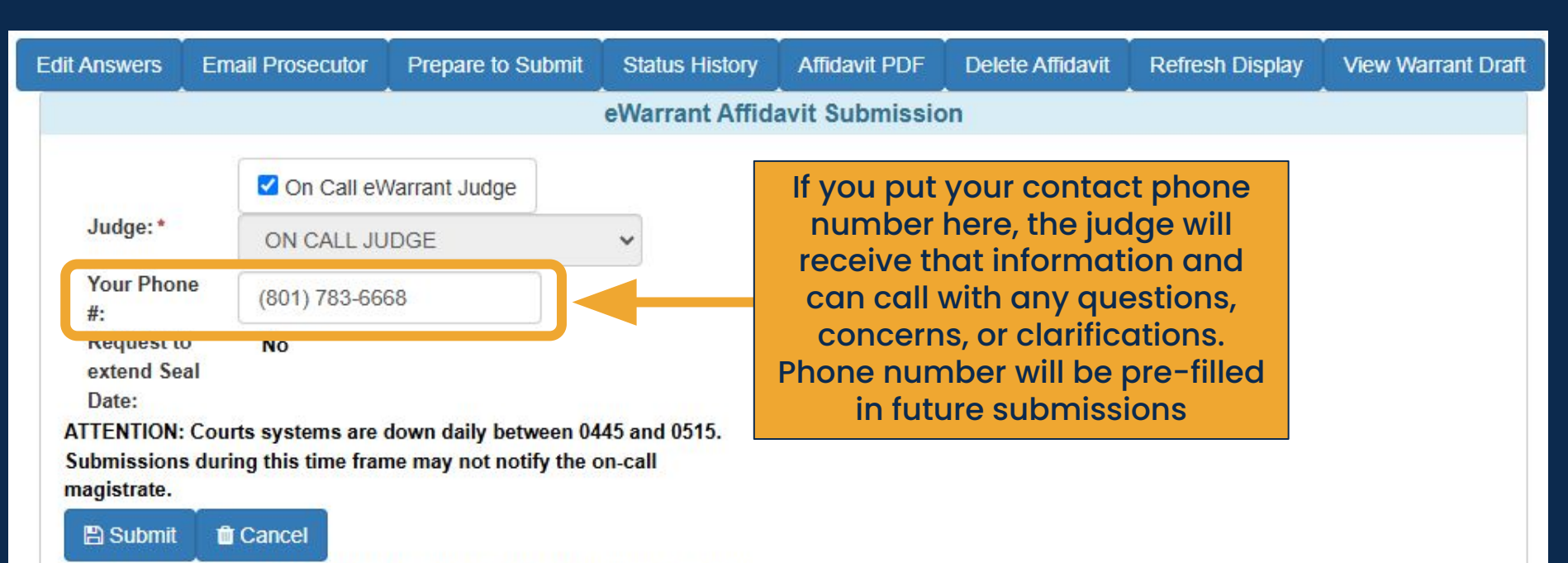

By submitting this affidavit, I declare under criminal penalty of the State of Utah that the foregoing is true and correct.

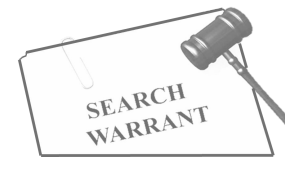

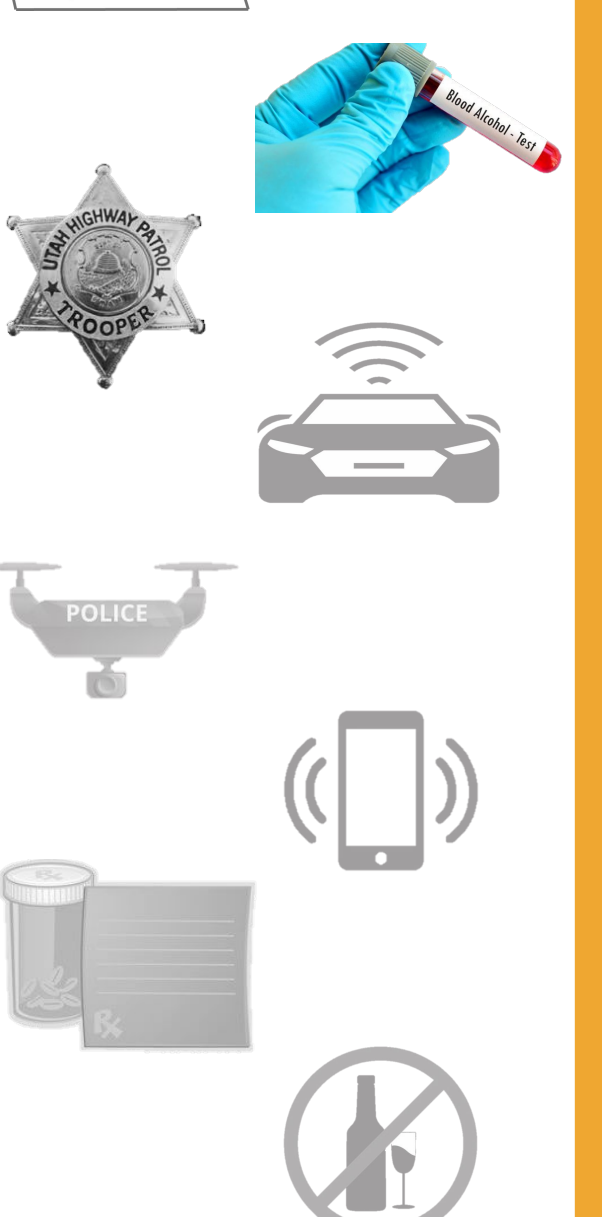

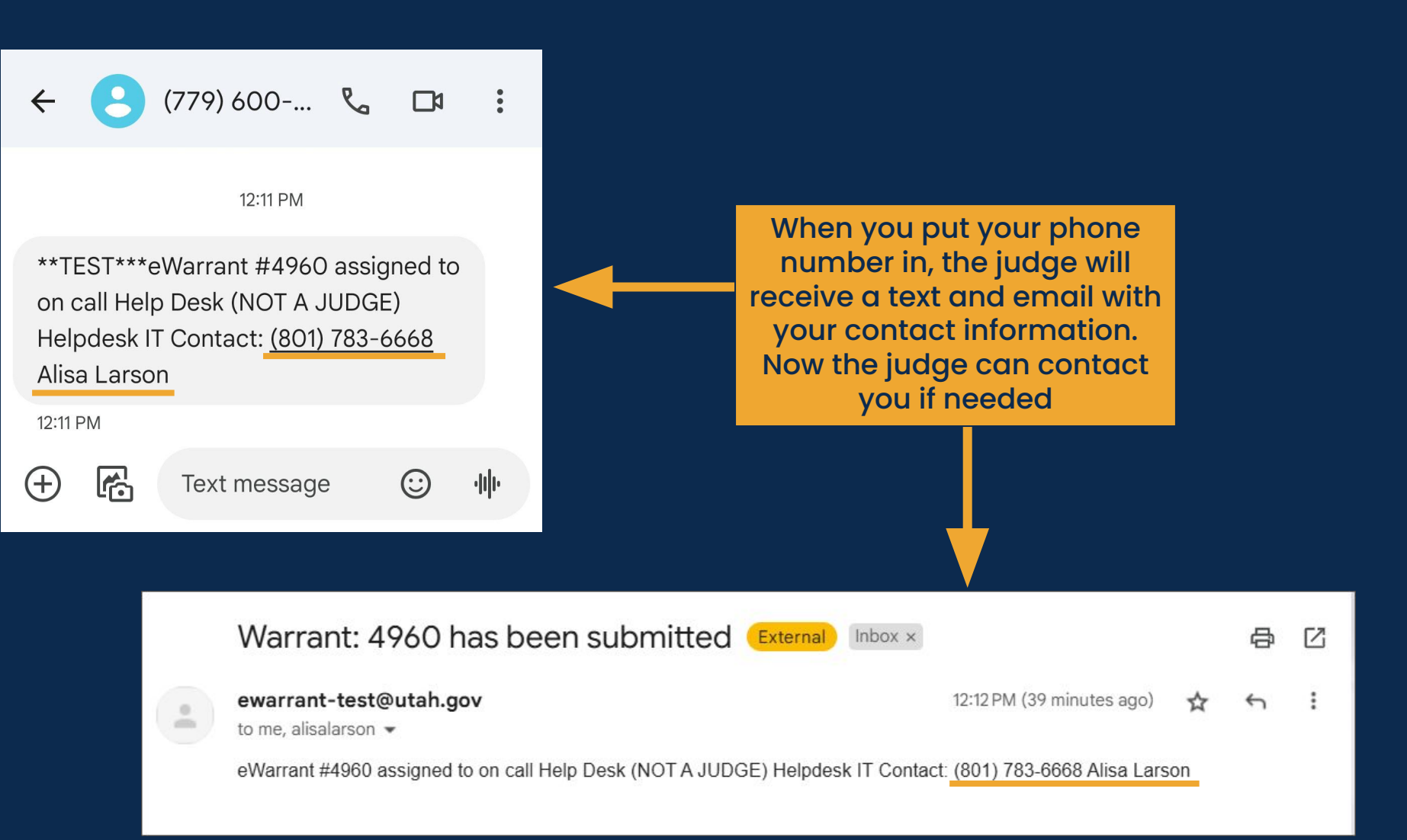

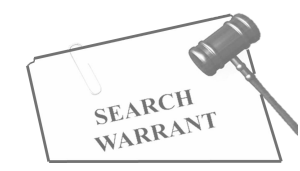

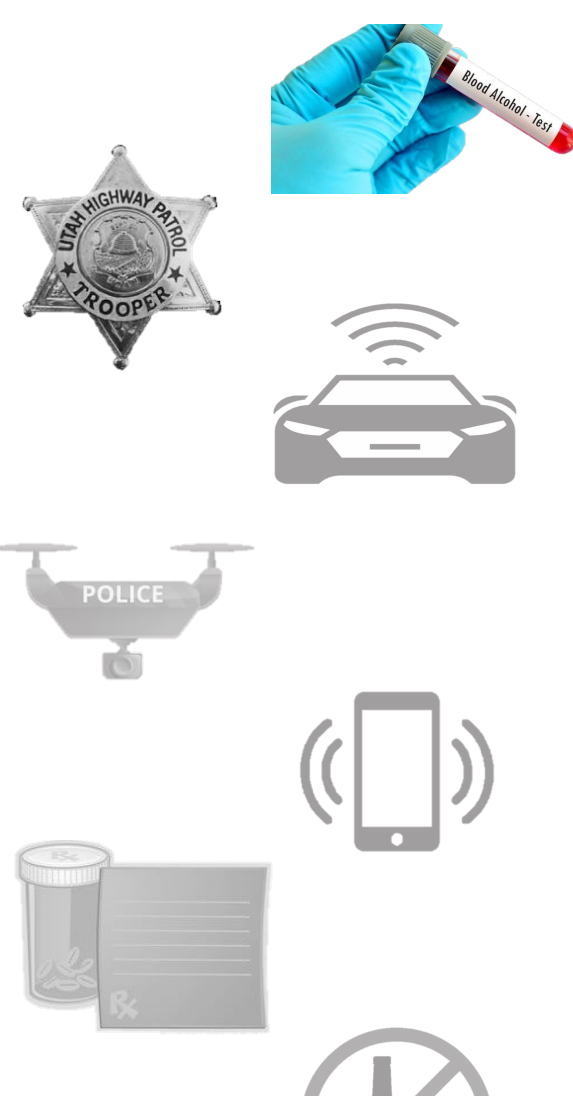

| Edit Answers                      | Email Prosecutor              | Prepare to Submit                      | Status History    | Affidavit PDF                                            | Delete Affidavit | Refresh Display | View Warrant Draft |  |  |  |  |  |
|-----------------------------------|-------------------------------|----------------------------------------|-------------------|----------------------------------------------------------|------------------|-----------------|--------------------|--|--|--|--|--|
|                                   | eWarrant Affidavit Submission |                                        |                   |                                                          |                  |                 |                    |  |  |  |  |  |
|                                   | On Call eV                    | Varrant Judge                          |                   |                                                          |                  |                 |                    |  |  |  |  |  |
| Judge: *                          | ON CALL JU                    | IDGE                                   | ~                 | Exclusive to Judge:<br>Delay Submission:                 |                  |                 |                    |  |  |  |  |  |
| Your Phon<br>#:                   | e (801) 783-666               | 68                                     |                   |                                                          |                  |                 |                    |  |  |  |  |  |
| Request to<br>extend Sea<br>Date: | o No<br>al                    | dame daile batance 04                  | On call judge is  |                                                          |                  |                 |                    |  |  |  |  |  |
| Submissions<br>magistrate.        | during this time fram         | ne may not notify the o                | on-call           | particular judge is going to<br>view the warrant, we can |                  |                 |                    |  |  |  |  |  |
| By submittin<br>of Utah that t    | g this affidavit, I decl      | are under criminal per<br>and correct. | alty of the State |                                                          | HOW HIL S        | Gornic          |                    |  |  |  |  |  |

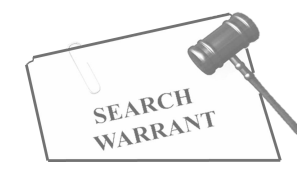

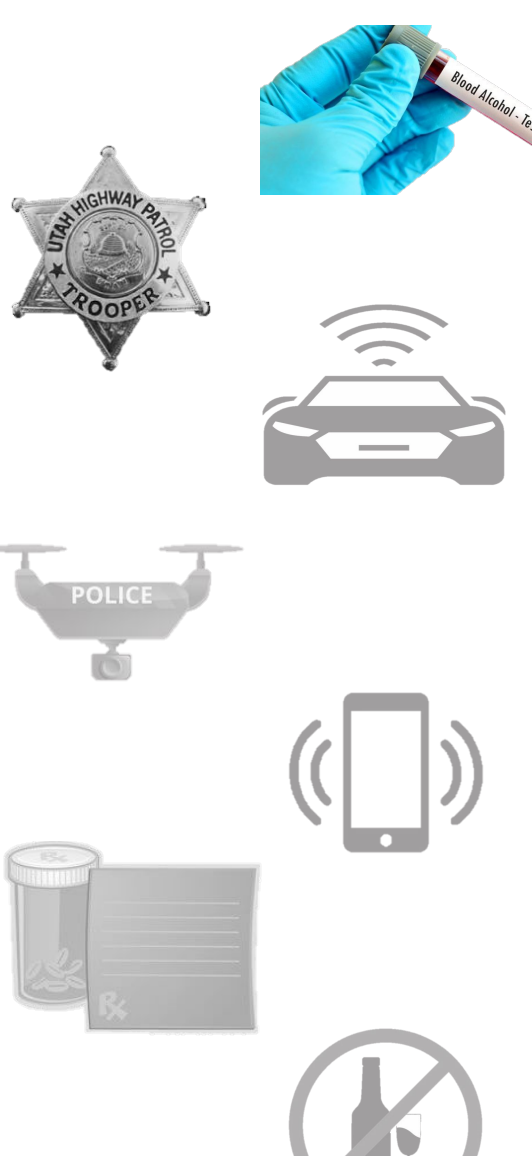

| Utah Criminal Justice<br>Information System | CESSFU        |                                                             |              | × 48:19 until timeout       |
|---------------------------------------------|---------------|-------------------------------------------------------------|--------------|-----------------------------|
| UCJIS Home EWEL × EWC eWarra                | ant submitted | NOTE: To view updated data please click the Refresh Dis     | play button. |                             |
| Query Warrant:4960 ×                        |               |                                                             |              |                             |
|                                             |               | Created by alarson on 11/08/2024 11:48:14                   |              |                             |
| Warrant Number:                             | 4960          | You will see a popup letting                                | e Number:    |                             |
| Status:                                     | INITIAL       | you know your eWarrant was<br>successfully submitted to the | atus Time:   | Fri Nov 08 11:33:12 GMT-700 |
| Status Comment:                             |               | judge                                                       | it Number:   | 2024                        |
| User ID:                                    | alarson       |                                                             | Agency:      | BCIFS                       |
| User Name:                                  | Alisa Lars    | on                                                          | Jser E-mail: | alisalarson@utah.gov        |
| User Contact:                               |               |                                                             | Ori:         | UTBC10000                   |
| Jurisdiction:                               | THIRD DI      | STRICT COURT - ALL                                          | Type:        | DUI Blood Draw Warrant      |
| Judge Name:                                 |               | Jud                                                         | ge Contact:  |                             |

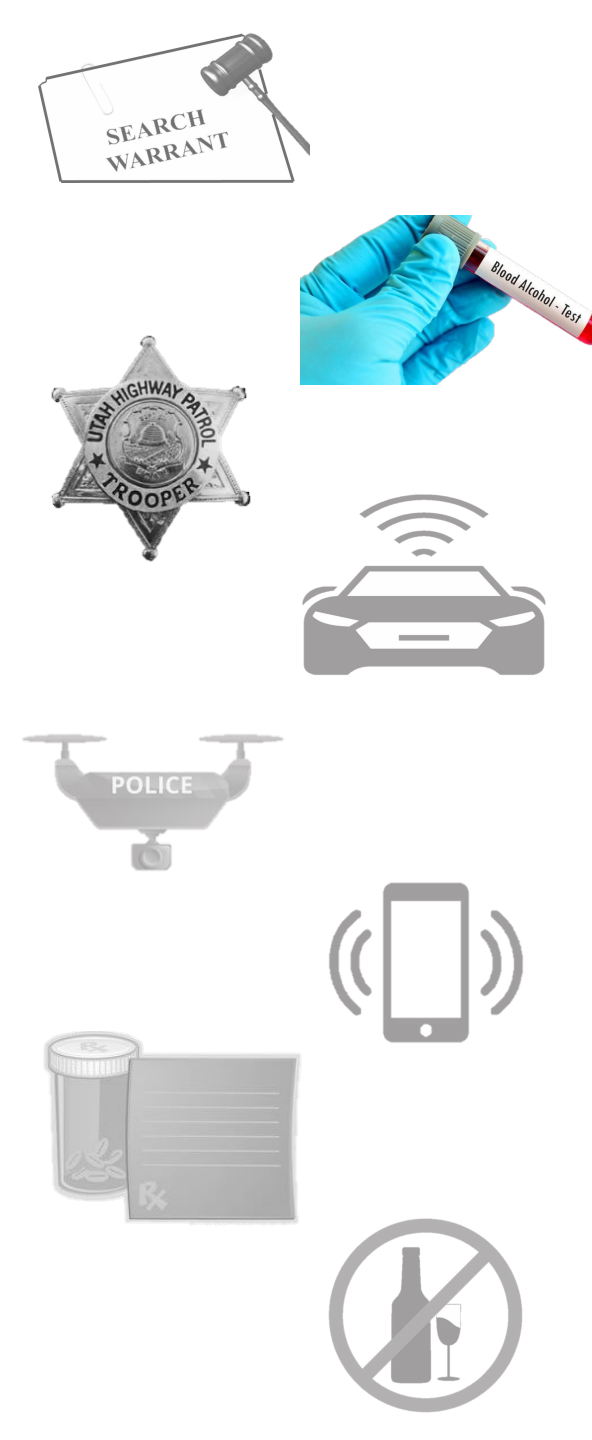

|                | eWarrant Details<br>Created by alarson on 11/08/2024 12:14:14 |                                                |                                      |                             |               |           |                                     |  |  |
|----------------|---------------------------------------------------------------|------------------------------------------------|--------------------------------------|-----------------------------|---------------|-----------|-------------------------------------|--|--|
| 1              | Warrant Numbe                                                 | r: 4960                                        |                                      |                             | Case Nu       | umber:    |                                     |  |  |
|                | Statu                                                         | s: SUBMITTED                                   |                                      |                             | Status        | Time:     | Fri Nov 08 12:11:12 GMT-700<br>2024 |  |  |
| 1              | Status Commen                                                 | t: eWarrant #49<br>call Help Des<br>Helpdesk H | 60 assigned to on<br>k (NOT A JUDGE) | Extended                    | d Warrant Nu  | umber:    |                                     |  |  |
|                | User II                                                       | D: alarson                                     | The status                           | has been upo                | dated         | ency:     | BCIFS                               |  |  |
|                | User Nam                                                      | e: Alisa Lars                                  | and the juc                          | lge's informa<br>ow visible | tion is       | -mail:    | alisalarson@utah.gov                |  |  |
|                | User Contac                                                   | t: (801) 783-6                                 | •<br>•                               |                             |               | Ori:      | UTBCI0000                           |  |  |
|                | Jurisdiction                                                  | n: THIRD DISTR                                 | ICT COURT - ALL                      |                             |               | Туре:     | DUI Blood Draw Warrant              |  |  |
|                | Judge Nam                                                     | e: Helpdesk IT                                 |                                      |                             | Judge Co      | ontact:   | Judge manual contact information    |  |  |
|                | Exclusiv                                                      | e: No                                          |                                      |                             | Sealed        | d Date:   |                                     |  |  |
| 1              | Notification Dat                                              | e:                                             |                                      | 0                           | riginal Issue | e Date:   |                                     |  |  |
| Su             | Ibmission Read                                                | y: Yes                                         |                                      | Neve                        | r Purge fron  | n DPS:    | No                                  |  |  |
| Status History | Affidavit PDF                                                 | Retract Warrant                                | Refresh Display                      | View Warrant Draft          | Never Pur     | ge from E | )PS                                 |  |  |

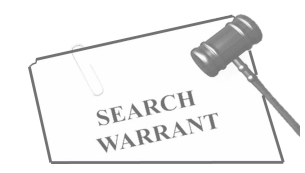

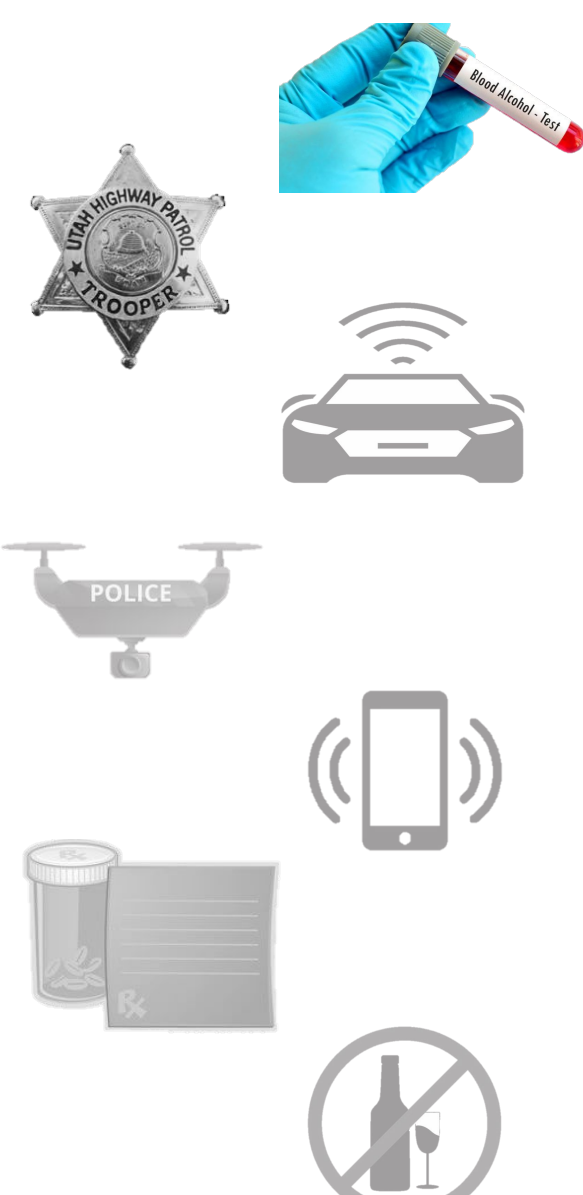

| eWarrant Details<br>Created by alarson on 11/08/2024 12:14:14 |                                                                                  |                                             |                                     |  |  |  |  |  |  |
|---------------------------------------------------------------|----------------------------------------------------------------------------------|---------------------------------------------|-------------------------------------|--|--|--|--|--|--|
| Warrant Numb                                                  | er: 4960                                                                         | Case Number:                                |                                     |  |  |  |  |  |  |
| Stat                                                          | us: SUBMITTED                                                                    | Status Time:                                | Fri Nov 08 12:11:12 GMT-700<br>2024 |  |  |  |  |  |  |
| Status Comme                                                  | nt: eWarrant #4960 assigned to on<br>call Help Desk (NOT A JUDGE)<br>Helpdesk IT | Extended Warrant Number:                    |                                     |  |  |  |  |  |  |
| User                                                          | ID: alarson                                                                      | Agency:                                     | BCIFS                               |  |  |  |  |  |  |
| User Nan                                                      | ne: Alisa Larson                                                                 | User E-mail:                                | alisalarson@utah.gov                |  |  |  |  |  |  |
| User Conta                                                    | ect: (801) 783-6668                                                              | Ori:                                        | UTBC10000                           |  |  |  |  |  |  |
| Jurisdictio                                                   | on: THIRD DISTRICT COURT - ALL                                                   | Туре:                                       | DUI Blood Draw Warrant              |  |  |  |  |  |  |
| Judge Nar                                                     | ne: Helpdesk IT                                                                  | Judge Contact:                              | Judge manual contact information    |  |  |  |  |  |  |
| Exclusi                                                       | ve: No                                                                           | Sealed Date:                                |                                     |  |  |  |  |  |  |
| Notification Da<br>Submission                                 | ew options appear at t                                                           | Original Issue Date:<br>ver Purge from DPS: | Νο                                  |  |  |  |  |  |  |
| Status History Affidavit PDF                                  | Retract Warrant Refresh Display                                                  | View Warrant Draft Never Purge from D       | PS                                  |  |  |  |  |  |  |

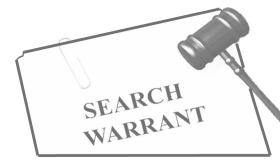

POLICE

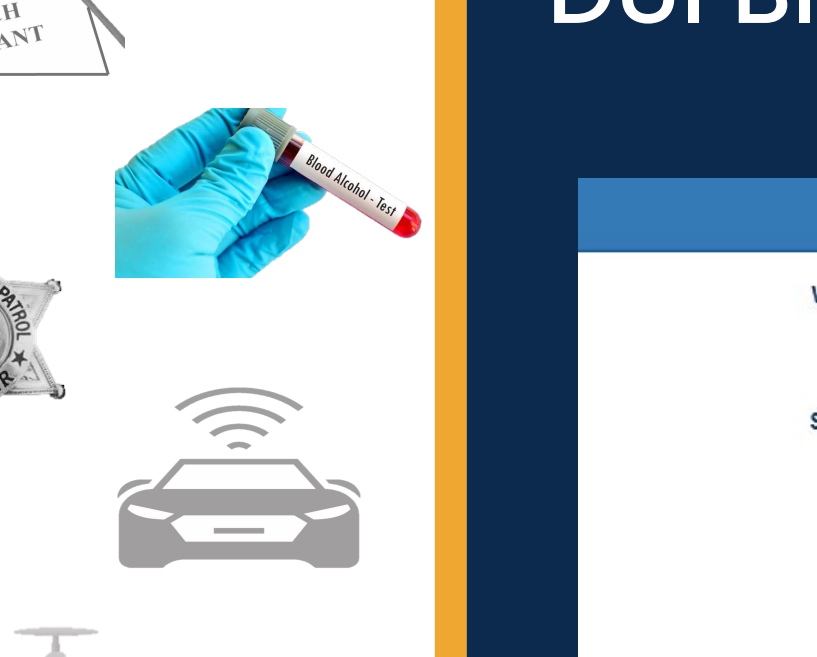

|       | eWarrant Details<br>Created by alarson on 11/08/2024 12:14:14 |                 |                   |                                                                  |                    |                                     |                                     |  |  |  |  |
|-------|---------------------------------------------------------------|-----------------|-------------------|------------------------------------------------------------------|--------------------|-------------------------------------|-------------------------------------|--|--|--|--|
|       |                                                               | Warrant Numb    | er: 4960          |                                                                  |                    | Case Number:                        |                                     |  |  |  |  |
|       | Status: SUBMITTED                                             |                 |                   |                                                                  |                    | Fri Nov 08 12:11:12 GMT-700<br>2024 |                                     |  |  |  |  |
|       | Status Comment: eWarrant #4<br>call Help De<br>Helpdesk IT    |                 |                   | 1960 assigned to on Extended Warrant Number<br>esk (NOT A JUDGE) |                    |                                     |                                     |  |  |  |  |
|       |                                                               | User            | D: alarson        |                                                                  |                    | Agency:                             | BCIFS                               |  |  |  |  |
|       |                                                               | User Nam        | e: Alisa Larson   | Alisa Larson                                                     |                    | User E-mail:                        | alisalarson@utah.gov                |  |  |  |  |
|       | User Contact:                                                 |                 | ct: (801) 783-666 | (801) 783-6668                                                   |                    | Ori:                                | UTBC10000                           |  |  |  |  |
|       |                                                               | Jurisdictio     | n: THIRD DISTR    | THIRD DISTRICT COURT - ALL                                       |                    | Туре:                               | DUI Blood Draw Warrant              |  |  |  |  |
| Allo  | ws us to view                                                 | v the Nam       | e: Helpdesk IT    |                                                                  |                    | Judge Contact:                      | Judge manual contact<br>information |  |  |  |  |
| histo | ry of the eWo                                                 | arrant usiv     | e: No             |                                                                  |                    | Sealed Date:                        |                                     |  |  |  |  |
|       |                                                               | Notification Da | te:               |                                                                  | o                  | riginal Issue Date:                 |                                     |  |  |  |  |
|       | SI                                                            | ubmission Read  | ly: Yes           |                                                                  | Neve               | r Purge from DPS:                   | No                                  |  |  |  |  |
|       | Status History                                                | Affidavit PDF   | Retract Warrant   | Refresh Display                                                  | View Warrant Draft | Never Purge from [                  | PPS                                 |  |  |  |  |

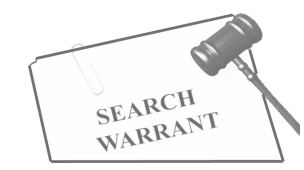

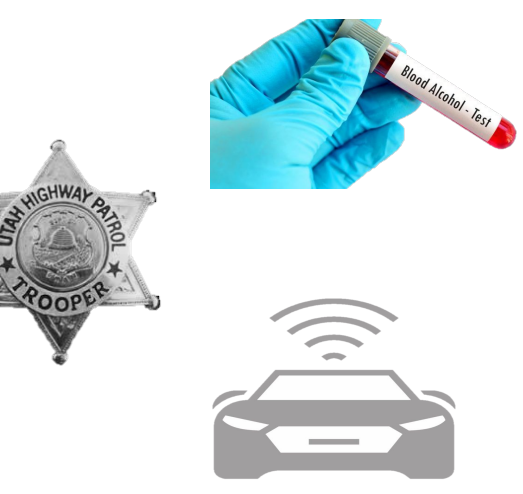

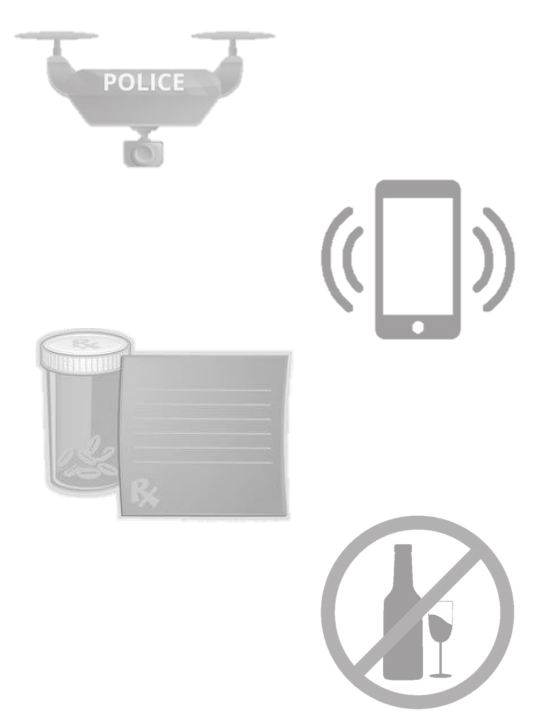

| Status History | Affidavit PDF |
|----------------|---------------|
|----------------|---------------|

#### PDF Retract Warrant

#### Refresh Display View Warrant Draft

#### Warrant Draft Never Purge from DPS

#### eWarrant Status History

| Status    | Status Time      | User Name    | Agency | Comments                                                               | Document Available |
|-----------|------------------|--------------|--------|------------------------------------------------------------------------|--------------------|
| SUBMITTED | 11-08-2024 12:11 | Alisa Larson | BCIFS  | eWarrant #4960 assigned to on call Help Desk (NOT A JUDGE) Helpdesk IT | Yes                |
| INITIAL   | 11-08-2024 11:33 | Alisa Larson | BCIFS  |                                                                        | No                 |

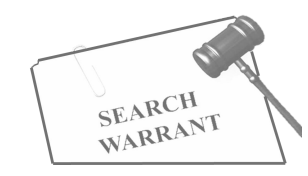

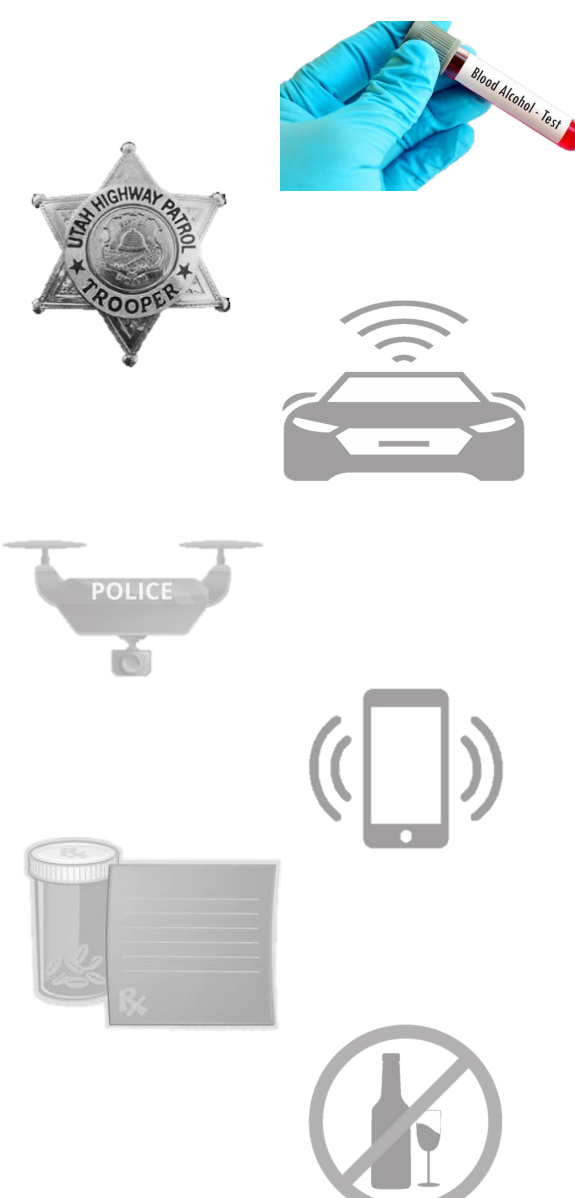

|                                                                                              | eWarrant Details<br>Created by alarson on 11/08/2024 12:14:14 |                                 |                    |                     |                                     |  |  |  |  |
|----------------------------------------------------------------------------------------------|---------------------------------------------------------------|---------------------------------|--------------------|---------------------|-------------------------------------|--|--|--|--|
| Warrant Number                                                                               | r: 4960                                                       |                                 |                    | Case Number:        |                                     |  |  |  |  |
| Status                                                                                       | SUBMITTED                                                     |                                 |                    | Status Time:        | Fri Nov 08 12:11:12 GMT-700<br>2024 |  |  |  |  |
| Status Comment: eWarrant #4960 assigned to or<br>call Help Desk (NOT A JUDGE)<br>Helpdesk IT |                                                               | assigned to on<br>(NOT A JUDGE) | Extended           | Warrant Number:     |                                     |  |  |  |  |
| User IE                                                                                      | D: alarson                                                    |                                 |                    | Agency:             | BCIFS                               |  |  |  |  |
| Your                                                                                         | no longer wi                                                  | sh                              |                    | User E-mail:        | alisalarson@utah.gov                |  |  |  |  |
|                                                                                              | to pursue the                                                 |                                 |                    | Ori:                | UTBCI0000                           |  |  |  |  |
| to ca                                                                                        | ncel it or wo                                                 |                                 |                    | Туре:               | DUI Blood Draw Warrant              |  |  |  |  |
| , to ed                                                                                      | lit information                                               | on<br>+                         |                    | Judge Contact:      | Judge manual contact<br>information |  |  |  |  |
|                                                                                              |                                                               | L                               |                    | Sealed Date:        |                                     |  |  |  |  |
| Notification Date                                                                            | e:                                                            |                                 | Or                 | riginal Issue Date: |                                     |  |  |  |  |
| Submission Ready                                                                             | y: Ye                                                         |                                 | Never              | Purge from DPS:     | No                                  |  |  |  |  |
| Status History Affidavit PDF                                                                 | Retract Warrant                                               | Refresh Display                 | View Warrant Draft | Never Purge from D  | PPS                                 |  |  |  |  |

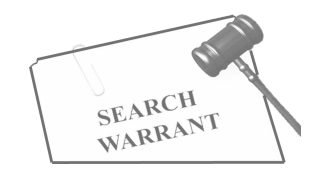

| Status History | Affidavit PDF | Retract Warrant | Refresh Display | lay 🚽 View Warrant Dra |   | Never Purge from DPS              |           |  |
|----------------|---------------|-----------------|-----------------|------------------------|---|-----------------------------------|-----------|--|
|                |               |                 | Retra           | ict eWarrant           | - | If you wish to ret                | ract vour |  |
| Reason:*       |               |                 | Enter Reason    |                        |   | eWarrant, you will need to provid |           |  |
| 🖹 Save         |               |                 |                 |                        | ŭ |                                   |           |  |

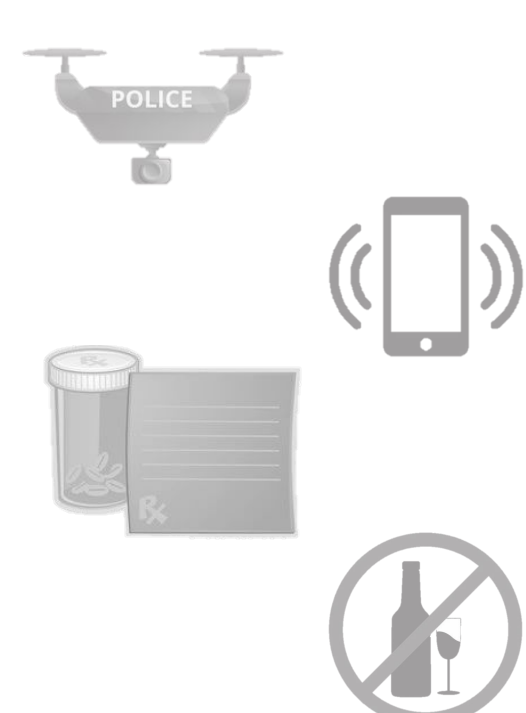

 $\overline{}$ 

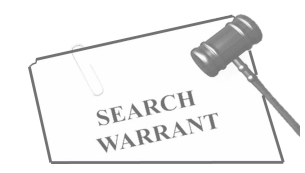

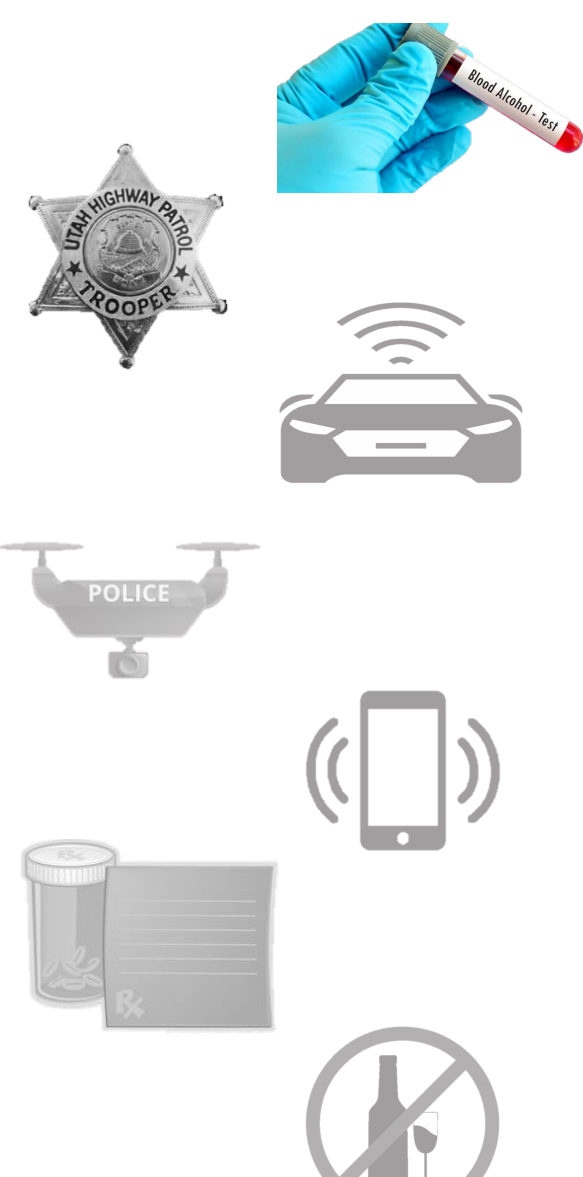

|                |                  |                                                  | eWar<br>Created by alarso            | rrant Details<br>on on 11/08/2024 12:14 | :14                 |                                     |  |  |
|----------------|------------------|--------------------------------------------------|--------------------------------------|-----------------------------------------|---------------------|-------------------------------------|--|--|
|                | Warrant Numbe    | er: 4960                                         |                                      |                                         | Case Number:        |                                     |  |  |
|                | Statu            | s: SUBMITTED                                     |                                      |                                         | Status Time:        | Fri Nov 08 12:11:12 GMT-700<br>2024 |  |  |
|                | Status Commer    | nt: eWarrant #49<br>call Help Des<br>Helpdesk IT | 60 assigned to on<br>k (NOT A JUDGE) | Extended                                | l Warrant Number:   |                                     |  |  |
|                | User I           | D: alarson                                       |                                      |                                         | Agency:             | BCIFS                               |  |  |
|                | User Nam         | e: Alisa Larson                                  |                                      |                                         | User E-mail:        | alisalarson@utah.gov                |  |  |
|                | User Conta       | et: (801) 783-666                                | 8                                    |                                         | Ori:                | UTBC10000                           |  |  |
|                | Jurisdictio      | n: THIRD DISTR                                   |                                      |                                         | Туре:               | DUI Blood Draw Warrant              |  |  |
|                | Judge Nam        | e: Helpdesk IT                                   |                                      | If you do not want the system to pure   |                     |                                     |  |  |
|                | Exclusiv         | e: No                                            |                                      | this option                             | to keep it fr       | om purging                          |  |  |
|                | Notification Dat | e:                                               | -                                    | 0                                       | riginal Issue Date: |                                     |  |  |
| s              | ubmission Read   | y: Yes                                           |                                      | Neve                                    | r Purge froi DPS:   | No                                  |  |  |
| Status History | Affidavit PDF    | Retract Warrant                                  | Refresh Display                      | View Warrant Draft                      | Never Purge from [  | OPS                                 |  |  |

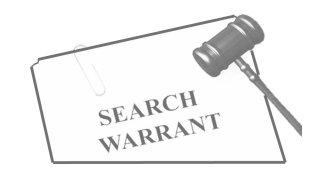

POLICE

 $\overline{}$ 

| Status History     | Affidavit PDF | Retract Warrant | Refresh Display | View Warrant Draft | Never Purge from DPS                                                                                                    |  |  |  |  |
|--------------------|---------------|-----------------|-----------------|--------------------|----------------------------------------------------------------------------------------------------|--|--|--|--|
|                    |               |                 | Not Purge       |                    |                                                                                                    |  |  |  |  |
| DPS Do Not Purge:* |               |                 |                 |                    |                                                                                                    |  |  |  |  |
| Send Cancel        |               |                 |                 |                    | Selecting this option will open a<br>dropdown section. Here you will select<br>'Yes' to keep your eWarrant from<br>purging from the UCJIS system |  |  |  |  |
|                    |               |                 |                 |                    |                                                                                                    |  |  |  |  |

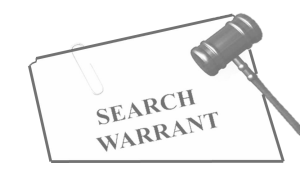

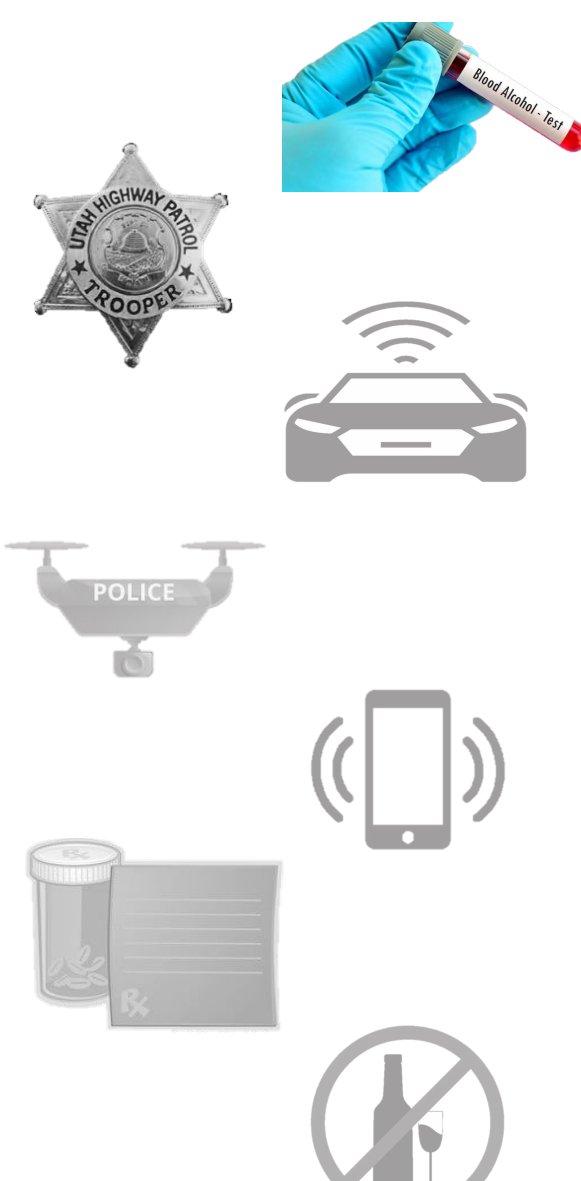

|                |                  |                                                  | eWar<br>Created by alarso                                                                 | rant Details<br>n on 11/08/2024 | 12:23:  | 10                       |                                     |                       |  |
|----------------|------------------|--------------------------------------------------|-------------------------------------------------------------------------------------------|---------------------------------|---------|--------------------------|-------------------------------------|-----------------------|--|
|                | Warrant Numbe    | er: 4960                                         |                                                                                           |                                 |         | Case Number:             |                                     |                       |  |
|                | Statu            | s: SUBMITTED                                     | SUBMITTED<br>eWarrant #4960 assigned to on<br>call Help Desk (NOT A JUDGE)<br>Helpdesk IT |                                 |         | Status Time:             | Fri Nov 08 12:11:12 GMT-700<br>2024 |                       |  |
|                | Status Commen    | nt: eWarrant #49<br>call Help Des<br>Helpdesk IT |                                                                                           |                                 |         | Warrant Number:          |                                     |                       |  |
|                | User I           | D: alarson                                       | alarson                                                                                   |                                 | Agency: |                          | BCIFS                               |                       |  |
|                | User Nam         | e: Alisa Larson                                  | Alisa Larson<br>(801) 783-6668                                                            |                                 |         | User E-mail:             | alisalar                            | son@utah.gov          |  |
|                | User Conta       | et: (801) 783-666                                |                                                                                           |                                 | dis     | When you<br>play, you wi | refre<br>ill see                    | sh your<br>the status |  |
|                | Jurisdictio      | n: THIRD DISTR                                   | ICT COURT - ALL                                                                           |                                 | fo      | r purge has              | as been changed                     |                       |  |
|                | Judge Nam        | e: Helpdesk IT                                   |                                                                                           |                                 |         | to '                     | 'Yes'                               | Ŭ                     |  |
|                | Exclusiv         | e: No                                            |                                                                                           |                                 |         | Sealed Date:             |                                     |                       |  |
|                | Notification Dat | e:                                               |                                                                                           |                                 | O       | riginal Issue Date:      |                                     |                       |  |
|                | Submission Read  | y: Yes                                           |                                                                                           |                                 | Neve    | Purge from DPS:          | Yes                                 |                       |  |
| Status History | Affidavit PDF    | Retract Warrant                                  | Refresh Display                                                                           | View Warrant I                  | Draft   | Never Purge from D       | PS                                  |                       |  |

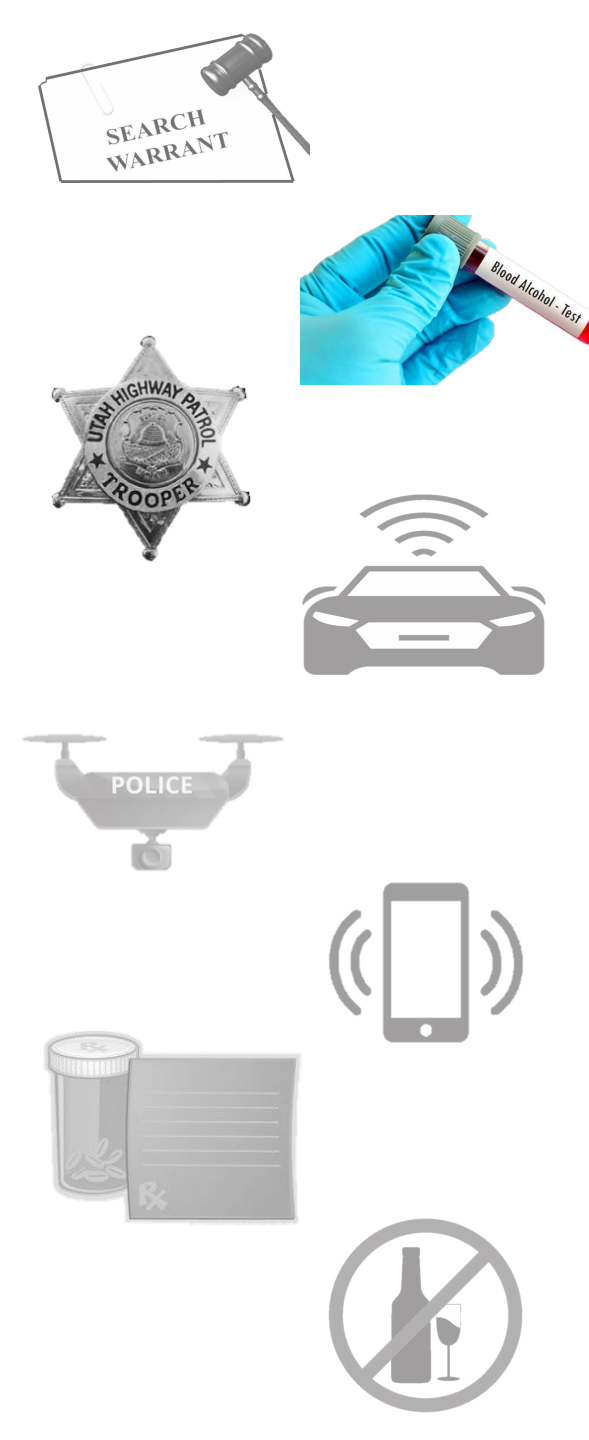

| ÷ |                                   | D: 3 of 21                                                                                             | < >                          |  |  |  |  |
|---|-----------------------------------|----------------------------------------------------------------------------------------------------|------------------------------|--|--|--|--|
|   | eWarrant Request #4960 Appro      | ved 🚬 Inbox ×                                                                                          | 8 C                          |  |  |  |  |
|   | ewarrant-test@utah.gov 11:43      | AM (21 minutes ago) 🛛 🛣                                                                                | <h :<="" td=""><td></td></h> |  |  |  |  |
|   | eWarrant #4960 has been approved. |                                                                                                    |                              |  |  |  |  |
|   | ← Reply ← Forward                 |                                                                                                    |                              |  |  |  |  |
|   | lf th<br>you                      | If the judge approves the eWarrant,<br>you will receive an email letting you<br>know the status change |                              |  |  |  |  |

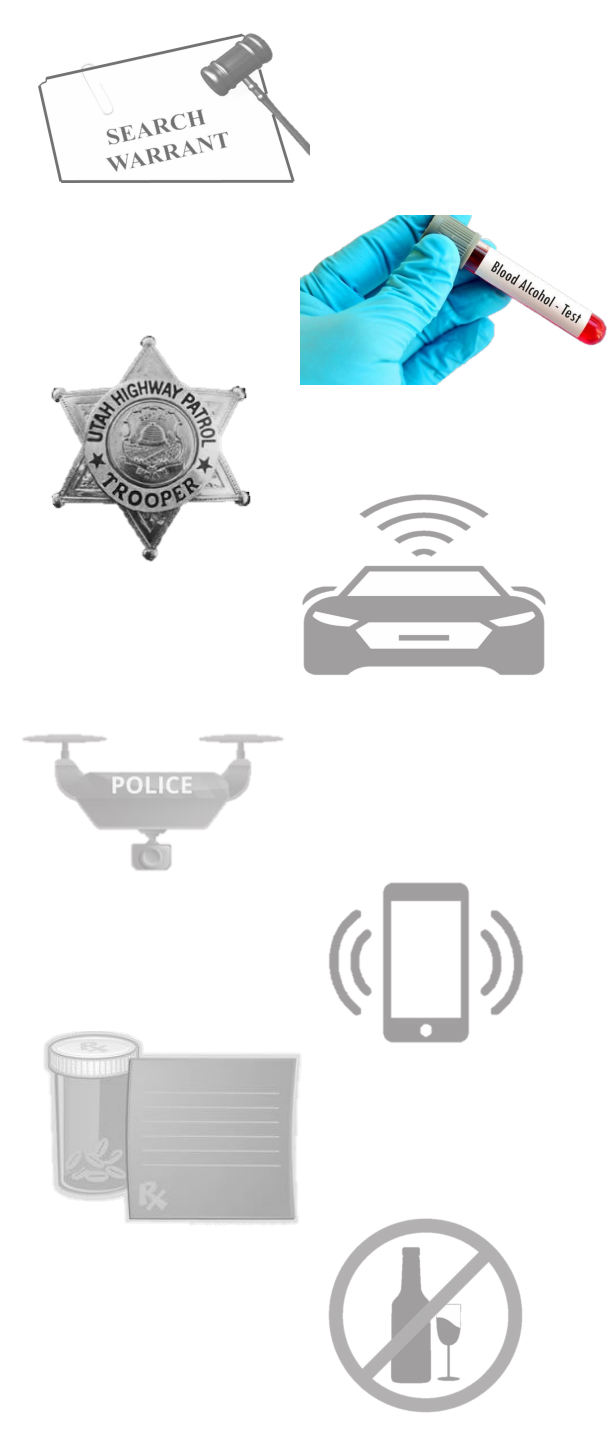

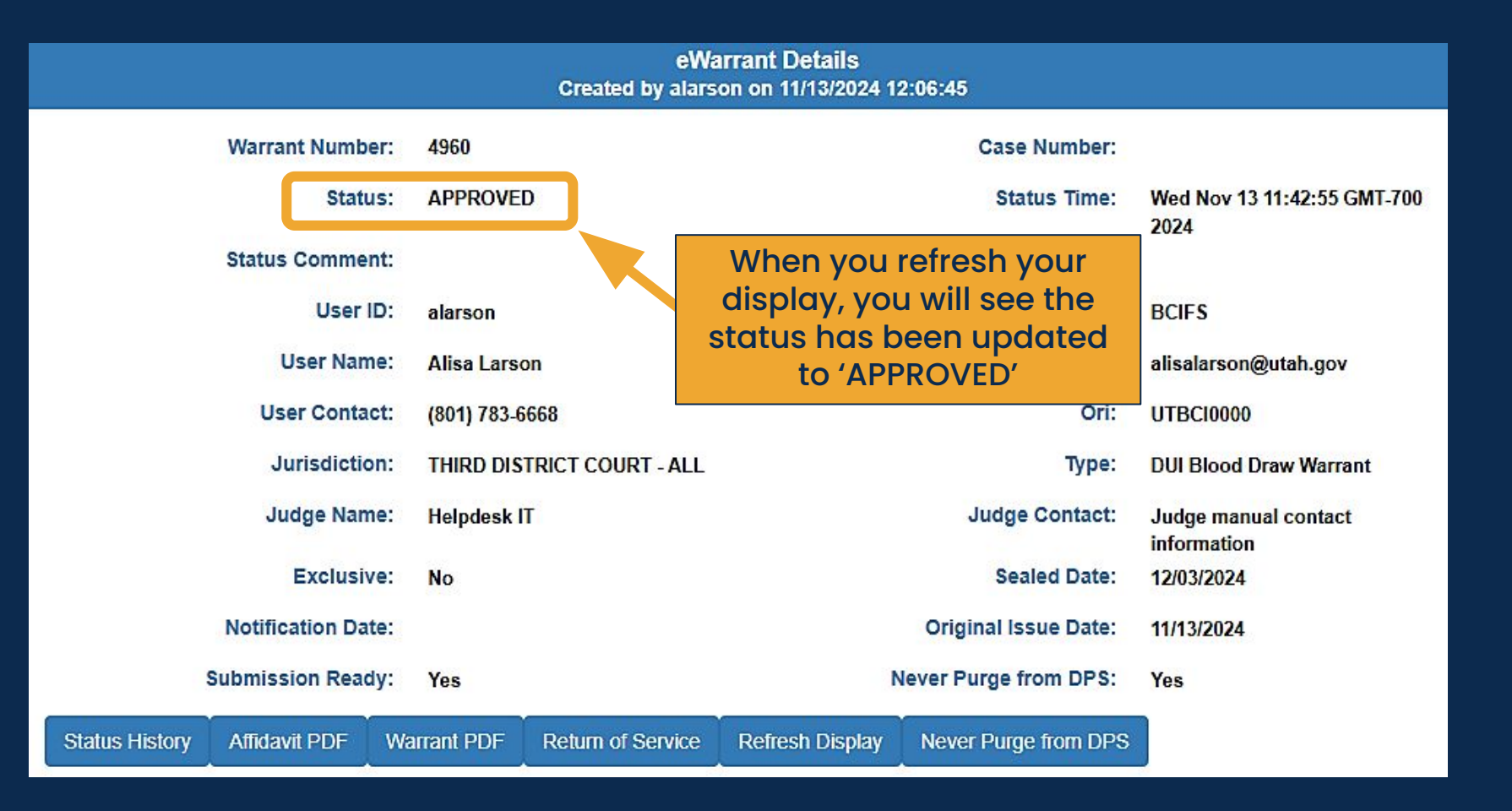

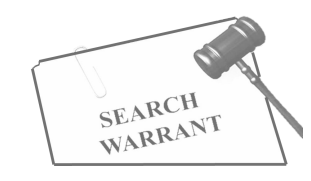

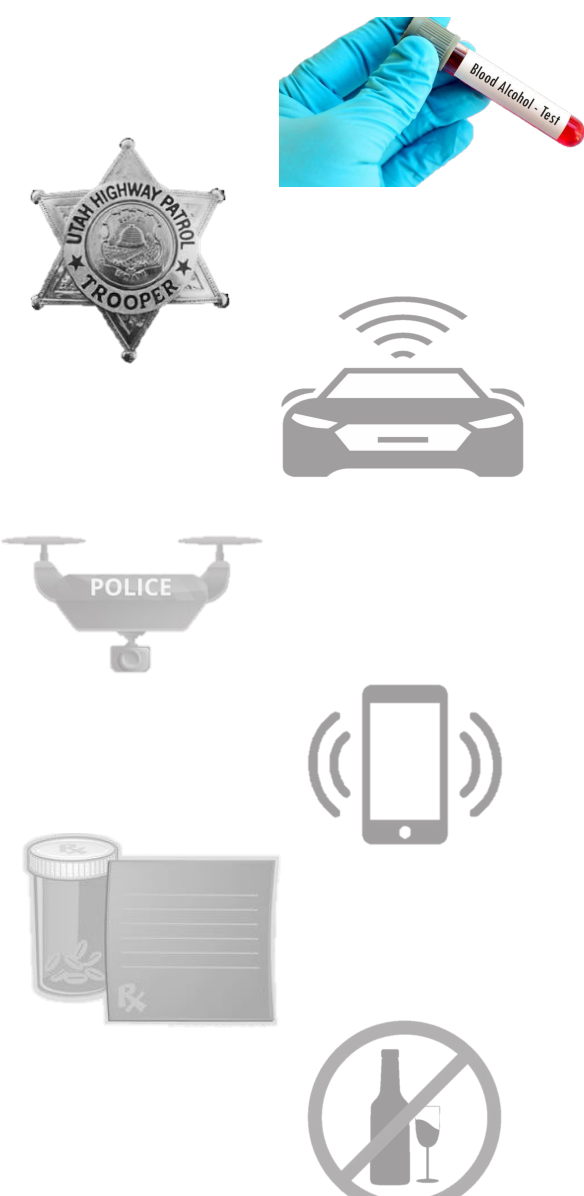

|                  |                       |                     | eWa<br>Created by alarso | rrant Details<br>on on 11/13/2024 1: | 2:06:45               |                                     |
|------------------|-----------------------|---------------------|--------------------------|--------------------------------------|-----------------------|-------------------------------------|
| v                | Varrant Number:       | 4960                |                          |                                      | Case Number:          |                                     |
|                  | Status                | APPROVE             | D                        |                                      | Status Time:          | Wed Nov 13 11:42:55 GMT-700         |
| S                | tatus Comment:        |                     |                          | Exter                                | nded Warrant Number:  | 2024                                |
|                  | User ID:              | alarson             |                          |                                      | Agency:               | BCIFS                               |
|                  | User Name:            | Alisa Larso         | on                       |                                      | User E-mail:          | alisalarson@utah.gov                |
|                  | User Contact          | (801) 783-6         | 6668                     | _                                    | Ori:                  | UTBCI0000                           |
|                  | Jur TWO               | new opt             | tions appear             |                                      | Туре:                 | DUI Blood Draw Warrant              |
|                  | Jud belo              | w once t<br>as been | he eWarrant<br>approved  |                                      | Judge Contact:        | Judge manual contact<br>information |
|                  | Exclusive             | No                  |                          |                                      | Sealed Date:          | 12/03/2024                          |
| N                | otification Date:     | 3                   |                          |                                      | Original Issue Date:  | 11/13/2024                          |
| Sub              | Submission Ready: Yes |                     |                          | Ν                                    | Never Purge from DPS: | Yes                                 |
| Status History A | Affidavit PDF         | Warrant PDF         | Return of Service        | Refresh Display                      | Never Purge from DPS  |                                     |

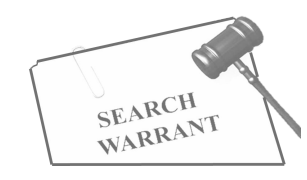

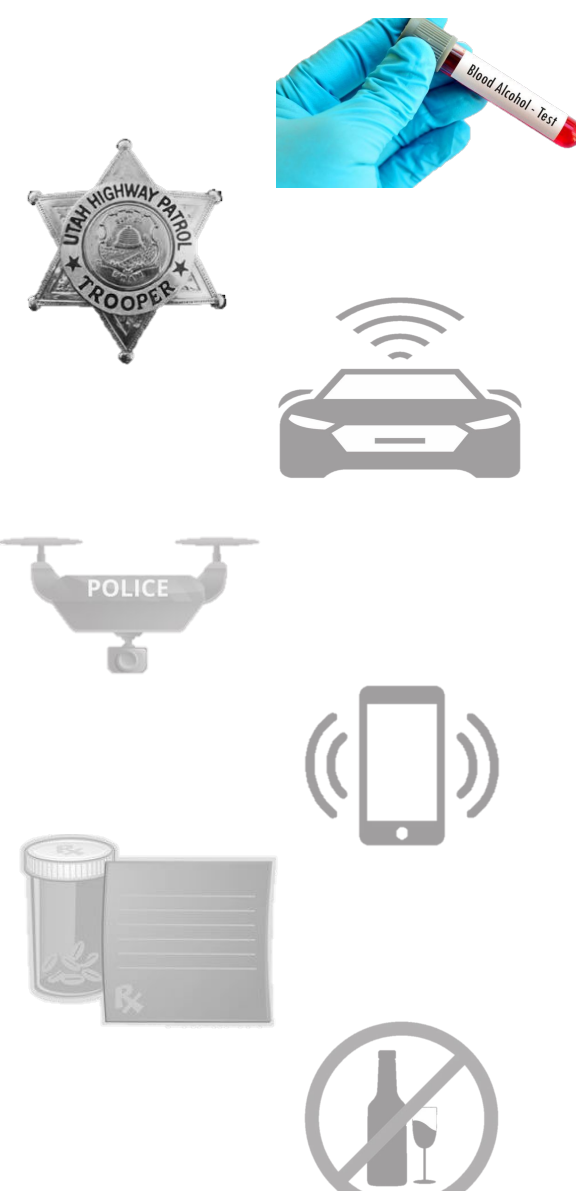

|                |                 |                 | eWa<br>Created by alars | n <b>rant Details</b><br>on on 11/13/2024 1: | 2:06:45               |                                     |
|----------------|-----------------|-----------------|-------------------------|----------------------------------------------|-----------------------|-------------------------------------|
|                | Warrant Numb    | er: 4960        |                         |                                              | Case Number:          |                                     |
|                | Statu           | IS: APPROVE     | D                       |                                              | Status Time:          | Wed Nov 13 11:42:55 GMT-700         |
|                | Status Comme    | nt:             |                         | Exte                                         | nded Warrant Number:  | 2024                                |
|                | User            | D: alarson      |                         |                                              | Agency:               | BCIFS                               |
|                | User Nam        | ne: Alisa Larso | on                      |                                              | alisalarson@utah.gov  |                                     |
|                | User Conta      | ct: (801) 783-6 | 668                     |                                              | UTBC10000             |                                     |
|                |                 |                 | TRICT COURT - ALL       |                                              | Туре:                 | DUI Blood Draw Warrant              |
|                | copy o          | f your eW       | arrant                  |                                              | Judge Contact:        | Judge manual contact<br>information |
|                | in              | a new ta        | 0                       |                                              | Sealed Date:          | 12/03/2024                          |
|                | Notification Da | te:             |                         |                                              | Original Issue Date:  | 11/13/2024                          |
| S              | ubmission Read  | iy: s           |                         | Ν                                            | lever Purge from DPS: | Yes                                 |
| Status History | Affidavit PDF   | Warrant PDF     | Return of Service       | Refresh Display                              | Never Purge from DPS  |                                     |

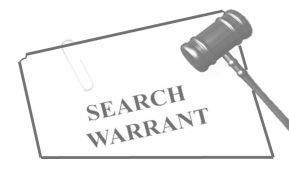

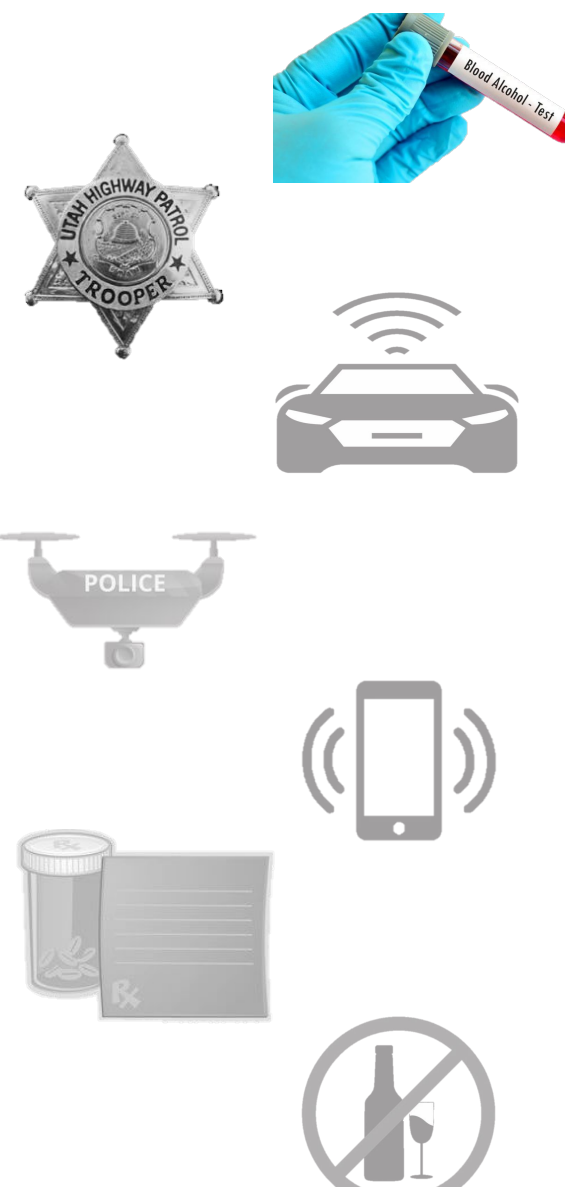

| 4 | UCJIS   |         | ×            | 🛃 pdf.pdf                 | × 🗲                                                         | Please mak<br>your popup k<br>are disabled | ke s<br>bloc<br>d so | ure<br>kers<br>the | 6 |   |
|---|---------|---------|--------------|---------------------------|-------------------------------------------------------------|--------------------------------------------|----------------------|--------------------|---|---|
| > | G       | ∑ Adobe | Acrobat: PDF | edit, convert, sign tools | chrome-extension://efaidnl                                  | PDF WIII C                                 | per                  | •                  | 7 |   |
|   |         |         |              |                           |                                                             |                                            |                      |                    |   |   |
|   | All too | ls Edit | Convert      | E-Sign                    | pdf                                                         |                                            | Q                    | IC                 | ⊎ | Ģ |
|   |         |         |              |                           |                                                             |                                            |                      |                    |   |   |
|   |         |         |              |                           |                                                             |                                            |                      |                    |   |   |
|   |         |         |              | IN THE THI                | RD DISTRICT COURT - ALL DEPA<br>R SALT LAKE COUNTY, STATE ( | ARTMENT<br>DF UTAH                         |                      |                    |   |   |
|   |         |         |              | 19 <u>11 - 19</u> 11 - 19 |                                                             |                                            |                      |                    |   |   |
|   |         |         |              |                           | SEARCH WARRANT<br>No. 4960                                  |                                            |                      |                    |   |   |

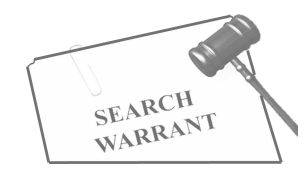

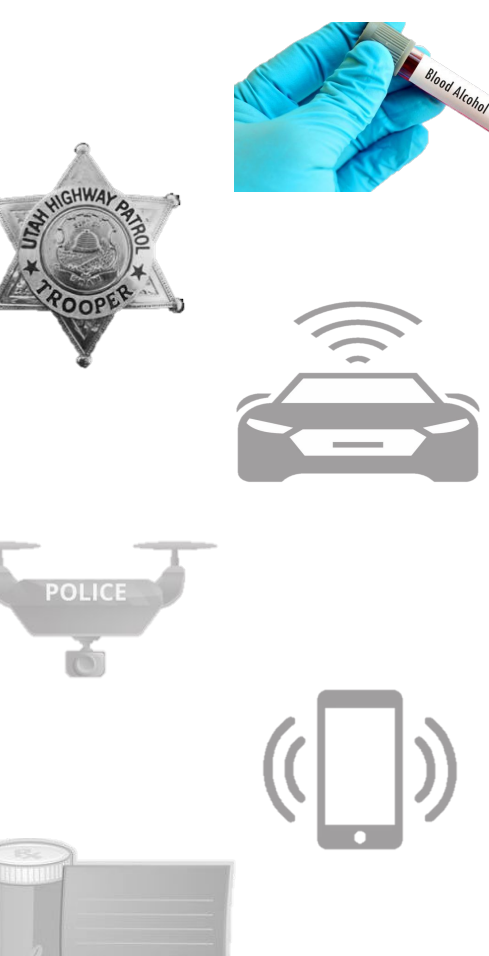

IN THE THIRD DISTRICT COURT - ALL DEPARTMENT IN AND FOR SALT LAKE COUNTY, STATE OF UTAH

#### SEARCH WARRANT

No. 4960

#### COUNTY OF SALT LAKE, STATE OF UTAH

To any peace officer in the State of Utah:

Proof by Affidavit made upon oath or written affirmation subscribed under criminal penalty of the State of Utah having been made to me by Trooper Alisa Larson of Utah Highway Patrol, this day, I am satisfied that there is probable cause to believe

That

In the body of Yogi Bear, further described as A furry, male brown bear with a picnic basket tattoo on his neck.;

In the City of Salt Lake City, Utah, County of Salt Lake, State of Utah.

Blood belonging to Yogi Bear.

And that said property or evidence:

Contains evidence of the crime or crimes of: violation of Utah Code Ann. Section 41-6a-5 Alcohol.

Judge's digital signature and the seal of the court will appear at the bottom of your approved eWarrant

YOU ARE THEREFORE COMMANDED: at any time of the day or night, using th reasonable amount of force necessary, to obtain and test a body fluid sample in form of Blood.

Dated: 13th day of November, 2024 @ 11:42 AM /s/ Helpdesk IT District Count Judge

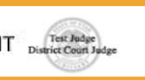

- Page 1 of Search Warrant No. 4960 -

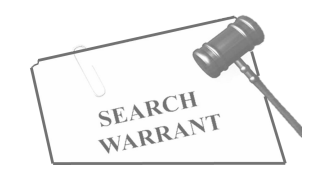

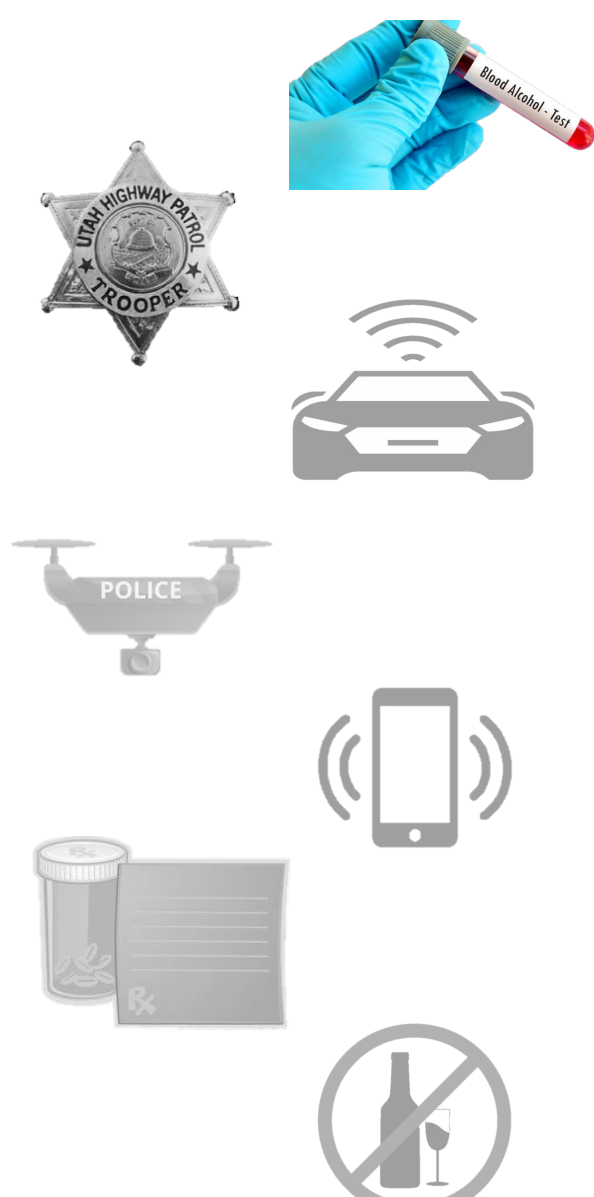

St

|                            |                | eWa<br>Created by alarso | rrant Details<br>on on 11/13/2024 1 | 2:06:45               |                             |
|----------------------------|----------------|--------------------------|-------------------------------------|-----------------------|-----------------------------|
| Warrant Numbe              | er: 4960       |                          |                                     | Case Number:          |                             |
| Statu                      | S: APPROVE     | Đ                        |                                     | Status Time:          | Wed Nov 13 11:42:55 GMT-700 |
| Status Commer              | nt:            |                          | 2024                                |                       |                             |
| User                       | D: alarson     | alarson Agen             |                                     |                       | BCIFS                       |
| User Nam                   | e: Alisa Lars  | son                      |                                     | User E-mail:          | alisalarson@utah.gov        |
| User Contac                | ct: (801) 783- | 6668                     |                                     | Ori:                  | UTBC10000                   |
| Jurisdictio                | n: THIRD DIS   | STRICT COURT - ALL       |                                     | Туре:                 | DUI Blood Draw Warrant      |
| Judge Nam                  | e: Helpdesk    | Π                        |                                     | Judge Contact:        | Judge manual contact        |
| Exclusiv                   | e: No Re       | eturn of Servio          | e                                   | Sealed Date:          | 12/03/2024                  |
| Notification Dat           | e:             |                          |                                     | Original Issue Date:  | 11/13/2024                  |
| Submission Read            | y: Yes         |                          | ١                                   | Never Purge from DPS: | Yes                         |
| atus History Affidavit PDF | Warrant PDF    | Return of Service        | Refresh Display                     | Never Purge from DPS  |                             |

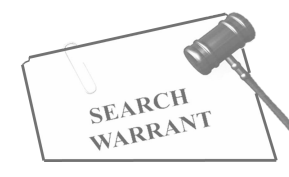

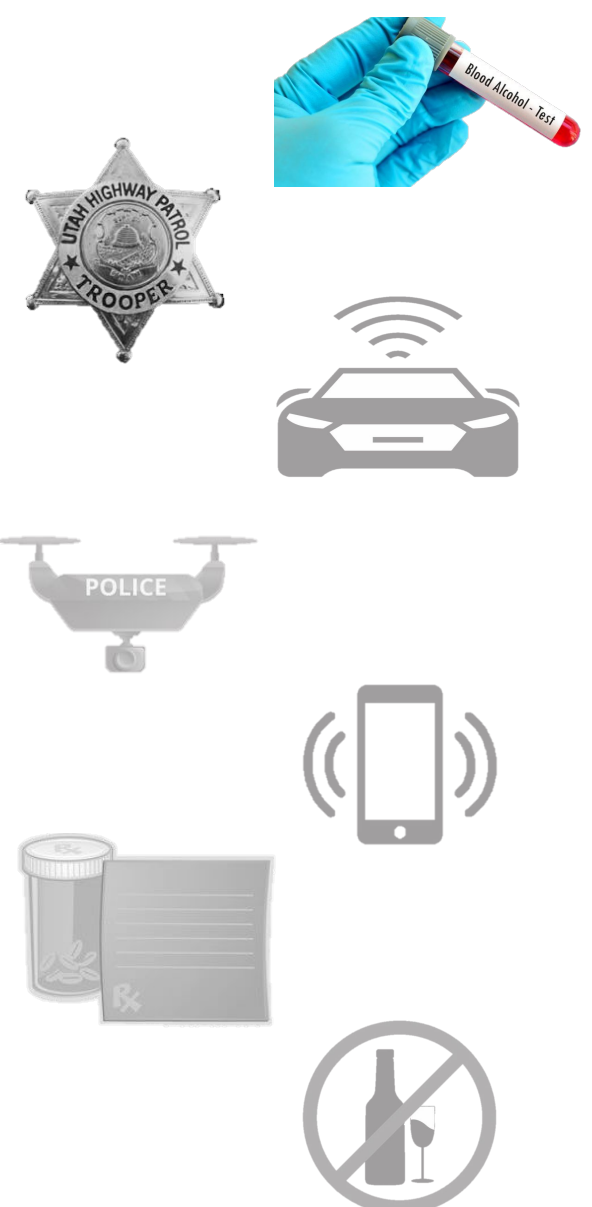

| Sta | tus History          | Affidavit PDF | Warrant PDF     | Return of Service  | Refresh Display   | Never Purge from DPS                                       |                                                             |
|-----|----------------------|---------------|-----------------|--------------------|-------------------|------------------------------------------------------------|-------------------------------------------------------------|
|     |                      |               |                 | Return of          | Service           | F2                                                         |                                                             |
|     |                      |               | < Previou       | is Page: NA Return | of Service Next P | age: NA                                                    |                                                             |
|     | Return of<br>Service | of            | Date Served *   |                    |                   |                                                            |                                                             |
|     | B Save an            | d Submit      | Served On*      | Yogi Bear          |                   | This field<br>automatical<br>based on the<br>you put in th | eld will<br>ly be field out<br>e information<br>he eWarrant |
|     |                      |               | Service Invento | ory                | le                |                                                            |                                                             |
|     |                      |               |                 |                    |                   |                                                            |                                                             |
|     |                      |               | < Previou       | is Page: NA Return | of Service Next P | age: NA                                                    |                                                             |

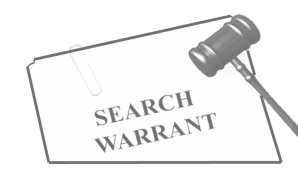

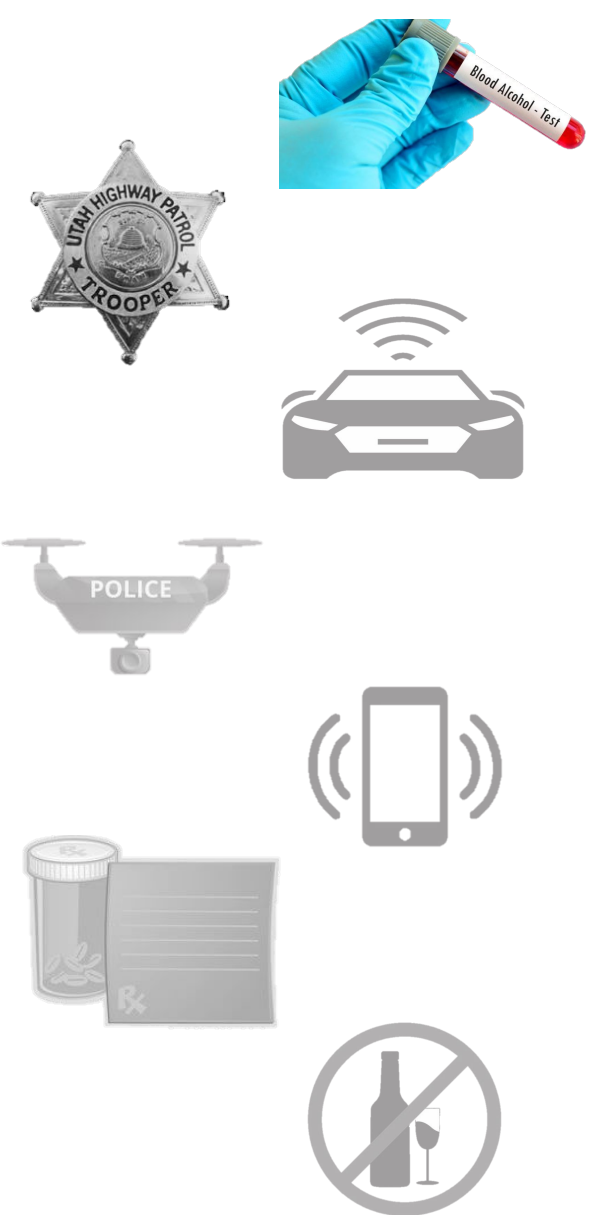

|                      |        |                 | Peturn         | The second second second second second second second second second second second second second second second s |               |                       |                        |
|----------------------|--------|-----------------|----------------|----------------------------------------------------------------------------------------------------|---------------|-----------------------|------------------------|
|                      |        |                 | Ketum          | of Service                                                                                                    |               |                       |                        |
|                      |        | < Previou       | is Page: NA Re | turn of Service                                                                                                | Next Page: NA |                       |                        |
| Return of<br>Service |        | Date Served*    | 11/13/2024     |                                                                                                    | ←             | Date the e<br>was exe | eWarrant<br>ecuted     |
| Save and S           | Submit | Served On*      | Yogi Bear      |                                                                                                    |               |                       |                        |
|                      |        | Service Invento | Two vials o    | f blood                                                                                                    |               | Vhat was<br>the inc   | taken from<br>lividual |
|                      |        | < Previou       | IS Page: NA    | turn of Service                                                                                                | Next Page: NA |                       |                        |

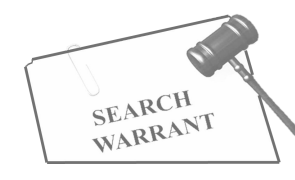

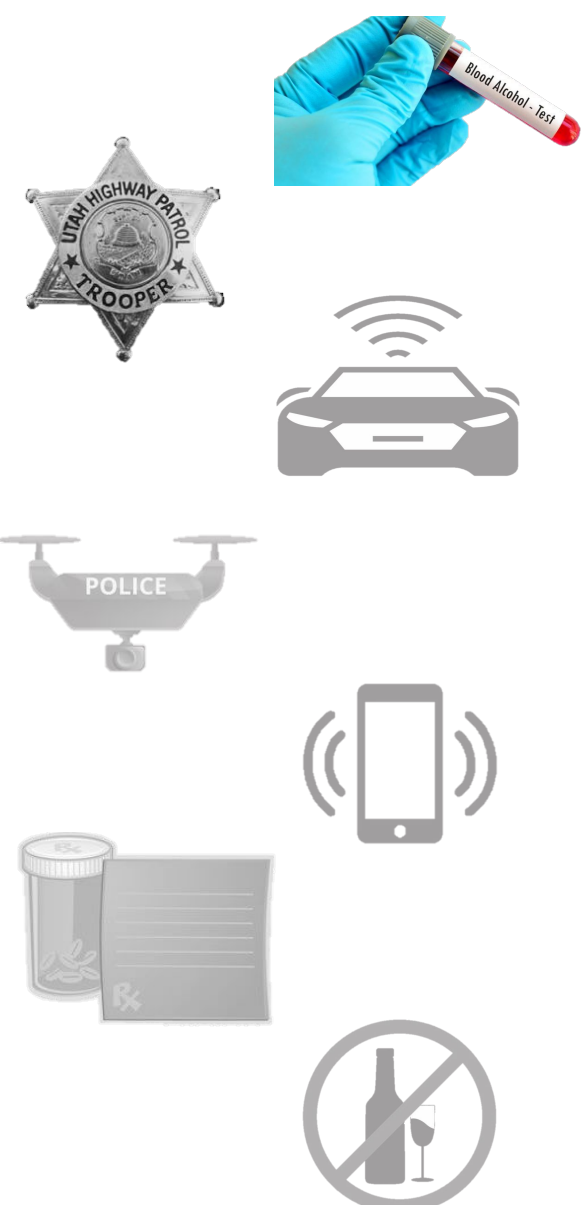

| Status History      | Affidavit PDF   | Warrant PDF                                 | Return of Servi                                  | ce Refresh D                          | )isplay Ne | ever Purge from DPS |  |
|---------------------|-----------------|---------------------------------------------|--------------------------------------------------|---------------------------------------|------------|---------------------|--|
|                     |                 |                                             | Return                                           | of Service                            | - 242      | e e e               |  |
| ♥ Return<br>Service | of<br>Id Submit | Previou Whe are will se Se Service Inventor | n all three<br>complete<br>ee a gree<br>nark app | e fields<br>ed, you<br>n check<br>ear | Next Page: | NA                  |  |
|                     |                 | < Previou                                   | is Page: NA Re                                   | sturn of Service                      | Next Page: | NA                  |  |

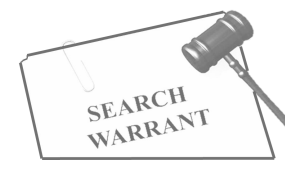

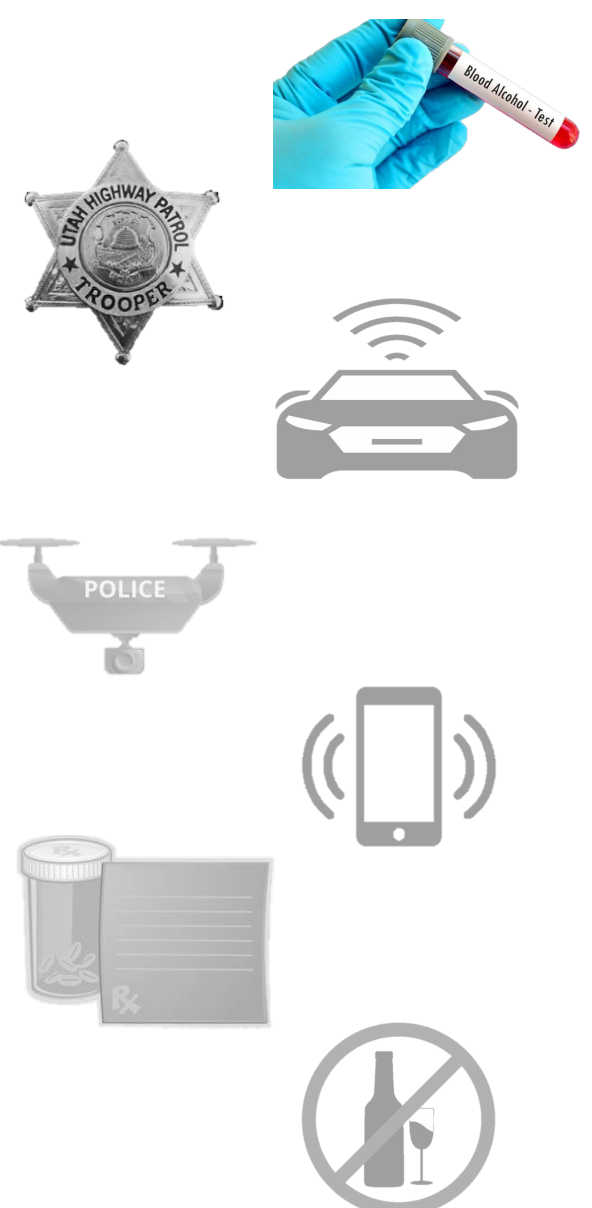

| Status History                | Affidavit PDF   | Warrant PDF          | Return of Service                                     | Refresh Display                                     | Never Purge from DPS |  |  |
|-------------------------------|-----------------|----------------------|-------------------------------------------------------|-----------------------------------------------------|----------------------|--|--|
| Return of Service             |                 |                      |                                                       |                                                     |                      |  |  |
| ✓ Return<br>Service E Save ar | of<br>nd Submit | Vou c<br>and S<br>Se | Return<br>can now clic<br>submit' to c<br>ne ROS proc | of Service Next Part<br>ok 'Save<br>omplete<br>cess | age: NA              |  |  |
|                               |                 | Service Invento      | ry Two vials of blo                                   | of Service Next Pa                                  | age: NA              |  |  |

# **Return of Service**

Once you submit and save the ROS, you cannot go back and change anything for that warrant in UCJIS. If you need to amend the ROS, you will need to contact the court that issued the warrant and submit the amendment to them directly.

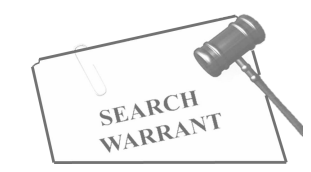

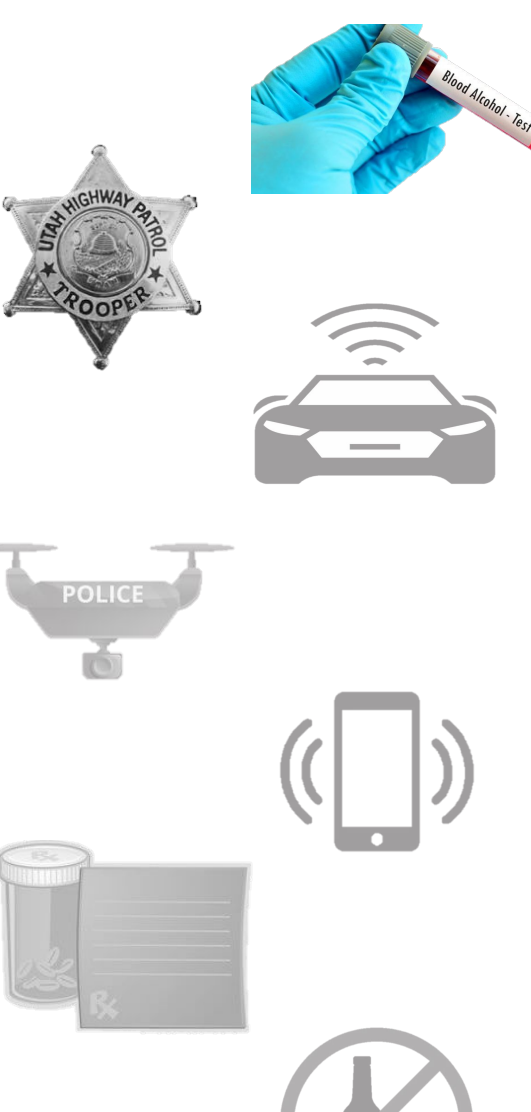

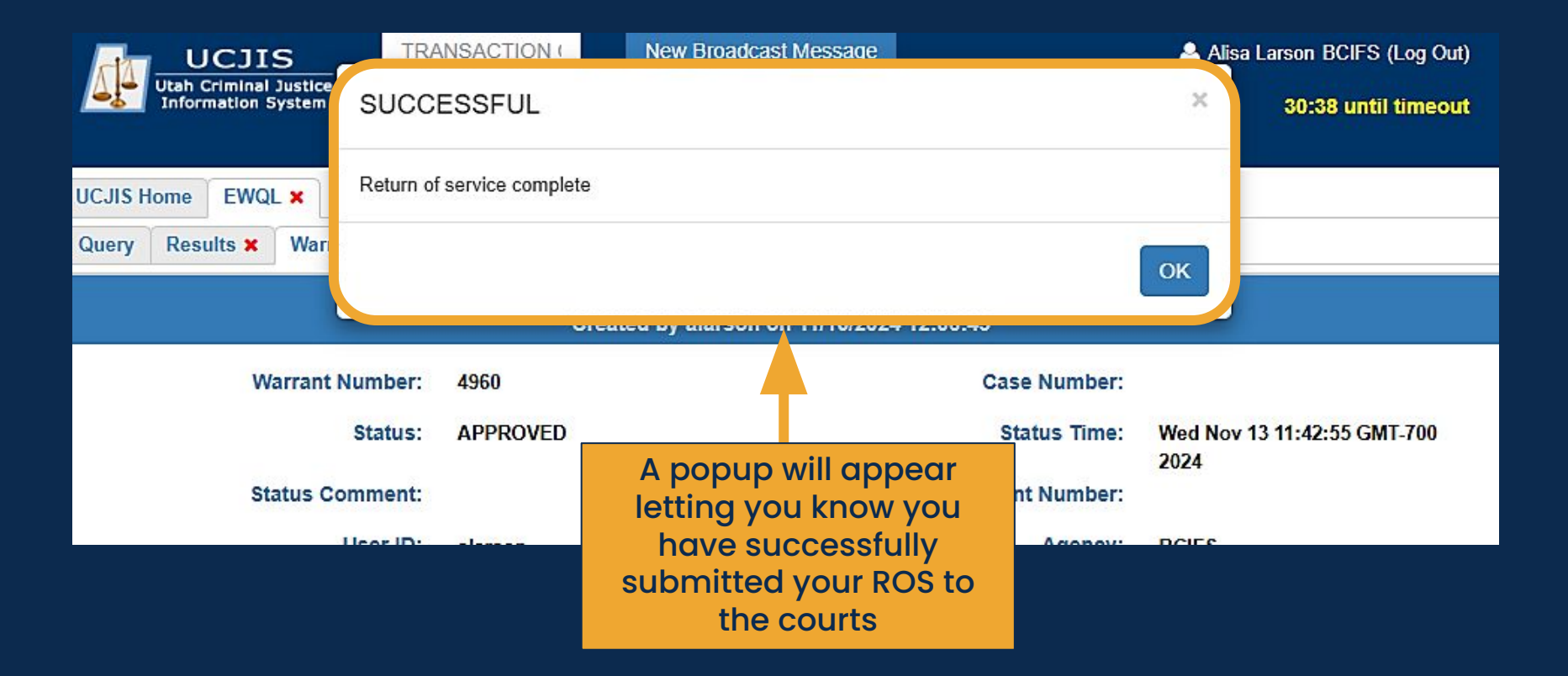

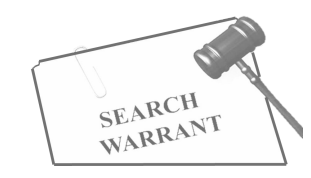

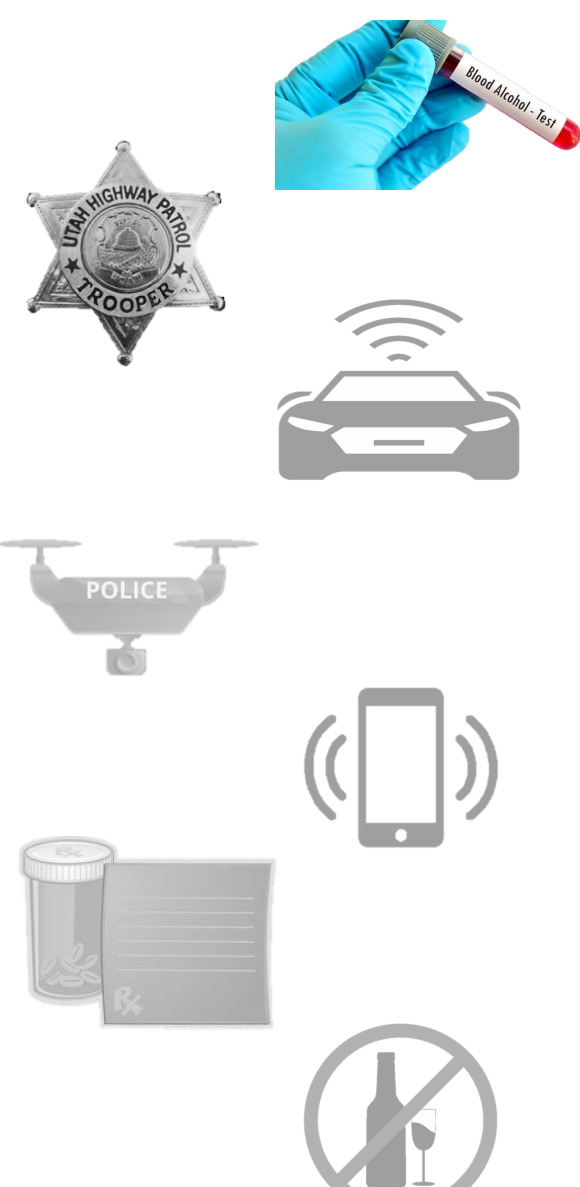

| eWarrant Details<br>Created by alarson on 11/13/2024 13:02:56 |                    |              |                           |            |        |                      |                                  |
|---------------------------------------------------------------|--------------------|--------------|---------------------------|------------|--------|----------------------|----------------------------------|
| 18                                                            | Warrant Number:    | 4960         |                           |            |        | Case Number:         |                                  |
|                                                               | Status:            | SERVED       |                           |            |        | Status Time:         | Wed Nov 13 12:43:57 GMT-700      |
|                                                               | Status Comment:    |              |                           |            | Extend | led Warrant Number:  | 2024                             |
|                                                               | User ID:           | alarson      |                           |            |        | Agency:              | BCIFS                            |
|                                                               | User Name:         | Alisa Larson | i()                       |            |        | User E-mail:         | alisalarson@utah.gov             |
|                                                               | User Contact:      | (801) 783-66 | 68                        |            |        | Ori:                 | UTBC10000                        |
|                                                               | Jurisdiction:      | THIRD DIST   | RICT COURT - AL           | L          |        | Туре: 1              | DUI Blood Draw Warrant           |
|                                                               | Judge Name:        | Hell Retu    | urn of Servi<br>ion chang | ice<br>es  |        | Judge Contact:       | Judge manual contact information |
|                                                               | Exclusive:         | No to        | Service PD                | <b>PF</b>  |        | Sealed Date:         | 12/03/2024                       |
| 1                                                             | Notification Date: |              |                           |            |        | Original Issue Date: | 11/13/2024                       |
| Su                                                            | bmission Ready:    | Yes          |                           |            | Ne     | ver Purge from DPS:  | Yes                              |
| Status History                                                | Affidavit PDF      | Warrant PDF  | Service PDF               | Refresh Di | splay  | Never Purge from DPS |                                  |

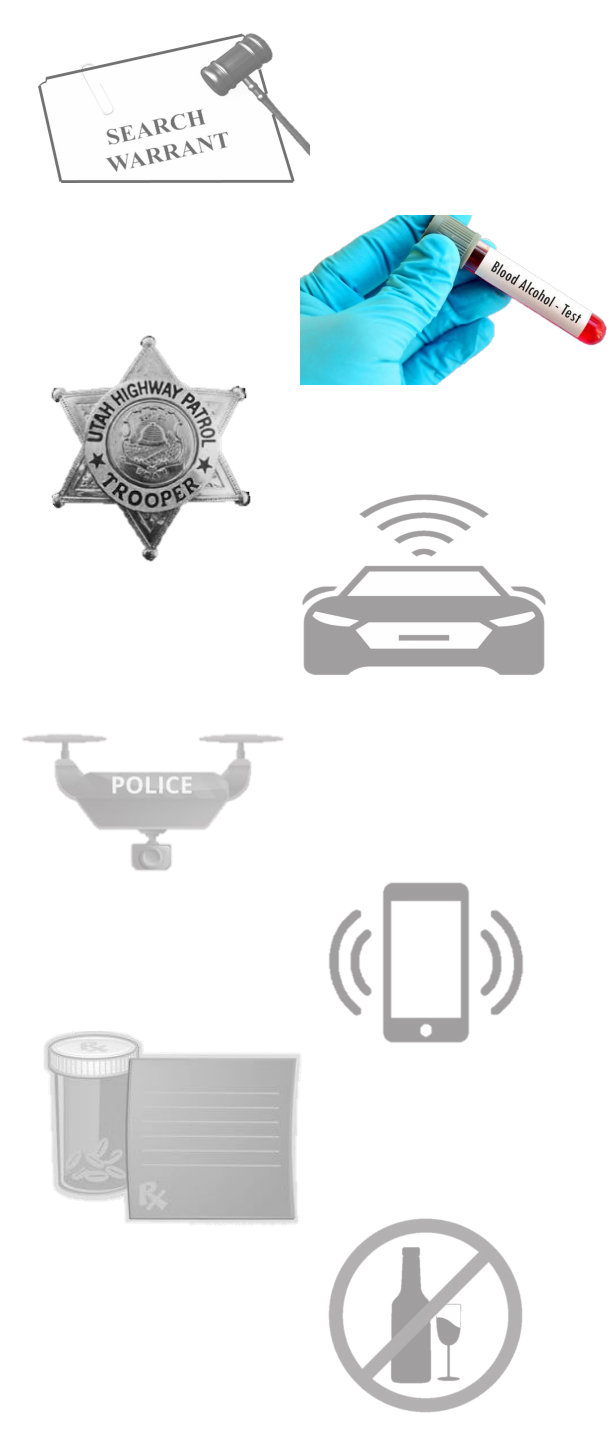

| 🧗 UCJIS | × 😕 pdf.pdf                                  | × +                                              |   |
|---------|----------------------------------------------|--------------------------------------------------|---|
| → C     | Adobe Acrobat: PDF edit, convert, sign tools | chrome-extension://efaidnbmnnnibpcajpcglclefin 🗴 | ¥ |

Ξ

pdf ~

#### Q

#### RETURN TO SEARCH WARRANT

#### NO. 4960

The personal property listed below or set out on the inventory attached hereto was taken from the person of Yogi Bear, by virtue of a search warrant dated the 13th day of November, 2024, and issued by Magistrate Helpdesk IT of the THIRD DISTRICT COURT - ALL DEPARTMENT:

#### Two vials of blood

I, Trooper Alisa Larson of Utah Highway Patrol, by whom this warrant was executed, do swear that the above listed or below attached inventory contains a true and detailed account of all the property taken by me under the warrant, on the 13th day of November, 2024.

All of the property taken by virtue of said warrant will be retained in my custody subject to the order of this Court or of any other court in which the offense in respect to which the property, or things taken, is triable.

I declare under criminal penalty of the State of Utah that the foregoing is true and correct.

Executed on: 13th day of November, 2024 @ 12:43 PM by /s/ Alisa Larson

#### ROS will open in a new tab for you to view and/or save

- Page 1 of 1 Search Warrant No. 4960

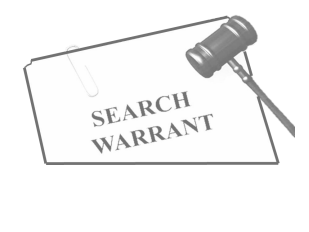

# POLICE

#### **DUI Blood Draw Warrant Questions?**

• 0 0
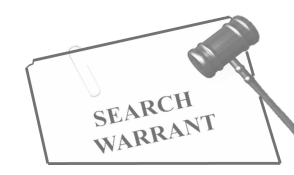

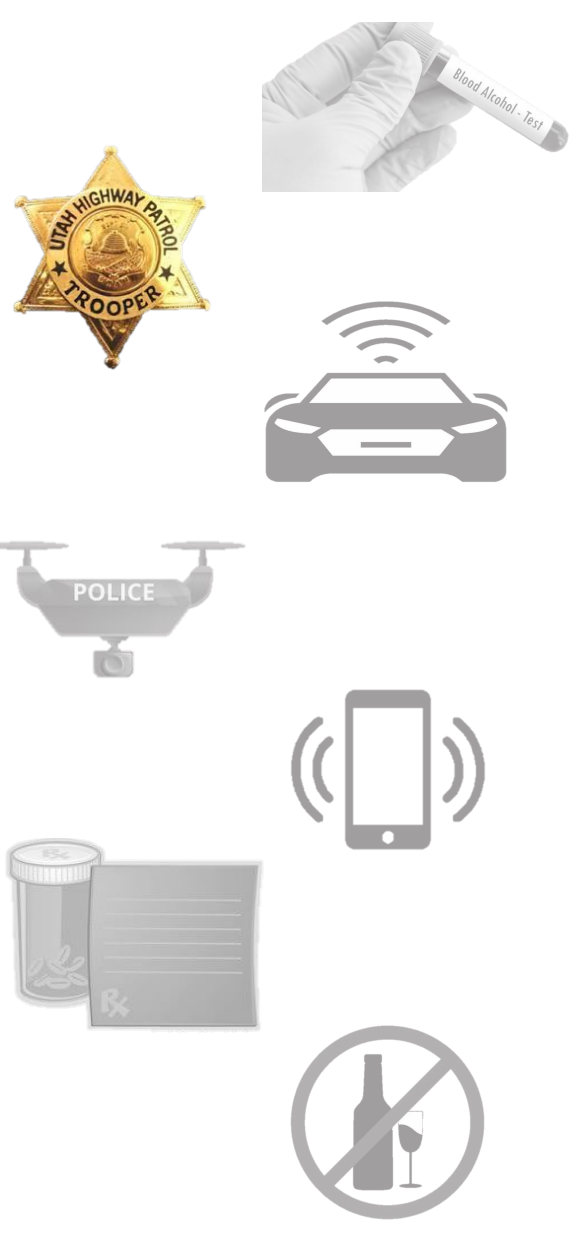

## Emergency Personnel Blood Draw

 You are transporting an individual to jail and the individual spits on you.

Or

 You are on an accident scene and get someone's blood on you.

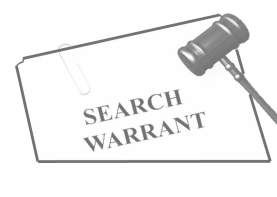

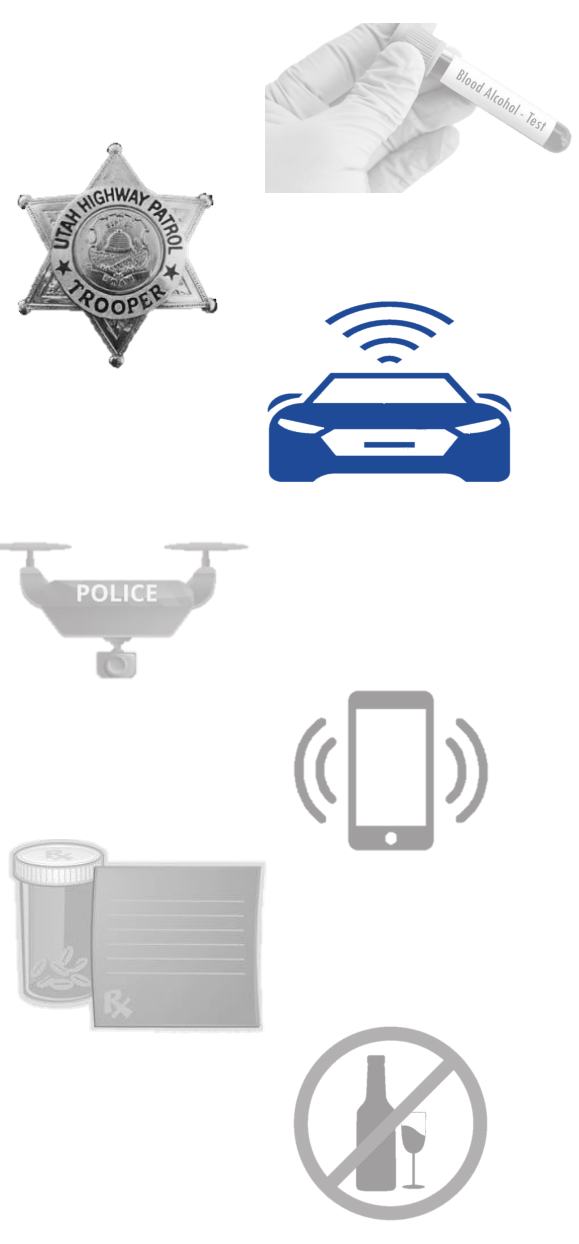

## **GPS Electronic Monitoring**

• You are working a case involving drug trafficking and want to identify where the targets are storing their drugs or meeting other dealers.

 Almost exclusive to investigative entities. For example, State Bureau of Investigation (SBI).

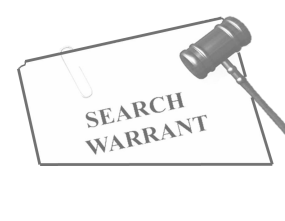

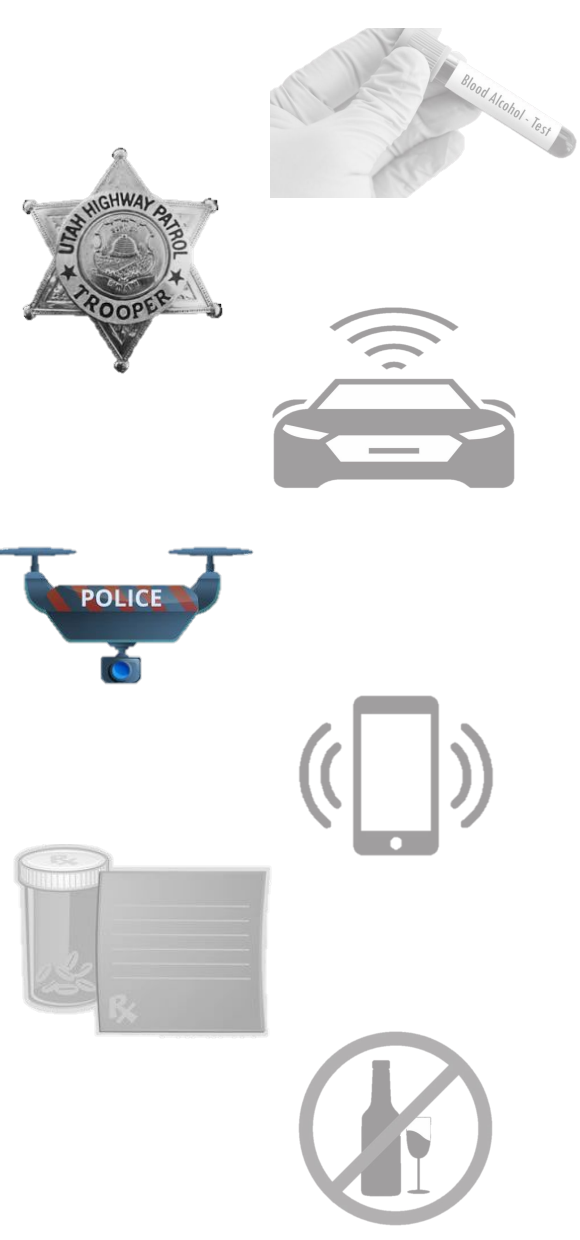

## **Unmanned Aircraft System**

Looking to scout locations ahead of an operation.

 Almost exclusive to investigative entities. For example, State Bureau of Investigation (SBI) or Special Emergency Response Team (SERT).

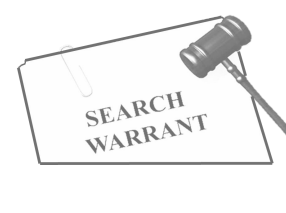

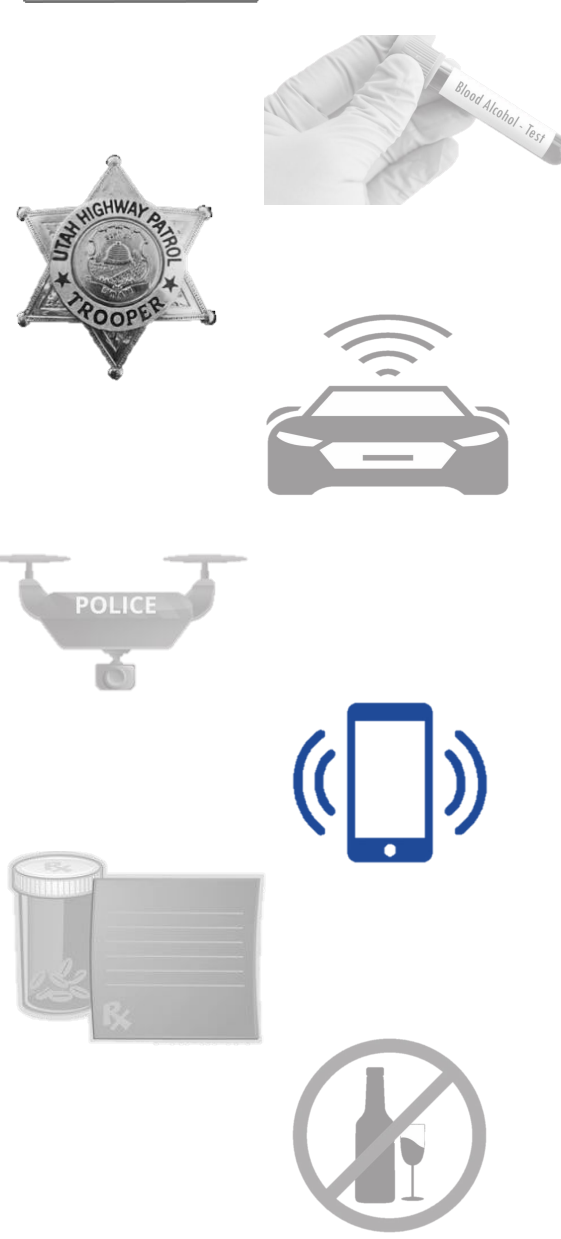

#### **Electronic Service Provider**

 You need to see their social media history or phone history for investigative purposes.

 Almost exclusive to investigative entities. For example, State Bureau of Investigation (SBI).

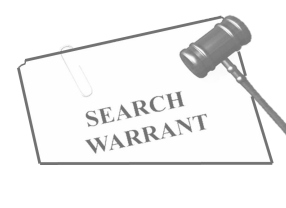

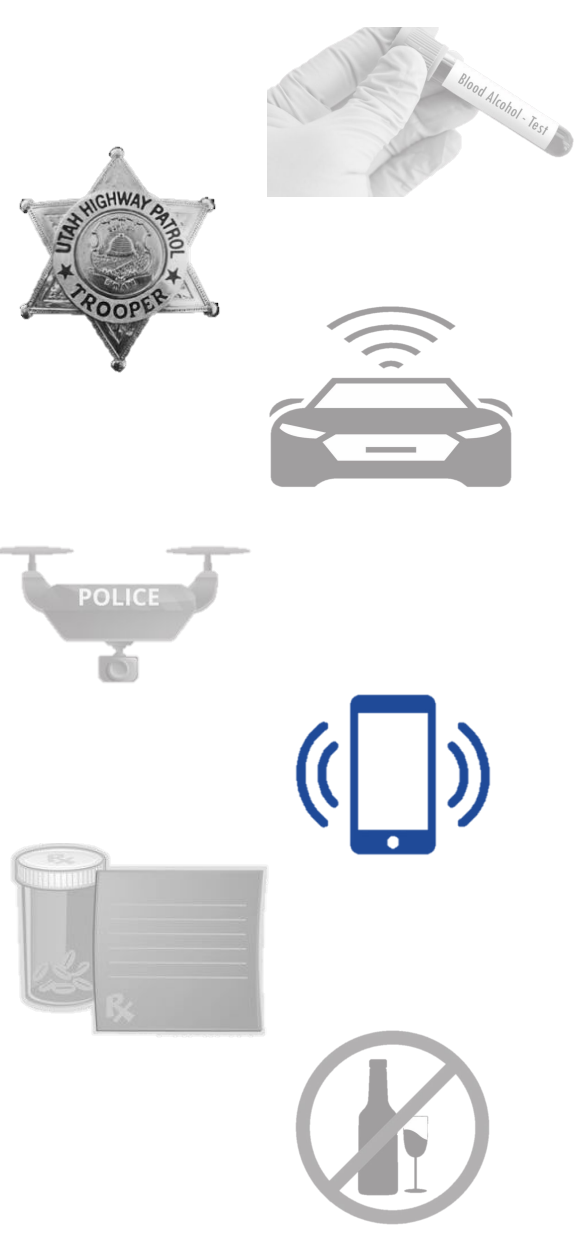

#### **Electronic Service Provider**

- ESP warrants stay on the system longer than other warrants. IF a ROS is not completed, the officer will continue to receive emails for the ESP eWarrant.
- If you no longer need the warrant, and the ROS has not been completed, you will have to contact BCI.
- BCI will have to manually remove the ESP eWarrant.

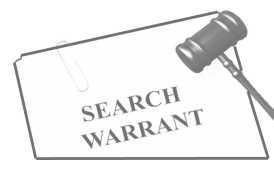

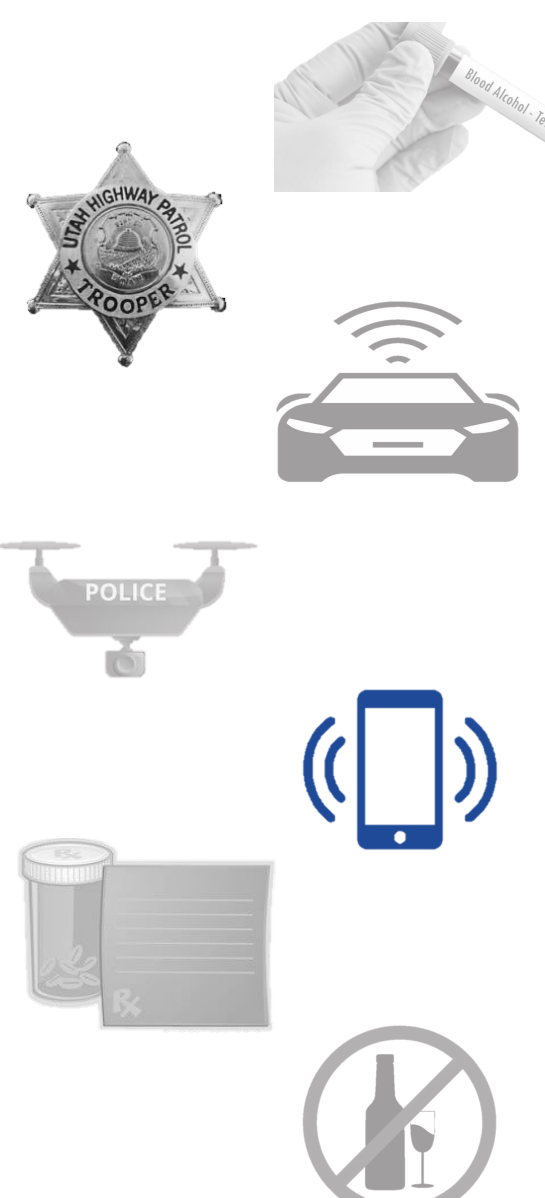

#### **Electronic Service Provider**

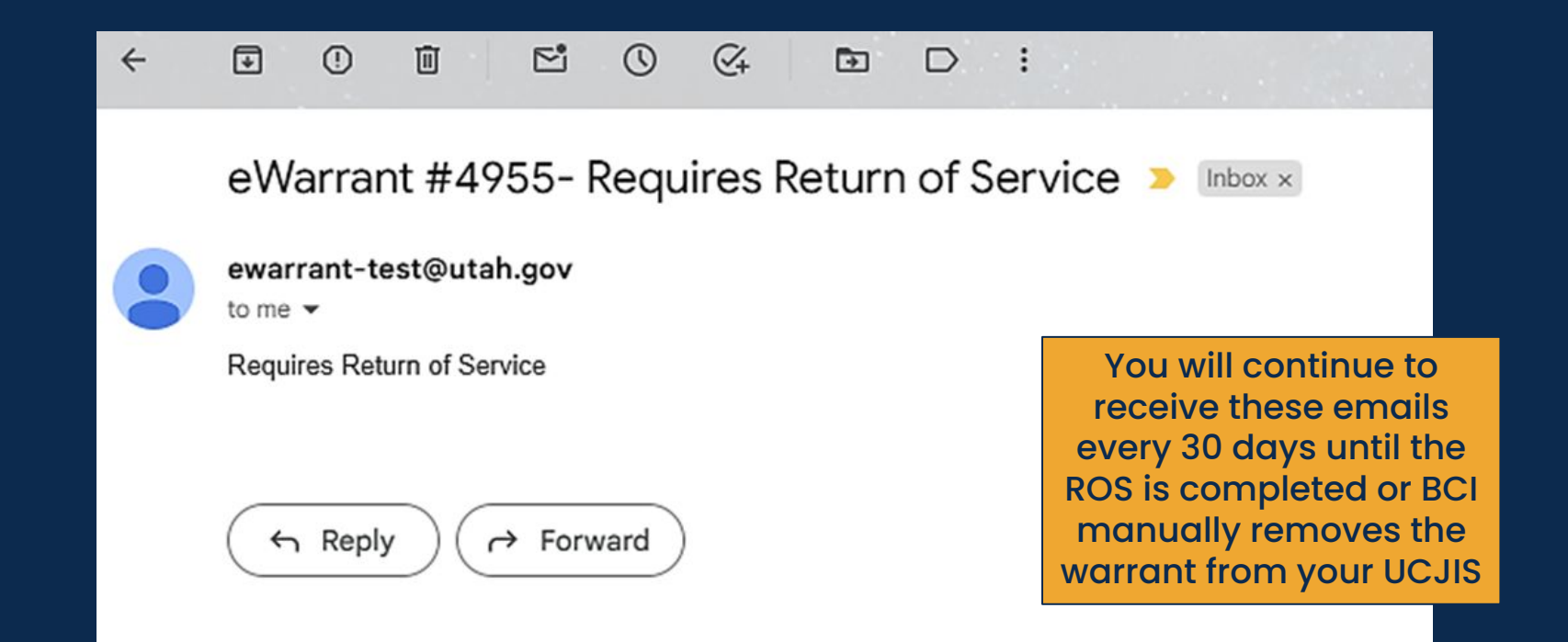

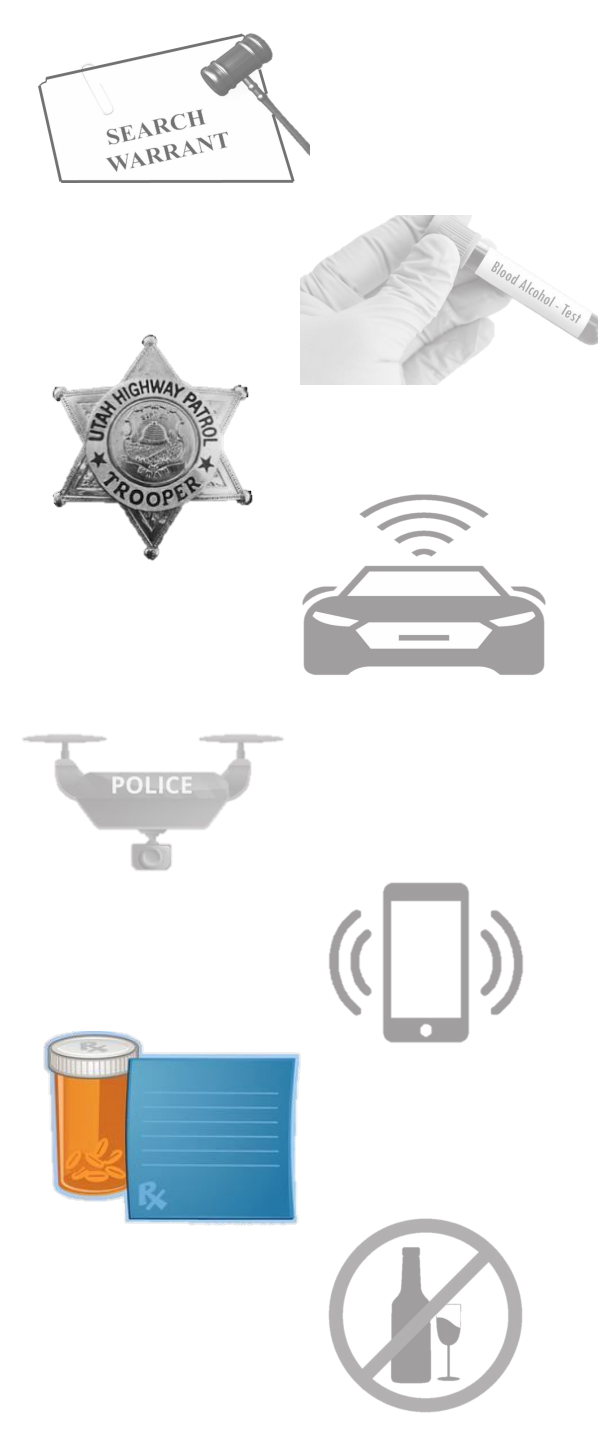

#### **DOPL Search Warrant**

 Trooper is on the scene of a DUI where prescriptions are found and need to see if the substance was prescribed or not to the individual.

 Used by field Troopers, but also the State Bureau of Investigation (SBI).

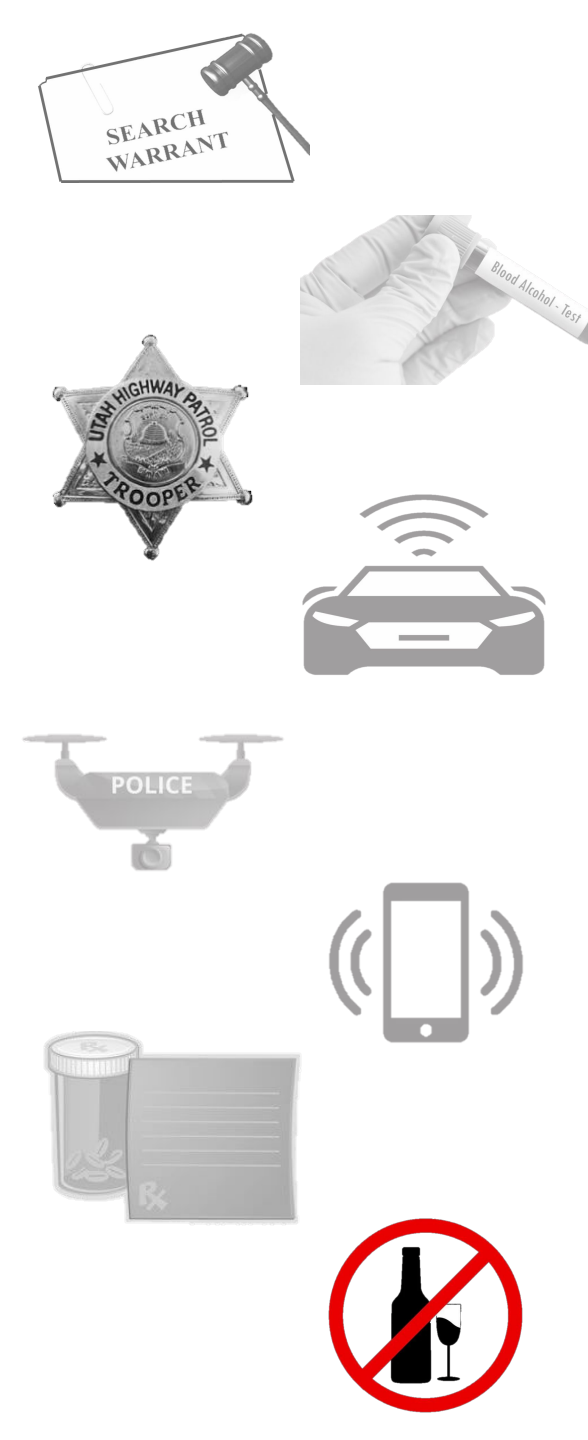

### **Alcohol Restricted Driver**

 Trooper pulls over someone for DUI. The person already has an alcohol restriction on their driver license when they are pulled over and ran in UCJIS.

 This eWarrant template came about with the legislative change for Alcohol Restricted Drivers (Utah Code 41-6a-530).

# Judicial Order Template

- Used in specific circumstances
  - Subscriber information from an Internet Service Provider (ISP)
- Involve a prosecutor and a judge
- Officer initiates and a prosecutor reviews
- Prosecutor approves and it is then sent to a Judge

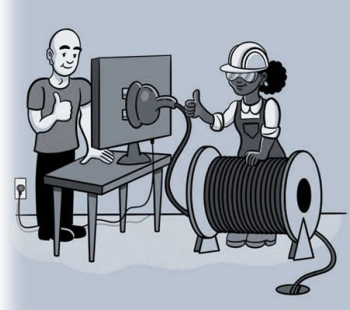

#### Internet Service Provider

['in-tər-,net 'sər-vəs prə-'vī-dər]

A company that provides access to the Internet to both personal and business customers.

| UCJIS Home             | EWEL × |                   |                                                                                                    |  |
|------------------------|--------|-------------------|----------------------------------------------------------------------------------------------------|--|
| Entry                  |        |                   |                                                                                                    |  |
|                        |        |                   | eWarrant Creation                                                                                       |  |
| eWarrant Ty            | vpe: * | JUDICIAL ORDER    |                                                                                                    |  |
| Jurisdiction           | ::*    |                   | <ul> <li>Selecting the 'Judicial</li> <li>Order' template</li> <li>generates a new field for</li> </ul> |  |
| County:*<br>Prosecutor | Name:  |                   | <ul> <li>the prosecutor's name to</li> <li>be selected</li> </ul>                                       |  |
| Case Numb              | er:    | Enter Case Number |                                                                                                    |  |
| Existing Wa<br>Number: | irrant | ENTER WARRANT N   | UM Q Retrieve Existing                                                                                  |  |
| 🖺 Save 🗎               | Clear  |                   |                                                                                                    |  |

| UCJIS Home EWEL ×   |                                            |                            |
|---------------------|--------------------------------------------|----------------------------|
| Entry               |                                            |                            |
|                     | eWarrant Crea                              | tion                       |
|                     |                                            |                            |
| eWarrant Type: *    | JUDICIAL ORDER 🗸                           |                            |
|                     |                                            |                            |
| Jurisdiction:*      | ~                                          |                            |
| County:*            | <b>~</b>                                   | If you do not see the      |
|                     |                                            | for in the dropdown list.  |
| Prosecutor Name:    | ×                                          | please contact the         |
|                     |                                            | prosecutor. They will need |
| Case Number:        | NANCY LUCAS @ CACHE COUNTY ATTORNEY        | as an option               |
| <b>F</b> 1 <b>1</b> | KONNIE LYNN DAVIS @ COUNTY ATTORNEY - BEAV | er                         |
| Existing Warrant    | ALEXP PROSECUTOR BROWN @ MIS STAFF         |                            |
| Humber              | YOGI1 BEAR1 PROSECUTOR @ MIS STAFF         |                            |
| 🖹 Save 💼 Clear      | TEST TEST @ UT BUREAU OF CRIM IDENT        |                            |
|                     |                                            |                            |
|                     |                                            |                            |

| У                           |                      |                                               |
|-----------------------------|----------------------|-----------------------------------------------|
|                             |                      | eWarrant Creation                             |
| eWarrant Type: *            | JUDICIAL ORDER V     |                                               |
| Jurisdiction:*              | THIRD DISTRICT COL 🗸 |                                               |
| County:*                    | SALT LAKE            | Once all appropriate<br>fields are completed, |
| Prosecutor Name:            | TEST TEST @ UT BUF 🗸 | eWarrant process                              |
| Case Number:                | Enter Case Number    |                                               |
| Existing Warrant<br>Number: | ENTER WARRANT NUMB   | Q Retrieve Existing                           |
| Save 🛍 Clear                |                      |                                               |

| ntry                        | Warrant:4967 × |                         |                                              |                           |                              |                                |
|-----------------------------|----------------|-------------------------|----------------------------------------------|---------------------------|------------------------------|--------------------------------|
|                             |                |                         | eWarrant Entry<br>Created by alarson on 11/1 | Wizard<br>4/2024 11:26:07 |                              |                                |
|                             |                | Previous Page: NA       | Jurisdiction Department                      | Next Page: Prosecuting    | Attorney Info >              |                                |
| <b>1</b>                    | Department     | Officer Title *         |                                              |                           |                              | <b>^</b>                       |
| Attor                       | rney<br>Crime  | TROOPER                 | ~                                            |                           |                              | _                              |
| <b>*</b> (                  | Company        | Officer Agency*         |                                              |                           |                              |                                |
| Sus                         | picion         |                         |                                              |                           | Officer infor                | mation will                    |
| Date To Prosecutor     Save |                | Officer Phone*          |                                              |                           | be saved fro<br>eWarrant     | om previous<br>s. Double       |
| ٩v                          | iew Summary    | (801) 965-4445          |                                              |                           | check to mo<br>still accur   | ake sure it is<br>ate. If not, |
|                             |                | Officer email address*  |                                              |                           | update the<br>and hit the 'S | information<br>Save' button    |
|                             |                | trooper@utan.gov        |                                              |                           |                              |                                |
|                             |                | Officer address*        |                                              |                           |                              |                                |
|                             |                | 4315 S 2700 W, Taylorsv | ille, UT 84129                               |                           |                              |                                |
|                             |                | Officer fax number      |                                              |                           |                              |                                |
|                             |                |                         |                                              |                           |                              |                                |
|                             |                | Previous Page: NA       | Jurisdiction Department                      | Next Page: Prosecuting    | Attorney Info >              |                                |

| ntry               | Warrant:4968 🗙                  |                                                                                               |   |
|--------------------|---------------------------------|-----------------------------------------------------------------------------------------------|---|
|                    |                                 | eWarrant Entry Wizard<br>Created by alarson on 11/14/2024 12:44:34                            |   |
|                    |                                 | ✓ Previous Page: Jurisdiction Department Prosecuting Attorney Info Next Page: Crime >         |   |
| 🗸 (                | Department<br>Prosecuting       | Office attorney assigned to*                                                                  |   |
| Attor              | mey<br>Crime                    |                                                                                               |   |
| * C<br>* F<br>Susp | Company<br>Reasonable<br>Dicton | Full name of attorney FIRST MIDDLE LAST*         test test                                    |   |
| E Sa               | ave                             | Attorney bar number*                                                                          |   |
| Q VI               | iew Summary                     | 987987<br>Prosecutor information<br>should be automatically<br>added from BCI's system        | S |
|                    |                                 | Attorney title *                                                                              |   |
|                    |                                 | ATTORNEY                                                                                      |   |
|                    |                                 | Attorney email address*                                                                       |   |
|                    |                                 | attorney@countyattorney.gov                                                                   |   |
|                    |                                 | Attorney phone number*                                                                        |   |
|                    |                                 | 8019654445                                                                                    |   |
|                    |                                 | Attorney office street address*                                                               |   |
|                    |                                 | ✓ Previous Page: Jurisdiction Department     Prosecuting Attorney Info     Next Page: Crime > |   |

| try Warrant:4968 🗙                                |                                                                                                    |
|---------------------------------------------------|----------------------------------------------------------------------------------------------------|
|                                                   | eWarrant Entry Wizard<br>Created by alarson on 11/14/2024 12:44:34                                          |
|                                                   | ✓ Previous Page: Prosecuting Attorney Info Crime Next Page: Company >                                       |
| ✓ Department                                      | Judical Order Crime*                                                                                        |
| <ul> <li>Prosecuting</li> <li>Attorney</li> </ul> | ·                                                                                                    |
| 🍁 Crime                                           |                                                                                                    |
| * Company                                         | Officer is investigating*                                                                                   |
| Reasonable Suspicion                              | All four fields are                                                                                         |
| <ul> <li>Date To Prosecutor</li> </ul>            | Case numbert                                                                                                |
| a Save<br>Q View Summarv                          |                                                                                                    |
|                                                   |                                                                                                    |
|                                                   | Account Identifier(s) to include date/time/time zone, for<br>example: 123.45.6789, 00/00/0000 00:00:00 UCT* |
|                                                   |                                                                                                    |
|                                                   |                                                                                                    |
|                                                   | Previous Page: Prosecuting Attorney Info Crime Next Page: Company >                                         |

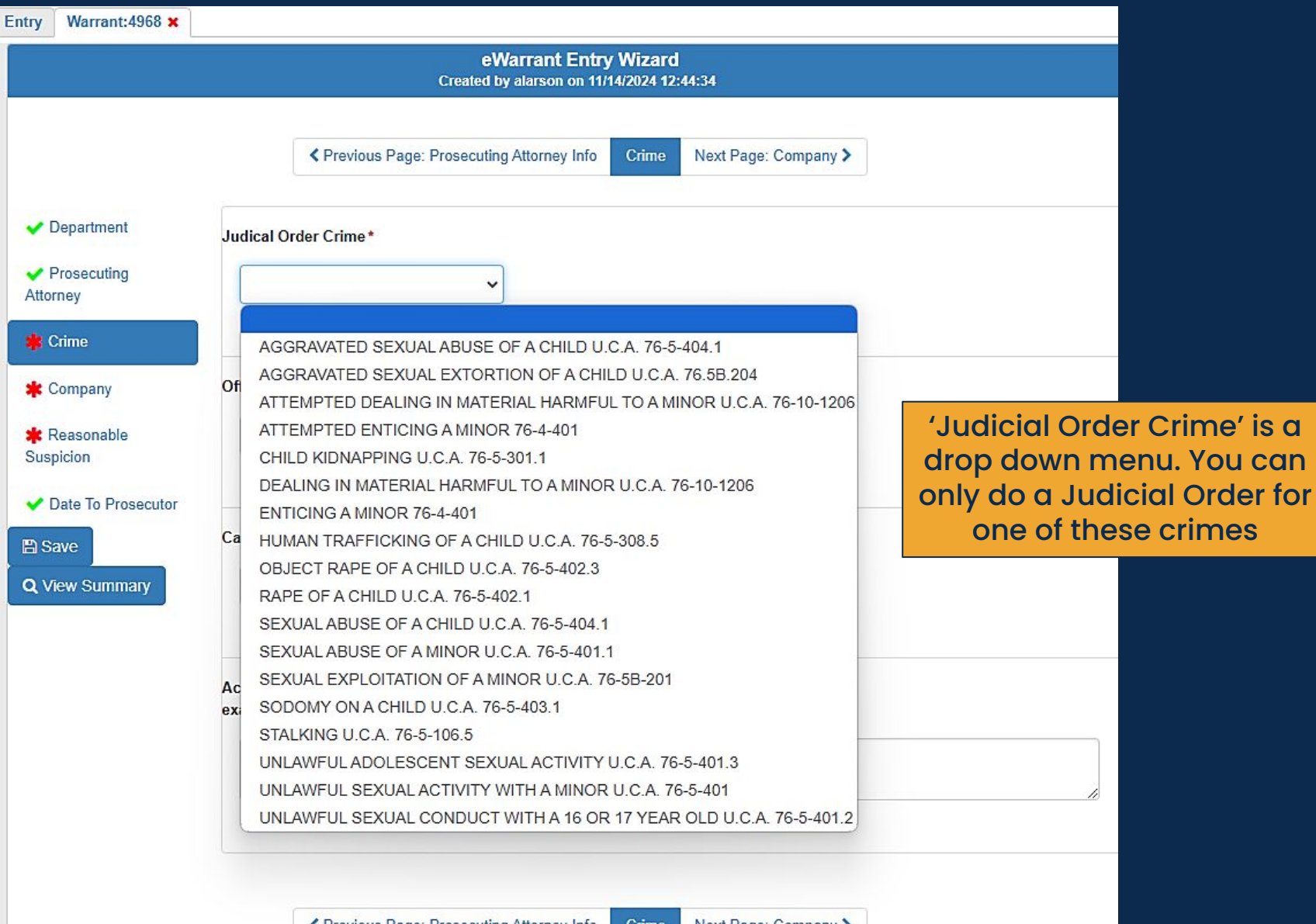

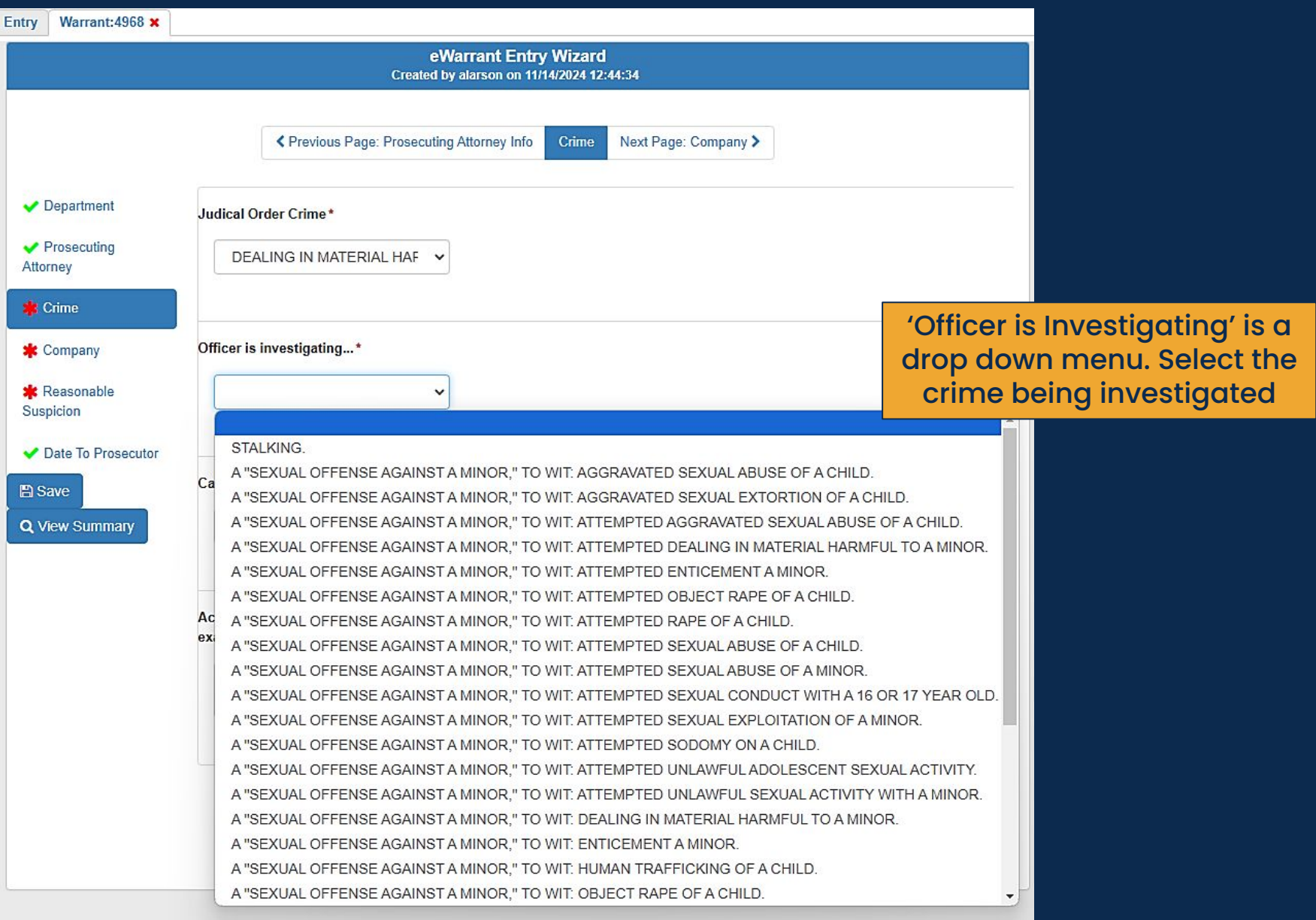

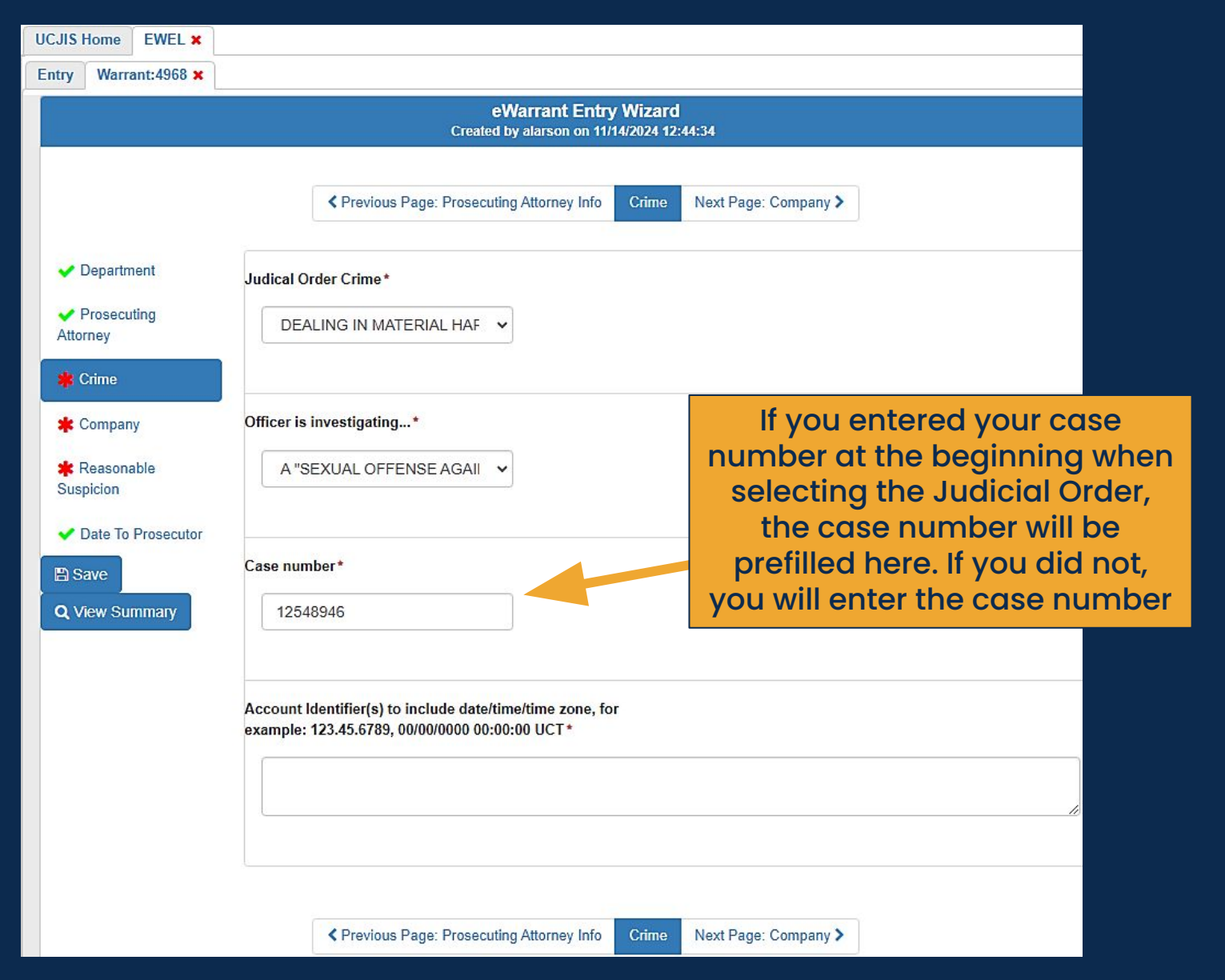

| UCJIS Home                                    | EWEL ×       |                                                                                                    |                                     |
|-----------------------------------------------|--------------|----------------------------------------------------------------------------------------------------|-------------------------------------|
| Entry Warr                                    | rant:4968 🗙  |                                                                                                    |                                     |
|                                               |              | eWarrant Entry Wizard<br>Created by alarson on 11/14/2024 12:44:34                                          |                                     |
|                                               |              | ✓ Previous Page: Prosecuting Attorney Info Crime Next Page: Company >                                       |                                     |
| 🗸 Departr                                     | ment         | Judical Order Crime*                                                                                        |                                     |
| <ul> <li>Prosect</li> <li>Attorney</li> </ul> | uting        | DEALING IN MATERIAL HAF 👻                                                                                   |                                     |
| Crime                                         | nv           | Officer is investigating*                                                                                   |                                     |
| Reasonable                                    |              | A "SEXUAL OFFENSE AGAII 🗸                                                                                   |                                     |
| ✓ Date To                                     | o Prosecutor | List th                                                                                                    | e appropriate<br>identifier(s) such |
| 🖺 Save<br><b>Q</b> View St                    | ummary       | 12548946 address                                                                                            | e number, email<br>or IP addresses  |
|                                               |              |                                                                                                    |                                     |
|                                               |              | Account Identifier(s) to include date/time/time zone, for<br>example: 123.45.6789, 00/00/0000 00:00:00 UCT* |                                     |
|                                               |              | 987.65.4321, 11/14/2024 13:12:36 MDT<br>365.85.9813, 11/10/2024 20:18:56 MDT                                |                                     |
|                                               |              |                                                                                                    |                                     |
|                                               |              | Previous Page: Prosecuting Attorney Info Crime Next Page: Company >                                         |                                     |

| ry Warrant:4968 🗙                           |                                                                    |                             |
|---------------------------------------------|--------------------------------------------------------------------|-----------------------------|
|                                             | eWarrant Entry Wizard<br>Created by alarson on 11/14/2024 12:44:34 | 4                           |
|                                             |                                                                    |                             |
|                                             | ✓ Previous Page: Crime Company Next Page: Reas                     | sonable Suspicion >         |
|                                             |                                                                    |                             |
| Department                                  | Company name*                                                      |                             |
| <ul> <li>Prosecuting<br/>ttorney</li> </ul> | Facebook                                                           |                             |
| Crime                                       |                                                                    |                             |
| Company                                     | Company ATTN *                                                     |                             |
| Reasonable                                  | Mark Zuckerberg                                                    |                             |
| uspicion                                    |                                                                    |                             |
| Date To Prosecutor                          |                                                                    | Enter the company's         |
| Save                                        | Company address*                                                   | information that will be    |
| View Summary                                | 1 Hacker Way, Menlo Park, California 94025                         | providing records requested |
|                                             | L                                                                  | by the Judicial Order       |
|                                             | C                                                                  |                             |
|                                             | Company phone number -                                             |                             |
|                                             | 111111111                                                          |                             |
|                                             |                                                                    |                             |
|                                             | Company fax number                                                 |                             |
|                                             |                                                                    |                             |
|                                             |                                                                    |                             |
|                                             | Company email address *                                            |                             |
|                                             |                                                                    |                             |
|                                             | records/wtb.com                                                    |                             |
|                                             | Previous Page: Crime Company Next Page: Reas                       | sonable Suspicion >         |

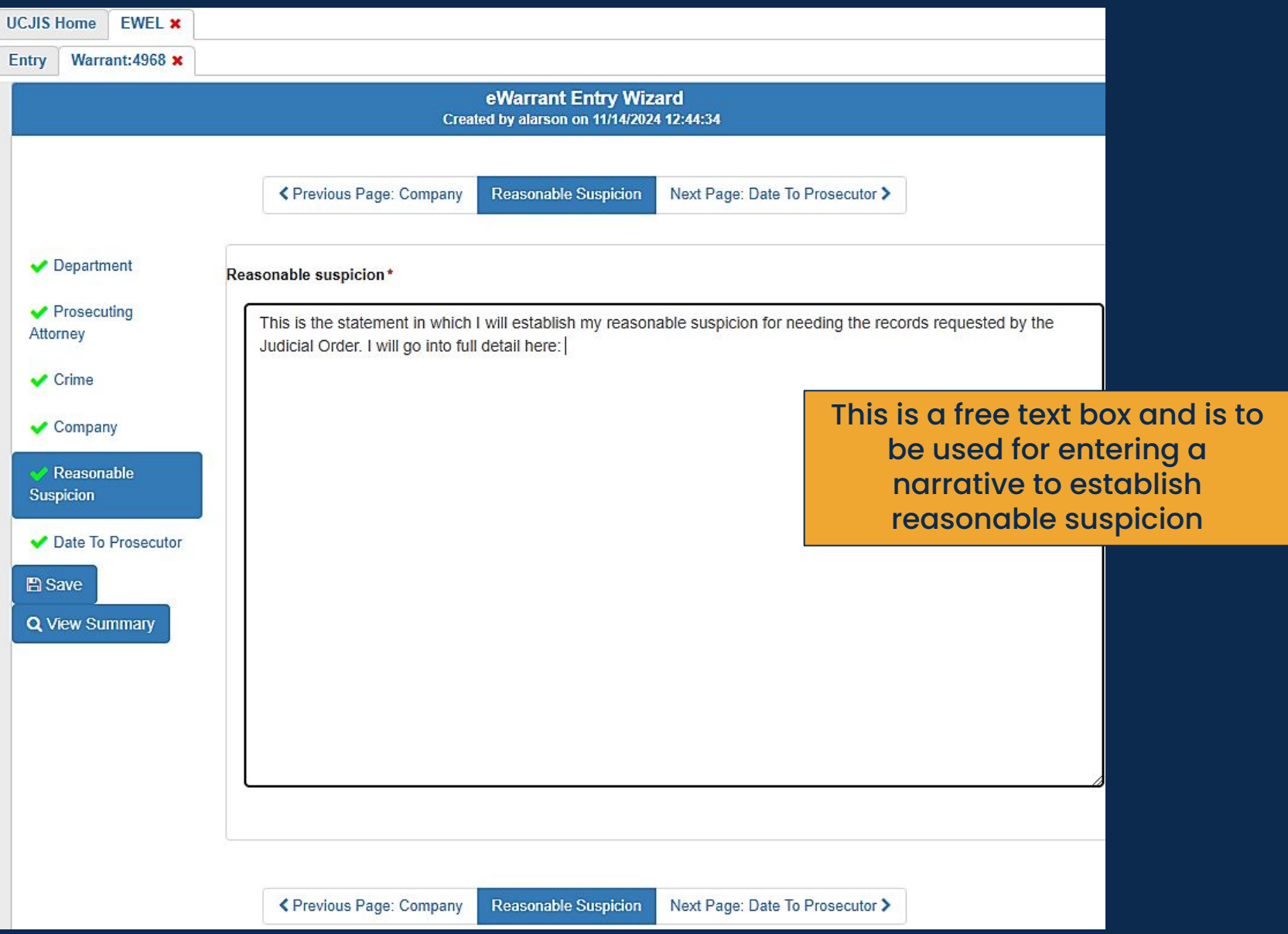

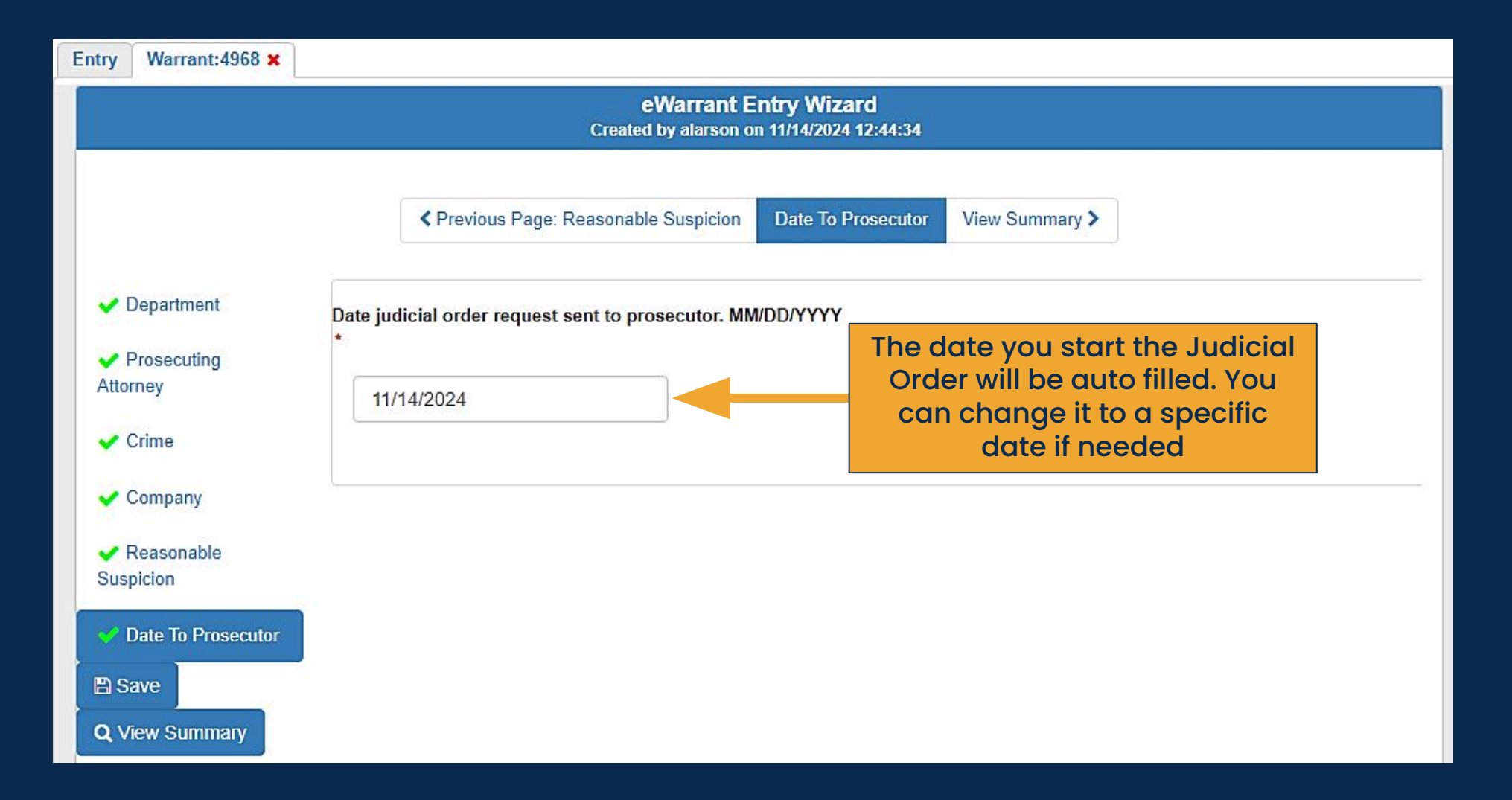

| Entry Warrant:4968 ×                                                            |                                                                                   |  |
|---------------------------------------------------------------------------------|-----------------------------------------------------------------------------------|--|
|                                                                                 | eWarrant Entry Wizard<br>Created by alarson on 11/14/2024 12:44:34                |  |
|                                                                                 | Previous Page: Reasonable Suspicion Date To Prosecutor View Summary >             |  |
| <ul> <li>Department</li> <li>Prosecuting<br/>Attorney</li> <li>Crime</li> </ul> | Date judicial order request sent to prosecutor. MM/DD/YYYY<br>*<br>11/14/2024     |  |
| <ul> <li>Company</li> <li>Reasonable</li> <li>Suspicion</li> </ul>              |                                                                                   |  |
| Date To Prosecutor Save Q View Summary                                          | Once all fields show a green<br>check mark, we can proceed to<br>the summary page |  |

|                                      |                         | c              | eWa<br>reated by alars | rrant Details<br>on on 11/14/2024 1 | 3:24:14            |                  |                 |  |
|--------------------------------------|-------------------------|----------------|------------------------|-------------------------------------|--------------------|------------------|-----------------|--|
|                                      | Warrant Number:         | 4968           |                        |                                     | Case Numb          | oer:             |                 |  |
|                                      | Status: INITIAL         |                | Status Time: Thu Nov   |                                     | Thu Nov 14 12:44   | :34 GMT-700      |                 |  |
|                                      | Status Comment:         |                |                        | Exte                                | nded Warrant Numb  | ber:             | 2024            |  |
|                                      | User ID:                | alarson        | alarson                |                                     | Agen               | icy:             | BCIFS           |  |
|                                      | User Name: Alisa Larson |                |                        | User E-mail: alisala                |                    | alisalarson@utah | i.gov           |  |
|                                      | User Contact:           |                |                        |                                     | 9                  | Ori:             | UTBCI0000       |  |
|                                      | Jurisdiction:           | THIRD DISTRIC  | T COURT - ALL          |                                     | Ту                 | pe:              | Judicial Order  |  |
| Cli                                  | ck here to subn         | nit<br>to      |                        |                                     | Judge Conta        | act:             |                 |  |
| the Judicial Order<br>the prosecutor |                         |                |                        |                                     | Sealed Da          | ate:             |                 |  |
|                                      | Notific: tion Date:     |                |                        |                                     | Original Issue Da  | ate:             |                 |  |
|                                      | Submiss in Ready:       | Yes            |                        | Ν                                   | Never Purge from D | PS:              | No              |  |
| Edit Answers                         | Prepare to Submit       | Status History | Affidavit PDF          | Delete Affidavit                    | Refresh Display    | View             | v Warrant Draft |  |

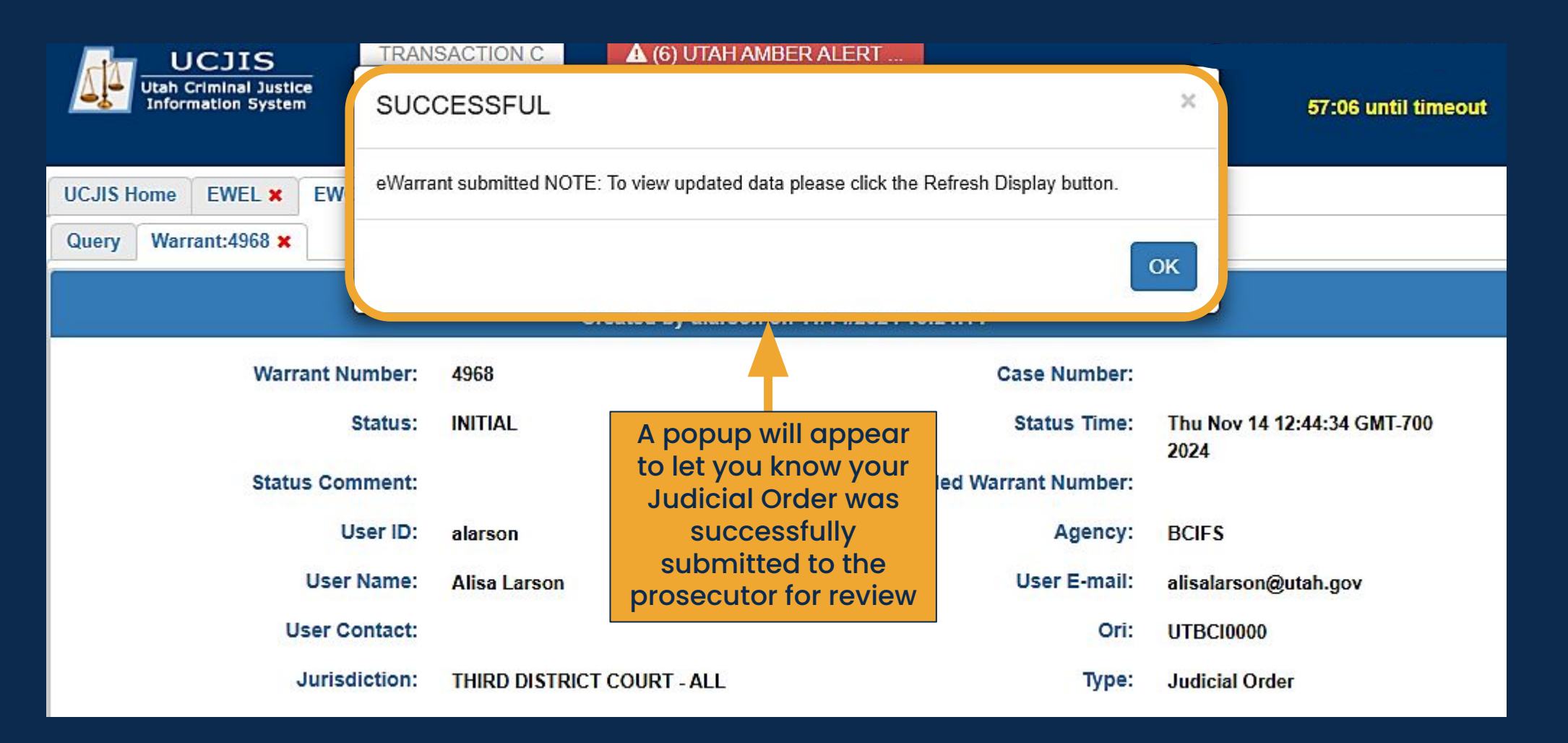

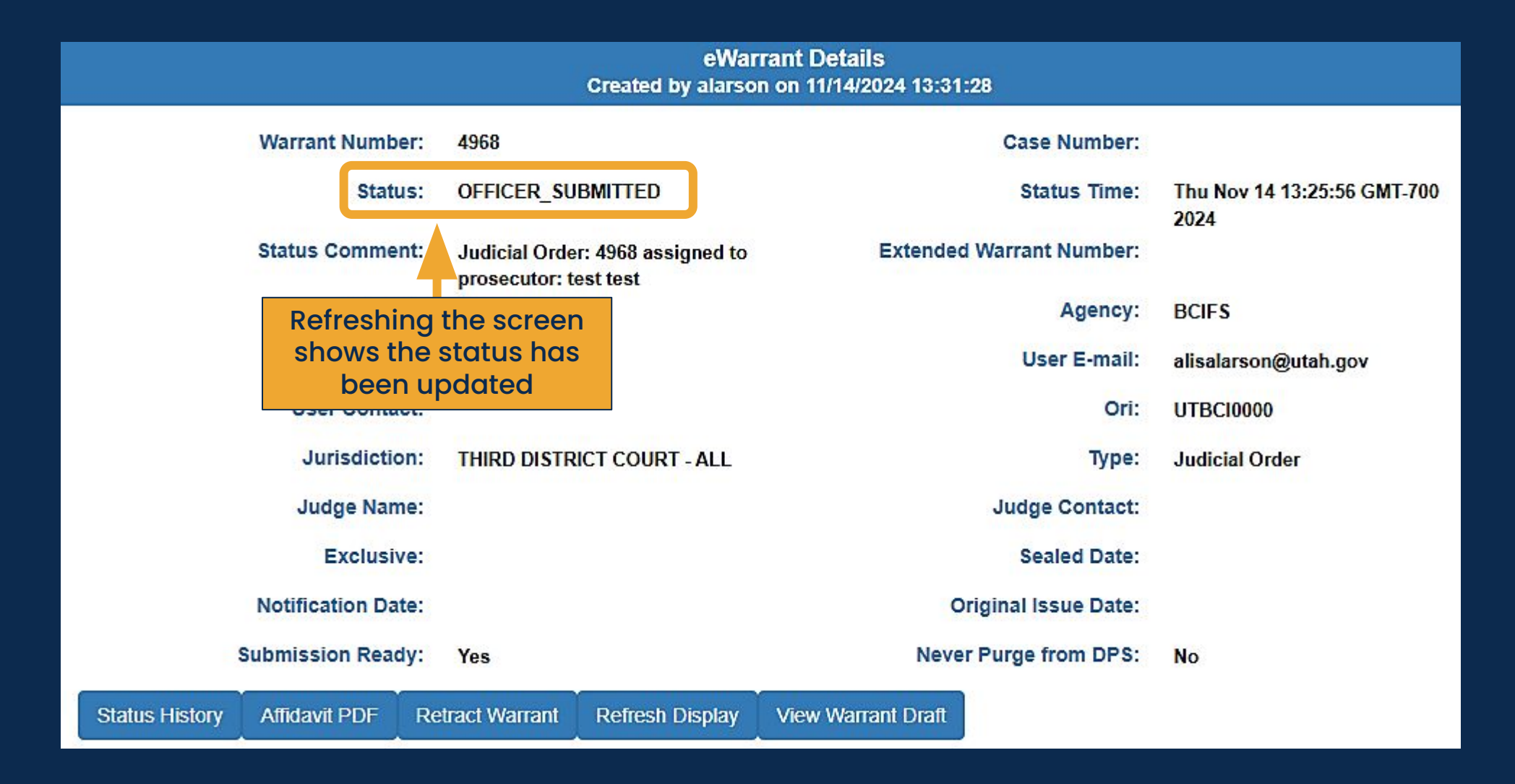

|                                 | eWai<br>Created by alarso                                 | rrant Details<br>on on 11/14/2024 13:31:28 |                                  |
|---------------------------------|-----------------------------------------------------------|--------------------------------------------|----------------------------------|
| Warrant Number:                 | 4968                                                      | Case Number:                               |                                  |
| Status:                         | OFFICER_SUBMITTED                                         | Status Time:                               | Thu Nov 14 13:25:56 GMT-700 2024 |
| Status Comment:                 | Judicial Order: 4968 assigned to<br>prosecutor: test test | Extended Warrant Number:                   |                                  |
| User ID:                        | alarson                                                   | Agency:                                    | BCIFS                            |
| User Name:                      | Alisa Larson                                              | User E-mail:                               | alisalarson@utah.gov             |
| User Contact:                   |                                                           | Ori:                                       | UTBC10000                        |
| Jurisdiction:                   | THIRD DISTRICT COURT - ALL                                | Туре:                                      | Judicial Order                   |
| Both the<br>prosecuto           | officer and the or will be able to                        | Judge Contact:                             |                                  |
| retract th                      | e Judicial Order                                          | Sealed Date:                               |                                  |
| Notification Date:              |                                                           | Original Issue Date:                       |                                  |
| Submission Ready:               | Ye                                                        | Never Purge from DPS:                      | Νο                               |
| Status History Affidavit PDF Re | tract Warrant Refresh Display                             | View Warrant Draft                         |                                  |

# eWarrants Query EWQL

eWarrant #2798341- Scheduled For Purge > Inbox ×

From: <<u>ewarrant@utah.gov</u>> Date: Wed, Dec 4, 2024 at 8:38 AM Subject: eWarrant #2798341- Scheduled For Purge

scheduled to purge off the system in 7 days.

It has been awaiting submission without activity for 180 days. If you are still working on this warrant please contact the BCI help desk at (801) 965-4446.

Warrants that have never been submitted and have no activity will purge from the system once the purge timeframe has been met. Users will receive this email letting them know

#### eWarrant #4977- Scheduled For Purge Trash ×

#### ewarrant-test@utah.gov

to me 🔻

scheduled to purge off the system in 7 days.

It has been denied for 20 days. If you are still working on this warrant please contact the BCI help desk at (801) 965-4446.

Warrants that have been denied will purge from the system once they meet the purge timeframe. Users will receive this email letting them know

#### eWarrant #4979- Scheduled For Purge Inbox ×

ewarrant-test@utah.gov

to me 🔻

scheduled to purge off the system in 7 days.

It has been retracted and awaiting submission without activity for 180 days. If you are still working on this warrant please contact the BCI help desk at (801) 965-4446.

Warrants that have been retracted and have no activity will purge from the system once the purge timeframe has been met. Users will receive this email letting them know

eWarrant System **Purging** All completed eWarrants will purge from UCJIS after 20 days from being approved. Unless it is an ESP eWarrant or you have selected the 'Never Purge from DPS' option.

If your eWarrant has been purged from UCJIS, you will have to contact the court that issued the warrant for documents or to complete the ROS.

#### eWarrants Query - EWQL

| UCJIS Home EWQL × |                                                                                                    |  |  |  |  |  |
|-------------------|----------------------------------------------------------------------------------------------------|--|--|--|--|--|
| Query             |                                                                                                    |  |  |  |  |  |
|                   | eWarrants Query                                                                                                    |  |  |  |  |  |
| By Warrant Info   |                                                                                                    |  |  |  |  |  |
| By Warrant Number | By Warrant Number                                                                                                    |  |  |  |  |  |
| Q Submit          | You can search the<br>eWarrants you have<br>created by the<br>information, number, or<br>to view them all you<br>can click 'Submit' |  |  |  |  |  |
|                   |                                                                                                    |  |  |  |  |  |

#### eWarrants Query - EWQL

| UCJIS Home EWQL × |                |
|-------------------|----------------|
| Query             |                |
| eWarrants Query   |                |
| By Warrant Info   |                |
| User ID:          | alarson        |
| Status:           | ~              |
| eWarrant Type:    | ~              |
| Jurisdiction:     | ~              |
| Case Number:      |                |
| From Date:        | ENTER MMDDYYYY |
| To Date:          | ENTER MMDDYYYY |
| By Warrant Number |                |
| Q Submit          |                |
| UCJIS Home           | EWQL ×   |                 |
|----------------------|----------|-----------------|
| Query                |          |                 |
|                      |          | eWarrants Query |
| By Warran            | t Info   |                 |
| By Warran            | t Number |                 |
| Warrant<br>Number: 1 | . (      | ENTER WARRANT N |
| Q Submit             |          |                 |

| UCJIS Home | EWQL ×    |                 |  |
|------------|-----------|-----------------|--|
| Query      |           |                 |  |
|            |           | eWarrants Query |  |
| By Warran  | ıt Info   |                 |  |
| By Warran  | it Number |                 |  |
| Q Submit   |           |                 |  |

#### UCJIS Home EWQL ×

Query Results ×

### eWarrants Query Results Created by alarson on 11/14/2024 13:48:53

| Warrant Number | Case #   | Status            | Status Time                    | User ID | Warrant Type                   | Jurisdiction                     |
|----------------|----------|-------------------|--------------------------------|---------|--------------------------------|----------------------------------|
| 4178           |          | INITIAL           | 03-23-2021 14:20               | alarson | Electronic Service Provider    | FIRST DISTRICT COURT - ALL       |
| 4207           |          | SUBMITTED         | 04-29-2021 09:57               | alarson | Emergency Personnel Blood Draw | FIFTH DISTRICT COURT - ST GEORGE |
| 4209           |          | SUBMITTED         | 04-29-2021 09:58               | alarson | GPS Electronic Monitoring      | FIFTH DISTRICT COURT - ST GEORGE |
| 4210           |          | SUBMITTED         | 04-29-2021 10:00               | alarson | Unmanned Aircraft System       | FIFTH DISTRICT COURT - ST GEORGE |
| 4211           |          | SUBMITTED         | 04-29-2021 10:01               | alarson | Electronic Service Provider    | FIFTH DISTRICT COURT - ST GEORGE |
| 4213           |          | SUBMITTED         | 04-29-2021 10:04               | alarson | DOPL Search Warrant            | FIFTH DISTRICT COURT - ST GEORGE |
| 4612           | 13664451 | OFFICER_SUBMITTED | 11-20-2022 16:36               | alarson | Judicial Order                 | FIFTH DISTRICT COURT - ST GEORGE |
| 4947           |          | INITIAL           | 07-19-2024 09:04               | alarson | Search Warrant                 | FIFTH DISTRICT COURT - ST GEORGE |
| 4948           |          | INITIAL           | 07-19-2024 09:05               | alarson | GPS Electronic Monitoring      | FIFTH DISTRICT COURT - ST GEORGE |
| 4955           |          | APPROVED          | 10-29-2024 15:15               | alarson | Search Warrant                 | FIFTH DISTRICT COURT - ST GEORGE |
| 4214           |          | RETRACTED         | 11-06-2024 09:38               | alarson | Alcohol Restricted Driver      | FIFTH DISTRICT COURT - ST GEORGE |
| 4206           |          | RETRACTED         | 11-06-2024 09:38               | alarson | DUI Blood Draw Warrant         | FIFTH DISTRICT COURT - ST GEORGE |
| 4957           |          | DENIED            | 11-06-2024 10:26               | alarson | DUI Blood Draw Warrant         | FIFTH DISTRICT COURT - ST GEORGE |
| 4958           |          | SUBMITTED         | 1 <mark>1-07-2024 09:38</mark> | alarson | Search Warrant                 | THIRD DISTRICT COURT - ALL       |
| 4959           |          | INITIAL           | 11-08-2024 11:31               | alarson | DUI Blood Draw Warrant         | THIRD DISTRICT COURT - ALL       |
| 4960           |          | SERVED            | 11-13-2024 12:43               | alarson | DUI Blood Draw Warrant         | THIRD DISTRICT COURT - ALL       |
| 4966           |          | INITIAL           | 1 <mark>1-14-2024 11:24</mark> | alarson | Judicial Order                 | THIRD DISTRICT COURT - ALL       |
| 4967           |          | INITIAL           | 11-14-2024 11:26               | alarson | Judicial Order                 | THIRD DISTRICT COURT - ALL       |
| 4968           |          | OFFICER_SUBMITTED | 11-14-2024 13:25               | alarson | Judicial Order                 | THIRD DISTRICT COURT - ALL       |

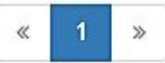

#### UCJIS Home EWQL X

Query Results X

### eWarrants Query Results Created by alarson on 11/14/2024 13:48:53

| Warrant Number | Case #             | Status            | Status Time      | User ID | Warrant Type                   | Jurisdiction                     |
|----------------|--------------------|-------------------|------------------|---------|--------------------------------|----------------------------------|
| 4178           |                    | INITIAL           | 03-23-2021 14:20 | alarson | Electronic Service Provider    | FIRST DISTRICT COURT - ALL       |
| 4207           |                    | SUBMITTED         | 04-29-2021 09:57 | alarson | Emergency Personnel Blood Draw | FIFTH DISTRICT COURT - ST GEORGE |
| 4209           |                    | SUBMITTED         | 04-29-2021 09:58 | alarson | GPS Electronic Monitoring      | FIFTH DISTRICT COURT - ST GEORGE |
| 4210           |                    | SUBMITTED         | 04-29-2021 10:00 | alarson | Unmanned Aircraft System       | FIFTH DISTRICT COURT - ST GEORGE |
| 4211           |                    | SUBMITTED         | 04-29-2021 10:01 | alarson | Electronic Service Provider    | FIFTH DISTRICT COURT - ST GEORGE |
| 4213           |                    | SUBMITTED         | 04-29-2021 10:04 | alarson | DOPL Search Warrant            | FIFTH DISTRICT COURT - ST GEORGE |
| 4612           | 13664451           | OFFICER_SUBMITTED | 11-20-2022 16:36 | alarson | Judicial Order                 | FIFTH DISTRICT COURT - ST GEORGE |
| 4947           |                    | INITIAL           | 07-19-2024 09:04 | alarson | Search Warrant                 | FIFTH DISTRICT COURT - ST GEORGE |
| 4948           |                    | INITIAL           | 07-19-2024 09:05 | alarson | GPS Electronic Monitoring      | FIFTH DISTRICT COURT - ST GEORGE |
| 4955           | Clicking on any li |                   | ine will pull    | alarson | Search Warrant                 | FIFTH DISTRICT COURT - ST GEORGE |
| 4214           |                    | up the eWarra     | nt details       | alarson | Alcohol Restricted Driver      | FIFTH DISTRICT COURT - ST GEORGE |
| 4206           |                    | RETRACTED         | 11-06-2024 09:38 | alarson | DUI Blood Draw Warrant         | FIFTH DISTRICT COURT - ST GEORGE |
| 4957           |                    | DENIED            | 11-06-2024 10:26 | alarson | DUI Blood Draw Warrant         | FIFTH DISTRICT COURT - ST GEORGE |
| 4958           |                    | SUBMITTED         | 11-07-2024 09:38 | alarson | Search Warrant                 | THIRD DISTRICT COURT - ALL       |
| 4959           |                    | INITIAL           | 11-08-2024 11:31 | alarson | DUI Blood Draw Warrant         | THIRD DISTRICT COURT - ALL       |
| 4960           |                    | SERVED            | 11-13-2024 12:43 | alarson | DUI Blood Draw Warrant         | THIRD DISTRICT COURT - ALL       |
| 4966           |                    | INITIAL           | 11-14-2024 11:24 | alarson | Judicial Order                 | THIRD DISTRICT COURT - ALL       |
| 4967           |                    | INITIAL           | 11-14-2024 11:26 | alarson | Judicial Order                 | THIRD DISTRICT COURT - ALL       |
| 4968           |                    | OFFICER_SUBMITTED | 11-14-2024 13:25 | alarson | Judicial Order                 | THIRD DISTRICT COURT - ALL       |

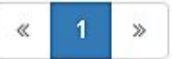

е

|               |                                |                   |          | Cre               | eWarra<br>eated by alarson o | nt Details<br>on 11/14/2024 13: | :54:50            |           |              |                    |  |
|---------------|--------------------------------|-------------------|----------|-------------------|------------------------------|---------------------------------|-------------------|-----------|--------------|--------------------|--|
|               |                                | Warrant N         | umber:   | 4959              |                              |                                 | Case Num          | ber:      |              |                    |  |
|               |                                | Status:           |          | INITIAL           |                              |                                 | Status Ti         | me:       | Fri Nov 08 1 | 1:31:27 GMT-700    |  |
|               |                                | Status Comment:   |          |                   |                              | Exten                           | ded Warrant Num   | ber:      | 2024         |                    |  |
|               | User ID:                       |                   |          | alarson           | alarson Agency:              |                                 |                   | ncy:      | BCIFS        |                    |  |
|               |                                | User              | Name:    | Alisa Larson      |                              |                                 | User E-n          | nail:     | alisalarson@ | )utah.gov          |  |
| You           | ou will be taken to the        |                   |          |                   |                              |                                 | Ori:              | UTBCI0000 |              |                    |  |
| War           | rant Details                   | t Details screen. | liction: | THIRD DISTRICT (  | COURT - ALL                  |                                 | Ту                | /pe:      | DUI Blood D  | raw Warrant        |  |
| rom<br>dit yo | our answers                    | to finish         | Name:    |                   |                              |                                 | Judge Cont        | act:      |              |                    |  |
| ubm           | bmitting your eWarrant lusive: |                   |          | Sealed Date       |                              |                                 | ate:              |           |              |                    |  |
|               |                                | Notificatio       | n Date:  |                   |                              |                                 | Original Issue D  | ate:      |              |                    |  |
|               |                                | Submission        | Ready:   | No                |                              | N                               | ever Purge from D | PS:       | No           |                    |  |
|               | Edit Answers                   | Email Prose       | cutor    | Prepare to Submit | Status History               | Affidavit PDF                   | Delete Affidavit  | Refi      | resh Display | View Warrant Draft |  |

#### UCJIS Home EWQL ×

Query Results ×

### eWarrants Query Results Created by alarson on 11/14/2024 13:48:53

| Warrant Number      | Case # | Status            | Status Time      | User ID | Warrant Type                   | Jurisdiction                     |
|---------------------|--------|-------------------|------------------|---------|--------------------------------|----------------------------------|
| 4178                |        | INITIAL           | 03-23-2021 14:20 | alarson | Electronic Service Provider    | FIRST DISTRICT COURT - ALL       |
| 4207                |        | SUBMITTED         | 04-29-2021 09:57 | alarson | Emergency Personnel Blood Draw | FIFTH DISTRICT COURT - ST GEORGE |
| 4209                |        | SUBMITTED         | 04-29-2021 09:58 | alarson | GPS Electronic Monitoring      | FIFTH DISTRICT COURT - ST GEORGE |
| 4210                |        | SUBMITTED         | 04-29-2021 10:00 | alarson | Unmanned Aircraft System       | FIFTH DISTRICT COURT - ST GEORGE |
| 4211                |        | SUBMITTED         | 04-29-2021 10:01 | alarson | Electronic Service Provider    | FIFTH DISTRICT COURT - ST GEORGE |
| 421 <mark>3</mark>  | Click  | king on any line  | will pull        | alarson | DOPL Search Warrant            | FIFTH DISTRICT COURT - ST GEORGE |
| 4 <mark>61</mark> 2 | up     | the eWarrant o    | details          | alarson | Judicial Order                 | FIFTH DISTRICT COURT - ST GEORGE |
| 4947                |        | INITIAL           | 07-19-2024 09:04 | alarson | Search Warrant                 | FIFTH DISTRICT COURT - ST GEORGE |
| 4948                |        | INITIAL           | 07-19-2024 09:05 | alarson | GPS Electronic Monitoring      | FIFTH DISTRICT COURT - ST GEORGE |
| 4955                |        | APPROVED          | 10-29-2024 15:15 | alarson | Search Warrant                 | FIFTH DISTRICT COURT - ST GEORGE |
| 4214                |        | RETRACTED         | 11-06-2024 09:38 | alarson | Alcohol Restricted Driver      | FIFTH DISTRICT COURT - ST GEORGE |
| 4206                |        | RETRACTED         | 11-06-2024 09:38 | alarson | DUI Blood Draw Warrant         | FIFTH DISTRICT COURT - ST GEORGE |
| 4957                |        | DENIED            | 11-06-2024 10:26 | alarson | DUI Blood Draw Warrant         | FIFTH DISTRICT COURT - ST GEORGE |
| 4958                |        | SUBMITTED         | 11-07-2024 09:38 | alarson | Search Warrant                 | THIRD DISTRICT COURT - ALL       |
| 4959                |        | INITIAL           | 11-08-2024 11:31 | alarson | DUI Blood Draw Warrant         | THIRD DISTRICT COURT - ALL       |
| 4960                |        | SERVED            | 11-13-2024 12:43 | alarson | DUI Blood Draw Warrant         | THIRD DISTRICT COURT - ALL       |
| 4966                |        | INITIAL           | 11-14-2024 11:24 | alarson | Judicial Order                 | THIRD DISTRICT COURT - ALL       |
| 4967                |        | INITIAL           | 11-14-2024 11:26 | alarson | Judicial Order                 | THIRD DISTRICT COURT - ALL       |
| 4968                |        | OFFICER_SUBMITTED | 11-14-2024 13:25 | alarson | Judicial Order                 | THIRD DISTRICT COURT - ALL       |

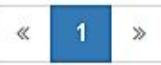

|                    | eWarrant Details<br>Created by alarson on 11/14/2024 13:56:59 |                                              |                   |            |                          |                |                             |  |  |  |
|--------------------|---------------------------------------------------------------|----------------------------------------------|-------------------|------------|--------------------------|----------------|-----------------------------|--|--|--|
| v                  | Varrant Number:                                               | 4955                                         |                   |            | с                        | ase Number:    |                             |  |  |  |
|                    | Status:                                                       | APPROVED                                     |                   |            | Status Time: T           |                | Tue Oct 29 15:15:22 GMT-600 |  |  |  |
| S                  | tatus Comment:                                                |                                              |                   | Extende    | d War                    | rant Number:   | 2024                        |  |  |  |
|                    | User ID:                                                      | alarson Agency:                              |                   |            | BCIFS                    |                |                             |  |  |  |
|                    | User Name:                                                    | Alisa Larson User E-mail:                    |                   |            | alisalarson@utah.gov     |                |                             |  |  |  |
|                    | User Contact:                                                 |                                              |                   |            |                          | Ori:           | UTBC10000                   |  |  |  |
|                    | Jurisdiction:                                                 | You will be taken to the                     |                   |            | Туре:                    |                | Search Warrant              |  |  |  |
|                    | Judge Name:                                                   | eWarrant Details screen. From Judge Contact: |                   |            | test on call number edit |                |                             |  |  |  |
| Exclusive:         |                                                               | ROS when ready Sealed E                      |                   |            | Sealed Date:             | 11/18/2024     |                             |  |  |  |
| Notification Date: |                                                               |                                              | L                 |            | Origina                  | al Issue Date: | 10/29/2024                  |  |  |  |
| Submission Ready:  |                                                               | Yes                                          |                   | Nev        | er Pur                   | ge from DPS:   | No                          |  |  |  |
| Status History     | Affidavit PDF                                                 | Warrant PDF                                  | Return of Service | Refresh Di | splay                    | Never Purge    | from DPS                    |  |  |  |

## Tips and Frequently Asked Questions

### UCJIS

- UCJIS default is automatically set to a 30-minute timeout
- Law Enforcement and Dispatchers are allowed to have a 60-minute timeout limit
- Contact the UCJIS Help Desk to change your timeout if you do not have the 60-minute timeout and qualify

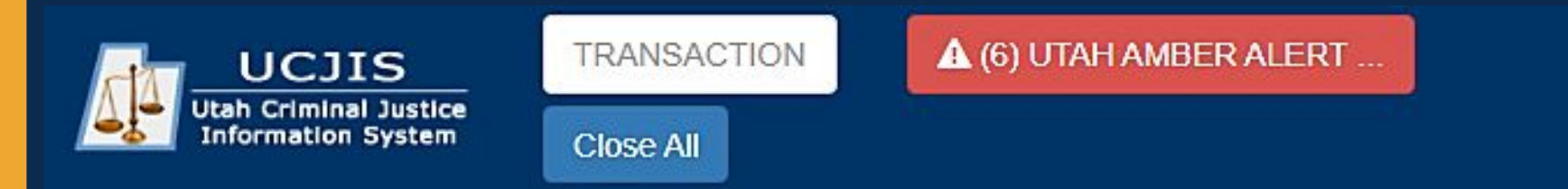

59:59 until timeout

## How do I contact the UCJIS Help Desk?

- (801) 965-4446
- DPSCIC@utah.gov
- 24/7

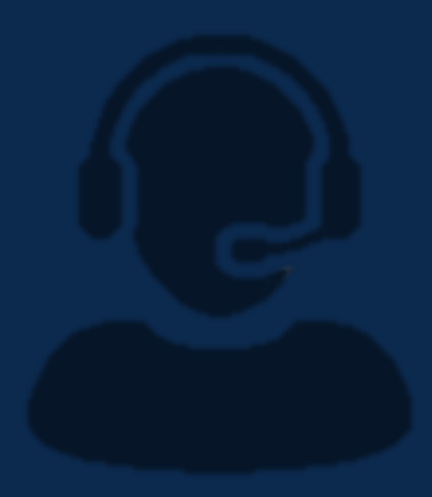

### **Internet Browser**

- UCJIS is designed to be the most compatible with Google Chrome
- Mozilla Firefox and Microsoft Edge will work
- Internet Explorer is no longer updated or supported by Microsoft and will not run UCJIS properly

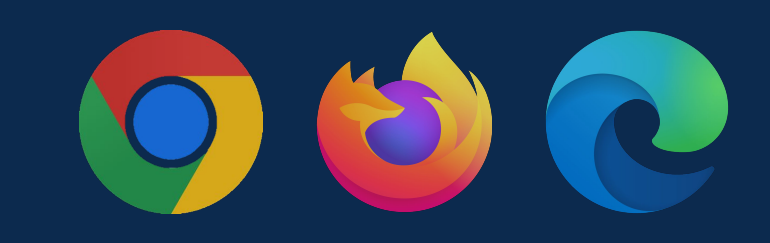

### UCJIS

- UCJIS does not have a spell check function
- Some web browsers do have spell check
- You can use Microsoft Word to type up your information. Then you can copy and paste into UCJIS

|       |                      |                           | Document1 - Microsoft Word                  |                              |         |       |
|-------|----------------------|---------------------------|---------------------------------------------|------------------------------|---------|-------|
| ences | Mailings             | Review View               |                                             |                              | 1005    |       |
| age   | New Delet<br>Comment | e Previous Next           | Track<br>Changes - IP Reviewing Pane -      | Accept Reject                | Compare | Block |
|       | Cor                  | nments                    | Tracking                                    | Changes                      | Compare | Pi    |
|       | Please               | e <mark>wer</mark> your   | superheroes costumes.                       |                              |         |       |
|       |                      | Spelling and              | Grammar: English (India)                    | ? ×                          |         |       |
|       |                      | Not in Diction            | ary <u>:</u>                                |                              |         |       |
|       |                      | Please                    | e <mark>wer</mark> your superheroes<br>nes. | Ignore All Add to Dictionary |         |       |
|       |                      | Suggestions:              |                                             |                              |         |       |
|       |                      | were<br>war<br>wear<br>we | 2                                           | Change All                   |         |       |
|       |                      | wet                       |                                             | -                            |         |       |
|       |                      | Dictionary lar            | guage: English (India)<br>mmar<br>Undo      | Close                        |         |       |

## Things to keep in mind

- Only available in UCJIS
  - ucjis.ps.utah.gov
- Current email on file with BCI
- Active UCJIS login
- Access to EWEL and EWQL transaction

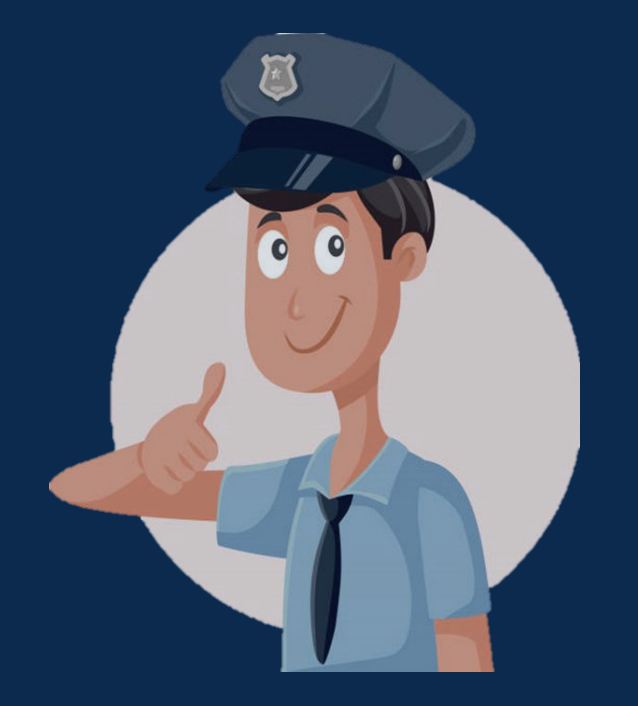

## Things to keep in mind

- eWarrants purge from the system after 20 days or the day after the ROS has been completed if it's been on the system for more than 20 days. Unless you do the never purge option
- If an eWarrant is purged, you will need to contact the court that issued it
- Do not enter information in a field unless you want it to appear that way on the affidavit

Never Purge from DPS

## **ESP eWarrant**

Law requires that law enforcement and companies inform people when their information was accessed. So, if an officer does an ESP warrant on someone's Facebook information and the case is ongoing, they don't want the person to know. That way they don't delete stuff or change what they are doing. What should the officer do?

## **ESP eWarrant**

The officer would want to do a Delayed Notification – Law Enforcement template in UCJIS, so they wouldn't have to notify the person for 90 days. Then they could do the Delayed Notification - ESP template and that makes it so the company can't notify the person that their information was accessed for 90 days. They are both mainly used with the ESP template but can be used for all the warrant templates.

# Questions?

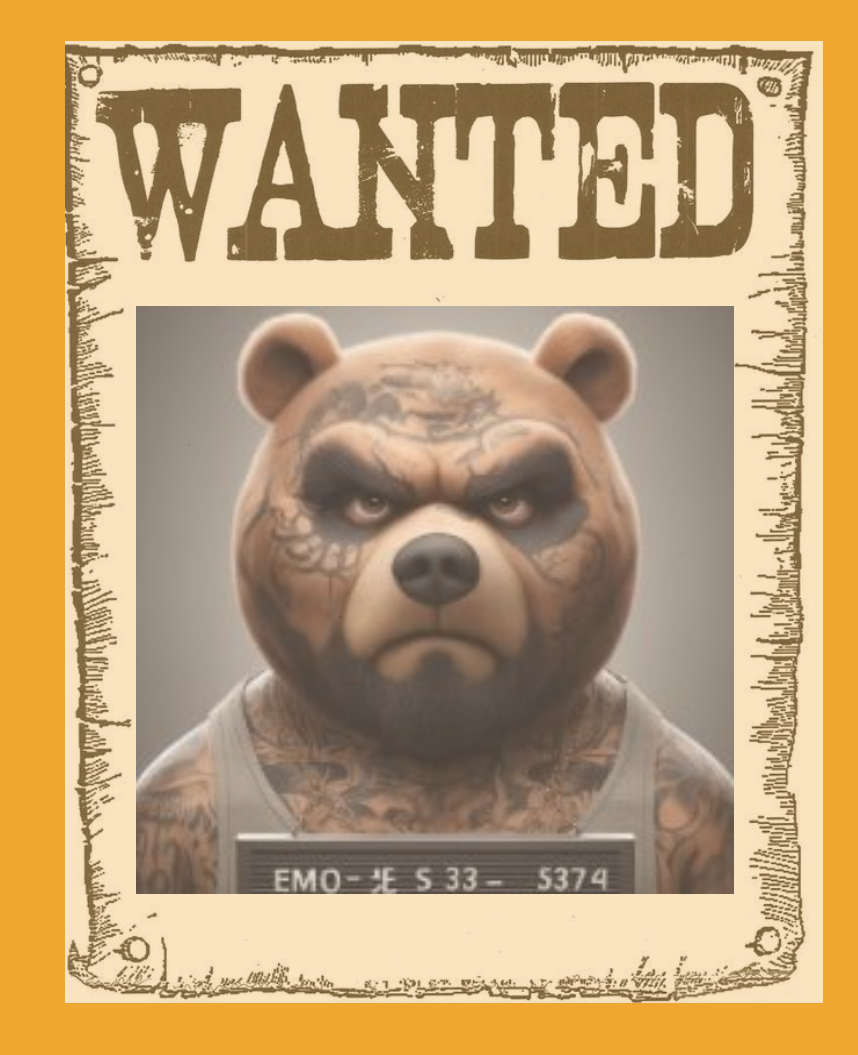

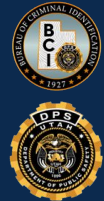